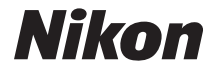

#### Digitalni fotoaparat

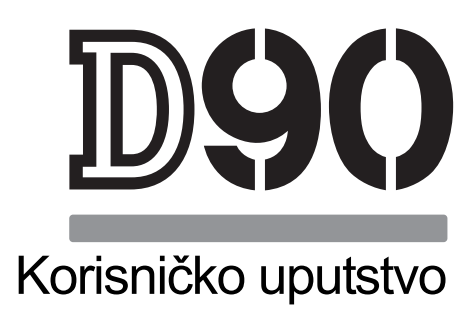

# Gde pronaći?

Pronađite odgovore na pitanja:

| ९              | Sadržaj                                                      | →              | pp. viii–xiii |
|----------------|--------------------------------------------------------------|----------------|---------------|
|                | Pronađite funkciju po nazuvu u meniju.                       |                |               |
| ۹              | Index pitanja i odgovora                                     | →              | pp. iv–vii    |
| Znate<br>odgov | šta ćelite ali nezante kako se zove ta funkcija?<br>/orima". | Pronađite u "j | oitanjima i   |
| 9              | Indeks                                                       | →              | рр. 276–278   |
| Pretra         | ga po ključnim rečima.                                       |                |               |
| 9              | Poruke o greškama                                            | →              | рр. 255–257   |
| Ukolik         | o se na dispjeku pojavi upozorenje pronađite                 | rešenje ovde.  |               |
| ۹              | Rešavanje problema                                           | →              | pp. 250–254   |
| Fotoa          | parat se ponaša nepredviđeno? Pronađite reše                 | enje ovde.     |               |
| 🕂 Za           | vašu bezbednost                                              |                |               |

Pre korišćenja aparata po prvi put, pogledajte "Za vašu bezbednost" (pg. xiv).

Pomoć

Koristite meni pomoći na fotoaparatu. Pogledajte stranu 13 za detalje.

#### Digitalno upustvo

Digitalno upustvo, serije "gledaj i uči" upustava, dostupnih na sledecim sajtovima: *http://www.nikondigitutor.com/index\_eng.html* 

### Sadržaj paketa

Uverite se da ste dobili u paketu svu opremu koja je nabrojana ispod. *Memorijske kartice se prodaju odvojeno*.

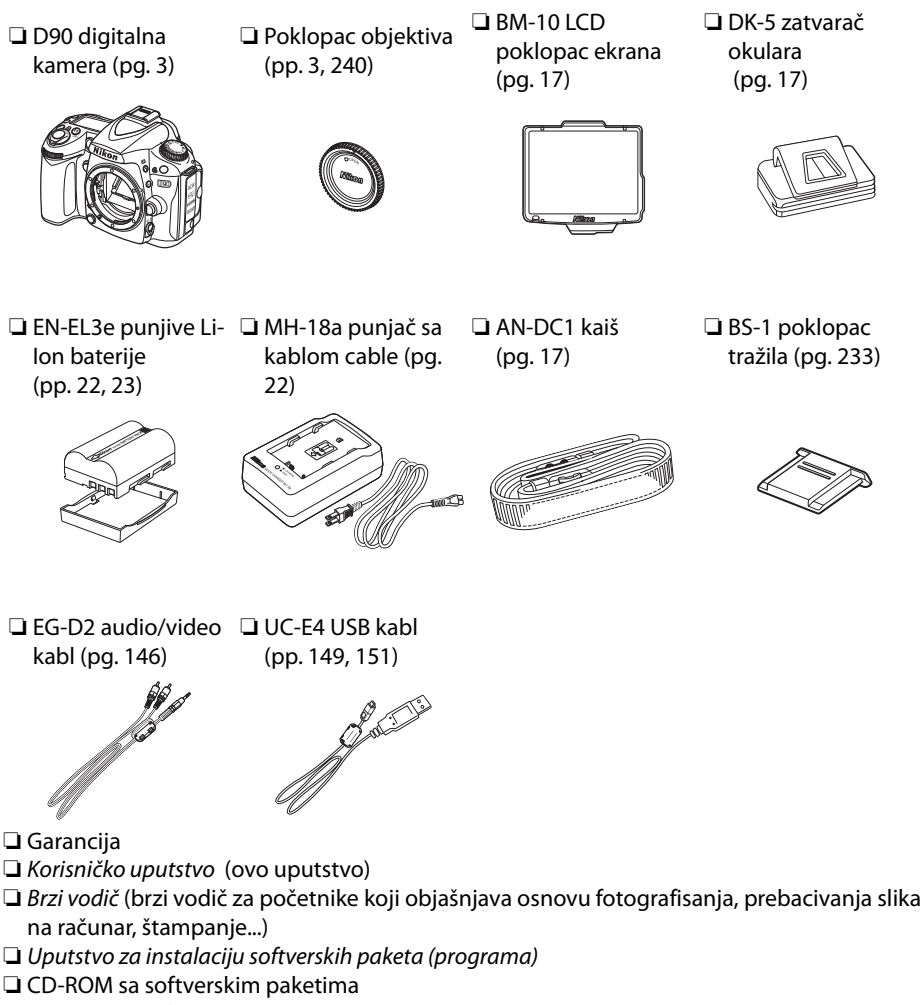

Legistraciona kartica (važi samo za S.A.D.)

### Simboli i Konvencije

Kako bi vam bilo lakše da pronađete željene informacije, koristiće se sledeći simboli i konvencije:

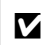

Ova ikona znači upozorenje; informacije koje treba da se pročitaju pre upotrebe aparata kako bi se sprečilo oštećenje aparata.

Ova ikona označava napomene; informacije koje trebaju da se pročitaju pre upotrebe aparata.

#### 🖉 Informacije o zaštitnim znacima

- Microsoft i Windows Vista su registrovani zaštitni znaci od strane Microsoft Corporation u Sjedinjenim Državama i u drugim zemljama.
- Macintosh, Mac OS, i QuickTime su zaštitni znaci Apple Inc.
- Adobe i Acrobat su registrovani zaštitni znaci Adobe Systems Inc.
- SD logo je zaštitni znak SD Card Association.
- PictBridge je zaštitni znak.

Svi drugi zaštitni znaci koji se pojavljuju u ovom upustvu ili u ostaloj dokumentaciji koja dolazu uz vaš Nikon fotoaparat navode se registrovani ili zastitni znaci vlasnika prava.

# D9()

| 🙀 Uvod                                 |  |
|----------------------------------------|--|
| 줌 Osnove fotografisanja i reprodukcije |  |
| Više o fotografiji (svi režimi)        |  |
| ් P, S, A i M režimi                   |  |
| Više o repordukciji                    |  |
| 🚧 Veze                                 |  |
| 🖸 Meni reprodukcije                    |  |
| 💽 Meni fotografisanja                  |  |
| 🖉 Posebna podešavanja                  |  |
| 📱 Setup meni                           |  |
| 🛃 Retuš meni                           |  |
| 🗐 Skorija podešavanja / 昆 Moj meni     |  |
| 🕜 Tehničke karakteristike              |  |

# Index pitanja i odgovora

Nađite šta tražite pomoću ovog "pitanja i odgovori" indeksa.

| Nove karakteristike                                                               |                        |      |
|-----------------------------------------------------------------------------------|------------------------|------|
| Pitanje                                                                           | Ključna fraza          | str. |
| Da li mogu da koristim ekran za slikanje?                                         | Pogled uživo           | 43   |
| Kako da snimim filmove?                                                           | Snimanje filmova       | 50   |
| Da li mogu da kontrolišem kako će slike da se<br>obrađuju?                        | Kontrola slike         | 108  |
| Kako da sačuavm detalje iz senke i osvetljaja?                                    | Aktivni D-Lighting     | 120  |
| Kako da zadržim subjekt u fokusu dok menjam<br>kompoziciju?                       | 3D-praćenje            | 173  |
| Kako da uklonim prašinu sa nisko-propusnog filtera<br>a da zaštitin senzor slike? | Čišćenje senzora slike | 203  |

| Često postavljana pitanja                        |                             |        |
|--------------------------------------------------|-----------------------------|--------|
| Pitanje                                          | Ključna fraza               | str.   |
| Kako da koristim menije?                         | Korišćenje menija           | 18     |
| Kako da dobijem više informacija na meniju?      | Pomoć                       | 21     |
| Da li imam brz pristup često korišćenim          | Moi meni                    | 225    |
| podešavanjima?                                   |                             |        |
| Da li imam brz pristup skorije korišćenim        | Skorija podešavanja         | 224    |
| podešavanjima?                                   |                             |        |
| Šta ovi indikatori označavaju?                   | Kontrol panel, tražilo      | 7,9    |
| Šta ovo upozorenje znači?                        | Poruke o greškama           | 255    |
| Koliko mi je preostalo snimaka sa ovom karticom? | Broj preostalih snimaka     | 35     |
| Koliki je kapacitet baterije preostao?           | Nivo baterije               | 34     |
| Šta znači ekspozicija i kako funkcioniše?        | Ekspozicija                 | 79     |
| Šta da radim sa poklopcem tražila?               | Samo-okidač, daljinski      | 66, 67 |
| Koje dodatne uređaje blica mogu da koristim?     | Dodatni uređaji za blic     | 233    |
| Koje objektive mogu da koristim?                 | Objektivi                   | 228    |
| Koji dodaci su na raspolaganju za moj aparat?    | Dodaci                      | 239    |
| Koje memrisjke kartice mogu da koristim?         | Odobrene memorijske kartice | 242    |
| Koji softver je za moj aparat?                   | Dodaci                      | 240    |
| Koga da pitam da ispita ili popravi aparat?      | Popravljanje aparata        | 247    |
| Kako da čistim aparat ili objektiv?              | Čišćenje aparata            | 243    |

| Podešavanje fotoaparata                                                   |                                 |             |
|---------------------------------------------------------------------------|---------------------------------|-------------|
| Pitanje                                                                   | Ključna fraza                   | str.        |
| Kako da zaustavim treperenje delova slike?                                | Informacije o slici, osvetljaji | 131,<br>163 |
| Kako da fokusiram tražilo?                                                | Fokus tražila                   | 33          |
| Kako da zaustavim gašenje ekrana?                                         | Gašenje ekrana                  | 180         |
| Kako da podesim sat?                                                      |                                 |             |
| Kako da podesim sat za zimsko računanje vremena?                          | Svetsko vreme                   | 204         |
| Kako da menjam vremenske zone dok putujem?                                |                                 |             |
| Kako da podesim osvetljaj ekrana?                                         | LCD osvetljenje                 | 202         |
| Kako da vratim na fabrička podešavanja?                                   | Resetovanje dva-tastera         | 75          |
| Kako da isključim svetlo sa prednje strane aparata?                       | AF-pomoćno osvetljenje          | 174         |
| Da li mogu da prikažem mrežu na tražilu?                                  | Prikaz mreže                    | 181         |
| Kako da vidim kontrolni panel u mraku?                                    | LCD osvetljenje                 | 8, 196      |
| Kako da zaustavi gašenje informacija o brzini<br>okidača i blendi?        | lsključenje auto merenja        | 35, 179     |
| Kako da promenim vreme samo-okidača?                                      | Samo-okidač                     | 66, 179     |
| Kako da promenim daljinsko kašnjenje?                                     | Daljinska kontrola              | 67, 180     |
| Kako da zaustavi piskanje aparata?                                        | Pisak                           | 180         |
| Da li mogu da prikažem meni na drugom jeziku?                             | Jezik                           | 204         |
| Kako da sprečim da mi se resetuje broj fajla kada<br>ubacim drugu karticu | Sekvenca broja fajla            | 182         |
| Kako da resetujem broj fajla na 1?                                        |                                 |             |

| Fotografisanje                                                       |                                           |       |
|----------------------------------------------------------------------|-------------------------------------------|-------|
| Pitanje                                                              | Ključna fraza                             | str.  |
| Da li postoji jednostavan način fotografisanja?                      | Auto režim                                | 34    |
| Da li postoji jednostavan način da se naprave<br>kreativniji snimci? | Režimi scena                              | 41    |
|                                                                      | 🟵 režim                                   | 34    |
| Da li mogu da slikam bez blica?                                      | Režim blica                               | 71    |
|                                                                      | ISO osetljivost                           | 73    |
| Kako da slikam portret?                                              | režim portreta                            | 41    |
| Kako da slikam perjzaž?                                              | Režim pejzaža                             | 41    |
| Kako da slikam izbliza ili male objekte?                             | Izbliza režim                             | 42    |
| Kako da "zamrznem" objekt u pokretu?                                 | Sport režim                               | 42    |
| da li mogu da slikam portret sa tamnom<br>pozadinom?                 | Noćni portret režim                       | 42    |
| Kako brzo da snimim mnogo slika?                                     | Režim otpusta                             | 63    |
| Da li mogu da uradim samo-portretisanje?                             | Samo-okidač                               | 66    |
| Da li postoji daljinski za ovaj aparat?                              | Daljinska kontrola                        | 67    |
| Kako da podesim ekspoziciju?                                         | P, S, A, i M režimi                       | 78    |
| Kako da zamrznem ili blurujem objekte u pokretu?                     | Režim <b>S</b> (okidač-prioritet<br>auto) | 81    |
| Kako da blurujem detalje iz pozadine?                                | Režim <b>A</b> (blenda-prioritet<br>auto) | 82    |
| Da li mogu da napravim svetlije ili tamnije slike?                   | Kompenzacija ekspozicije                  | 90    |
| Kakod a napravim vremensku ekspoziciju?                              | dugoročne ekspozicije                     | 85    |
| Kako da koristim blic?                                               | Blic fotografija                          | 70    |
| Da li bli može automatski da odradi?<br>Kako da isključim blic?      | Režim blica                               | 70    |
| Kako da sprečim crvene oči?                                          | Smanjenje svrenih očiju                   | 70    |
| Da li mogu da kontrolišem kako se aparat fokusira?                   | Autofokus                                 | 54    |
| Kako da fokusiram objekat u pokretu?                                 | Autofokus režim                           | 54    |
| Kako da odaberem gde će aparat da se fokusira?                       | Usmeravanje fokusa                        | 56    |
| Da li mogu da promenim kompoziciju<br>poslefokusiranja?              | Zaključavanje fokusa                      | 57    |
| Da li mogu da napravim više ekspozicija?                             | Višestruka ekspozicija                    | 121   |
| Kako da popravim kvalitet slike?                                     |                                           |       |
| Kako da napravim veće slike?                                         | Kvalitat i voličina slika                 | 62.62 |
| Kako da smestim više slika na memorisjku karticu?                    |                                           | 02,03 |
| da li mogu da snimim slike pogodne za email?                         | 1                                         |       |

| Pregledavanje i retuširanje fotografija                 |                                |                 |
|---------------------------------------------------------|--------------------------------|-----------------|
| Pitanje                                                 | Ključna fraza                  | str.            |
| Da li mogu da vidim slike na aparatu?                   | Reprodukcija                   | 48, 128         |
| Da li mogu da vidim više informacija o slici?           | Informacije o slici            | 129             |
| Kako da se rešim neželjene slike?                       | Brisanje individualnih slika   | 49, 140,<br>162 |
| Da li mogu da brišem više slika odjednom?               | Brisanje                       | 162             |
| Da li mogu da uvećam slike?                             | Uvećanje reprodukcije          | 138             |
| Da li mogu da zaštitim slike od brisanja?               | Zaštita                        | 139             |
| Da li postoji opcija prezentacije?                      | Pokretne slike<br>Prezentacija | 142,<br>143     |
| Da li mogu da vidim slike na TV?                        | Reprodukcija na TV             | 146             |
| Da li mogu da vidim slike u HDMI?                       | HDMI                           | 147             |
| kako da kopiram slike na računar?                       | Povezivanje sa računarem       | 148             |
| Kako da štampam slike?                                  | Štampanje slika                | 150             |
| Da li mogu da štampam slike bez računara?               | Povezivanje preko USB          | 151             |
| Da li mogu da štampam datum na slikama?                 | vremenski otisak, DPOF         | 152,<br>155     |
| Kako da zadam naredbu štampanja?                        | Podešavanje štampe (DPOF)      | 157             |
| Kako da izvučem detalje koji su u senci?                | D-Lighting                     | 212             |
| Da li mogu da se rešim crvenih očiju?                   | Korekcija crvenih očiju        | 212             |
| Da li mogu da odsečem slike na aparatu?                 | Odesecanje                     | 213             |
| Da li mogu da napravim monohromatsku sliku?             | Monohromatska slika            | 214             |
| Da li mogu da napravim kopiju sa drugačijim<br>bojama?  | Efekti filtera                 | 215             |
| Kako da podesim postojeće boje?                         | Balans boje                    | 216             |
| Da li mogu da umanjim sliku?                            | Mala slika                     | 216             |
| Da li mogu da preklopim dve slike?                      | Preklapanje slike              | 218             |
| Da li mogu da pravim JPEG kopije NEF (RAW) slika?       | NEF (RAW) procesiranje         | 220             |
| Da li mogu brzo da retuširam slike?                     | Brzo retuširanje               | 221             |
| Da li mogu da ispravim slike?                           | Ispravljanje                   | 221             |
| Kako da smanjim izobličenje?                            | Kontrola izobličenja           | 222             |
| Da li mogu da napravim efekt ribljeg oka?               | Riblje oko                     | 222             |
| Da li mogud a uporedim retuširane kopije sa originalom? | uporedno poređenje             | 223             |

# Sadržaj

| Indeks pitanja i odgovora | iv  |
|---------------------------|-----|
| Za vašu bezbednost        | xiv |
| Napomene                  | xvi |
|                           |     |

#### Uvod

| Pregled                             | .2 |
|-------------------------------------|----|
| Upoznavanje sa aparatom             | .3 |
| Telo aparata                        | 3  |
| Režim biranja                       | 6  |
| Kontrolni panel                     | 7  |
| Tražilo                             | 9  |
| Prikaz informacija o fotografisanju | 10 |
| Pozivanje komandi                   | 13 |
| Postavljanje AN-DC1 kaiša           | 17 |
| BM-10 poklopac ekrana               | 17 |
| DK-21 pokolpac tražila              | 17 |
| Meniju aparata                      | 18 |
| Korišćenje menija aparata           | 19 |
| Pomoć                               | 21 |
| Prvi koraci                         | 22 |
| Punjenje baterije                   | 22 |
| Ubacivanje baterije                 | 23 |
| Postavljanje objektiva              | 25 |
| Osnovna podešavanja                 | 27 |
| Ubacivanje memorijske kartice       | 29 |
| Podešavanje fokusa tražila          | 32 |
|                                     |    |

### Osnova fotografisanja i reprodukcije

33

| "Usmeri-i-Slikaj" fotografija (?™??*™?"⊕" režimi) |    |
|---------------------------------------------------|----|
| Korak 1: Uključite aparat                         | 34 |
| Korak 2: Odaberite režim slikanja i fokusa        |    |
| Korak 3: Proverite podešavanja aparata            |    |
| Korak 4: Ukadrirajte sliku                        |    |
| Korak 5: Fokus                                    |    |
| Korak 6: Slikanje                                 |    |
| Kreativna fotografija (Režimi scena)              | 41 |
| 2 Portret                                         | 41 |
| 🖬 Pejzaž                                          | 41 |
| 🕏 Izbliza                                         | 42 |

| 💐 Sport                                         | 42 |
|-------------------------------------------------|----|
| 🖪 Noćni portret                                 | 42 |
| Kadriranje slike na ekranu (Pogled uživo)       | 43 |
| Osnovna reprodukcija                            | 48 |
| Brisanje neželjenih slika                       | 49 |
| Snimanje i pregledavanje filmova (Pogled uživo) | 50 |

### Više o fotografiji (Svi režimi)

| 53 | 5 |
|----|---|
|    |   |

77

| Fokus                              | 54 |
|------------------------------------|----|
| Autofokus                          | 54 |
| Selekcija tačke fokusa             | 56 |
| Zaključavanje fokusa               | 57 |
| Ručni fokus                        | 59 |
| Veličina i kvalitet slike          | 61 |
| Kvalitet slike                     | 62 |
| Veličina slike                     | 63 |
| Režim okidanja                     | 64 |
| Continuous režim                   | 65 |
| Režim samo-okidača (ර්)            | 66 |
| Korišćenje dodatnog daljinskog (🖣) | 68 |
| Korišćenje ugrađenog blica         | 70 |
| Režim blica                        | 71 |
| ISO osetljivost                    | 74 |
| Dvo-tasterno resetovanje           | 75 |
| ·                                  |    |

### P, S, A, i M režimi

| Brzina zatvarača i blende                              | 78 |
|--------------------------------------------------------|----|
| Režim <b>P</b> (Programirani Auto)                     | 80 |
| Režim <b>S</b> (Zatvarač-Prioritet Auto)               | 81 |
| Režim <b>A</b> (Blenda-Prioritet Auto)                 | 82 |
| Režim <b>M</b> (Ručno)                                 | 83 |
| Ekspozicija                                            |    |
| Merenje                                                | 87 |
| Zaključavanje auto-ekspozicije (Samo P, S, i A režimi) | 88 |
| Kompenzacija ekspozicije                               | 90 |
| Kompenzacija blica                                     | 91 |
| Opkoljavanje blica i ekespozicije                      |    |
| Balans bele                                            |    |
| Fino podešavanie balansa bele                          |    |
| Odabir temperature boje                                |    |
| Ručno podešavanje                                      |    |

| 110                                          |
|----------------------------------------------|
| 113                                          |
| 115                                          |
| 117                                          |
|                                              |
|                                              |
| 124                                          |
| 1'<br>1'<br>1'<br>1'<br>11<br>11<br>12<br>12 |

### Više o reprodukciji

| Pruikaz preko celog ekrana<br>Informacija o slici |     |
|---------------------------------------------------|-----|
| Prikaz sličica                                    |     |
| Kalendarski prikaz                                |     |
| Pogledaj izbliza: Reprodukcija uvećanja           |     |
| Zaštita slika od brisanja                         | 139 |
| Brisanje individualnih fotografija                |     |
| Pokretne slike                                    | 141 |
| Prezentacija                                      |     |

#### Veze

| Pregledanje fotografija na TV    |     |
|----------------------------------|-----|
| Uređaji standardne definicije    | 146 |
| Uređaji visoke definicije (HDMI) | 147 |
| Povezivanje sa računarom         |     |
| Pre povezivanja aparata          | 148 |
| Povezivanje aparata              | 149 |
| Štampanje fotografija            | 150 |

### Vodič kroz menije

|                                        | 1.00 |
|----------------------------------------|------|
| Meni reprodukcije: Upravijanje slikama |      |
| Selektovanje više slika                |      |
| Brisanje                               |      |
| Folder reprodukcije                    |      |
| Sakrij sliku                           |      |
| Režim ekrana                           |      |
| Pregledanje slika                      |      |
| Zarotiraj uspravno                     |      |
| Pokretne slike                         |      |
|                                        |      |

# 145

#### 159

### 127

| Prezentacija                                              | 164 |
|-----------------------------------------------------------|-----|
| Podešavanje štampanja (DPOF)                              | 164 |
| Meni fotografisanja: Opcije fotografisanja                | 165 |
| Podesi kontrolu slike                                     | 165 |
| Upravljaj kontrolom slike                                 | 165 |
| Kvalitet slike                                            | 165 |
| Veličina slike                                            | 165 |
| Balans bele                                               | 165 |
| Podešavanja ISO osetljivosti                              | 166 |
| Aktivni D-Lighting                                        |     |
| Prostor boje                                              | 167 |
| Dugačka ekspozicija. NR (Smanjenje šuma duge ekspozicije) | 167 |
| Visoki ISO NR                                             | 168 |
| Aktivni folder                                            | 169 |
| Višestruka ekspozicija                                    | 170 |
| Podešavanja filma                                         | 170 |
| 🖉 Lična podešavanja: Fino podešavanje aparata             | 171 |
| 🖪: Resetuj lična podešavanja                              | 172 |
| a: Autofokus                                              | 173 |
| a1: Režim AE-zone                                         | 173 |
| a2: Centralni fokus                                       |     |
| a3: Ugrađeni AF-asistent osvetlienia                      |     |
| a4: AF osvetlienie tačke                                  | 175 |
| a5: Tačka fokusa obavijanja                               | 175 |
| a6: AE-L/AF-L za MB-D80                                   | 176 |
| a7: Autofokus Live View                                   | 176 |
| b: Merenje/Ekspozicija                                    | 177 |
| b1: EV koraci za kontrolu ekspozicije                     | 177 |
| b2: lagana kompenzacija ekspozicije                       | 177 |
| b3: Centar-težinska zona                                  | 178 |
| b4: Fino podešavanje optimalne ekspozicije                | 178 |
| c: Tajmeri/AE zaključavanje                               | 179 |
| c1: Taster okidača AE-L                                   |     |
| c2: Auto zakašnjenje merenja                              | 179 |
| c3: Samo-okidač                                           | 179 |
| c4: Zastoj isključenja monitora                           | 180 |
| c5: Trajanje daljinskog                                   | 180 |
| d: Fotografisanje/Displej                                 | 180 |
| d1: Pisak                                                 | 180 |
| d2: Prikaz mreže na tražilu                               | 181 |
| d3: ISO displej i podešavanja                             |     |
| d4: Prikaz upozorenja tražila                             |     |
| d5: Saveti za ekran                                       | 182 |
| d6: CL režim brzine fotografisanja                        |     |
| d7: Sekvenca broja fajla                                  | 182 |
| d8: Prikaz informacija o fotografisanju                   | 183 |

| d9: LCD osvetljenje                         | 183 |
|---------------------------------------------|-----|
| d10: Režim zakašnjenja ekspozicije          | 183 |
| d11: Upozorenje blica                       | 183 |
| d12: MB-D80 tip baterije                    | 184 |
| e: Opkoljavanje/Blic                        | 185 |
| e1: Brzina odrade blica                     | 185 |
| e2: Kontrola blica za ugrađeni blic         | 185 |
| e3: Modeliranje blica                       | 191 |
| e4: Podešavanje auto opkoljavanja           | 191 |
| e5: Auto FP                                 | 195 |
| e6: Naredba opkoljavanja                    | 195 |
| f: Kontrole                                 | 196 |
| f1: 🐮 prekidač                              | 196 |
| f2: OK taster (režim slikanja)              | 196 |
| f3: Dodeljivanje FUNC. tastera              | 197 |
| f4: Dodeljivanje AE-L/AF-L tastera          | 200 |
| f5: Podesite pozivanje komandi              | 201 |
| f6: Nemam memorijske kartice?               | 201 |
| f7: Obrnuti indikatori                      | 201 |
| Y Setup meni: Podešavanje fotoaparata       | 202 |
| Formatiranje memorijske kartice             | 202 |
| LCD osvetljenje                             | 202 |
| Čišćenje senzora slike                      | 203 |
| Zaključajte ogledalo za čišćenje            | 203 |
| Video režim                                 | 203 |
| HDMI                                        | 203 |
| Svetsko vreme                               | 204 |
| Jezik                                       | 204 |
| Komentar slike                              | 205 |
| Auto rotacija slike                         | 205 |
| Praškasta slika                             | 206 |
| Informacije o bateriji                      | 208 |
| GPS                                         | 208 |
| Eye-Fi učitavanje                           | 208 |
| Verzija upravljačkog softvera               | 208 |
| 🗹 Meni retuša: Kreiranje retuširanih kopija | 209 |
| Kreiranje retuširanih kopija                | 210 |
| D-Lighting                                  | 212 |
| Korekcija crvenih očiju                     | 212 |
| Odsecanje                                   | 213 |
| Monohromatska slika                         | 214 |
| Efekti filtera                              | 215 |
| Balans boje                                 | 216 |
| Mala slika                                  | 216 |
| Preklapanje slike                           | 218 |
| NEF (RAW) Procesiranje                      | 220 |
| Brzo retuširanje                            | 221 |

| Ispravljanje                                              |  |
|-----------------------------------------------------------|--|
| Kontrola ozobličenja                                      |  |
| Riblje oko                                                |  |
| Uporedno poređenje                                        |  |
| 🗐 Skorija podešavanja/ 园 Moj meni                         |  |
| 🗐 Skorija podešavanja: Pregledavanje skorijih podešavanja |  |
| 湿 Moj meni: Kreiranje ličnog menija                       |  |
|                                                           |  |

### Tehničke karakteristike

#### 227

| Kompatibilni objektivi                           |     |
|--------------------------------------------------|-----|
| Kompatibilni CPU objektivi                       | 229 |
| Ne-CPU objektivi                                 |     |
| Opcijonalni dodaci za blic (Brza svetla)         | 233 |
| Nikon kreativni sistem osvetljenja (CLS)         |     |
| Blic kontakti                                    |     |
| Ostali dodaci                                    |     |
| Briga o aparatu                                  |     |
| Čuvanje                                          |     |
| Čišćenje                                         |     |
| Nisko propusni filter                            |     |
| Briga o aparatua i baterijama: Upozorenja        |     |
| Rešavanje problema                               |     |
| Ekran                                            |     |
| Fotografisanje (Svi režimi)                      |     |
| Fotografisanje (🎬, 🕄, 🛣, 🛋, 💐, 🖉, i 🗷 režimi)    |     |
| Fotografisanje ( <b>P, S, A, M</b> )             | 252 |
| Reprodukcija                                     |     |
| Različito                                        | 254 |
| Poruke o greškama                                |     |
| Dodatak                                          |     |
| Raspoloživa podešavanja i osnovne postavke       |     |
| Kapacitet memorijske kartice                     |     |
| Program ekspozicije                              |     |
| Program opkoljavanja                             |     |
| Kontrola blica                                   |     |
| Raspoložive brzine zatvarača sa ugrađenim blicem |     |
| Blenda, Osetljivost, i DOmet blica               |     |
| Specifikacije                                    |     |
| Indeks                                           |     |
|                                                  |     |

# Za vašu bezbednost

Da bi ste sprečili oštećenje vašeg Nikon proizvoda ili da povredite sami sebe ili druge, pročitajte sledeće mere bezbednosti u ovom upustvu pre početka korišćenja proizvoda. Držite ove mere bezbednosti nadohvat ruke svih koji budu koristili ovaj fotoaparat. Posledice koje mogu biti rezultat nepravilnog primenjivanja nabrojane su kao mere predostrožnosti u ovom odeljku i prikazane su sledećim simbolima:

Ova ikonica označava upozorenje, informacije koje bi trebalo pročitati pre nego što počnete da koristite ovaj Nikon proizvod da bi ste sprečili moguće povrede..

#### UPOZORENJA

#### 🕂 Držati aparat dalje od sunca

Držati apart što dalje od sunca Sunce koje je upereno u aparat možed a izazove požar.

#### 🕂 Ne gledajte u sunce kroz tražilo

Gledanje u sunce ili druge svetle objekte kroz tražilo može trajno da vam ošteti vid.

#### 🕂 Korišćenje kontrole dioptrije na tražilu

Kada radite sa kontrolom dioptrije na tražilu, pazite da se slučajno ne ubodete u oko sa vašim prstom.

#### 🕂 Isključite ga u slučaju greške

Ako primetite dim ili neki neobičan miris koji dolazi iz uređaja ili AC adaptera, isključite AC adapter i izvadite odmah bateriju, vodeći računa da se ne opečete. Nastavak operacije bi mogao izazvati povrede. Nakon vađenja baterije, odnesite uređaj u autorizovani Nikon servis radi provere.

#### 🕂 Ne rastavljati

Diranje unutrašnjih delova fotoaparata i AC adaptera može izazvati povredu prava. Popravke moze vršiti samo kvalifikovani tehničar. Ako se fotoaparat ili AC adapter otvori prilikom pada, odnesite ga u Nikon autorizovani servis radi provere , nakon isključivanja proizvoda ili vađenja baterija.

#### Memojte koristiti fotoaparat u blizini zapaljivog gasa

Nemojte koristiti elektronske uređaje u blizini zapaljivog gasa, zato što to može izazvati eksploziju ili požar

#### 🕂 Držati ga van domašaja dece

Posebna briga bi trebalo da se vodi da se spreči da deca stave baterije ili druge male delove u usta i progutaju ih.

# A Budite obazrivi kada koristite kaiš fotoaparata

Nikada nemojte stavljati kaiš oko vrata ili ga davati deci, pošto može izazvati gušenje.

# Pridržavajte se mera predostrožnosti kada koristite blic

 Korišćenje blica u blizini očiju subjekta koji fotografišete može izazvati privremeno smanjenje vida. Posebnu pažnju treba obratiti kada fotografišete decu, tada ne bi trebalo koristiti blic na udaljenosti manjoj od 1 metra (39") od subjekta. Vodite posebna racuna kada rukujete sa baterijama

Baterije mogu iscuriti ili eksplodirati ako se njima pogresno rukuje. Vodite racuna o sledecim stvarima kada rukujete sa baterijama ovog proizvoda:

- Koristite iskljucivo punjive Li-ion baterije EN-EL9. Koristite brzi punjac MH-23 za punjenje baterija.
- Nemojte da napravite kraťak spoj ili da rasturate bateriju.
- Iskljucite proizvod pre promene baterije. Ukoliko koristite AC adapter iskopcajte ga.
- Nemojte pokusavati da ubacite bateriju u leziste naopacke.
- Ne izlazite bateriju vatri ili viskokim temperaturama.
- Nemojte potapati ili izlagati vlazi.
- Stavité poklopac na batériju kada je izvadite iz fotoaparata. Nemojte je transportovati zajedno sa metalnim predmetima kao npr. ogrlicama ili snalama.
- Baterije mogu iscuriti kada se potpuno isprazne. Kako ne bi ste ostetili fotoaparat, izvadite ispraznjene baterije iz njega.
- Kada se baterija ne koristi, stavite joj zastitni poklopac i cuvajte na hladnom i tamnom mestu
- Baterija se moze zagrejati odmah nakon upotrebe ili nakon duze upotrebe fotoaparata sa baterijama.
   Pre vadjenja baterija iz fotoaparata, iskljucite ga i dozvolite da se baterije malo ohlade.
- Prestanite sa koriscenjem odredjene baterije ukoliko primetite fizicke promene kao sto su npr. promena boje ili deformacija u strukturi.

- Nodite posebna racuna kada koristite brzi punjac za baterije
  - Cuvajte na suvom. U suprotnom moze doci do elektricnog soka prilikom koriscenja.
  - Prasina na ili blizu metalnih konektora moraju se cistiti suvom krpom. U suprotnom moze doci do pozara.
  - Nemojte dirati napojni kabal ili prilaziti punjacu prilikom nevremena i grmljavine. U suprotnom moze doci do elektricnog soka.
  - Nemojte ostetiti, menjati, ili savijati naponi kabal upotrebom sile. Nemojte ga stavljati ispod teskih predmeta ili ga izlagati vatri i toploti. Ukoliko se osteti izolacija kabla i vide se zice, odnesite napojni kabal u ovlasceni Nikon servis radi inspekcije. Ukoliko ne sledite ova upozorenja, moze doci do povrede, pozara ili elektricnog soka.
  - Nemojte rukovati punjacem ili napojnim kablom kada su vam mokre ruke. Ukoliko ne sledite ovo upozorenje moze doci do elektricnog soka.

#### A Koristite odgovarajuce kablove

Kada spajate kablove na konektore na fotoapratu, Koristite samo kablove koje ste dobili ili one dostupne od Nikon-a kako ne bi doslo do kvarova i stete.

#### ⚠ CD-ROM

CD-ROM-ove sa software ili uputstvima nemojte stavljati u audio uredjaje. U suprotnom moze doci do kvara audio uredjaja ili ostecenja sluha.

# Izbegavajte kontakt sa tecnim kristalom

Ukoliko se polomi displej, treba voditi racuna kako se ne bi posekli na razbijeno staklo ili dozvoliti da tecni kristal iscuri na kozu ili u kontakt sa ocima ili ustima.

# Napomene

- Ovo uputstvo ne sme se reprodukovati u delu ili celosti, prikazivati, kopirati, stavljati u bazu podataka, ili se prevoditi na bilo koji jezik u bilo kojoj formi, na bilo koji nacin, bez pismene dozvole Nikon-a.
- Nikon zadrzava pravo da promeni specifikacije hardware ili software predstavljenim u ovom uputstvu bilo kada i bez prethodne informacije.
- Nikon se ne moze teretiti za povrede ili stetu nastalu koriscenjem ovog proizvoda.
- lako je ucinjeno sve kako bi sve informacije u ovom uputstvu bile tacne i ispravne, bili bi smo zahvalni na informacijama o mogucim greskama ili nedostatcima koje mozete poslati na adresu lokalnog Nikon prodavca (adresa naknadno dostupna).

#### Napomene za korisnike u S.A.D. Federal Communications Commission (FCC) Radio Frequency Interference Statement

Ovai fotoaparat je testiran i nalazi se u klasi B digitalnih uređaja, shodno aktu 15 iz FCC pravilnika. Ove granice su postavljene da obezbede razumnu zaštitu naspram štetne smetnje u instaliranju. Ovaj uređaj stvara, koristi i moze zračiti energiju radio frekvencije i ako nije instaliran i ne koristi se u saglasnosti sa instrukcijama, moze izazvati štetne smetnje u radio komunikacijama. Svejedno, nema garancije da se smetnje nece pojaviti u instalaciji. Ako ovaj uređaj pravi štetne smetnje kod radio ili TV prijema, koje se mogu ograničiti ukliučivaniem ili iskliučivaniem fotoaparata. korisnici se mogu ohrabriti da pokušaju da poprave smetnje primenom jednom ili vise mera koje slede:

- Okretanjem ili promenom mesta prijemnoj anteni.
- Povećanjem razdaljine između uređaja i prijemnika.
- Povezivanje uređaja sa ulazom i izlazom različito od toga kako je povezan prijemnik.
- Konsultujte se sa ovlašćenim zastupnikom ili sa tehničarom radio ili TV stanica.

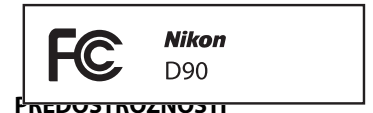

#### Modifikacije

FCC zahteva od korisnika da ga obaveste o bilo kakvim modifikacijama koje su napravljene na ovom uređaju, a koje nisu posebno odobrene od strane Nikon korporacije.

#### Kablovi za povezivanje

Koristite kablove koje prodaje ili preporučuje Nikon. Korišćenje drugih kablova moze prekršiti granice akta 15 B klase FCC pravilnika.

#### Beleške za korisnike u Kaliforniji

**Upozorenje**: Manipulisanje sa kablom ovog proizvoda može vas izložiti hemikaliji poznatoj u Kaliforniji, moze izazvati oštećenja kod rađanja ili neke druge reproduktivne štete.

#### Perite ruke nakon korišćenja.

Nikon Inc., 1300 Walt Whitman Road Melville, New York 11747-3064 USA Tel: 631-547-4200

#### Napomena za korisnike iz Kanade

#### Upozorenja

Ova B klasa digitalnih uređaja ispunjava sve uslove Kanadskog ICES-003.

#### Napomena za korisnike iz Evrope

Ovaj simbol pokazuje da se ovaj proizvod može samostalno odložiti. Sledeće vazi samo za korisnike u evropskim zemljama:

- Ovaj proizvod je napravljen da se može odložiti samostalno na odgovarajućim mestima za to. Nemojte ga bacati sa ostalim kućnim otpadom.
- Za više informacija kontaktirajte lokalnog prodavca ili predstavništvo..

#### Napomene o Zabrani Kopiranja i Umnožavanja

Napomena da posedovanje materijala koji je digitalno kopiran ili reporodukovan upotrebom skenera, digitalne kamere ili ostalih uređaja je kažnjivo po zakonu.

ATTENTION

#### Stvari koje su zakonom zaštićene od kopiranja i umnožavanja

Ne kopirajte ili umnožavajte papirni novac, kovanice, hartija od vrednosti, vladine akcije ili lokalne akcije, čak i ako su takve kopije ili umnožavanja označena kao "Uzorak." Kopiranje ili umnožavanje papirnog novca, kovanica ili obveznica koje su u opticaju u nekoj drugoj zemlji je takođe zabranjeno. Osim ukoliko ranije nije dobavljeno odobrenje od vlade, kopiranje ili umnožavanje ne korišćenih poštanskim markica ili razglednica je zakonm zabranjeno. Kopiranje ili repordukcija markica koje su izdate od strane vlade i sertifikovanih dokumenata je takođe zakonom zabranjeno.

#### Oprez pri određenim kopijama i umnožavanjima

Vlada je izdala upozorenje na kopiranje ili umnožavanje hartija od vrednosti koje su izdate od strane privatnih kompanija (akcije, računi, čekovi, sertifikati, itd), javnim propusnicama ili kuponima, osim kada je neophodan minimalan broj kopija za poslovnu upotrebu unutar kompanije. Takođe, ne kopirajte ili umnožavajte pasoše koji su izdati od strane vlade, licenci izdatih od strane javnih agencija i privatnih grupacija, lične karte i kupone, kao što su propusnice i kuponi za hranu.

#### Pridržavajte se napomena o zaštiti prava

Cet appareil numérique de la classe B est

conforme à la norme NMB-003 du Canada.

Kopiranje ili umnožavanje kreativnih radova koji podležu zaštiti prava i svojine, kao što su slike, muzika, slike, duborezi, mape, crteži, filmovi i fotografije su zaštićeni nacionalnim i internacionalnim zakonom o zabrani kopiranja. Nemojte koristiti ovaj proizvod su svrhu pravljenja ne legalnih kopija ili da dođete u sukob sa zakonom o zaštiti svojine i kopiranja.

#### Uklanjanje Memorijskih Uređaja

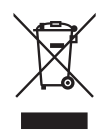

Imajte na umu, da brisanje slika ili formatiranje memorisjkih uređaja kao što su memorijska kartica ili ugrađena memorija u kameri nikada u potpunosti ne obrišu podatke originalne slike. Obrisani fajlovi se ponekad mogu povratiti sa odbačenog memorisjkog uređaja korišćenjem komericijalnog softvera, što na kraju može da dovede do zloupotrebe ličnih podataka i slika. Briga o privatnosti podataka je u potpunosti odgovornost korisnika.Pre bacanja memorisjkih uređaja ili prenosa vlasništva na drugu osobu, obrišite sve svoje podatke korišćenjem komercijalnog programa za brisanje, ili formatirajte uređaj i potom ga u celosti napunite sa slikama koje ne sadrže nikakvu privatnu inoformaciju (na primer, sliek vedrog neba). budite sigurni da ste zamenili i slike sa start ekrana. Vodite računa da se ne povredite ili uništite opremu kada fizički želite da uništite memorijske uređaje.

#### Koristite samo Nikon licencirane elektronske uređaje

Nikon kamere su dizajnirane po najvišim standardima i uključuju kompelksna elektronska kola. Samo Nikon licencirani elektronski uređaji (uključujući punjače za baterije, baterije i ispravljače) su sertifikovani od strane Nikona pogotovo za upotrebu sa Nikon digitalnom kamerom su proizvedeni i testirani tako da zadovaoljavaju sve radne i bezbednosne zahteve za ova električna kola.

KORIŠĆENJE NE-NIKON ELEKTRONSKIH UREĐAJA MOŽEDA IZAZOVE OŠTEĆENJE NA KAMERI I IZUZEĆE VAŠE NIKON GARANCIJE. Korišćenje punjivih Li-ion baterija koje na sebi nemaju Nikon hologram može da dovede do sukobljenja sa normalnim radom aparata ili da dovede do pregrevanja, paljenja, kratkog spoja ili curenja baterija.

kon Nikon Nik byjn uoyjn uo byjn uoyjn uo kon Nikon Nik

Za više informacija o Nikon licenciranim uređajima kontaktirajte vašeg lokalnog dilera.

#### 🖉 Pre Pravljenja Važnih Fotografija

Pre nego li počnete da pravite fotografije tokom važnih događaja (kao što je venčanje ili pre nego li ponesete kameru na putovanje), napravite probni snimak kako bi bili sigurni da kamera radi normalno. Nikon se neće smatrati odgovornim za oštećenja i izgubljene fotografije što može biti rezultovano kvarom proizvoda.

#### 🖉 Doživotno učenje

Kao deo Nikonovog "doživotnog učenja" posvećenost podršci proizvoda i obuci, kontinualno dopunjene informacije se mogu pronaći na sledećim sajtoviam:

- Za korisnike u U.S.A.: http://www.nikonusa.com/
- Za korisnike u Evropi i Africi: http://www.europe-nikon.com/support/
- Za korisnike u Aziji, Okeaniji i Bliskom Istoku: http://www.nikon-asia.com/

Posetite ove sajtove kako bi saznali najnovije informacije o proizvodu, rešenjima, odgovore na najčešće postavljena pitanja (FAQs), i opšte savete i digitalnoj fotografiji i forografisanju. Dodatne informacije možete da dobije od lokalnog Nikon predstavništva. Pogledajte URL ispod za kontakt informacije:

http://imaging.nikon.com/

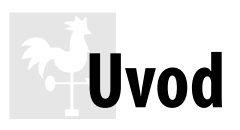

Ovo poglavlje pokriva informacije koje trebate znati pre nego što počnete koristiti fotoaparat, uključujući imena delova, kako koristiti menije, i kako da pripremite fotoaparat za korišćenje.

| Pregled                        | 2  |
|--------------------------------|----|
| Upoznavanje sa fotoaparatom    | 3  |
| Telo aparata                   | 3  |
| Točkić za režime               | 6  |
| Kontrolni panel                | 7  |
| Tražilo                        | 9  |
| Informacioni displej           | 10 |
| Točkić za komande              | 13 |
| Postavljanje AN-DC1 kaiša      | 17 |
| BM-10 poklopac ekrana          | 17 |
| DK-21 očni poklopac tražila    | 17 |
| Meniji fotoaparata             | 18 |
| Korišćenje menija              | 19 |
| Pomoć                          | 21 |
| Prvi koraci                    | 22 |
| Punjenje baterije              | 22 |
| Ubacivanje baterije            | 23 |
| Postavljanje objektiva         | 25 |
| Osnovna podešavanja            | 27 |
| Uvbacivanje memorijske kartice | 29 |
| Podešavanje fokusa tražila     | 32 |

# Pregled

Hvala vam što ste kupili digitalni refleksni fotoaparat (SLR). Da izvučete makismum iz istog, molim vas i svakog ko će korostiti fotoaparat da pročita sledeća uputstva.

#### 🔽 Koristite samo Nikon dodatnu opremu

Samo Nikon dodatna oprema sertifikovana od strane Nikona za korišćenje sa vašim Nikon digital. fotoaparatom kreirana je i operiše unutar operativnog i sigurnosnog sistema. KORISCENJE DODATNE OPREME KOJA NIJE NIKON MOŽE DOVESTI DO OŠTEĆENJA.

#### 🔽 Servisiranje fotoaparata i dodataka

Fotoaparat je precizan uređaj i zahteva redovno servisiranje. Nikon preporučuje da se fotoaparat pregleda od strane originalnog prodavca ili Nikon-servisa jednom u godinu ili dve dana, i da se servisira jednum u 3 do 5 meseci (prijavite se za servis). Stalne inspekcije i servis se naročito preporučuju ako se fotoaparat koristi profesionalno. Bilo koji dodaci koji se redovno koriste sa fotoaparatom, kao što su objektivi i optimalne jedinice blica, se trebaju uključiti kada se fotoaparat pregleda ili kada se servisira.

# Upoznavanje fotoaparata

Odvojite par minuta da se upoznate sa kontrolama fotoaparata i ekrana. Ovaj deo će vam pomoći i tokom čitanja ostatka upustva.

# Telo fotoaparata

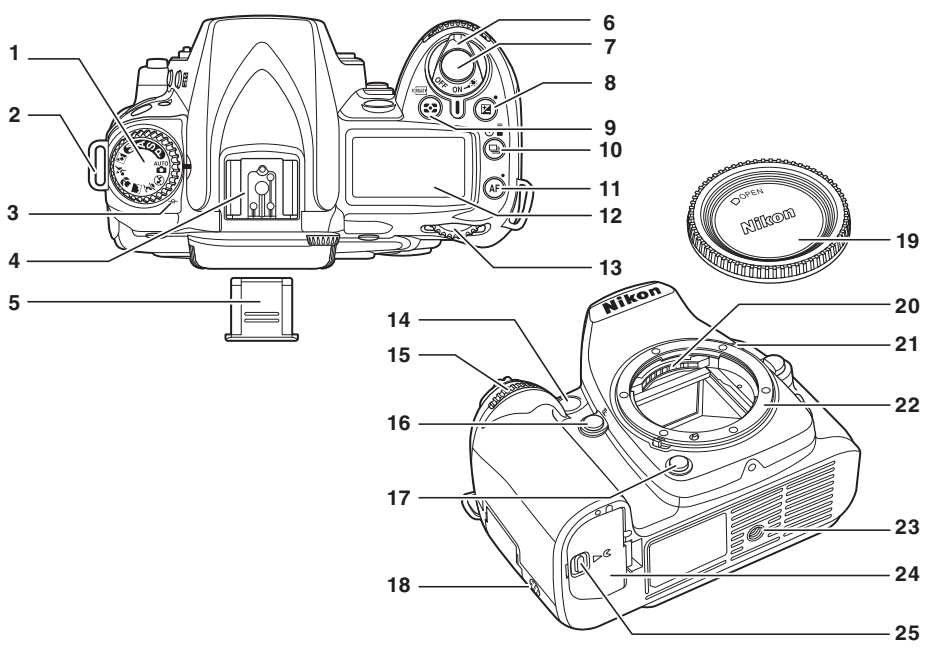

| 1  | Točkić za izbor režima6                 |
|----|-----------------------------------------|
| 2  | Ušica za kaiš17                         |
| 3  | Ravan senzora (-+)60                    |
| 4  | Konektor za dodake (za dodatnu jedinicu |
|    | blica)233                               |
| 5  | Poklopac konektora za dodatke           |
| 6  | Prekidač za napajanje34                 |
| 7  | Okidač38                                |
| 8  | 🔁 (kompenzacija ekspozicije) taster90   |
|    | reset sa dva tastera75                  |
| 9  | (merenje) taster                        |
|    | 🖅 (formatiranje) taster                 |
| 10 | 🖵 (režim okidanja) taster64             |
| 11 | AF (autofokus režim) taster54           |
|    | reset sa dva tastera75                  |
| 12 | Kontrolni panel7                        |
| 13 | Točkić za komande13                     |
|    |                                         |

| 14 | AF-pomoćno osvetljenje               | 4<br>7<br>1 |
|----|--------------------------------------|-------------|
| 15 | nozivanje nodkomandi                 | י<br>2      |
|    |                                      | 5           |
| 16 | <b>Fn</b> taster197, 19              | 8           |
| 17 | taster za pregled-u-dubinu           | 2           |
| 18 | zvučnik                              |             |
| 19 | poklopac objektiva 24                | 0           |
| 20 | CPU kontakti                         |             |
| 21 | Mesto montiranja2                    | 5           |
| 22 | Postavljanje objektiva6              | 0           |
| 23 | navoj za stativ                      |             |
| 24 | zatvarač ležišta baterije2           | 3           |
| 25 | osigurač zatvarača ležišta baterije2 | 3           |
|    |                                      |             |

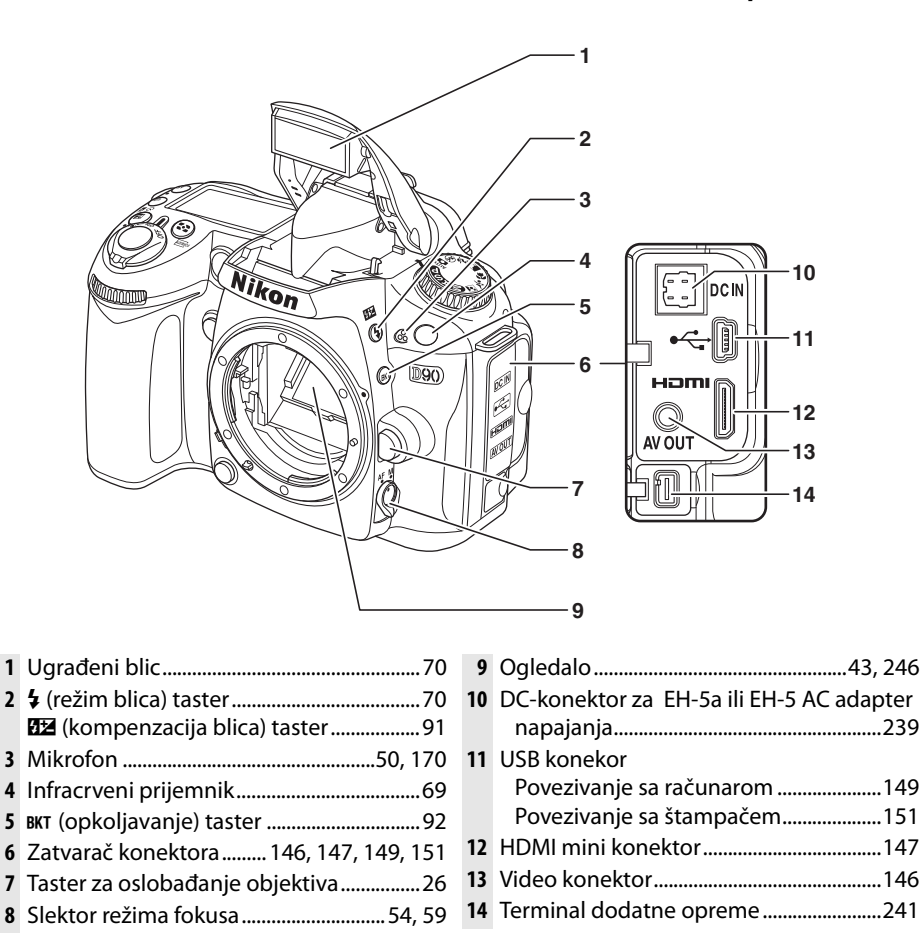

\*

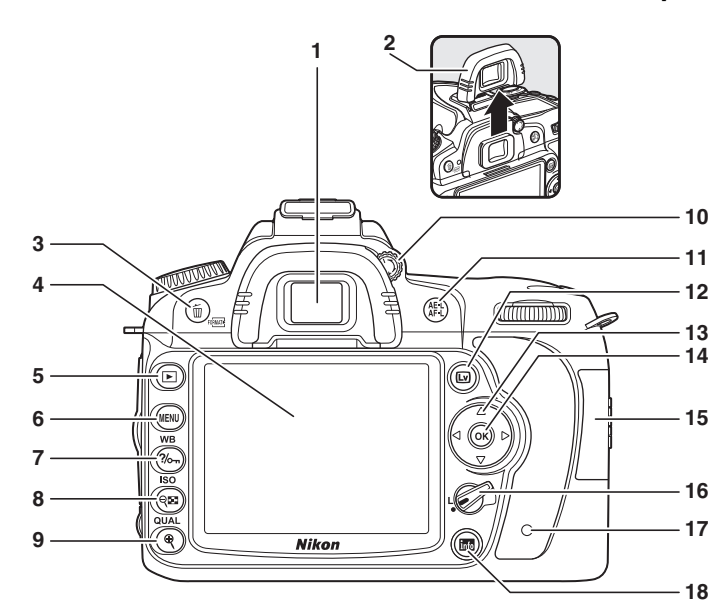

~ ~

|   | Okular trazila32                            |
|---|---------------------------------------------|
| 2 | DK-21 poklopac okulara tražila17            |
| 3 | 甸 (brisanje) taster                         |
|   | brisanje slika49                            |
|   | brisanje slika tokom repordukcije 140       |
|   | 📾 (format) taster                           |
| 4 | Monitor                                     |
|   | Pogled uživo43                              |
|   | Pregled slika50                             |
|   | Reprodukcija preko celog ekrana 128         |
| 5 | ▶ (reprodukcija) taster 50, 128             |
| 6 | MENU (meni) taster 19, 159                  |
| 7 | <b>?/~</b> (pomoć/zaštita) taster 21, 139   |
|   | WB (balans bele) taster                     |
|   | Balans bele95                               |
|   | Fino podešavanje balansa bele97             |
|   | Temperatura boje99                          |
| 8 | থম্জ (sličice/umanjenje prikaza) taster 135 |
|   | ISO (ISO osetljivost) taster74              |
|   |                                             |

~

× • 1

| 9  | (uvećanje prikaza) taster 138             |
|----|-------------------------------------------|
|    | QUAL (kvalitet/veličina sl.) taster       |
|    | Kvalitet slike62                          |
|    | Veličina slike63                          |
| 10 | Kontrola podešavanja dioptrije32          |
| 11 | AE-L/AF-L taster                          |
|    | Zaključavanje fokusa57                    |
|    | Biranje uloge 200                         |
| 12 | 🖾 (pogled uživo) taster                   |
|    | Fotografisanje43                          |
|    | Snimanje filma50                          |
| 13 | Multi selektor19                          |
| 14 | 𝐵 (OK) taster19                           |
| 15 | Zatvarač slota mem. kartice29             |
| 16 | Selektor zaključavanja fokusa56           |
| 17 | Lampci očitavanja mem. kartice 29, 39     |
| 18 | 🜃 (prikaz info./prikaz brzih podešavanja) |
|    | taster 10, 12                             |
|    |                                           |

# Točkić za izbor režima

Fotoaparat nudi izbor sledećih režima:

#### **II** P, S, A, i M Režimi

Odaberite ove režime za punu kontrolu fotoaparata.

P—Programmed auto (? 80): Aparat bira brzinu zatvarača i blendu a korisnik bira ostala podešavanja.

**S—Shutter-priority auto** (? 81): Odaberite najbržu brzinu da zamrznete akciju, sporu da naglasite kretanje subjekata.

A—Aperture-priority auto (? 82): Podesite blendu za mutnije detalja u pozadini ili povećajte dubinsku oštrinu da dovedet i pozadinu i subjekat u fokus.

**M—Manual** (? 83): Podesite brzinu zatvarača i blendu prema svojim kreativnim potrebama.

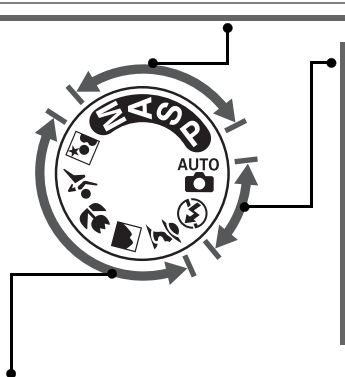

#### Automatski režimi

Odaberite ove režime za jednostavne, uperi i slikaj potrebe..

**Auto** (? 34): Aparat podešava setovanja za "uperi i snimaj" jednostavnost. Preporučujemo za korisnike koji prvi put koriste aparat.

**Auto (flash off)** (? 34): Kao i predhoni, izuzev toga što blic neće blesunuti iako je svetlo slabo.

#### 💵 Režimi scena

Izborom režima scena automatsi se podešavaju sledeće scene.

**Ž Portrait** (? 41): Snimanje subjekta sa zamućenom pozadinom.

Sports (? 42): Zamrznite pokret za dinamičnr akcione slimke.

**Landscape** (? 41): Čuva detalje u pejsažu.

Night portrait (? 42): Snimite portrete u uslovima slabog svetla.

**S Child** (? 42): Kreirajte portrete dece. Pozadina i odeća su živih boja dok su fini tonovi kože prirodnih boja..

\*

# Kontrolni panel

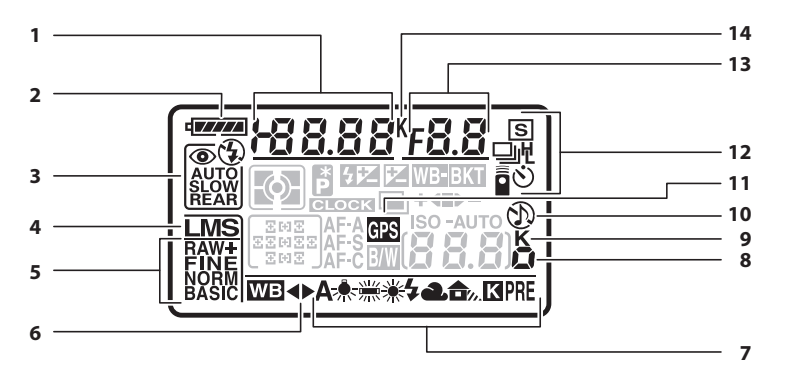

| 1 | Brzina okidača                             |
|---|--------------------------------------------|
|   | Okidač-prioritet auto81                    |
|   | Režim ručne ekspozicije83                  |
|   | Vrednost kompenzacije ekspozicije90        |
|   | Vrednost kompenzacije blica91              |
|   | Fino štelovanje balansa bele97             |
|   | Temperatura boje WB99                      |
|   | WB ručno podešavanje100                    |
|   | Broj snimaka u sekvenci opkoljavanja92     |
| 2 | Indikator baterije34                       |
| 3 | Režim blica71                              |
| 4 | Veličina slike63                           |
| 5 | Kvalitet slike62                           |
| 6 | IndikatorfFinog štelovanja balansa bele 97 |
| 7 | Balans bele (WB)95                         |
|   |                                            |

| Indikator kompenzacije ISO osetljivosti     |
|---------------------------------------------|
| ISO osetljivost74                           |
| ISO prikaz i podešavanje181                 |
| "K" (se pojavi kada je na kartici preostalo |
| oko 1000 snimaka)35                         |
| "Beep" indikator 180                        |
| GPS indikator konekcije 124                 |
| Režim okidanja64                            |
| Blenda (f-broj)                             |
| Blenda-prioritet auto82                     |
| Režim ručne ekspozicije                     |
| Inkrament opkoljavanja                      |
| AE/blic opkoljavanje92                      |
| Opkoljavanje balansa bele 191               |
| Programi opkoljavanja                       |
| Temperatura boje99                          |
|                                             |

#### Memorijske kartice velikog kapaciteta

Kada imate dovoljno veliku memoriju na koju mogu da se smeste hiljade snimaka pri trenutnim podešavanjima, broj preostalih snimaka će biti prikazan u hiljadama, zaokružen na donju najbližu vrednost (npr. ako ima mesta ya 1260 snimaka, na ekranu će se pojaviti 1.2K).

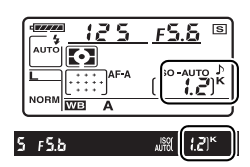

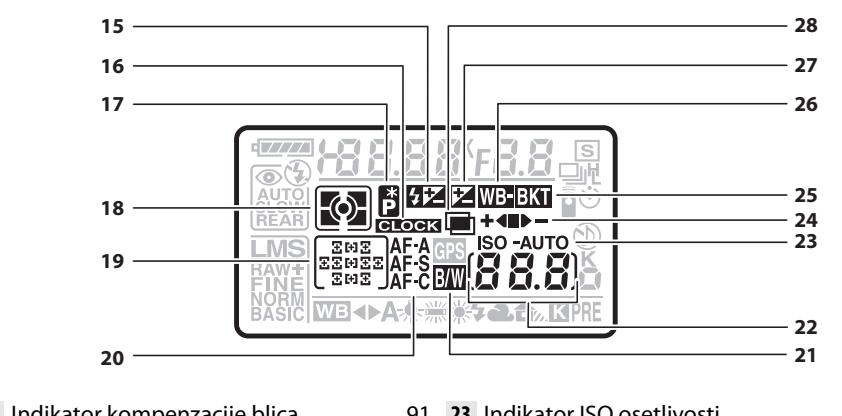

| 15 | Indikator kompenzacije blica91         |  |
|----|----------------------------------------|--|
| 16 | "sat nije podešen" indikator           |  |
|    | baterija sata27                        |  |
|    | upozorenja 255                         |  |
| 17 | Fleksibilni program indikator          |  |
| 18 | Merenje                                |  |
| 19 | Tačke fokusa56                         |  |
|    | AF-zona režim 173                      |  |
| 20 | Autofokus režim54                      |  |
| 21 | Indikator Crno/Belo 181                |  |
| 22 | Br. preostalih snimaka35               |  |
|    | Broj preostalih snimaka pre nego li se |  |
|    | popuni bafer aparata65                 |  |
|    | Indikator ručnog snimanja balansa      |  |
|    | bele 101                               |  |
|    | Indikator režima slikanja148           |  |
|    | ISO osetljivost                        |  |
|    | ISO osetljivost74                      |  |
|    | ISO prikaz i podešavanja 181           |  |

| Indikator ISO osetljvosti            | 74                                                                                                    |
|--------------------------------------|----------------------------------------------------------------------------------------------------|
| Indikator Auto ISO osetljivosti      | 166                                                                                                    |
| Indikator progresa opkoljavanja      |                                                                                                    |
| AE/blick opkoljavanje                | 92                                                                                                    |
| Opkoljavanje balansa bele            | 191                                                                                                    |
| ADL opkoljavanje                     | 193                                                                                                    |
| Indikator opkoljavanja               | 92                                                                                                    |
| Indikator opkoljavanja balansa bele. | 191                                                                                                    |
| Indikator kompenzacije ekspozicije   | 90                                                                                                    |
| Indikator višestruke ekspozicije     | 121                                                                                                    |
|                                      | Indikator ISO osetljvosti<br>Indikator Auto ISO osetljivosti<br>Indikator progresa opkoljavanja<br>AE/blick opkoljavanje<br>Opkoljavanje balansa bele<br>ADL opkoljavanje<br>Indikator opkoljavanja<br>Indikator opkoljavanja balansa bele<br>Indikator kompenzacije ekspozicije<br>Indikator višestruke ekspozicije |

#### 🖉 LCD osvetljenje

zadržavanje tastera uključivanja u D poziciji aktivira se merenje ekspozicije i kontrola osvetljenja panela (LCD osvetljenje), omogućavajući čitanje u mraku. Nakon što se otpusti taster za paljenje, osvetljenje će ostati aktivno sve dok aparat meri vrednost ekspozcije (6 sek.) ili dok se ne pritisne okidač ili se taster za uključenje ponovo zarotira u D poziciju.

Tasster uključenja

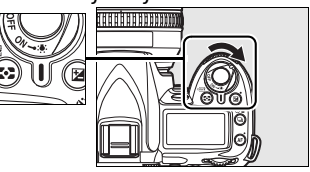

## <u>Tražilo</u>

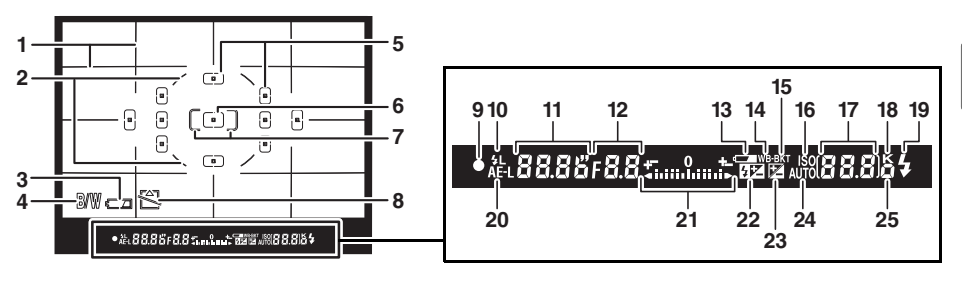

- 1 Mreža kadriranja (kada je **On** izabrano u podešavanjima d2) 181
- 2 Referentni krug za merenje ka centru.....87
- 3 Indikator baterije\*......34
- 4 Indikator crno/belo\*......181
- 6 Centar tačka fokusa (normalni kadar) .. 174
- 7 Centar tačka fokusa (široki kadar)...... 174
- 8 "Nema mem. kartice" upozorenje<sup>\*</sup> ...... 181
- 10 Vrednost blica (FV) indikator ...... 198
- 11 Brzina okidača......81,83
- 12 Blenda (f-broj) ......82, 83
- 14 Indikator opkoljavanja balansa bele..... 191
- 16
   Indikator ISO osetljivosti ......74
- Broj preostalih snimaka ......35 17 broj preostalih snimaka pre nego lis epopuni bafer aparata......65 Vrednost kompenzacije ekspozicije ........90 Vrednost kompenzacije blica......91 Indikator režima slikanja...... 148 18 "K" (kada na memoriji ostane mesta za 21 El. analogno zadržavanje ekspozicije ...... 84 22 Indikator kompenzacije blica......91 23 Indikator kompenzacije ekspozicije .......90 24 Indikator Auto ISO osetljivosti ...... 166 25 Indikator kompenzacije ISO osetljivosti.74
- \* Može da se sakrije sa Ličnim podešavanjima d4 (str. 181).

#### 🔽 Displej tragača

Shodno kakrakterisitkama prikaza tragača, moguće je da ćete videti fine linije koje se koncentrično šire od centralne tačke fokusa. To je normalno i ne znači kvar. Ukoliko je baterija totalno prazna ili nije ubačena, displej tragača će se zamagliti. Displej tragača će se vratiti u noramlu kada se stave potpuno pune baterije.

#### 🚺 Kontrolni panel i tragač

Vreme odziva i osvetljnje kontrolnog panela i tragača mogu da variraju sa temperaturom.

\*

# Informacioni displej

Informacija slikanja, brzine okidača, blendi, broju preostalih snimaka će se prikazati na ekranu kada se pritisne taster R. Ponovo pritisnite taster R kako bi promenili podešavanja (str. 12). Kako bi uklonili informacije sa displeja, pritisnite R po treći put ili pritisnite okidač do pola. Po osnovnim postavkama, ekran će se ugasiti nakon 10sek. ukoliko se ne izvrši nikakava operacija.

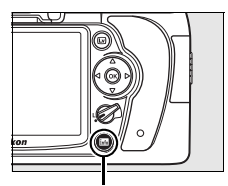

info taster

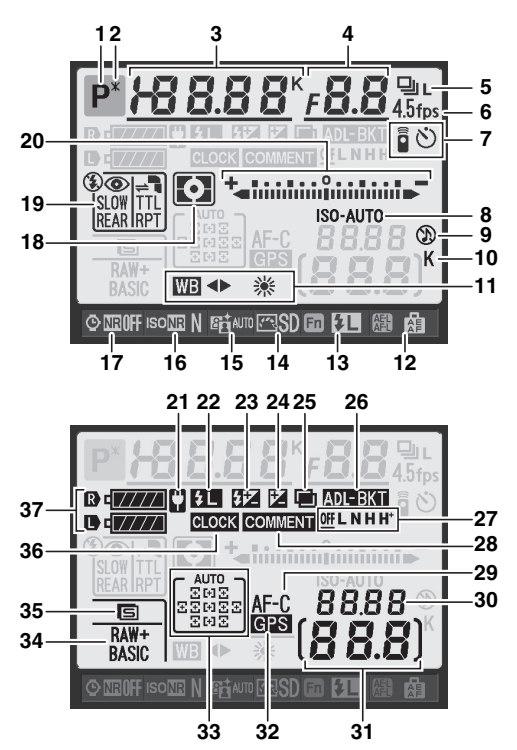

#### 🖉 Pogledajte

za informaciju o tome koliko dugo će ekran da ostane uključen, pogledajte Lična podešavanja c4 (**isključenje monitora**, str. 180). Za informacije o promeni boje fonta pogledajte Lična podešavanja d8 (**Prikaz informacija fotografisanja**, pg. 183).

#### Informacioni displej (nastavak)

| 1  | Režim slikanja                            |
|----|-------------------------------------------|
|    | 🖀 auto/🟵 auto (blic isključen)            |
|    | Režimi scene41                            |
|    | P, S, A, i M režimi78                     |
| 2  | Fleksibilni program indikator80           |
| 3  | Brzina zatvarača                          |
|    | zatvarač-prioritet auto81                 |
|    | režim ručne ekspozicije83                 |
|    | vrednost kompenzacije ekspozicije90       |
|    | vrednost kompenzacije blica91             |
|    | temperatura boje99                        |
|    | broj snimaka u sekvenci opkoljavanja92,   |
|    | 191                                       |
| 4  | Blenda (f-broj)                           |
|    | Blenda prioritet auto82                   |
|    | Režim ručne ekspozicije83                 |
|    | Inkrament opkoljavanja                    |
|    | AE/blic opkoljavanje92                    |
|    | opkoljavanje balansa bele                 |
|    | programi opkoljvanja264                   |
| 5  | režim okidanja64                          |
| 6  | brzina konstantnog slikanja64, 182        |
| 7  | indikator režima daljinskog68             |
|    | indikator režima samo-okidača66           |
| 8  | ISO osetljivost indikator74               |
|    | Auto ISO osetljivost indikator166         |
| 9  | "Beep" indikator 180                      |
| 10 | "K" (se pojavi kada je na memoriji        |
|    | preostalo mesta za 1000 snimaka)35        |
| 11 | balans bele95                             |
|    | indikator finog štelovanja balansa bele97 |
| 12 | AE-L/AF-L taster                          |
| 13 | Fn taster zaduženje 197                   |
| 14 | indikator kontrole slike 108              |
| 15 | indikator aktivnog D-Lightinga119         |
| 16 | Indikator visokog ISO smanjenje šuma 168  |
| 17 | Indikator smanjenja šuma duge             |
|    | ekspozicije167                            |
|    |                                           |

| 18 | merenje87                               |
|----|-----------------------------------------|
| 19 | režim blica71                           |
|    | režim kontrole blica                    |
|    | za dodatne blic uređaje233              |
| 20 | prikaz el. analogne ekspozcije84        |
|    | kompenzacija ekspozicije90              |
|    | indikator progresa opkoljavanja         |
|    | AE/blic opkoljavanje92                  |
|    | opkoljavanje balansa bele               |
|    | ADL opkoljavanje 193                    |
| 21 | AC adapter indikator                    |
| 22 | indikator vrednosti blica (FV) 198      |
| 23 | indikator kompenzacije blica91          |
| 24 | indikator kompenzacije ekspozicije90    |
| 25 | indikator višestrike ekspozicije 121    |
| 26 | indikator opkoljavanja                  |
|    | AE/blic opkoljavanje92                  |
|    | opkoljavanje balansa bele               |
| ~7 | ADL opkoljavanje                        |
| 2/ | vrednost aktivnog D-Lighting opkolj 193 |
| 28 | Indiokator komentara siike              |
| 29 | rezim autorokusa                        |
| 30 | ISO OSELIJIVOST                         |
| 31 | Droj preostalin snimaka                 |
| 32 | GPS konekcija indikator 124             |
| 55 | Indikator AF zone                       |
|    | tačka fokusa                            |
|    | indikator AE režima 173                 |
| 34 | kvalitet slike 62                       |
| 35 | veličina slike 63                       |
| 36 | "sat nije podešen" indikator 27 255     |
| 37 | indikator baterije aparata 34           |
|    | Prikaz MB-D80 tipa baterije             |
|    | indikator baterije MB-D80               |

#### II Promena podešavanja infoprmacionog displeja

Da bi promenili podešavanja za stavke koje su dole izlistane pritisnite R taster dok ste u informacionom displeju. Osvetlite stavke pomoću džojstika i pritisnite J kako bi otvorili meni za osvetljenu stavku.

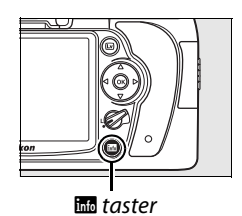

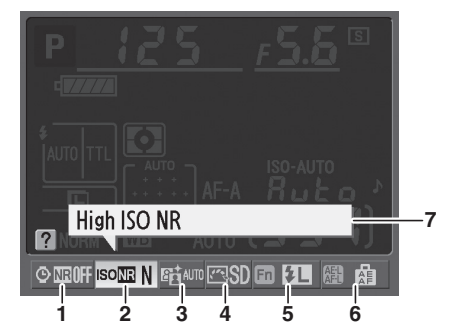

- 1 smanjenje šuma duge ekspozicije ...... 167
- 2 smanjenje šuma visokog ISO ...... 168
- 3 aktivni D-Lighting...... 119
- 4 kontrola slike ...... 108

| 5 | Fn taster zaduženje        | .197 |
|---|----------------------------|------|
| 6 | AE-L/AF-L taster zaduženje | .200 |
| 7 | prikaz saveta              | 182  |

# Komande

Komande mogu biti izabrane za podešavanje različitih podešavanja kada je prikazan Info displej.

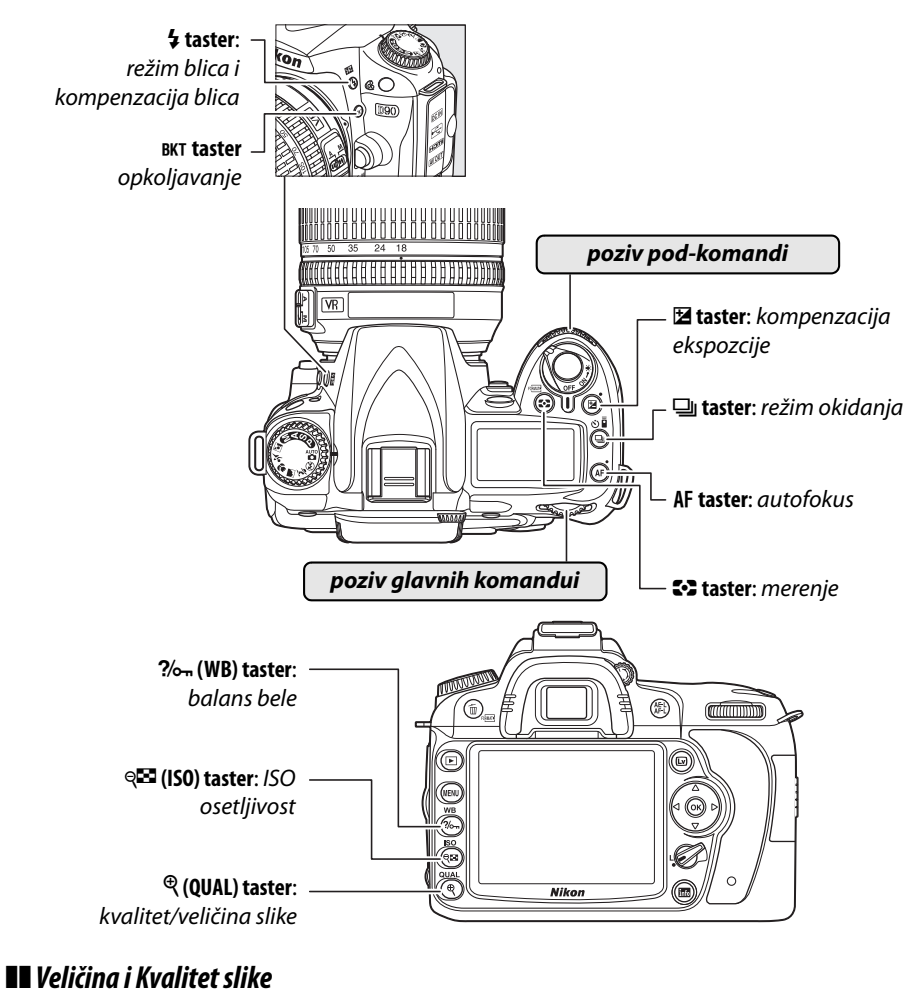

Podesite kvalitet slike (str. 62).

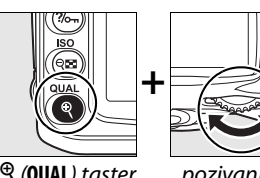

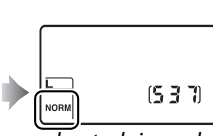

🔍 (QUAL) taster

pozivanje gl. komande

kontrolni panel

Odaberite veličinu slike (str. 63).

\*

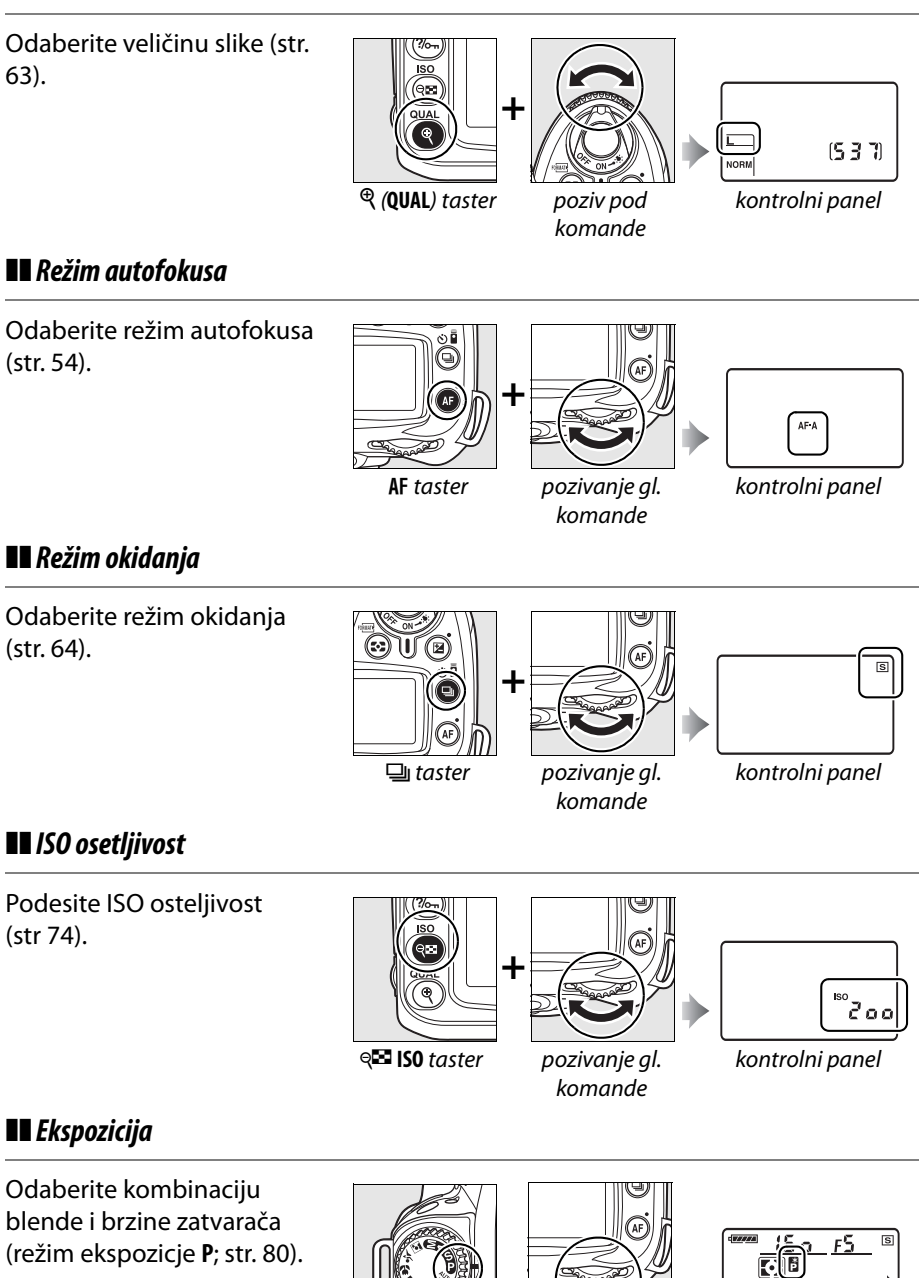

režim **P** 

pozivanje gl. komande

(537) kontrolni panel

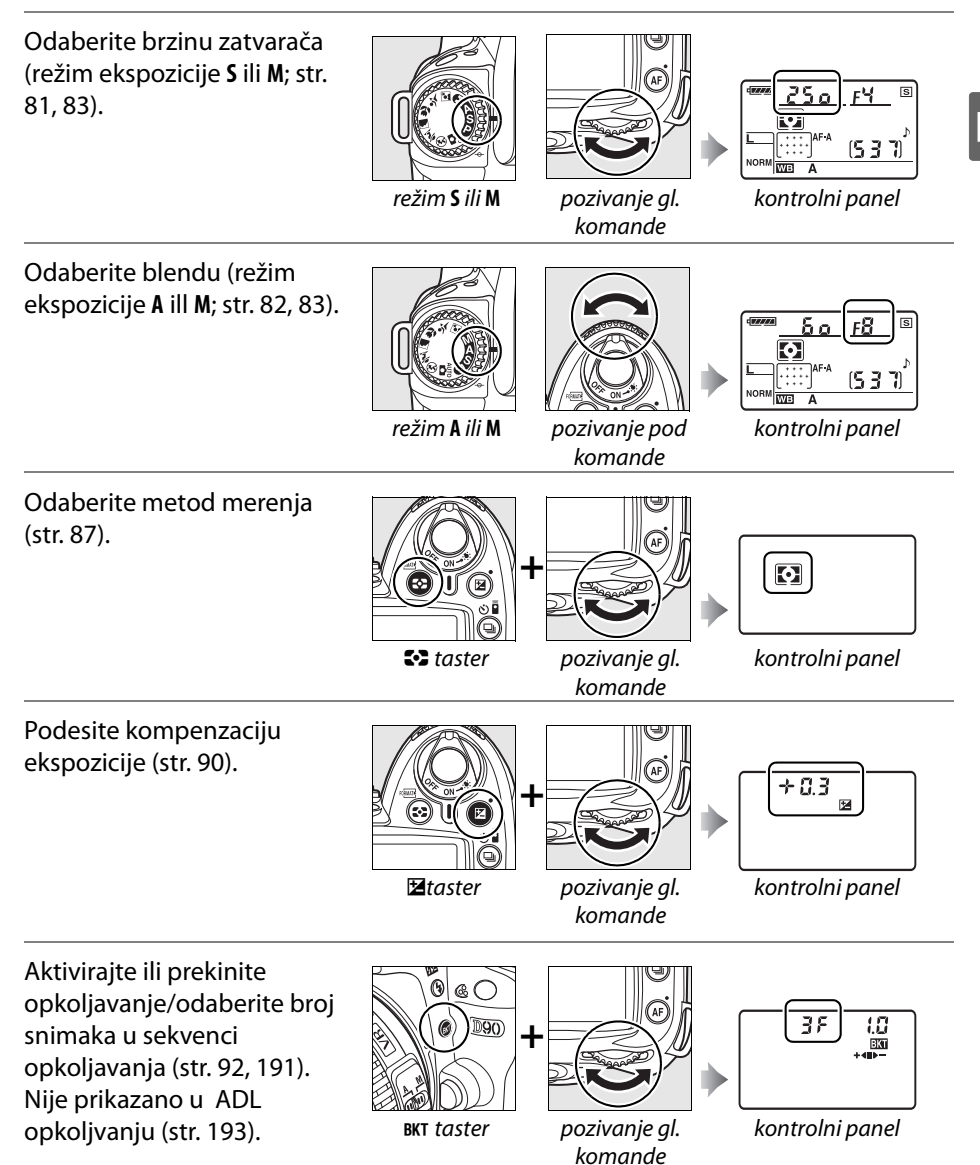

Odaberite inkramnet ekspozicije opkoljavanja (str. 92, 192).

Balans bele

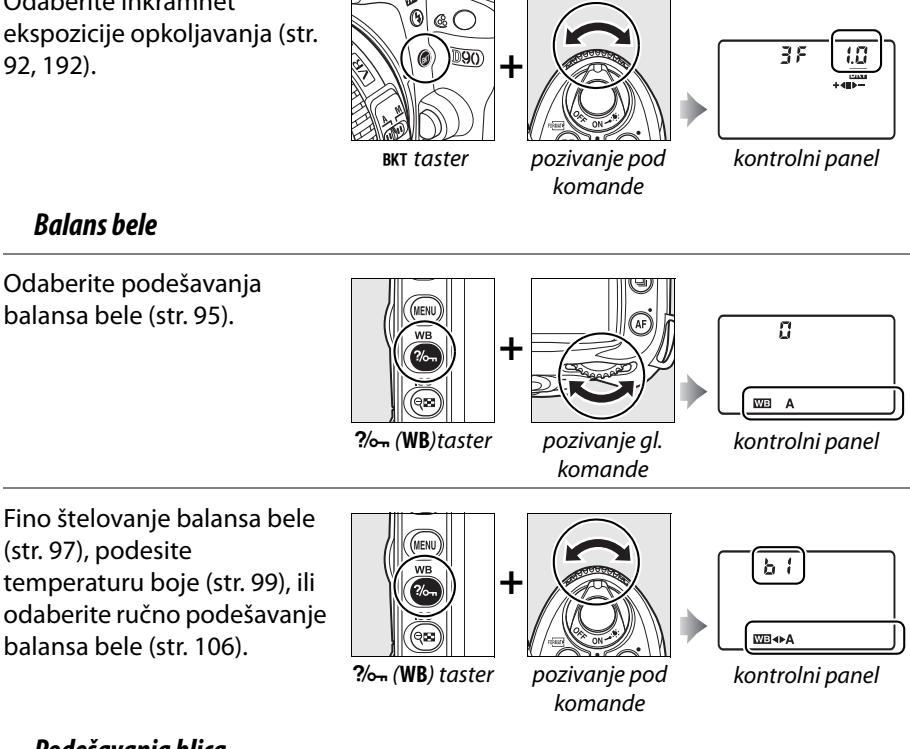

Ø

**4** taster

D90

#### Podešavanja blica

Odaberite režim blica (str. 71).

Podesite kompenzaciju blica (str. 91).

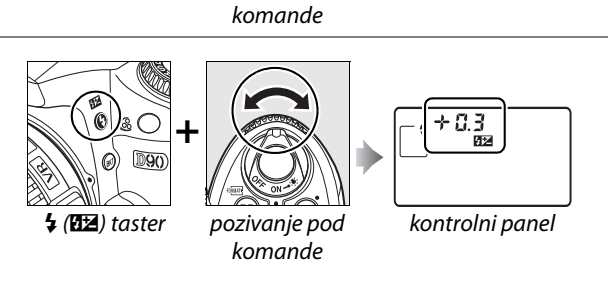

pozivanje gl.

- 4 AUTO

kontrolni panel
## Postavljanje AN-DC1 kaiša fotoaparata

Postavite kaiš kao što je prikazano na slikama ispod.

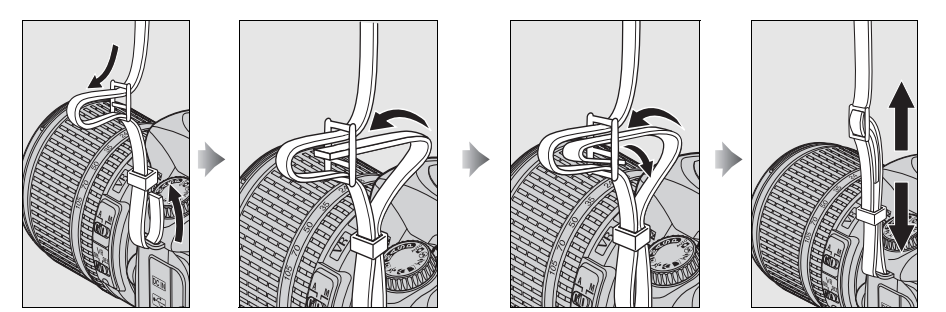

## BM-10 poklopac monitora

Uz aparat dobijate i čist plastični poklopac koji će da održi ekran čistim i da ga saluva kada se aprat ne koristi. Da bi postavili poklopac, ubacite zub sa vrha poklopca u ležište iznad ekrana aparata (1) i pritisnite donji deo poklopca dok se ne zaključa u mestu (2).

Da bi uklonili poklopac, čvrsto držite aparat, i nežno povucite donji deo poklopca ka vani, kao što je prikazano na slic s desna.

## DK-21 poklopac okulara tražila

Pre postavljanja DK-5 poklopca okulara tražila i ostalih dodataka za tražilo (str. 239), ukolnite okvir okulara tražila tako što ćete ga sa donje strane pogurati prstima ka gore i tako ga izvaditi, kao što je prikazano na slici s desna.

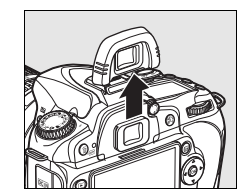

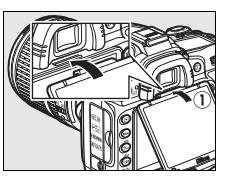

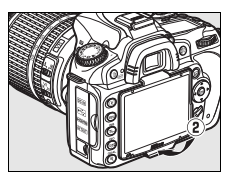

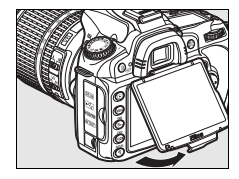

## Meniji fotoaparata

Većini opcija slikanja, reprodukcije i podešavanja se može prsitupiti iz menija parata. Da bi videli menije pritisnite G taster.

**MENU** taster

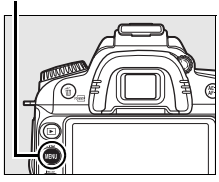

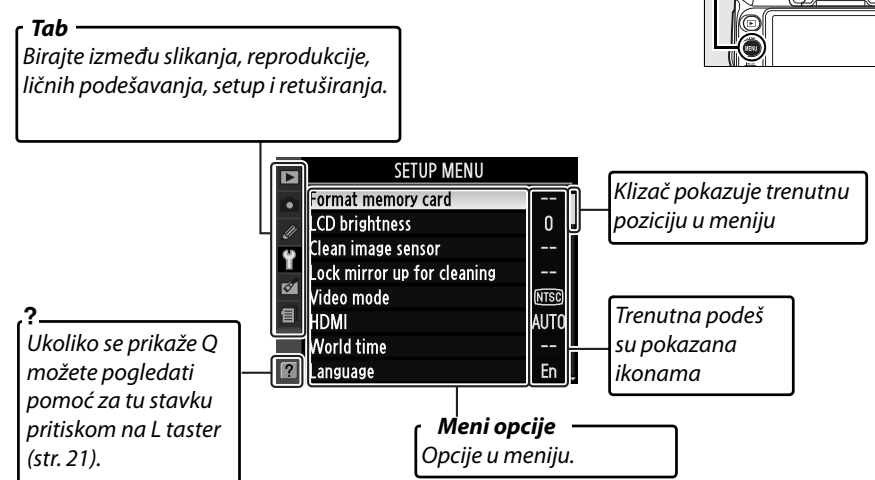

Na raspolaganju su vam sledeći meniji:

| ► | reprodukcija                                         | (pg. 160) podesite repordukciju i upravljajte slikama |                                                                                                    |  |
|---|------------------------------------------------------|-------------------------------------------------------|----------------------------------------------------------------------------------------------------|--|
| ۵ | <b>1</b> slikanje (pg. 165) podesite opcije slikanja |                                                       | podesite opcije slikanja                                                                                  |  |
| Ø | lična<br>podešavanja                                 | (pg. 171)                                             | namestite lična podešavanja na aparatu                                                                    |  |
| Y | Setup                                                | (pg. 202)                                             | formatirajte karticu i menjajte osnovna podešavanja aparata                                               |  |
| ø | retuširanje                                          | (pg. 209)                                             | kreirajte retupirane kopije trenutnih slika                                                               |  |
| 9 | skorija<br>podešavanja                               | (pg. 224)                                             | birajte između 20 poslednjih podešavanja, Moj meni se može prikazati u skorijim podešavanjima (str. 224). |  |

## Korišćenje menija fotoaparata

Džojstik i 🐵 taster se koriste za navigaciju kroz menije aparata.

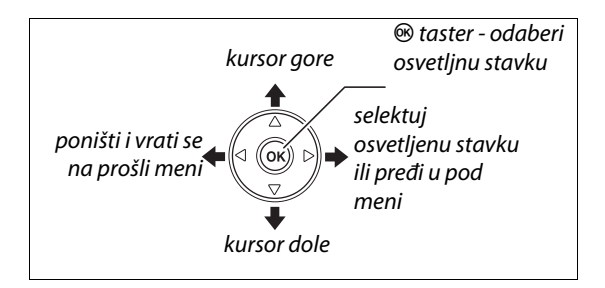

Pratite sledeće korake kako bi ste se navodili kroz menije.

#### **1** Prikažite menije

Pritisnite MENU taster da rpikažete menije.

2 Osvetlite ikonu željenog menija SHOOTING MENU et Picture Control Manage Picture Control Pritisnite **4** da osvetlite ikonu željenog menija. Image quality lmage size White balance ISO sensitivity settings

#### **3** Selektujete meni.

Pritisnite ▲ ili ▼ da bi pozicionirali kursor u meniju.

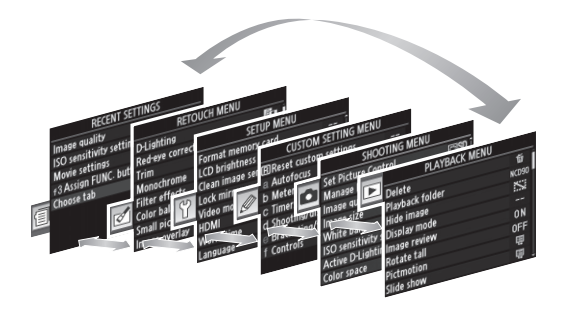

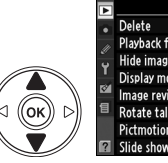

|          | PLAYBACK ME     | 1U    |
|----------|-----------------|-------|
|          | Delete          | ធ៍    |
| 11       | Playback folder | NCD90 |
| <i>2</i> | Hide image      | ~     |
| Т        | Display mode    |       |
| Ø        | Image review    | 0 N   |
| 目        | Rotate tall     | 0FF   |
|          | Dictmotion      | Ē     |

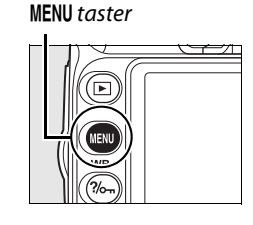

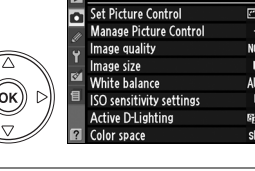

#### **4** Pozicionirajte kursor u selektovanom meniju.

#### Pritisnite tda bi pozicionirali kurosor u selektovanom meniju.

5 Osvetlite stavku u meniju.

Pritisnite ▲ ili ▼ da osvetlite stavku iz menija.

#### **6** Prikažite opcije.

Pritisnite b da prikažete opcije za željenu stavku iz menija.

#### **7** Osvetlite opciju.

Pritisnite ▲ ili ▼ da osvetlite opciju.

#### 8 Selektujte osvetljenu stavku.

Pritisnite 🐵 da selektujete osvetljenu stavku. Da bi izašli bez pravljenja selekcije, pritisnite MENU taster.

Napomena:

- Stavke iz menija koje su sive boje nisu trenutno raspoložive.
- Dok pritiskate 🕨 ili centar džijstika ima isti efekat kao da ste pritisnuli J, ali postoje određene situacije kada se selekcija može izvršiti samo preko J tastera.
- Da bi napustili menije i vratili se u režim slikanja, pritisnite okidač do pola (str. 35).

#### 🖉 Korišćenje komandi

Pozivanje glavnih komandi se može vršitit pritiskanjem džojstika gore dole, a pod-komandi pritiskanjem džojstika levo/desno. Pod-komande se ne mogu koristiti za selekciju.

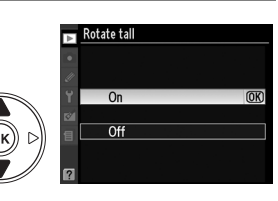

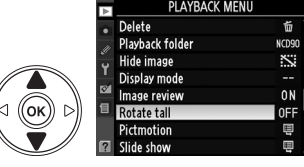

| ₽      | PLAYBACK M      | enu   |
|--------|-----------------|-------|
| •      | Delete          | Ť     |
|        | Playback folder | NCD90 |
| ů<br>U | Hide image      | ~     |
|        | Display mode    |       |
| Ø      | Image review    | ON    |
| 1      | Rotate tall     | 0FF   |
|        | Pictmotion      | Ē     |
| ?      | Slide show      | ē     |

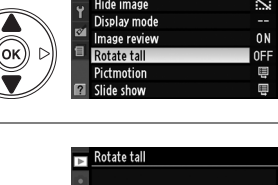

On

Off

ок

## <u>Pomoć</u>

Ukoliko se prikaže ? ikona u donjem levom uglu ekran, pomoć može da se prikaže pritiskom na L taster. Opis trenutno selektovane opcije će se prikazati nako što se pritisne taster. Pritisnite ▲ ili ▼ kako bi se kretali kroz informacije.

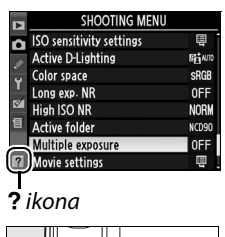

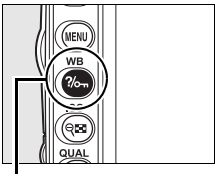

?//\_\_\_ taster

# Multiplexessure Record the specified number of shots as a single image. If no operations are performed for 30 s, shooting will end and a multiple exposure will be created from any shots that have been taken.

## Prvi koraci

22

\*

## Punjenje baterije

Aparat se napaja EN-EL3e punjivom Li-jon betrijom (u kompletu). Da produžite vreme snimania, napunite bateriju sa MH-18a brzim puniačem pre upotrebe. Potrebno je sat i petnaest minuta za potpuno punienje prazne baterije.

#### 1 Priključite punjač..

Uključite AC kabl u punjač i priključite u utičnicu..

## 2 Uklonite zaštitnu plastiku.

Uklonite zaštitnu plastiku sa baterije.

## **3** Ubacite bateriju..

Stavite bateriju na punjač kako je prikazano na slici. CHARGE lampica blinka dok se baterija puni.

#### **4** Uklonite bateriju kada se punjenje završi.

Punjenje je gotovo kada CHARGE lampica prestane da blinka. Izvadite bateriju i isključite punjač.

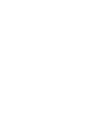

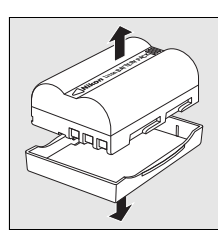

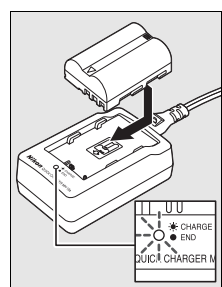

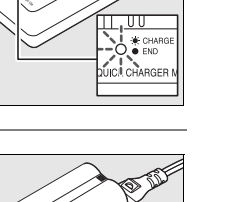

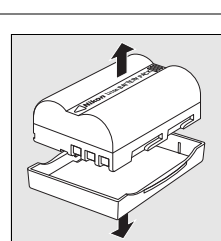

## Stavljanje baterije

### **1** Isključite aparat.

Uvek ugasite aparat pre stavljanja ili vađenja baterije.

Otvorite poklopac ležišta baterije sa donje strane aparata.

## **3** Stavite bateriju.

**4** Zatvorite poklopac.

Stavite bateriju kao na slici desno.

2 Otvorite poklopac ležišta za bateriju

#### **II** Uklanjanje baterije

Pre uklanjanja baterije, isključite aparat. Kako bi sprečili kratke spojeve, zamenite zašitu na baterijama kada se baterije ne koriste.

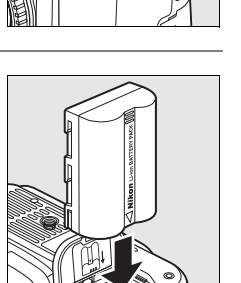

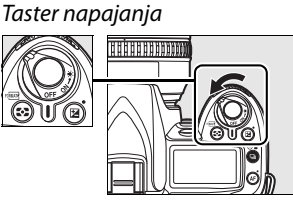

N.

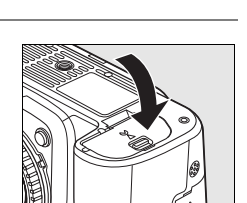

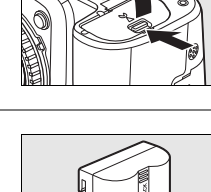

#### 🔽 O bateriji i punjaču

Pročitajte upozorenje i mere zaštite na stranama xiv–xv i 248–249 ovog uputstva. Ne koristite bateriju kada je temeratura okruženja ispod 0°C (32°F) ili iznad 40°C (104°F). Punite bateriju na temperaturama od 5–35°C (41–95°F); za najbolje rezultate punite na 20°C (68°F). Kapacitet baterije može biti manji ukoliko se puni na niskim temperaturama ili koristi van preporučenog raspona temperatura.

Baterija može biti topla nakon korišćenja. Sačekajte da se ohladi pre punjenja.

Koristite samo kompatibilne punjače. Isključite klada ne koristite.

#### Nekompatibilne baterije

Ovaj aparat se ne može korsititi sa EN-EL3 ili EN-EL3a punjivim Li-ion baterijama za D100, D70 serije, ili D50 ili sa MS-D70 CR2 držačem baterija.

#### EN-EL3e punjive Li-ion baterije

Priložene EN-EL3e baterije će da podele informacije sa kompatibilnim uređajima, omogućavajući aparatu da vidi kapacitet baterije u 6 nivoa (str. 34). **Battery info** opcija u setup meniju prikazuje podatke o tipu baterije, kapacitetu kao i broj slika koje su napravljene od poslednje zamene baterija (str. 208).

## <u>Stavljanje objektiva</u>

Opbratite pažnju na prašinu kada skidate ili stavljate objektiv. An AF-S DX NIKKOR 18-105mm f/3.5-5.6G ED VR objektiv je korišćen u uputstvu samo radi ilustracije.

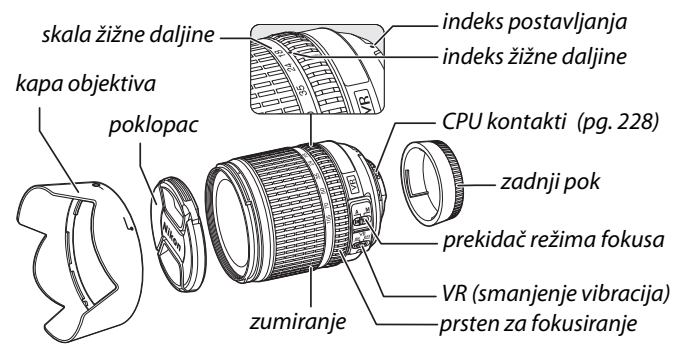

#### **1** Uklonite zadnji poklopac i poklopac sa aparata.

Nako što ste se uverili da je aparat ugašen, ukolnite zadnji poklopac sa objektiva i uklonite poklopac sa tela aparata.

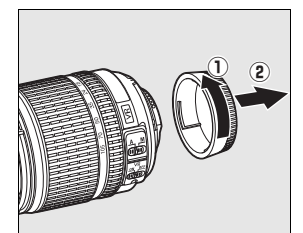

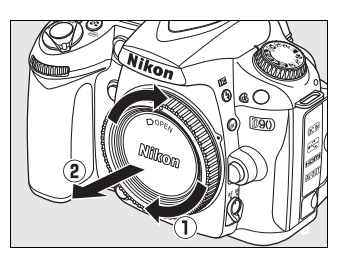

#### **2** Nakačite objektiv.

Držite u porvanju oznake na objektivu sa oznakama na aparatu, i postavite objektiv u bajonet konektor na aparatu. Pazite da ne pritisnete taster za oslobađanje objektiva, zarotirajte objektiv suprotno kazaljci na satu dok se ne zaključa.

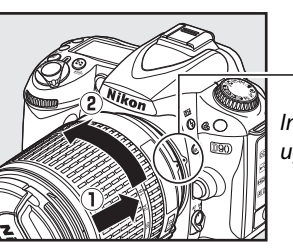

Indeks ugradnje

Ukoliko je objektiv opremljen sa A-M ili M/A-M prekidačem, odaberite A (autofokus) ili M/A (autofokus sa ručnim prioritetom).

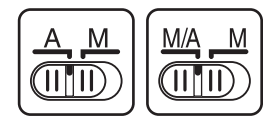

#### Skidanje objektiva

1

Osigurajte da aparat bude isključen pre skidanja objektiva. Da skinete objektiv, pritisnite i držite taster za skidanje objektiva dok okrećete objektiv u smeru kazaljke na satu. Nakon skidanja objektiva, stavite poklopce.

#### 💵 Redukcija vibracija (VR)

AF-S DX NIKKOR 18–55 mm f/3.5–5.6G VR podržava reukciju vibracija (VR), koji redukuje zamućenje koje nastaje vibracijama fotoaparata, omogućavajući brzinama zatvarača da budu do 3 EV na žižnoj daljini 55 mm (Merio Nikon; efekti variraju od korisnika i uslova snimanja).

Da koristite VR, uključite VR prekidač na **ON**. Redukcija vibracija se aktivira kda držite okidač na pola, redukujući efekte vibracija u tražilu olakšavajući kadriranje i fokusiranje. Kada aparat panuje, redukcija vibracija se primenjuje samo na kretanje koje nije paning (ukoliko panujete horizontalno, na primer, redukcija vibracija će se odraziti samo na vertikalne vibracije).

VR se isključuje prebacivanjem na **OFF.** Isključite redukciju vibracija kada koristite stativ, ali je koristite kada koristite monopod.

#### 🔽 CPU objektivi sa prstenom za blendu

U sličaju da je CPU objektiv opremljen prstenom za blendu (? 228), zaključajte blendu na najveću f vrednost..

#### 🔽 Redukcija vibracija

Ne skidajte objektiv i ne isključujte aparat dok koristite VR. Ukoliko ste ugasili aparat dok je VR bio u funkciji slika može čudno izgledati. Ovo nije kvar i može se rešiti skidanjem i ponovnim postavljanjem objektiva.

Redukcija vibracije ne radi dok se puni interni blic. Kada je aktivna VR, slika u tražilu može biti zamućena dok okidate. Ovo takođe nije kvar.

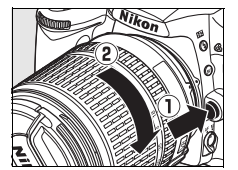

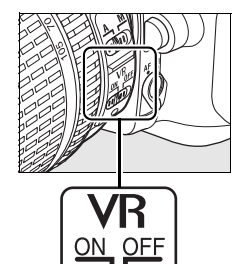

## <u>Osnovna podešavanja</u>

Kada uključite aparat pojavljuje se meni za izbor jezika. Odaberite jezik i vreme. Nećete moći da fotografišete dok ne podesite vreme.

#### 1 Ukljčite aparat.

Pojaviće se meni za izbor jezika.

#### Taster napajanja

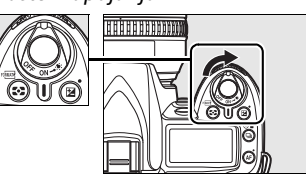

Dansk Deutsch

English Español Suomi Français Italiano

#### **2** Odaberite jezik.

Pritisnite ▲ ili ▼ da markirate željeni jezik i kliknite .

#### **3** Choose a time zone.

#### 4 Odaberite vremensku zonu.

Prikazuje se dijalog za odabir vremenske zone. Zimsko računanje vremena je isključeno, da bi ga uključili pritnnite ▲ ili osvetlite **On** i pritisnite **®**.

#### 5 Podesite datum i vreme.

Prikazaće se kean s desna. Pritisnite ◀ ili ▶ da selektujete stavku, ▲ ili ▼ da promenite. Pritisnite J kada se završili sa podešavanjima.

#### **6** Odaberite format datuma.

Pritisnite  $\blacktriangle$  ili  $\triangledown$  da odaberete redosled, meseca, godine i dana. Pritisnite 🐵 da nastavite dalje

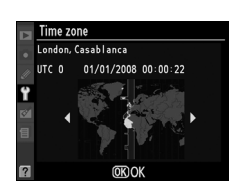

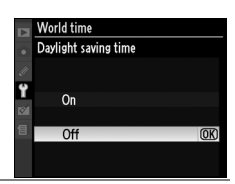

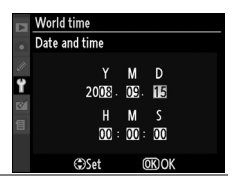

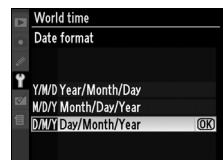

#### 7 Izađite u režim slikanja.

Pritisnite okidač do pola da izađete u režim slikanja.

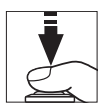

#### 🖉 Setup Meni

Jezik, vremenska zona i vreme se mogu podesiti u opcijama Language (? 204) i Time zone and date (? 204) u setup meniju.

#### 🖉 Baterija sata

Sat fotoaparata se napaja iz nezavisne, punjive baterije, koja se puni kada je priključen EP-5 konektor napajanja ili EH-5a AC adapter (? 239). Tri dana punjenja će biti dovoljna za ceo mesec. Ukoliko se pojavljuje poruka da sat nije namešten tokom uključivanja aparata, baterija sata je prazna. Podesite vreme i datum

#### 🖉 Sat fotoaparata

Sat fotoaparata nije precizan kao većina satova. Povremeno proverite vreme

## Stavljanje memorijske kartice

Fotoaparat koristi Secure Digital (SD) memorijske kartice (kupuju se posebno).

#### 1 Isključite fotoaparat.

Uvek isključite aparat pre vađenja ili stavljanja kartice.

#### **2** Otvorite poklopac.

Povucite prema sebi (1) i otvorite poklopac (2).

#### **3** Stavite memorijsku karticu.

Držeći karticu kao na slici, stavite dok ne klikne. Lampica kartce svetli par sekundi. Zatvorite poklopac

#### Inserting Memory Cards

Ubacivanje kartice naopčke može da izazove oštećenje aparata ili kartice. Uverite se u pravilnu orijentaciju kartice.

Ukoliko stavljate novu karticu ili fomatiranu na drugom uređaju, pojavice se C, formatirajte karticu kao što je opisano na sledećoj strani.

#### 🔽 Lampa očitavanja

Proverite da lampica mem. kartice ne svetli, isključite fotoaparat, otvorite poklopac, pritisnite karticu da malo izadje (). Sada je jednostavno možete izvući rukom.

## \*

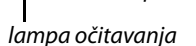

spreda

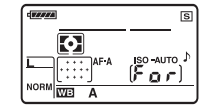

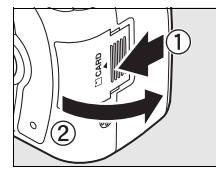

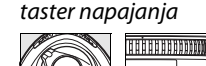

I D

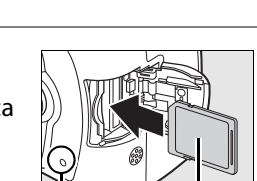

#### **II** Formatiranje memorijskih kartica

Memorijska kartica se mora formatirati ukoliko je nova ili foramtirana u frugim uređajima. Sledi opis.

#### \*

#### Formatiranje memorijske kartice

*Formatiranje perfmanentno briše sve podatke sa kartice*. Osigurajte se da ste napravili rezervne kopije na računaru (? 148).

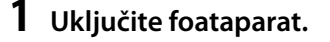

#### taster napajanja

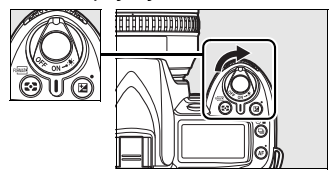

### **2** Pritisnite Q taster.

Držite न ( i i) tastere istovremeno tokom 2 sekunde.

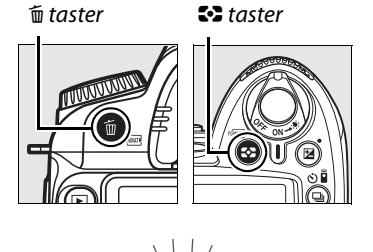

o,

Na ekranu će se pojaviti trepereće C. Da bi izačli bez formatiranja kartice, sačekajte 6 sekundi (osnovna postavka) dok C ne prestane da blinka ili pritisnite koji drugi taster osim Q (🍽 i m).

#### **3** Ponovo pritisnite Q taster.

Pritisnite 🛲 ( Can and m) taster ponovo do C treperi kako bi formatirakli karticu. *Ne uklanjajte memorijsku karticu ili napajanje dok se vrši formatiranje*.

Kada se završi sa formatioranjem na ekranu će se prikazati broj snimaka koji može biti načinjen sa trenutnim podešavanjima za slikanje.

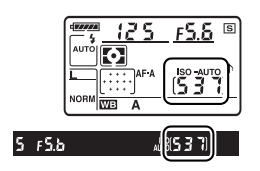

Nakon što se ugasila lampica očitavanja, ugasite aparat i otvorite slot. Pritisnite karticu lagano kako bi izašla. Potom možete da je izvučete rukom.

#### Memorijske kartice

- Memorijske kartice mogu biti tople nakon korišćenja. Obratite pažnju.
- Uvek isključite aparat pre vađenja ili stavljanja kartica. Nemojta vaditi memorijske kartice, isključivati aparat, i ne isključujte izvor napajanjatokom formatiranja, snimanja, brisanja, ili kopiranja na računar. Na taj način možete izgubiti podatke ili oštetiti aparat ili karticu.
- Ne dodirujte kontakte kartice pristima ili metalnim objektima.
- Ne uvijate, ne ispuštajte i neizlažite fizičkim udarcima.
- Ne primenjujte silu. Na taj način možete oštetiti karticu.
- Ne izlažite vodi, toploti, visokoj vlazi, ili suncu

#### 🖉 Nema memorijske kartice

Ukoliko se ne ubaci kartica na ekranu će da svetli (- E -).

#### 🖉 Prekidač zabrane upisa

Memorijske kartice su opremljene sa mali prekidačem za zabranu upisivanja. Kada se prekidač nalazi u "lock" poziciji, podaci ne mogu da se upisuju ili obrišu sa memorijske kartice. Ukoliko se prekidač nalazi u "lock" (zaključano) poziciji, otključajte ga povlačenjem ka "write" (upis) poziciji za upis ili brisanje slika, ili pak za formatiranje memorijske kartice.

#### 🖉 Pogledaj

Pogledaj stranu 202 da saznaš više informacija o formatiranju memorijske kartice preko Format memory card opcije u setup meniju.

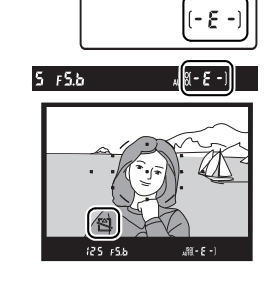

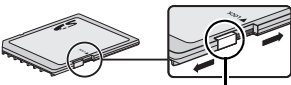

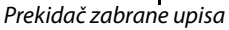

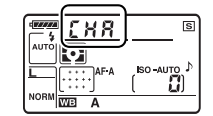

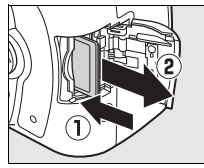

## <u>Podešavanje fokusa tražila</u>

Tražilo je opremljeno uređajem za prilagođavanje dioptrije. Proverite da je fokus tražila podešan pre kadriranja tražilom

#### Skinite poklopac objektiva i uključite aparat.

#### taster napajanja

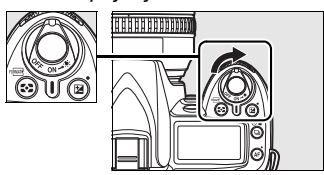

#### **2** Fokus tražila.

Okrećite kontrolu dioptrije na dole ili na gore dok ne podesite fokus. Dor podešavate dioptriju, budite pažljivi da ne brknete u oko prstom ili noktom.

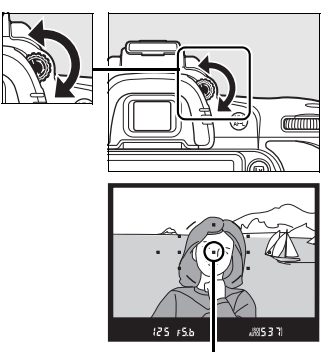

tačka fokusa

#### Sočiva za korekciju tražila (okulara)

Postoje sočiva za korekciju (posebno dostupno; str. 239) koja mogu da se koriste za dalje podešavanje diptrije tražila.

1

# Osnove fotografije i reprodukcije

Ovo poglavlje pokriva osnove fotogafisanja i režima scena. Pod prepostavkom da se koriste osnovna podešavanja aparata, za informacije o vraćanju na fabrička podešavanja pogledajte stranu 258.

| "Usmeri i slikaj" fotografija (?智??智?"❸? režimi)                                                                                                    | 34 |
|----------------------------------------------------------------------------------------------------|----|
| Korak 1: Uključite fotoaparat                                                                                                    | 34 |
| Korak 2: Odaberite režime slikanja i fokusa                                                                                                    | 36 |
| Korak 3: Pogledajte podešavanja aparata                                                                                                    | 36 |
| Korak 4: Ukadrirajte sliku                                                                                                    | 37 |
| Korak 5: Fokus                                                                                                    | 38 |
| Korak 6: Slikanje                                                                                                    | 39 |
| Kreativna fotografija (režimi scena)                                                                                                    | 42 |
| 💈 Portret                                                                                                    | 42 |
| Pejzaž                                                                                                    | 42 |
| S Izbliza                                                                                                    | 43 |
| result and the second second s | 43 |
| 🗷 Noćni portret                                                                                                    | 43 |
| Kadriranje slika na ekranu (pogled uživo)                                                                                                    | 44 |
| Osnove reprodukcije                                                                                                    | 50 |
| Brisanje neželjenih fotografija                                                                                                    | 51 |
| Snimanje i pregled filmova (pogled uživo)                                                                                                    | 52 |

#### 🖉 Koristite CPU objektiv

Režim auto i režimi scene su dostupni samo sa CPU objektivima. Ukoliko se ovi režimi odaberu sa objektivoma koji nisu CPU, okidač neće da radi.

---

# "Usmeri i slikaj" fotografija (🏜 i 🟵 režimi)

Ovo poglavlje će vam pojasniti kako da fotofrafišete i 🗳 (auto) režimu, u automatskom "uperi i slikaj" režimu gdr aparat sam kontroliše podešavanja, i gde blic automatski reaguje kada subjekat nije dovoljno osvetljen. Da snimote fotografije sa blicom ostavljajući aparatu da napravi ostala podešavanja, rotirajte točkić za ③ za izbor auto (bez blica) režima.

## Korak 1: Uključite aparat

#### **1** Uključite aparat.

7

Skinite poklopac objektiva i uključite aparat.. Uplaiće se kontrolni panel i tražilo.

#### **2** Proverite nivoe baterije.

Proverite nivo baterije u tražilu ili na displeju.

| Kontrol panel | Tražilo              | Opis                                                            |
|---------------|----------------------|-----------------------------------------------------------------|
| 477774        | _                    | Baterija je puna.                                               |
|               |                      |                                                                 |
|               | —                    | Baterija je delom puna.                                         |
| - 14          |                      |                                                                 |
| 4             |                      | Baterija slaba. Pripremite novu ili se spremite da je napunite. |
| treperi)      | <pre>(treperi)</pre> | Baterija je potpuno prazna. Napunite bateriju.                  |

Napomena: Kada se aparat napaja iz EH-5a or EH-5 AC adaptera, neće se prikazati nivo baterije.

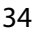

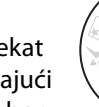

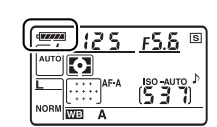

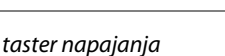

HEREEFEEEEEEEEEE

#### **3** Provera preostalih snimaka.

Informacioni displej i tražilo pokazuju broj snimaka koji može stati na mem. karticu. Proverite broj preostalih snimaka.

Ukoliko nema više mesta, biće prikazano upozorenje. Nećete biti u mogućnosti da snimate dok ne promenite karticu (str. 31) ili obrišete slike (str. 51, 162).

#### 🖉 Memorijke kartice velikog kapaciteta

Kada je na karticu moguće snimiti više snimaka od 1000, broj se zaokružuje na najbližu hiljadu (npr. ukoliko ima mesta za 1,260 snimaka, biće prikazano 1.2 K)..

6 s

#### 🖉 Automatsko gašenje merenja

125

F5.8 ™

Po osnovnoj postavci, tražilo i informacioni diplej se gase nakon 6 sekundi (auto meter off), smanjujući potrošnju baterije. Pritisnite okidač na pola da reaktivirate (str. 38).

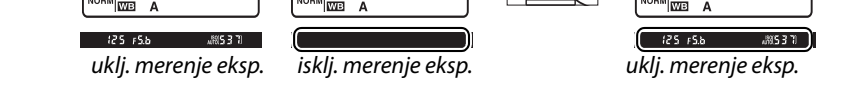

Vreme za koje se gasi možete podesiti u Custom Setting c2 (Auto off timers; str. 179).

#### 🖉 Gašenje displeja aparata

Čak i kada se ugasi aparat i ostavi memorisjka kartica u aparatu na displeju će ida lje bit prikazan broj preostalih snimaka. Kod nekih kartica to nije moguće.

(5 3 7)

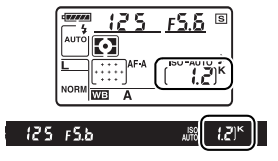

25

FS S

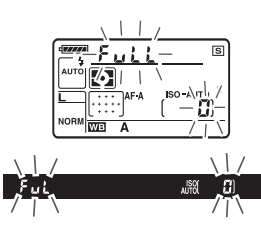

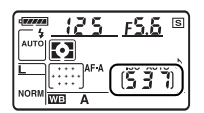

## <u>Korak 2: Odaberite režim slikanja i fokusiranja</u>

#### 1 Odaberite 🛱 ili 🕄 režim.

Da slikate bez blica, okrenite točkić ka ④. U suprotnom okrenite točkić ka 🌇.

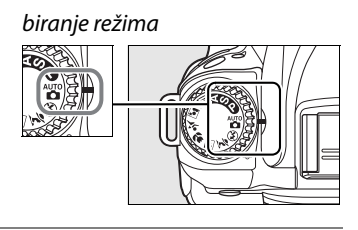

#### **2** Odaberite autofokus.

Zarotirajte selektror fokusa ka AF (autofokus).

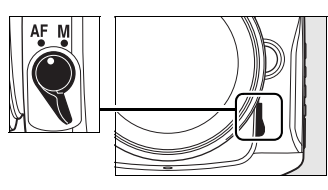

selektor režima fokusa

## Korak 3: Proverite podešavanja aparat

Proverite podešavanja u kontrolnom panelu. Osnovna podešavanja za 🎬 i 🏵 režim se nalaze ispod.

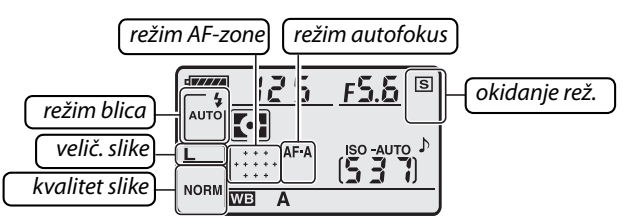

| Opcija                                          | Osnovno                      | Opis                                                                                                    | Str. |
|-------------------------------------------------|------------------------------|----------------------------------------------------------------------------------------------------|------|
| režim blica<br>(৺య režim)                       | Αυτο                         | Ukoliko je subjekt slabo osvetljen, blic će<br>automatski da odradi, kada se pritisne okidač.                                                                                                    | 70   |
| režim blica<br>(③ režim)                        | 🕄 (blic ugašen)              | Blic neće da odradi čak i kada je slabo osvetljenje.                                                                                                    | 71   |
| kvalitet slike                                  | <b>NORM</b><br>(JPEG Normal) | Snimanje JPEG slika sa kompresijom oko 1 : 8.                                                                                                    | 62   |
| veličina slike                                  | L (veliko)                   | Slike su 4,288 × 2,848 piksela                                                                                                    | 63   |
| režim okidanja                                  | ទ<br>(jedan frejm)           | Samo jedna slika se napravi za svaki pritisak<br>okidača.                                                                                                    | 64   |
| režim autofokusa (A <b>F-A</b><br>(Auto selekt) |                              | Aparat automatski selektuje single-servo<br>autofokus ukoliko je subjekt nepokretan,<br>continuous-servo autofokus ukoliko je subjekt u<br>pokretu. Neće se napraviti niti jedna slika ako<br>aparat ne može da se fokusira. | 54   |
| režim AF-zone Auto-zona                         |                              | Aparat automatski traži tačku fokusa.                                                                                                    | 173  |

## Korak 4: Ukadrirajte sliku

#### **1** Spremite aparat.

Kada kadrirate slike u tražilu, držite fotoaparat sa desnom rukom, a levom pridržavajte telo i objektiv fotoaparata. Laktove držite blago uz torzo i ispružite malo jednu nogu kako bi bili što stabilniji.

Držite fotoaparat kao što je prikazano desno kada kadrirate slike za portre.

Za informacije o kadriranju slika na ekranu pogledajte stranu 44.

**2** Iskadrirajte.

Iskadrirajte fotografiju tako da na subjekat padne barem jedna od 11 fokusnih tačaka.

#### 🖉 Korišćenje uvećanja na objektivu

Koristite prsten uvećanja kako bi uvećali subjekt tako da popunjava veći deo kadra, ili umanjite kako bi imali više detalja na slici. (veće žižne daljine za uvećanje i obrnuto za umanjenje).

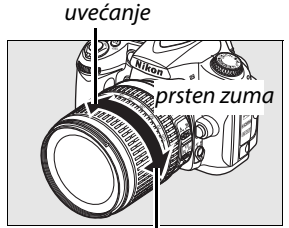

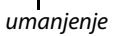

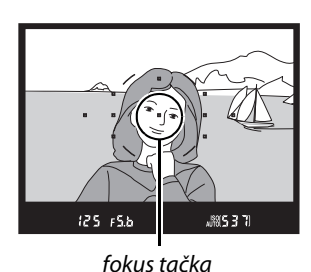

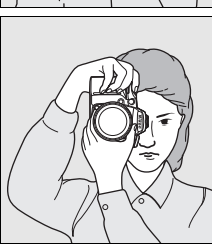

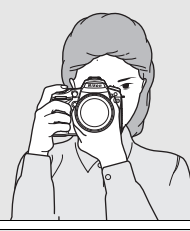

#### **1** Pritisnite okidač na pola.

Indikator fokusa

memoriju.

Da fokusirate pritisnite okidač na pola. Aparat če automatski odabrati fokusni tačku. Ukoliko je subjekat loše osvetljen, blic će se možda otvoriti AF-assist illuminator će možda svetleti.

Opis

Anarat ne može da se fokusira nomoću

## **2** Proverite indkikatore u tražilu.

Kada je fokusiranje završeno, odabrana fokusna tačka je označena, čuje se bip, i indikator fokusa (2000) se pojavljuje u tražilu. Ukoliko aprat odabere single-servo autofokus (str. 54), fokus će se zaključati kada se okidač pritisne do pola.

Subjekt u fokusu.

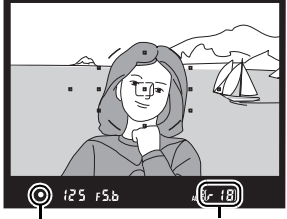

indikator fokusa

kapacitet bafera

| • (blinks)      | autofokusa. Visi stranu 55.                 |  |
|-----------------|---------------------------------------------|--|
| Kada se okidad  | pritisne do pola na keranu će se pojaviti i |  |
| broi preostalih | snimaka koji mogu da se snime na            |  |

• 125 r5b (r 18)

#### 🖉 Okidač

Okidač ima dva koraka. Aparat fokusira kada je okidač pritisnut na pola. Za slikanje, pritisnite okidač do kraja.

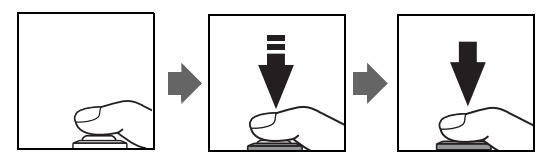

## Korak 5: Fotografisanje

Pritisnite okidač do kraja da biste snimili fotografiju. Lampica za korišćenje kartice će zasvetleti i nakon nekoliko sekundi slika će se pojaviti na monitoru (za nastavak fotografisanja pr nego što se slika pojavi na monitoru pritisnite okidač na pola). *Ne vadite mem. karticu i ne gasite fotoaparat dok se slika ne pokaže na monitoru*.

#### 💵 isključivanje fotoaparata

Isključite fotoaparat kada završite sa slikanjem.

#### Prikaz na ekranu dok je aparat ugašen

Ukoliko se aparat ugasi a ostavljena je baterija i memorijska kartica na kontrolnom panelu će i dalje ostati informacija o preostalom broju snimaka.

#### 🖉 Auto (ugašen blic) režim

Izaberite takav režim gde je isključena upotreba blica kada želite da uhavtite prirodne tonome u lošem osvetljenju.

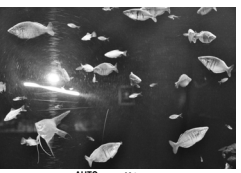

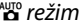

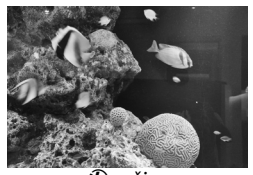

🕄 režim

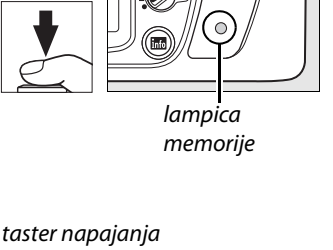

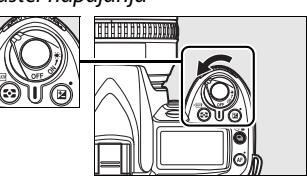

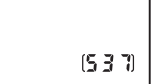

#### 🖉 Ugrađeni blic

Ukoliko je potrebno više svetla za pravilnu ekspoziciju u Trežimu, ugrađeni blic se automatski otvara kada pritisnete okidač na pola. Ukoliko je blic već podignut, moći će te da fotografišete tek kada je (\$)prikazan. Ukoliko infikator nije prikazan, blic se puni; ponovo pritisnite taster na pola. Domet blica zavisi od blende i ISO osetljivosti, uklonite produžetak sa objektiva kada koristite blic.

Da štedite bateriju kada se blic ne koristi, vratite blic u početnu poziciju dok ne klikne. Za više informacija o blicu pogledajte stranu 70.

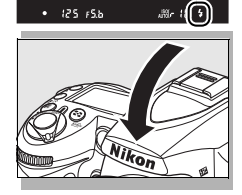

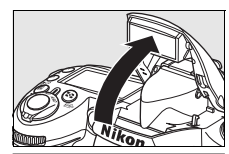

| Kezim                                                                   | Opis                                              |
|-------------------------------------------------------------------------|---------------------------------------------------|
| 2 Portret Za portrete                                                   |                                                   |
| Pejzaž Za prirodne i veštačke pejzaže po danju i noći.                  |                                                   |
| S Izbliza Za slikanje izbliza cveća, insekata i ostalih malih predmeta. |                                                   |
| 💐 Sport                                                                 | Za subjekte koji su u pokretu.                    |
| 🛋 Noćni portret                                                         | Za portrete koji se prave pod lošim osvetljenjem. |
|                                                                         |                                                   |

Da bi naprvili slike u režimu scene:

#### **1** Odaberite željeni režim.

Zarotirajte točkić da odaberete željeni režim.

#### **2** Slikajte.

Ukadrirajte sliku, fokusirajte i slikajte.

#### 🕈 Portret

Snimajte prirodne tonove kože. Ukoliko je subjekat daleko od pozadine, pozadina će biti mutna ostavljujući utisak dubine..

#### 🛋 Pejzaž

Za pejsaže živih boja. Ugrađeni blic kao ni AF pomoćno osvetljenje neće da rade. Koristite stativ ukoliko je svetlo slabo.

# Kreativna fotografija (režimi scena)

Aparat nudi izbor od šest režima scena. Selektovanje nekog režima automatski vrši sva podešavanja za izabranu scenu, i na taj način pravite kreativnu fotografiju prostim okretanje točkića za izbor režima.

Traženje režima

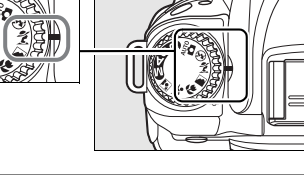

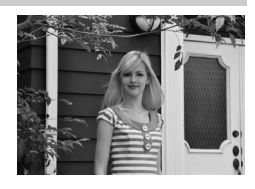

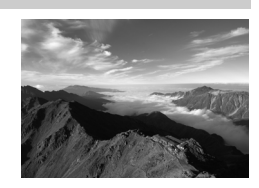

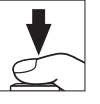

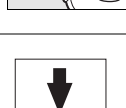

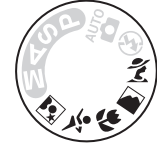

7

#### 🕏 Izbliza

Koristite za snimanje cveća, insekata i ostalih malih objekata (makro objektiv može biti koristan za veća uvećanja). Za sprečavanje zamućenja koristite stativ.

#### 7

#### Sport

Velike brzine zatvarača zamrzavaju subjekat u akciji. Ugrađeni blic kao ni AF pomoćno osvetljenje neće da rade.

#### 🛋 Noćni portret

Pravi balans između subjekta i pozadine u uslovima slabog svetla. Za sprečavanje zamućenja koristite stativ.

#### 🖉 Tačka fokusa

Po osnovnim postavkama, aparat se na sledeći način fokusira:

- 💈, 🛋, i 🗹 režimi: Aparat automatski traži tačku fokusa.
- 🕏 režim: Aparat se fokusria na sredinu ekrana.
- 💐 režim: Aparat će konstantno da se fokusira do se okidač drži pritsnutim do pola.

#### 🖉 Ugrađeni blic

Ukoliko je potrebno dodatnoosvetljenje za neki od režima, blic će automatski da se otvori i odradi.

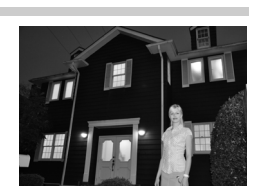

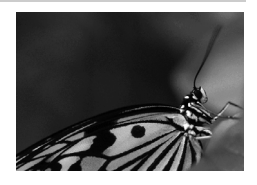

## Kadriranje slike na ekranu (pogled uživo)

Pritisnite 🖾 taster da ukadrirate sliku na ekranu.

#### **1** Pritisnite 🖾 taster.

Ogledalo će da se podigne i pogled kroz objektiv će da se prikaže na ekranu aparata. Subjekt neće više biti vidljiv u tražilu.

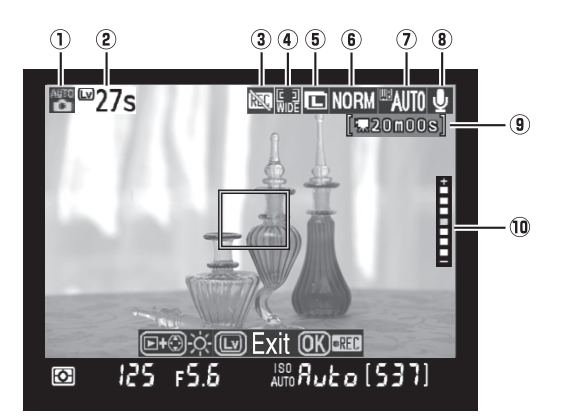

🖙 taster

-

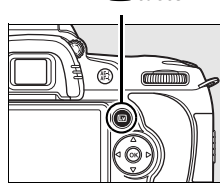

| Stavka                                                | Opis                                                                         | str. |  |
|-------------------------------------------------------|------------------------------------------------------------------------------|------|--|
| 1) Režim slikanja                                     | <i>t</i> im slikanja trenutno odabrani režim preko točkića za odabir režima. |      |  |
| Proostalo vromo                                       | Preostalo vreme pre nego li se pogled uživo auto. isključi.                  | 48   |  |
| E rieustaiu vienie                                    | Prikazaće se ako se slikanje završava za 30s ili manje.                      |      |  |
| 3 "No movie" ikona                                    | Ukazuje da se filmovi ne mogu snimiti                                        | 52   |  |
| (4) AF režim                                          | trenutni režim autofokusa                                                    | 46   |  |
| 5 Veličina slike                                      | Trenutno izabrana opcija za veličinu slike                                   | 63   |  |
| 6 Kvalitet slike                                      | Trenutno izabrana opcija za kvalitet slike                                   | 62   |  |
| <ol> <li>Balans bele</li> </ol>                       | Trenutno izabrana opcija za balans bele                                      | 95   |  |
| <ul> <li>Indikator audio</li> <li>snimanja</li> </ul> | Ukazuje na to da li je zvuk snimljen sa filmom                               | 170  |  |
| <ul><li>Preostalo vreme</li><li>(film)</li></ul>      | Preostalo vreme snimanja u režimu filma.                                     | 52   |  |
| 10 Osvetlienie ekrana                                 | Da bi podesili osvetljenje ekrana, pritisnite K dok se                       | 46   |  |
| w vsvetijelije ekialia                                | nalazite u pogledu uživo.                                                    |      |  |

#### 🖉 Pre nego li odaberete pogled uživo

Merenje ne može da se menja u pogledu uživo. Odaberite metod merenja pre nego li odaberete režim pogleda uživo.

## **2** Odaberite režim autofokusa.

Pritsnite **AF** taster i zarotirajte točkić za izbor režima sve dok se jedan od režima fokusa ne pojavi na ekranu (Ovi režimi autofokusa se razlikuju od onih koji su dostupni u drugim režimima slikanja):

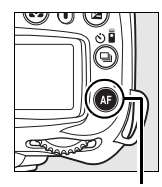

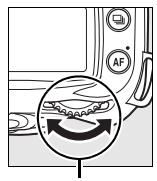

AF taster

pozivanje gl. komande

| Režim                        | Opis                                                                                                    | ко    |
|------------------------------|----------------------------------------------------------------------------------------------------|-------|
| Prioritet<br>Lika            | Aparat automatskiprepoznaje i<br>fokusira se na lica koja gledaju u<br>aparat. Dobro za portrete.            |       |
| Široki<br>wagao<br>(osnovno) | Korsitite za slikanje pejzaža ili ostalih<br>nepomičnih subjekata. Pomerajte<br>zonu fokus pomoću selektora. |       |
| Normaln<br>a zona            | Korsti se foskuiranje odabrane tačke.<br>Preporučuje se upotreba stativa                                     | EKIAN |

## **3** Pogledajte pogled na ekranu

Da uvećate prikaz na ekranu i da proverite fokus pritisnite, 🕏 taster.

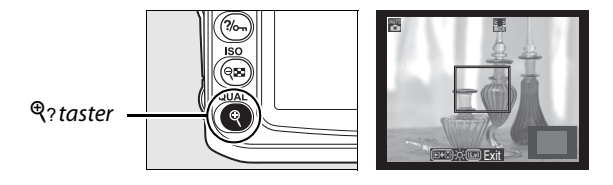

#### 🖉 Osvetljenje ekrana

#### 4 Odaberite tačku fokusa.

Široka i normalna zona autofokusa: Zarotirajte

prekidač za izbor fokusa u "●" poziciju i koristite džojstik da ukažete na bilo koju tačku na kadru. Vratite prekidač u "L" poziciju kada ste završili sa selektovanjem. zaključavanje fokusa

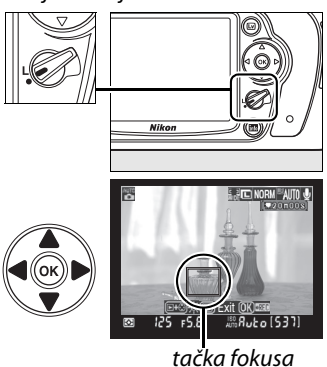

**Prioritet lica autofokus**: Pojaviće se žuti kvadrat sa duplim okvirom kada aparat prepozna lice koje gleda u aparat (ukoliko je detektovano više lica, max. 5, aparat se fokusira na najbliže).

**Ručni fokus**: Koristite džojstik za odabir tačke fokusaza elektronsko proračunavanje opsega (str. 59) kao što je u tekstu gore opisano za normalni i široki autofokus.

tačka

## 5 Fokus.

Autofokus: U normalnom i širokom autofokusu, aparat će da se fokusira dok je okidač pritisnut do pola. U autofokusu sa prioritetom lika, aparat podešava fokus i ekspoziciju za lice koje je uokvireno duplim žutim kvadratom dok je okidač pritisnut do pola; ukoliko aparat ne može da detektuje lice (npr. subjekt ne gleda u aparat), nestaće kvadrat sa ekrana. Tačka fokusa će da zatreperi zeleno i ekran može da se zasvetli ili zatamni dok se aparat fokusira. Ukoliko aparat može da se fokusira, tačka fokusa

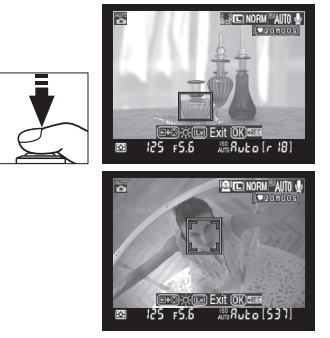

će da svetli zeleno, ukoliko ne može svetliće crveno. Napomena, slike mogu da se naprave čak i kada fokus svetli crveno, i da single-servo autofokus se koristi bez obzira na selektovanu opciju za autofokus režim (str. 54). Pogledajte fokus na ekranu pre nego li fotografišete.

#### 6

#### **6** Fotografišite.

Pritisnite okidač skroz do kraja kako bi fotografisali u trenutno izabranom režimu slikanja (str. 64). Ekran će da se ugasi. Kada se završi sa slikanjem, slika će biti prikazana na ekranu tokom 4s ili dok se okidač ponovo ne pritisne do pola. Tada se aparat vraća u reži slikanja.

## 7 Napustite režim slikanja uživo.

Pritisnite 🖾 taster kako bi napustili režim slikanja uživo.

#### V Slikanje u režimu uživo

lako se neće pojaviti na slici, savijanje i izobličenje se može videti na ekranu pod fluoroscentnim, živinim ili sodijum lampama ili ukoliko je subjekt brzo prolete preko kadra. Takođe se mogu pojaviti i svetle tačke. Izbegavajte usmeravanje aparata u izvore jakog svetla. Ukoliko se ne pridržavate ovog uputstva možete oštetiti aparat ili unutrašnju elektroniku.

Fotografisanje uživo se zaustavlja automatski čim se skine objektiv.

Režim uživo se može korstiti maksimum do jednog sata. Napomena, ukoliko koristite režimu uživo tokom dugog perioda, temperatura internih kola će polako početi da raste, što može na kraju da prizvede šum na slici ili neželjene boje (aparat se isto može malo ugrejati, ali to ne pretstavlja kvar). Kako bi se sprečilo oštećenje aparata, aparat će da napusti režim usživo automatski kada temperatura dostigne određenu vrednost. Odbrojavanje vremena će se pojaviti na ekranu 30s pre nego

li se završi sa slikanjem. Ukoliko fotografišete na toplim mestima, odbrojavač se može pojaviti čim izaberete režim uživo.

Da bi smanjili zamućenje dok korsitite stativ, odaberite **On** za Lična podešavanja d10 (**Exposure delay mode**).

#### 🖉 Zaključavanje ekspozicije i kompenzacija kespozicije

Ekspozicija može da se zaključa pritiskom na **AE-L/AF-L** taster (str. 88) ili (u **P**, **S**, **A**, i **M** režimima) posle korišćenja kompenzacije ekspozicije (str. 90). Egfekat kompenzacije ekspozicije je viddljiv na ekranu tokom režima uživo.

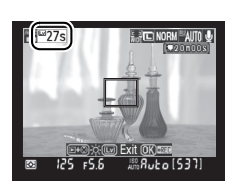

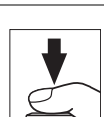

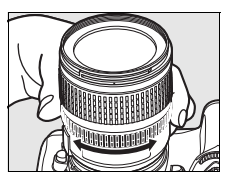

#### 🗹 AF prioriteta lica

Mogućnost aparata da se fokusira zavisi od mnogih faktora, uključujućii to da li subjekt gleda ili ne gleda u aparat. Aparat možda neće moći detektovati lica koja ne gledaju u aparat ili su sakrivena iza naočara ili drugih prepreka ili zauzimaju preveliki ili premali deo kadra. Ukoliko niti jedno lice nije prepoznato dok je okidač bio pritisnut do pola, aparat će da se fokusira na subjekt u sredini kadra.

Aparat će da nastavi da se fokusira sve dok se ne detektuje lice ili dok se okidač ne pritisne do pola. Ukoliko se pojavi creni kvadrat znači da aparat ne može da se fokusira; napravite rekompoziciju i pokušajte ponovo.

#### Korišćenje autofokusa u režimu uživo

Autofokus je sporiji u režimu uživo. Aparat se možda neće moći fokusirati u sledećim situacijama:

- Subjekt sadrži linije koje su paralelne dužoj ivici kadra
- Subjektu nedostaje konstrast
- Subejkat je jako osvetljen ili nije uopšte osvetljen
- Prelazni filter (zvezda) ili neki drugi filter je u upotrebi
- Subjekt je manji od tačke fokusa
- Subjektom dominiraju jednaki geometrijski oblici (npr. prozori na oblakoderu)
- Subjekt se kreće

Ponekad će čak zona fokusa i da svetli zeleno ali aparat neće moći lepo da se fokusira i subjekt će ispasti malo zamućen.

Koristite AF-S objektive. TMožda nećete doći do željenih rezultata ako koristite drugi tip objektiva ili telekonvertora.

#### 🖉 Informacioni displej fotografisanja

Da bi sakrili informacije o fotografisanju sa ekrana pritisnite 🔤 taster.

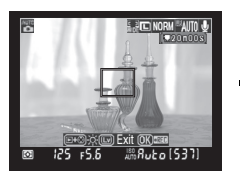

uključene informacije

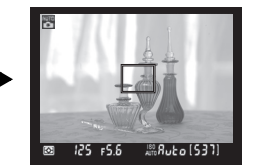

isključene informacije

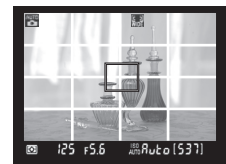

Kvadratna mreža (zum nije raspoloživ)

#### 🖉 HDMI

Kada je aparat nakačen HDMI video uređaj. ekran aparata će da se ugasi i na video uređaju će da se vidi slika kroz objektiv, kao što je prikazano na slic s desne strane.

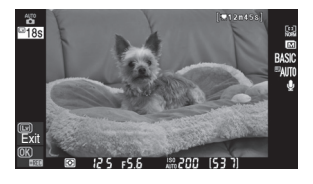

# Osnove reprodukcije

Po osnovnim podešavanjima, fotografije se pojavljuju na monitoru 4 s nakon snimanja. Ukoliko se fotografija ne prikaže na monitoru, slika se može videti 🗈 taster.

#### **1** Pritisnite **▶** taster.

Fotografija se prikazuje na monitoru.

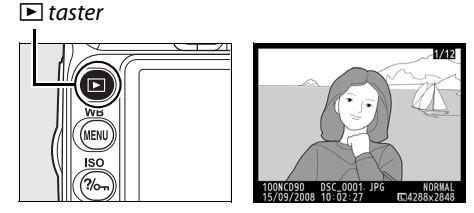

## **2** Pregled ostalih fotografija.

Ostale slike mogu biti prikazane klikom na ◀ ili ►. Za dodatne informacije o slici, proitisnite ▲ ili ▼ (str. 129).

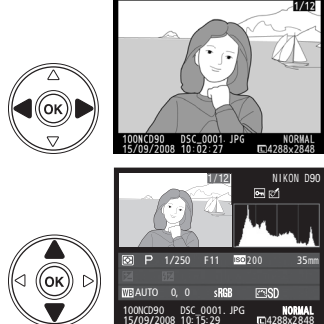

Za kraj reprodukcije i povratak u režim slikanja, pritisnite okidač na pola.

## <u>Brisanje fotografija</u>

Da obrišete sliku trenutno pirkazanu na ekranu, pritisnite taster 🖆. Obratite pažnju da se slike ne mogu vratiti nakon brisanja

#### **1** Prikaz fotografije.

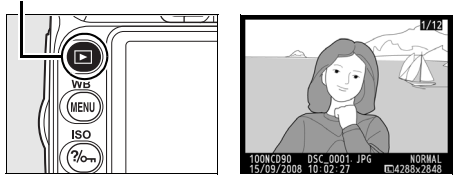

#### **2** Obrišite fotografiju.

Pritisnite taster 🛍. Prikazaće se dijalog za potvrdu.

🛍 taster

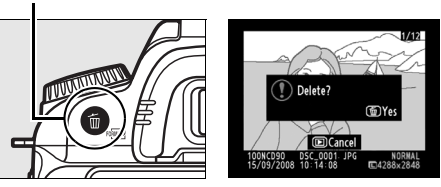

Pritisnite ponovo taster  $\overline{m}$  da obrišete i vratite se u reprodukciju (za izlaz bez brisanja pritisnite  $\square$ ).

## Snimanje i pregledavanje filmova (uživo)

Filmovi veličine do 2 GB mogu da se snime korišćenjem režima uživo. Pre snimanja, odaberite veličinu frejma i opcije zvuka u **Movie settings** meniju (str. 170).

#### 1 Pritisnite 🖾 taster.

Podiđe đe se ogledalo i pogled kroz objektiv će biti prikazan na keranu. Subjekt neće biti više vidljiv u tražilu.

#### 🔽 Ikona 🕅

ikona 🕅 (str. 44) će se pojaviti ako nema dovoljno prsotora na memoriji za snimanje filma.

#### **2** Fokus.

Ukadrirajte subjekt koji želite da snimate i pritisnite okidač do pola kako bi fokusirali.

#### **3** Počnite sa snimanjem.

Pritisnite J taster za početak snimanja (po fabričkom setovanju i video i zvuk će da se snimaju; ne pokrivajte mikrofon tokom snimanja). Prikazaće se raspoloživo vreme za snimanje, zajedno sa indikatorom snimanja. Ekspozicija se može zaključati pritiskom na AE-L/ AF-L taster (str. 88) ili (u P, S, A, i M režimima) posle

upotrebe kompenzacije ekpozicije (str. 90). Aparat neće da se fokusira ukoliko se okidač pritisne do pola tokom snimanja.

#### 4 Kraj snimanja.

Da bi završili sa snimanjem pritsnite 🛞 taster. Isto tako snimanje će se automatski prekinuti kada se dostigne maksimalna veličina video fajla ili nema prostora na memoriji.

#### Maksimalna veličina

Filmovi mogu da budu veliki i do 2 GB. Maksimalno trajanje je 5 minuta za filmove sa rezolucijom 1280  $\times$  720, a 20 min za ostale filmove; napomena, u zavisnosti odr brzine upisivanja kartice može da se fogodi da se prekine snimanje filma pre vremena.

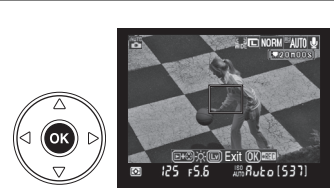

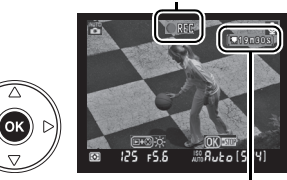

Preostalo vreme

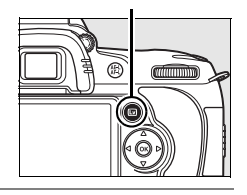

Indikator snimanja

L taster

## ---

Buto [534

377c

#### 🗹 Snimanje filmova

lako se neće pojaviti na slici, savijanje i izobličenje se može videti na ekranu pod fluoroscentnim, živinim ili sodijum lampama ili ukoliko je subjekt brzo prolete preko kadra. Takođe se mogu pojaviti i svetle tačke. Izbegavajte usmeravanje aparata u izvore jakog svetla. Ukoliko se ne pridržavate ovog uputstva možete oštetiti aparat ili unutrašnju elektroniku.

Snimanje se automatski zaistavlja ukoliko se ukloni objektiv.

Režim uživo se može korsititi u trajanju od jednog sata tokom snimanja filmova. Napomena, ukoliko koristite režimu uživo tokom dugog perioda, temperatura internih kola će polako početi da raste, što može na kraju da prizvede šum na slici ili neželjene boje (aparat se isto može malo ugrejati, ali to ne pretstavlja kvar). Kako bi se sprečilo oštećenje aparata, aparat će da napusti režim usživo automatski kada temperatura dostigne određenu vrednost. Odbrojavanje vremena će

se pojaviti na ekranu 30s pre nego li se završi sa slikanjem. Ukoliko fotografišete na toplim mestima, odbrojavač se može pojaviti čim izaberete režim uživo.

Autofokus nije na raspolaganju tokom snimanja filmova. Merenje matrice je koristi bez obzira na podešavanja za metod merenja.

#### Reprodukcija filmova

Filmovi se preddtavljaju sa 🐙 ikonom u režimu reprodukcije preko celog ekrana (str. 128). Na raspolaganju su vams eldeće opcije dok se prikazuje film:

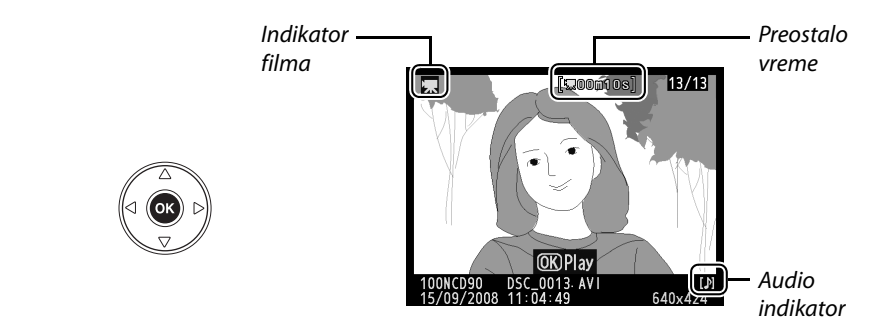

| Za                                           | Upotrebi         | Opis                                                                                                    |  |
|----------------------------------------------|------------------|----------------------------------------------------------------------------------------------------|--|
| Start/pauza/                                 | œ                | koristite J taster za start, pauzu i ponovno pokretanje filma                                                                      |  |
| napred/nazad                                 |                  | Pritisnite ◀ ili ▶ za premotavanje napred ili nazad. Dok je<br>aktivna pauza, pritisnite ◀ ili ▶ za premotavanje jednog<br>frejma. |  |
| podešavanje<br>zvuka                         | <sup>⊕</sup> (?⊜ | ?প্ত Pritisnite ৺ da ppojačate zvuk ili W da smanjite                                                                              |  |
| prelazak u<br>režim slikanja                 |                  | Ekran će se ugasiti. Možete početi sa slikanjem                                                                                    |  |
| prikaz menija                                | MENU             | Pogledajte stranu 159 za više informacija.                                                                                         |  |
| vratite se u<br>prikaz preko<br>celog ekrana |                  | pritisnite džojstik ka gore ili pritisnite 🕨 da bi prešli u<br>reprodukciju preko celog ekrana.                                    |  |
## Više o fotografisanju (Svi režimi)

Sledeća dva poglavlja opisuju napredne tehnike fotografisanja.

| Fokus                                        | 54 |
|----------------------------------------------|----|
| Autofokus                                    | 54 |
| Izbor tačke fokusa                           | 56 |
| Zaključavanje fokusa                         | 57 |
| Ručni fokus                                  | 59 |
| Kvalitet i veličina slike                    | 61 |
| Kvalitet slike                               | 62 |
| Veličina slike                               | 63 |
| Režim okidanja                               | 64 |
| Konstantni režim                             | 65 |
| Režim samo-okidača(ර්)                       | 66 |
| Korišćenje dodtnog daljinskog upravljača (ā) | 68 |
| Korišćenje ugrađenog blica                   | 70 |
| Režim blica                                  | 71 |
| ISO osetljivost                              | 74 |
| Reset sa dva tastera                         | 75 |

Ó

## Fokus

Fokus se može podešavata automatski ili ručno (pogledajte "Režimi fokusa,") (str. 59). Korisnik takođe može izabrati autofokusnu tačku (str. 59) ili da zaključa fokus i da prekadrira (str. 57).

## <u>Autofokus</u>

Kada je prekidač za ibor režima fokusa postavljen na AF, i aparat će automatski da se fokusira kada se okidač pritisne do pola. Ukoliko je single-point AF, čuće se zvuk kada se aparat fokusira. Neće se čuti nikakav zvuk kada je AF-A selektovan za 🍣 (sport) režim ili continuous-servo autofokus se koristi (napomena, da continuous-servo autofokus može da se izabere

Biranje režima fokusa

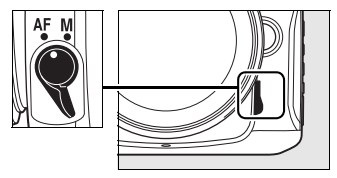

automatski kada slikate subjekt u pokretu u AF-A autofocus režimu).

Sa objektivima koji nude A-M selekciju, selektujte **A** kada koristite autofokus. Sa objektivima koji podržavaju M/A (autofokus sa ručnim prioritetom), selektujte **M/A**. Ukoliko objktiv ne podržava autofokus ili aparat ne može da se fokusira pomoću autofokusa, korsitite ručni fokus (str. 59).

#### Autofokus režim

The following autofocus modes are available when the focus mode selector is set to **AF**:

| Autofokus režim                                                                                                    |                                         | Opis                                                                                                    |
|----------------------------------------------------------------------------------------------------|-----------------------------------------|----------------------------------------------------------------------------------------------------|
| AF-A                                                                                                    | Auto selektovanje<br>(osnovna postavka) | Aparat automatski bira single-servo ukoliko je subjekat statičan,<br>continuous-servo ukoliko se subjekat kreće. Može da se slika<br>samo ako aparat uspe da se fokusira. |
| AF-S         Single-servo AF         Za statične objekte. Fokus se zaključava držanjem okic<br>pola. Može das e slika tek kada se pojavi indikator foku<br>ekranu. |                                         | Za statične objekte. Fokus se zaključava držanjem okidača na<br>pola. Može das e slika tek kada se pojavi indikator fokusa na<br>ekranu.                                  |
| AF-C                                                                                                    | Continuous-servo AF                     | Za pokretne subjekte. Aparat konstantno fokusira dok se drži<br>okidač na pola. Može da se slika i kada se ne pojavljuje indikator<br>fokusa na ekranu                    |

Za odabir režima autofokusa, pritisnite **AF** taster. Režim autofokusa se menja svakli put kada se pritisne B taster.

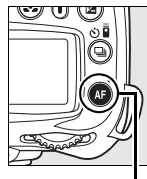

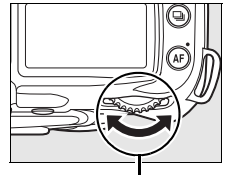

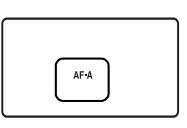

AF taster

Glavni izbor komandi

Kontrolni panel

#### 🖉 Dobijanje dobrih rezultata sa autofokusom

Autofokus ne postiže dobre rezultate u sledećim situacijama. Okidanje može biti onemogućeno ukoliko aparat nije u mogućnosti da fokusira, ili kada je na ekranu prikazan (2007), može biti dopušteno da se fotografiše iako subjekat nije u fokusu. U ovim situacijama, zarotirajte selektor fokusa ka **M** i upotrebite ručno fokusiranje (str. 59), ili zaključavanje fokusa (str. 57) da bi se fokusirali na drugi subjekat koji se nalazi na istoj razdaljini i prekadriranje mogu rešiti problem.

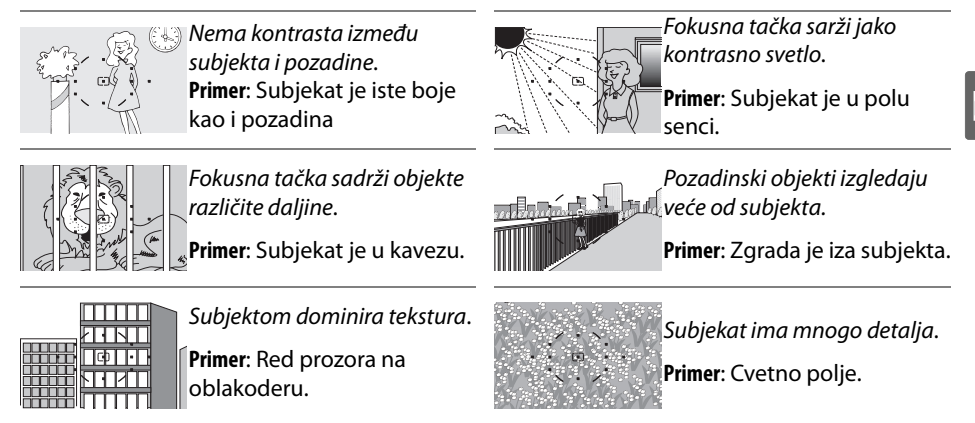

#### V Iluminator autofokusa

Ukoliko je subjekat slabo osvetljen, iluminator će svetleti pomažući autofokusu da izoštri dok držite okidač na pola. Iluminator neće svetleti kada koristite continuous-servo autofokus ili manuelni fokus, u modovima u u kojima iluminator nemože biti korišćen, ili ukoliko je podešeno **Off** je izabrano u Custom Setting a3 (**Built-in AF-assist illuminator**; str.174). Iluminator ima domet od 0.5–3.0 m (1 ft. 8 in.–9 ft. 10 in.); kada se koristi iluminator, koristite objektiv sa žižnom daljinom od 24–200 mm i sklonite zonericu.

#### 🖉 Takođe pogledajte

Custom Setting d1 (Beep; str. 180) se može koristiti da se upali bip zvuk ili isključi.

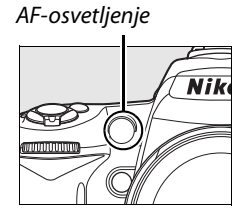

56

Ó

U manuelnom fokusiranju ili kada se kombinuje sa AF-area režimom osim **(=) Auto-area**, možete izabrati jednu od 11 autofokusnih tačaka, omogućavajući da fokusirate subjekat bilo gde u kadru.

#### **1** Odaberite single- ili dynamic-zonu AF.

Po postavci, tačka fokusa se automatski odabira za 🌇, 🕄, Z, 🛋, Z, P, S, A, i M režime. Da bi uključili ručno određivanje tačke fokusa, odaberite Single point, Dynamic area, ili 3D-tracking (11 tački) za Custom Setting a1 (AF-area mode; str. 173).

2 Podesite prekidač za izbor fokusa u "●" poziciju.

Podesite poziciju prekidača u "• pozciiju. Ovo vam omogućava da koristite džojstik za izbor tačke fokusa.

#### **3** Odaberite fokusnu tačku.

Koristite džojstik da odaberete fokusnu tačku u tražili ili kontrol panelu dok je aktivno merenje ekespozicije (str. 35). Prekidač za izbor fokusa se može vratiti u "L" (zaključano) poziciju, kako bi se sprečilo pomeranje fokusne tačke kada se pritisne džojstik.

#### 🖉 Takođe pogledajte

Custom Setting a1 (**AF-area mode**; str. 173) kontrole kako da selektujete fokusnu tačku. Custom Setting a2 (**Center focus point**; str. 174) kontroliše veličinu fokusne tačke. Custom Setting a4 (**AF point illumination**; str. 175) kontroliše da li je aktivna dokusna tačka osvetljena u tražiliu ili ne.

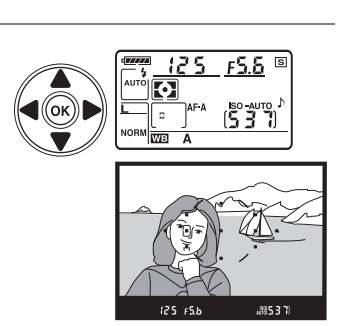

Nika

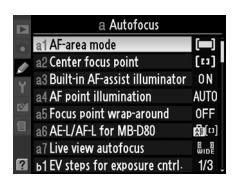

Odabir fokusa

Zaključavanje fokusa se koristi da promenite kompoziciju nakon fokusiranja u AF-A, AF-S, i AF-C režimima, omogućavajući da fokusirate subjekat koji nije bio u fokusnoj tački. Ukoliko aparat nije u mogućnosti da isfokusira (pg. 55). Zaključavanje fokusa je najefikasnije kada je Single point, Dynamic area, ili 3D-tracking (11 tački) iodabrano za Custom Setting a1 (AF-area mode; str. 173).

### 1 Fokus.

Stavite subjekat u fokusnu tačku i pritisnite okidač na pola. 🗷 se pojavljuje u tražilu.

### 2 Zaključavanje fokusa.

AF-A i AF-C režimi: Kada okidač pritisnete na pola**I**(), pritisnite AE-L/AF-L taster<sup>2</sup>) da zaključate fokus i ekspoziciju (**AE-L** ikona se pojavljuje u tražilu). Fokus ostaje zaključan dok držite AE-L/AF-L taster, čak jako pustite okidač.

AF-S režim (str.54): Fokus se zaključava kada se pojavi indikator u tražilu, i ostaje zaključan dok ne pomerite prst sa okidača. Fokus se takođe može zaključati pritiskom na AE-L/AF-L taster.

#### **3** Prekadrirajte i slikajte.

Fokus ostaje zaključan dok držite okidač na pola (AF-S) ili taster AE-L/AF-L, omogućavajći da prekadrirate.

Nemojte menjati razmak izmeću subjekta i

objektiva. Ukoliko se subjekat pomeri ponovo fokusirajte.

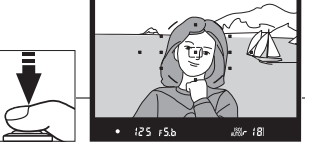

Ó

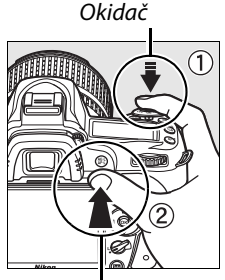

AE-L/AF-L taster

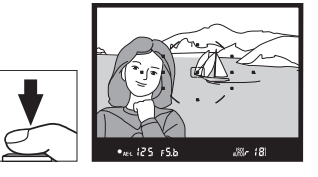

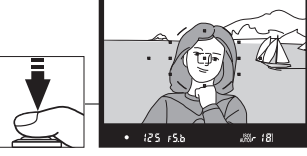

## <u>Ručni fokus</u>

Ručni fokus se može koristiti kada ne koristite AF-S ili AF-I objektive ili kada autofokus ne proizvodi željene rezultate (str. 55). Da bi korsitili ručni fokus uradite i/ili jedno od sledećih podešavanja:

• AF-S objektivi: Podesite režim fokusa na objektivu na M.

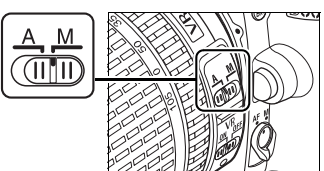

- AF objektivi: Podesite režim fokusna na M i na apratu i na objektivu.
- **Ručni fokus objektivi**: Podesite na aaparatu režim fokusa na M.

Da bi ručno fokusirali, okrećite prsten fokusa dok slika ne bude oštra. Možete fotografisati kada poželite, čak i kada subjekat nije u fokusu.

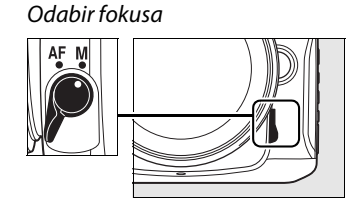

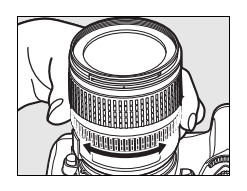

#### 🔽 Korišćenje ručnog fokusa sa AF objektivima

Uverite se da je na paratu režim fokusa podešen na **M** kada koristite ručni fokus na AF objektivima. Ručno pdešavanje dok je režim fokusa podešen na AF može da ošteti aparat.

#### AF-S DX Nikkor 18–105 mm f/3.5–5.6G VR objektivi (str. 273)

Korisnici AF-S objektiva (uključujući AF-S DX NIKKOR 18–55 mm f/3.5–5.6G VR koji se u uputstvu koristi za ilustraciju; mogu prebaciti u manuelni režim prebacivanjem na **M**.

#### Elektronsko tražilo

Ukoliko objektiv ima najveću blendu f/5.6 ili veću, u tražilu možete videti indikator kada je subjekat u fokusu (fokusna tačka se može birati između 11 ponuđenih). Nakon postavljanja subjekta u fokusnu tačku, pritisnite okidač na pola i rotirajte prsten za fokusiranje dok se ne prikaže (●) u tažilu. Obratite pažnju da subjeki pomenuti na strani 55, mogu biti prikazani da su u fokusu iako nisu; proverite kroz tražilo da li jesu.

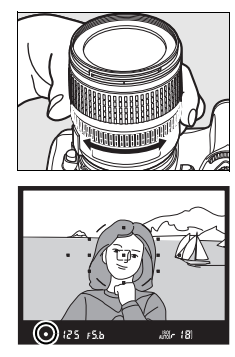

#### Ó

#### 🖉 Oznaka ravni senzora

Da odredite distancu između subjekta i senzora, merite od oznake na telu. Razmak između bajoneta i senzora je 46.5 mm (1.83 in.).

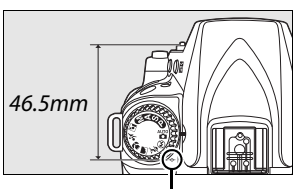

ravan senzora

## Kvalitet i veličina slike

Zajedno, veličin slike i kvalitet određuju koliko će mesta biti zauzeto na memorijskoj kartici. Veće i kavlitatnije slike zahtevaju više memorije, a obrnuto može stati više na memorijsku karticu.

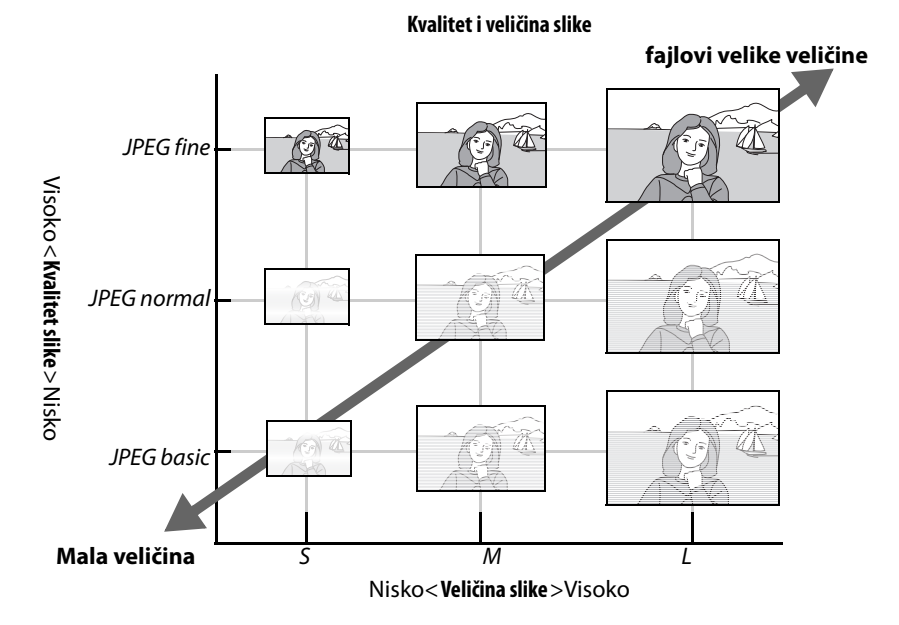

Promena u kvalitetu ili veličini slike utiče na broj preostalih snimaka koje mogu da se snime na memoriju a prikazana je na kontrolnom panelu ili tražilu (str. 35).

#### 🖉 Nazivi fajlova

Fotografije se snimaju pod imenima od "DSC\_nnnn.xxx," gde je nnnnbroj između 0001 i 9999 dodeljen automatski redom u aparatu, i xxx je jedno od tri slova: "NEF" za NEF slike, "JPG" za JPEG slike, ili "AVI"za filmove. NEF i JPEG fajlovi koji se snimaju kao "NEF+JPEG" imaju ista imena ali različite ekstenzije. Umanjene kopije imaju "SSC\_" na kraju sa ekstenzijom ".JPG" (npr., "SSC\_0001.JPG"). Filmovi od slika imaju "ASC\_" (npr., "ASC\_0001.AVI"); slike snimljene sa ostalim opcijama u meniju retuša imaju "CSC" (npr., "CSC\_0001. JPG"). Slike snimljene sa **Color space** opcijom **Adobe RGB** (? 150) imaju donju crtu (npr., "\_DSC0001.JPG").

## <u>Kvalitet fotografije</u>

Aparat podržava sledeće opcije kvaliteta slike (krećući se odozgo ka dole opada veličina i kvalitet slike):

| Opcija      | Tip fajla | Opis                                                               |  |
|-------------|-----------|--------------------------------------------------------------------|--|
| NFF (RAW)   | NEE       | Sitovi 12-bitni podaci sa senzora se čuvaju na karticu. Kasnije se |  |
|             |           | procesiraju na računaru.                                           |  |
| JPEG fino   |           | Snima JPEG sa kompresijom približno 1 : 4 (fini kvalitet).         |  |
| JPEG normal |           | Spima IDEC sa komprosijom približno 1 · 8 (pormalan kavlitot)      |  |
| (osnovo)    | JPEG      | Shima JFEG sa kompresijom približno 1. 8 (normalan kaviltet).      |  |
| JPEG        |           | Spima IPEG ca komprosijom približno 1 · 16 (ospovni kvalitot)      |  |
| osnovno     |           | Shima JPEG sa kompresijom pholizno 1. 16 (osnovni kvalitet).       |  |
| NEF (RAW) + |           | Spimaju so dvo sliko: jodan NEE (PAW) i jodan fini JPEG            |  |
| JPEG fine   |           | Shimaju se uve slike. jedan NEF (KAW) i jedan him sred.            |  |
| NEF (RAW) + | NEE/      | Spimaju so dvo sliko: jodan NEE (PAW/) i jodan normalni IDEG       |  |
| JPEG normal |           | Shimaju se uve slike. jedan NEF (KAW) i jedan hormani jred.        |  |
| NEF (RAW) + |           |                                                                    |  |
| JPEG        |           | Snimaju se dve slike: jedan NEF (RAW)i jedan osnovni JPEG.         |  |
| osnovno     |           |                                                                    |  |

Kvalitet slike se podešava pristiskom na <sup>€</sup> (QUAL) taster i rotiranjem glavnog točkića za izbor komande dok se željeni režim ne prikaže na displeju. Kvalitet slike se može podešavati iz režima slikanja (str. 165).

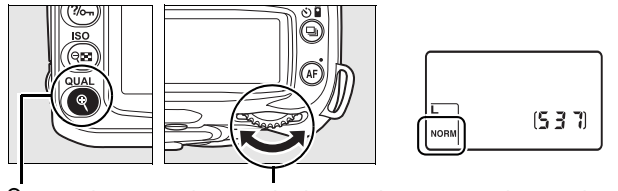

(**QUAL**) button Glavni točkič komandi

Kontrolni panel

#### 🖉 NEF (RAW) Slike

Podešavanja veličine ne utiču na NEF (RAW) fotografije. Kada se opkoljava ili utiskuje datum nisu moguća podešavanja kvaliteta za NEF (RAW) ili NEF (RAW) + JPEG

#### 🖉 NEF (RAW)/NEF+JPEG

Kada se snima **NEF (RAW) + JPEG fine**, **NEF (RAW) + JPEG normal**, ili **NEF (RAW) + JPEG basic** i gledaju na aparatu, prikazuje se samo JPEG. Kada brišete, brišu se obe fotografije.

Opkoljavanje balansa bele (str. 191) nije raspoloživo kada je NEF (RAW) + JPEG opcija selektovana za kvalitet slike. Selektovanje NEF (RAW) + JPEG opcije poništava opkoljavanje balansa bele.

## <u>Veličina slike</u>

Veličina slike se meri u pikselima. Na raspolaganju su sledeće opcije.

| Veličina slike     | Veličina slike Veličina (pix) Približna veličina kada se štampa pri 200 dpi * |                                  |
|--------------------|-------------------------------------------------------------------------------|----------------------------------|
| <b>L</b> (osnovno) | 4,288 × 2,848                                                                 | 54.5 × 36.2 cm (21.4 × 14.2 in.) |
| Μ                  | 3,216 × 2,136                                                                 | 40.8 × 27.1 cm (16.1 × 10.7 in.) |
| S                  | 2,144 × 1,424                                                                 | 27.2 × 18.1 cm (10.7 × 7.1 in.)  |

\* Približna veličina kada se štampa pri 200 dpi. Veličina odštampane slike se smanjuje kako se povećava rezolucija slike.

Kvalitet slike se podešava pristiskom na <sup>(2)</sup> (QUAL) taster i rotiranjem točkića za podkomande dok se ne prikaže željeni režim na kontrolnom panelu. Kvalitet slike se može podešavati iz režima slikanja (str. 165).

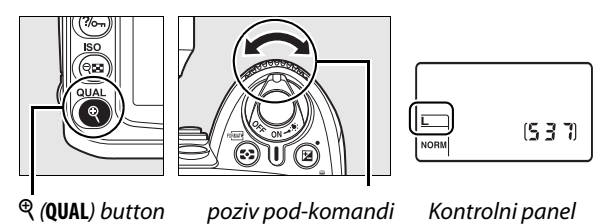

Napomena, opcija koja je izabrana za veličinu slike ne utiče na NEF (RAW) slike. Kada gledate na računaru, NEF slike su 4,288 × 2,848 piksela.

## Režim okidanja

Režim okidanja se odnosi na to kako fotoaparat fotografiše: jednu, kontinualno, with korišćenjem samookidača ili daljinske kontrole, ili sa redukcijim šuma..

| -  |                          |                                                                                                    |  |  |
|----|--------------------------|----------------------------------------------------------------------------------------------------|--|--|
|    | Režim                    | Opis                                                                                                    |  |  |
| S  | Single frame             | Za jedno okidanje jedna fotografija. Sledeća slika se može snimi čim se<br>oslobodi mesto na baferu, tj. lampica prestane da svetli.                                                                    |  |  |
| ⊒ı | Continuous low<br>speed  | Aparat snima od 1–4 frejma u sekundi dok se okidač drži pritisnutim<br>str. 65). <sup>*</sup> odnso frejmoa se može podesiti u Custom Setting d6 ( <b>CL</b><br><b>node shooting speed</b> ; str. 182). |  |  |
| Шн | Continuous<br>high speed | Aparat snima od 4.5 frejma u sekundi dok se okidač drži pritisnutim (str.<br>65).                                                                                                    |  |  |
| Ċ  | Self-timer               | Za samofotografisanje ili redukciju zamućenja (str.66)                                                                                                    |  |  |
| ē  | Delayed remote           | Opcionalni ML-L3 daljinski. Koristitie za samoportretisanje (str. 68).                                                                                                    |  |  |
| Ĩ  | Ouick-response           | Opcionalni ML-L3 dalijnski. Okidač se okida odmah (pg. 68).                                                                                                    |  |  |

\* Prosečni odnos frejma sa EN-EL3e baterijama, ručnim fokusom, ručnim ili okidač-prioritet auto ekspozicijom, brzina okidača od <sup>1</sup>/250 s ili brže, ostala podešavanja (sa izuzetkom Custom Setting d6 u slučaju režima continuous low speed) pri različitim vrednostima, i dovljno slobodne memorije na memorijskom baferu.

Da bi odabrali režim okidanja, pritisnite 🖳 taster i zarotirajte glavni točkić za izbor komandi sve dok se željeno podešavanje ne pojavi na ekranu.

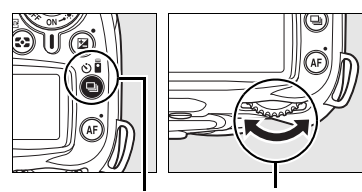

🖳 taster

Glavni točkić

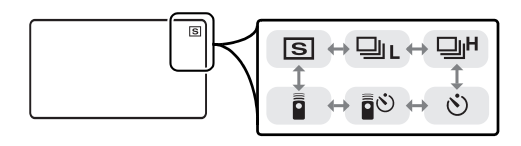

#### Bafer memorije

Aparat je opremljen privremenom memorijom koju nazivamo bafer, omogućavaju ći fotografisanje za vreme upisa na memorijsku karticu. Do 100 fotografija se može snimati kontinualno; naravno brzika kontinualčnog snimanja opada kako se bafer puni.

Kontrolni panel

Dok se fotografije snimaju na memorijsku karticu, lampica blinka. Zavisno od broja slika u baferu, snimanje može trajati od nekoliko sekundi do nekoliko minuta. *Ne ukljanjajte memorijsku karticu ili napajanje dok se slike snimaju na karticu*. Ukoliko pokušate da isključite dok se slike prebacuju na karticu, to se neće desiti dok se slike prebacuju. Ukoliko je baterija na izdahu a slike nisu prebacene, one ce nastaviti da se prebacuju ali nećete moći da fotografišete.

## Režim fotografisanja u kontinuitetu

Da bi slikali u 믜L (konstantno sporo) i 믜H (konstantno brzo) režimima:

#### 1 Odaberite ⊒⊥ ili ⊒<sup>µ</sup> režim.

Pritisnite 🖳 taster i zarotirajte glavni točkić za izbor komandi dok se željeno podepavanje ne pojavi na ekranu.

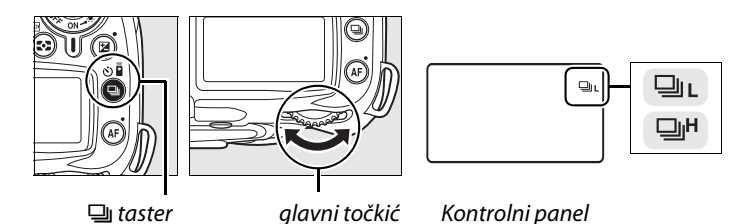

**2** Ukadrirajte, fokusirajte i slikajte.

Kada je okidač pritisnut do pola, sliakće se brzinom od 4.5 fps u režimu konstantno brzo, ili brzinom koja je podešena u Custom Setting d6 (**CL mode shooting speed**, pg. 182) u režimu konstantno sporo.

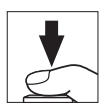

🖉 Veličina bafera

Broj snimaka koji može stati u bafer se prikazuje u tražilu dok je okidač na pola. Ilustracija pokazuje primer gde može stati 21 slika..

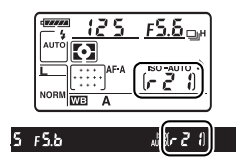

#### 🖉 Automatska rotacija slika

Ukoliko je podešena biće primenjena na sve slike, iako ste okrenuli aparat tokom slikanja. Pogledajte "Automatska rotacija" (str. 205).

#### 🖉 Takođe pogledajte

Za informaciju o broju slika koje možete da snimite od jednom, pogledajte stranu 262.

## Režim samo-okidača (🖄)

Samo-okidač se može koristiti da bi se smanjio efekat drmanja aparata ili samoportretisanje.

#### **1** Postavite aparat na stativ.

Stavite aparat na stativ ili na stabilnu površinu.

#### 2 Odaberite 🖄 režim.

Pritisnite 🖳 taster i zerotirajte glavni točkić za izbor komandi dok se 🖄 ne prikaže na kontrolnom panelu.

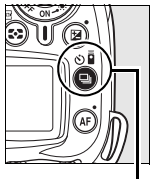

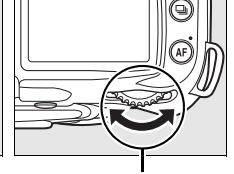

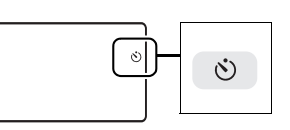

□ taster

#### Kontrolni panel Glavni točkić

#### **3** Iskadrirajte sliku.

Iskadrirajte fotografiju. Pre slikanj sa blicem u P, S, A, ili M režimu (ste. 78), pritisnite M taster da bi podigli blic i sačekajte da se M indikator pojavi na tražilu (str. 70). Taimer će da se zaustavi ukoliko se blic ppodigne nakon što je tajmer započeo odbrojavanje.

#### **V** Pokrijte tražilo

Nakon kadriranja sklonite gumenu zaštitu (1)i stavite DK-5 kao na slici (2). Ovo radite da izbegnete grešku kod određivanje ekspozicije. Držite aparat lepo tokom skidanja i stavljanja.

DK-5 poklopac

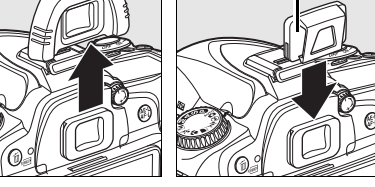

#### **4** Startujte tajmer.

Pritisnite okidač do pola za fokus, i pritisnite do kraja za odbrojavanje. Lampica blinka i čuje se bip. Dve sekunde pre fotografisanja, lampa

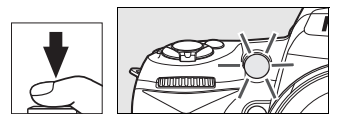

prestaje da blinka i zvuk postaje učestaliji. Samookidač se okida posle 10 sekundi posle okidanja.

Odbrojavanje neće početi ukoliko apart ne fokusira.

Samo-okidač se može prekinuti ukoliko se odabere neki drugi režim slikanja. Isključivanje aparata poništava režim samo-okidanja i vraće se na single frame ili continuous mode.

#### 🔽 Sijalica

U režimu samo-okdiača, brzina zatvarača **bu L b** je ekvivalentna <sup>1</sup>/10 s.

#### 🖉 Takođe pogledajte

Za više informacija o promeni trajanja samookidača i broja snimaka pogledajte Custom Setting c3 (**Samookidač**, str.157). Za više informacija o kontroli zvuka, pogledajte Custom Setting d1 (**Beep**, str. 180).

## Korišćenje dodatnog daljinskog (a)

Korišćenje dodatne ML-L3 daljinske kontrole za samoportretisanje (str. 241) ili za daljinsko upravljanje aparatom.

#### Pre upotrebe daljinskog

Pre upotrebe daljinskog po prvi put, uklonite plastičnu zaštitu sa baterije.

#### **1** Postavite aparat na stativ.

Stavite aparat na stativ ili na stabilnu površinu.

#### 2 Select 🔊 or 🖥 mode.

Pritisnite 🖳 taster i zerotirajte glavni točkić za izbor komandii odaberite jedan od režima:

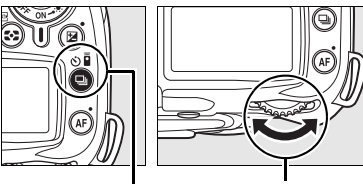

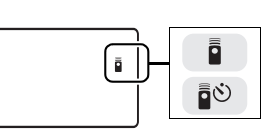

🖳 taster

Kontrolni panel

| Režim                         | Opis                                                                       |
|-------------------------------|----------------------------------------------------------------------------|
| ∎ <sup>o</sup> Delayed remote | Okidač se oslobađa oko 2 s nakon što je pritisnut okidač<br>na daljinskom. |
| Quick-response remote         | Okdiač odradi istovremeno kada se i pritisne okidač na daljinskom.         |

glavni točkić

Aparat će preći u režim mirovanja. Po osnovnim postavkama, single frame ili continuous mode će se reaktivirati ako se ni jedna operacija ne izvrši u roku od minute.

#### **3** Iskadrirajte slike.

Ukadrirajte fotografiju. Ukoliko radi autofokus, okidač na aparatu se može koristiti za podešavanje fokusa, i samo okidač sa daljinskog može da se koristi za slikanje.

#### 4 Pokrijte tražilo

DK-5 poklopac

Nakon kadriranja sklonite gumenu zaštitu i stavite DK-5 kao na slici. Ovo radite da izbegnete grešku kod određivanje ekspozicije. Držite aparat lepo tokom skidanja i stavljanja.

### **5** Fotografišite.

Ciljajte transmiterom sa ML-L3 na infracrveni prijemnik na aparatu i pritisnite taster okidača na ML-L3. U režimu kašnjenja, lampica samo-okdiača će da svetli oko 2 sekunde pre nego li odradi okidač. U režimu brze

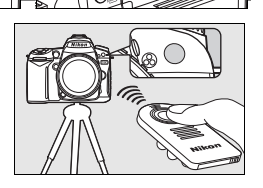

odrade, lampica samo-okidača će da zasvetli nakon što okidač odradi. Ako **AF-A** ili **AF-S** selektovan u autofokus režimu (str. 54), aparat će se vratiti u režim mirovanja bez odrade okidača ukoliko aparat ne može da se fokusira. Aparat će da otpusti okidač, bez fokusa, u režimu runog fokusa, ukoliko je **AF-C** odabran za autofokus režim, ili ako je aparat već bio fokusiran preko okdiača na paratu (pogledajte korak 3).

režim daljinskog se ne može poništiti izborom drugog režima. Single-frame ili continuous će se vratiti ako se ugasi aparat ili se ne izvrši niti jedna operaciju u roku od minute.

#### 🔽 Korišćenje ugrađenog blica

Pre slikanja sa blicom u P, S, A, M, ili 11 režimima, pritisnite 4 da se blic podigne i da se 4 indikator pojavi u tražilu (? 70). Snimanje se može prekinuti ukoliko dignete blic kada je odbrojavanje već počelo.

U režimima gde se blic podiže automatski, blic počinje da se puni kada odaberete delayed remote ili quick-response remote režim; kadase blic napuni, on će se automatski podignuti i okinuti ukoliko je potrebno kada pritisnete ML-L3. Aparat će odreagovati samo ukoliko se klikne na ML-L3 kada je blic pun. Sa blicem možete snimiti samo jednu sliku, bez obzira na podešavanju Custom Setting c3.

U režimima blica sa redukcijiom crvenih očiju, lampica za redukciju blinka jednu sekundu pre okidanja. U delayed remote režimu, lampa samookidača svetli oko 2 sekunde, prateči lampu za redukciju crvenih očiju.

#### 🖉 Takođe pogledajte

Za informaciju o tome koliko vremena treba da istekne da bi aparat prešao u režim mirovanja bez iti jedne izvršene operacije na daljinskom, pogledajte Custom Setting c5 (**Remote on duration**, str. 180). Za informacije o kontroli zvuka koji se čuje kada se upotrebi daljinski, pogledajte Custom Setting d1 (**Beep**, str. 180).

## Korišćenje ugrađenog blica

Aparat podržava različite režima blica.

#### 💵 Korišćenje ugrađenog blica: 🖏 🐔 🧟 , 🖏 🖾 , 🐹 , i 🤿 ? režimi

#### **1** Odaberite režim slikanja.

Zarotirajte točkić da odaberete željeni režim.

#### **2** Odaberite režim blica.

Pritisnite M taster i zarotirajte točkić dok se željeni režim ne pojavi na kontrolnom displeju (str. 71).

### **3** Fotografišite.

Blic će da se otvori kada se okidać pritisne do pola, i da odradi kada se pritisne skroz do kraja za slikanje.

#### 💵 Korišćenje ugrađenog blica: P, S, A, i M režimi

#### 1 Odaberite režim slikanja.

Zarotirajte točkić da odaberete željeni režim..

#### **2** Podignite blic.

Pritisnite **\$** taster da podignete blic.

#### **3** Odaberite režim blica.

Pritisnite M taster i zarotirajte točkić dok se željeni režim ne pojavi na kontrolnom displeju (str. 71).

**4** Odaberite metod merenja i podesite ekspoziciju.

#### **5** Fotografišite.

Blic će da odradi kada se fotografiše.

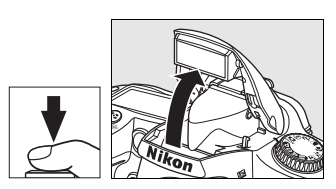

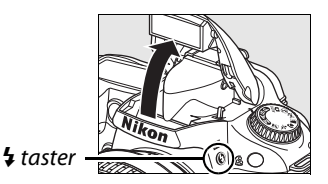

## <u>Režim blica</u>

Pritisnite M taster i zarotirajte točkić dok se željeni režim ne pojavi na kontrolnom displeju.

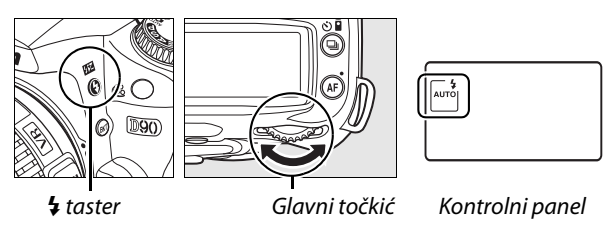

Trenutni režim blica će se pojaviti na kontrolnom displeju kao što je prikazano.

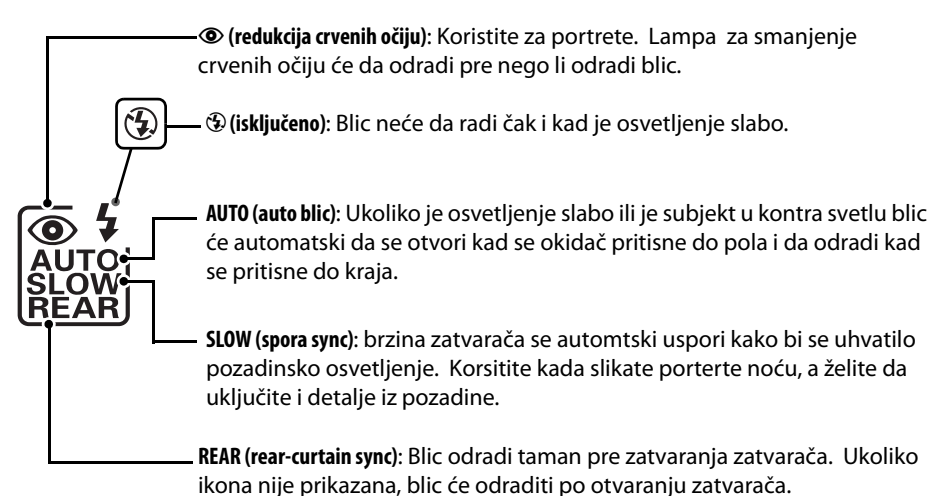

#### 🖉 Rear-Curtain sync

Normalno je da blic odradi kad se zatvarač otvori ("front-curtain sync"; pogledajte sliku levo). U rear-curtain sync, blic će da odradi pred zatvaranje zatvarača, stvarajući efekat svetlosnog zraka iza subjekta u pokretu.

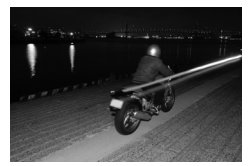

Front-curtain sync

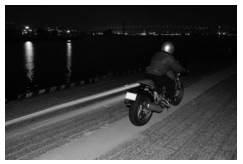

Rear-curtain sync

Raspoloživi režimi blica u zavisnosti od trenutno selektovanog režima na točkiću.

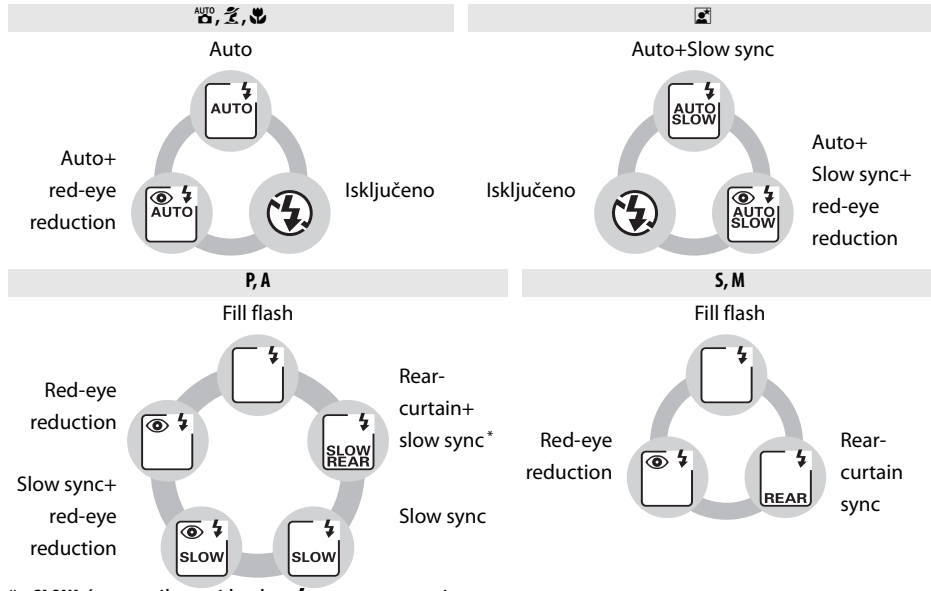

\* SLOW će se prikazati kad se **\$** taster otpusti.

#### Spuštanje ugrađenog blica

da bi sačuvali napajanje dok se blic ne koristi, laganao ga pritisnite kla dole dok se ne zaključa u mestu.

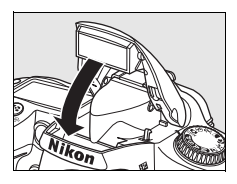

#### 🖉 Ugrađeni blic

Koristite CPU objektive sa fokalnom (žižnom) dužinom od 18–300 mm ili ne-CPU objkektive sa dužinom od 18–200 mm (str. 232). Uklonite produžetak objektiva kako bi sprečili stvaranje senki. Objektivi koji blokiraju pogled subjekta na lampu za redukciju crvenih očiju može da izazove sukobljavanje sa redukcijom crvenih očiju. Minimalni domet blica je 60 cm (2 ft.) i ne može da se korsiti za makro rastojanje ili objektive makro uvećanja.

Ukoliko blic odradi u ⊒∟ ili ⊒<sup>H</sup> režimu (str. 65), samo će jedna slikad a se snimi kad se pritisne okidač.

Okidač možda neće da odradi kako bi zaštitio blic koje se pregrejao posle nekoliko uzastopnih slikanja. Blic će moći ponovo da se koristi nakon kratke pauze.

#### 🖉 Takođe pogledajte

Pogledajte stranu 198 za informacije o zaključavanju vrednosti blica (FV) za merenje subjekta pre rekompozcije fotografije.

Za informacije o odabiru najsporije odrade zatvarača kada se koristi blic, pogledajte Custom Setting e1 (**Flash shutter speed**, ste. 185). Za informacije o korišćenju ugrađenog blica u režimu komandera, pogledajte Custom Setting e2 (**Flash cntrl for built-in flash**, str. 185). Za informacije o pregledu efekta blica, pogledajte Custom Setting e3 (**Modeling flash**, str. 191).

## ISO Osteljivost

"ISO osetljivost" je digitalni ekvivalent brzini filma. Veći ISO, znači manje potrebnog svetla za ekspoziciju, dopuštajući veče brzine ili manje blende.

ISOosetljivost može da se podesi na vrednosti koje su ugrubo ekvivalentne ISO 200 i ISO 3200 u koracima ekvivalnetnim <sup>1</sup>/<sub>3</sub> EV. Za specijalne situacije, ISO osetljivost može da se spusti ispod ISO 200 za oko 0.3 EV (**L 1.3**, ekvivalentno ISO 160), 0.7 EV (**L 1.7**, ekvivalentno ISO 125), ili 1.0 EV (**L 1.6**, ekvivalentno ISO 100), ilid a se podigne iznad ISO 3200 za oko 0.3 EV (**H 1.3**, ekvivalentno ISO 4000), 0.7 EV (**H 1.7**, ekvivalentno ISO 5000), ili 1.0 EV (**H 1.6**, ekvivalentno ISO 6400). Auto i režimi scene su podešeni na **AUTO** opciju (osnovna postavka), što dozvoljava aparatu da automatskipodesi ISO osetljivost u odnosu na uslove osvetljenja. **ISO-AUTO** će se prikazati na kontrolnom panelu i tražilu kada je selektovan **AUTO** režim.

ISO osetljivost se može odabrati pritiskom na 🖼 (ISO) taster i rotiranjem glavnog točkića komandi dok se željeni režim ne pojavi na ekranu. ISO osetljivost se može podešavati i iz režima slikanja(str. 165).

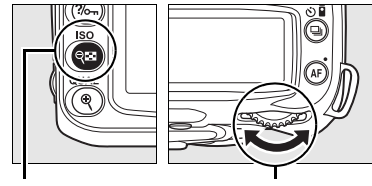

থ্🗳 (ISO) taster

Glavni točkić

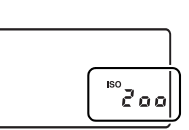

Kontrolni panel

#### 🖉 AUTO

Ukoliko je točkić zarotiran na P, S, A, ili M nakon što je **ISO-AUTO** selektovano za ISO osetljivost u drugom režimu, poslednja ISO osetljivost koja je selektovana za P, S, A, ili M režim će se vratiti.

#### 🖉 HI 0.3–HI 1

Slike snimljene sa ovim podešavanima mogu da izazovu šum i izobličenje boja na subjektu.

#### 🖉 Takođe pogledajte

za informacije o uključivanju ISO osetljivostu u **P, S, A**, ili **M** režimima, pogledajte str. 78. Za informacije o korišćenju **High ISO NR** opcije u meniju slikanja za smanjenje šuma pri visokoj ISO osetljivosti, pogledajte stranu 165.

## Reset na dva tastera

Aparat se moe vratiti na fabrička podešavanja držanjem 🗷 i 🖾 zajedno duže od dve sekunde (oba su označena zelenom tačkom). Diplej se gasi za to vreme.

| Opcija                      | Osnovno       |
|-----------------------------|---------------|
| Kvalitet slike (str. 62)    | JPEG normal   |
| Veličina slike (str. 63)    | L             |
| Režim okidanja (str. 64)    | Single frame  |
| ISO osetljivost (str. 74)   | · · ·         |
| Auto i režimi scene         | AUTO          |
| P, S, A, M                  | 200           |
| Balans bele (str. 95)       | Auto          |
| Fino štelovanje (str. 97)   | 0             |
| Temperatura boje (str. 99)  | 5000 K        |
| Kontrole modifikacije slike | Nema          |
| Autofokus režim (str. 54)   | AF-A          |
| Autofokus režim (uživo)     | !             |
| Ž, 🗹                        | Face-priority |
| 📲, 🟵, 🛋, 💐 , P, S, A, M     | Široka zona   |
| <del>ي</del>                | Normal zona   |

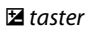

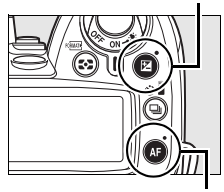

AF taster

| Option                            | Default                    |
|-----------------------------------|----------------------------|
| Focus point (pg. 56) <sup>1</sup> | Center                     |
| Metering (pg. 87)                 | Matrix                     |
| AE/AF lock hold (pp. 88, 200)     | Off                        |
| Flexible program (pg. 80)         | Off                        |
| Exposure compensation<br>(pg. 90) | Off                        |
| Flash compensation (pg. 91)       | Off                        |
| Bracketing (pg. 92)               | Off <sup>2</sup>           |
| FV lock (pg. 198)                 | Off                        |
| Flash mode (pg. 71)               |                            |
| auo, 乏, ¥                         | Auto front-curtain<br>sync |

 Auto slow sync

 P, S, A, M
 Front curtain sync

 Multiple exposure (pg. 121)
 Off

1 Tačka fokusa se neće prikazati ako je Auto-zona selektovana za Custom Setting a1 (AF-area mode).

2 Broj snimaka se vraća na 0.

Ċ

# P, S, A, i M Režimi

**P**, **S**, **A**, i **M** režimi nude kontrolu nada naprednim podešavanjima, uključujući brzinu okidača i blenda, merenjem kompenzaciju blica i balans bele.

| Brzina zatvarača i blenda                              | 78                                     |
|--------------------------------------------------------|----------------------------------------|
| Režim <b>P</b> (Programirani Auto)                     | 80                                     |
| Režim <b>S</b> (Zatvarač-Prioritet Auto)               |                                        |
| Režim <b>A</b> (Blenda-Prioritet Auto)                 |                                        |
| Režim <b>M</b> (Ručno)                                 | 83                                     |
| Ekspozicija                                            | 87                                     |
| Merenje                                                |                                        |
| Zaključavanje auto-ekspozicije (Samo P, S, i A režimi) |                                        |
| Kompenzacija ekspozicije                               | 90                                     |
| Kompenzacija blica                                     |                                        |
| Opkoljavanje blica i ekespozicije                      |                                        |
| Balans bele                                            | 95                                     |
| Fino podešavanje balansa bele                          |                                        |
| Odabir temperature boje                                |                                        |
| Ručno podešavanje                                      |                                        |
| Kontrole slike                                         |                                        |
| Selektovanje Nikon kontrole slike                      |                                        |
| Modifikovanje postojeće kontrole slike                 |                                        |
| Kreiranje sopstvenih kontrola slike                    |                                        |
| Deljenje sopstvenih kontrola slike                     |                                        |
| Upravljanje sopstvenim kontrolama slike                |                                        |
| Activni D-Lighting                                     |                                        |
| Višestruka ekspozicija                                 |                                        |
| GP-1 GPS iedinica                                      |                                        |
|                                                        | ······································ |

đ

## Brzina zatvarača i blenda

**P**, **S**, **A**, i **M** režimi nude različite nivoe kontrole promenom brzine zatvarača i blende:

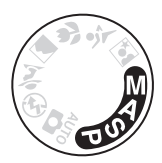

|   | Režim                  | Opis                                                              |
|---|------------------------|-------------------------------------------------------------------|
| D | Programmed auto        | Aparat podešava blendu i ekspoziciju. Pogodno u situacijama       |
| Г | (pg. 80)               | kada nemate mnogo vremena za podešavanje aparata.                 |
| c | Shutter-priority auto  | Korisnik bira brzinu zatvarača; fotoaparat podešava blendu za     |
| 2 | (pg. 81)               | najbolji rezultat. Koristite da zamrznete ili uhvatite pokret.    |
| A | Aperture-priority auto | Korisnik bira blendu; fotoaparat podešava zatvarač za najbolji    |
|   |                        | rezultat. Koristite da uhvatite pozadinu na portretima ili da     |
|   | (pg. oz)               | fokusirate u pejzažima.                                           |
| М | Manual (ng. 92)        | Korisnik bira oba i zatvarač i blendu. Namestite brzinu zatvarača |
|   | Mariuai (pg. 83)       | na "A" i" &" za duže ekspozicije.                                 |

#### Yrstenovi blende na objektivima

Kada koristite CPU objektive koji imaju prsten blende (str. 228), zaključajte prsten blende na maksimumu (najveći f-broj). Tip G objektiva nisu opremljeni sa prstenom blende.

**Ne-CPU objektivi** se mogu korsititi samo sa režimo ekspozicije **M**, kada se blenda može ručno podesiti upotrbom prstena blende na objektivu (u drugim režimima, okidač neće raditi). Merenje ekspozicije na aparatu, kontrola auto ISO osetljivosti, i različitost drugih karakteristika se ne može korsititi (str. 165).

#### 🖉 Takođe pogledajte

Korsitite **ISO sensitivity auto control** opciju u meniju slikanja (str. 165) da uključite auto kontrolu ISO osetljivosti u **P**, **S**, **A**, i **M** režimima. Custom Setting b1 (**EV steps for exposure cntrl.**; str. 177) određuje veličinu i inkramnet koji će se korsititi za podešavanje brzine zatvarača i blendu. Custom Setting f5 (**Customize command dials**; str. 201) određuje ulogu glavnog točkića i točkića podkomandi za podešavanju brzine ozatvarača i blendu.

#### 🖉 Brzina zatvarača i blenda

Ista ekspozicija se može postignuti sa različitim podešavanjima. Veće brzine zatvarača i veće blende zamrzavaju subjekat u akciji, a pozadina je mutna, dok male brzine zatvarača i male blende daju osećaj kretanja subjekta, a pozadina je oštra..

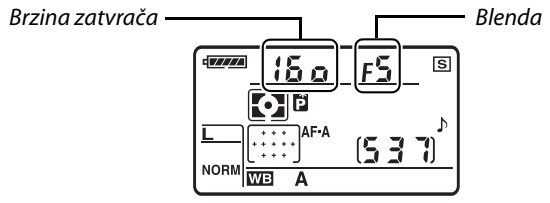

Kontrolni panel

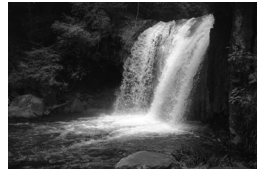

Velika brzina okidača (1/1,600 s)

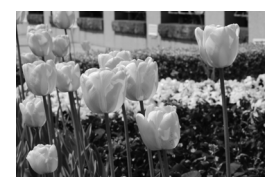

Mala blenda (f/36)

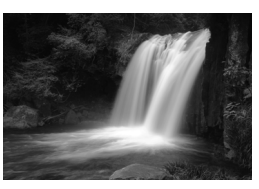

Spora brzina okidača (1 s)

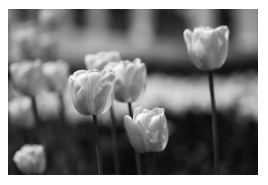

Velika blenda (f/3)

(Zapamtite, što je veći f-broj, manja je blenda)

## Režim P (Programirani automatski)

U ovom režimu, fotoaparat automatski bira brzinu zatvarača i blende po ugrađenom programu kako bi osigurao optimalnu ekspoziciju u većini slučajeva. Ovaj režim se preporučuje za brze snimke i snimke gde nema vremena za podešavanje parametara. Da slikate slike u programu auto:

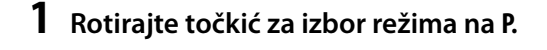

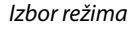

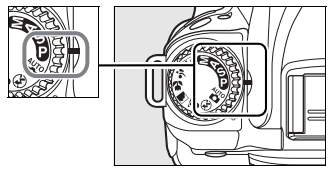

#### 2 Kadrirajte, fokusirajte i slikajte.

#### 🖉 Fleksibilni Program

U režimu ekspozicije **P**, drugačije kombinacije brzina zatvarača i blende se mogu selektovati rotiranjem komande izaberi ("flexible program"). Rotirajte komandu izaberi na desno za veće otvore (mali fbrojevi) koji zamute pozadinske delove ili veće brzine okidača koje "zamrznu" pokret. Rotirajte komandu izaberi na levo (veliki f-brojevi) koji uvećaju dubinu polja ili spore brzine okidača koji zamute pokret. Sve kombinacije proizvode istu ekspoziciju. Dok je uključen fleksibilni program, zvezdica ("\*") se pojavljuje na control panelu. Da sačuvate parametre zatvarača i blende po defoltu, rotirajte komandu izaberi dok se ne skloni zvezdica, izaberite drugi režim, ili isključite fotoaparat.

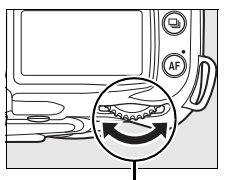

Glavni točkić komandi

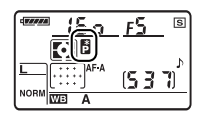

#### 🖉 Takođe pogledajte

Pogledajte stranu 263 za više informacija o ugrađenom programu ekspozicije.

## <u>Režim S (Prioritet zatvarača)</u>

U auto prioritetu brzine zatavarča, vi birate brzinu zatavarača dokaparat podešava blendu koja će imati optimalnu ekspoziciju. Da slikate slike u auto prioritetu brzine okidača:

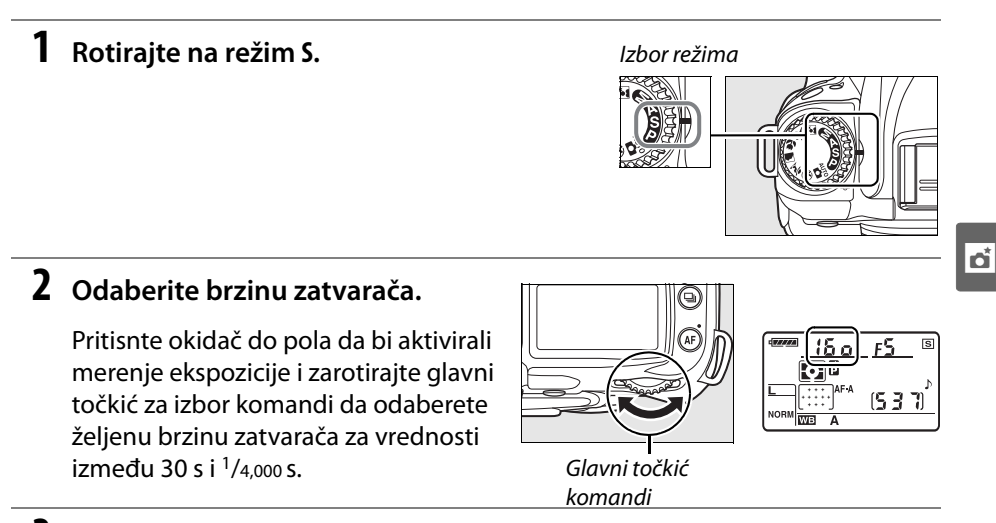

#### **3** Kadrirajte, fokusirajte i slikajte.

#### 🖉 Takođe pogledajte

Pogledajte stranu 225, šta raditi u slučajud a svetle "bu ¿ b" ili "- -" inikatori koji se prikazuju na ekranu brzine zatvarača.

## <u>Režim A (Prioritet blende)</u>

U prioritetu blende, odaberite blendu da bi kontrolisali dubinu polja (pogledajte ispod) dok aparat automatski selektuje brzinu zatvaraač koja će dati optimalnu ekspoziciju. Da bi slikali u prioritetu blende:

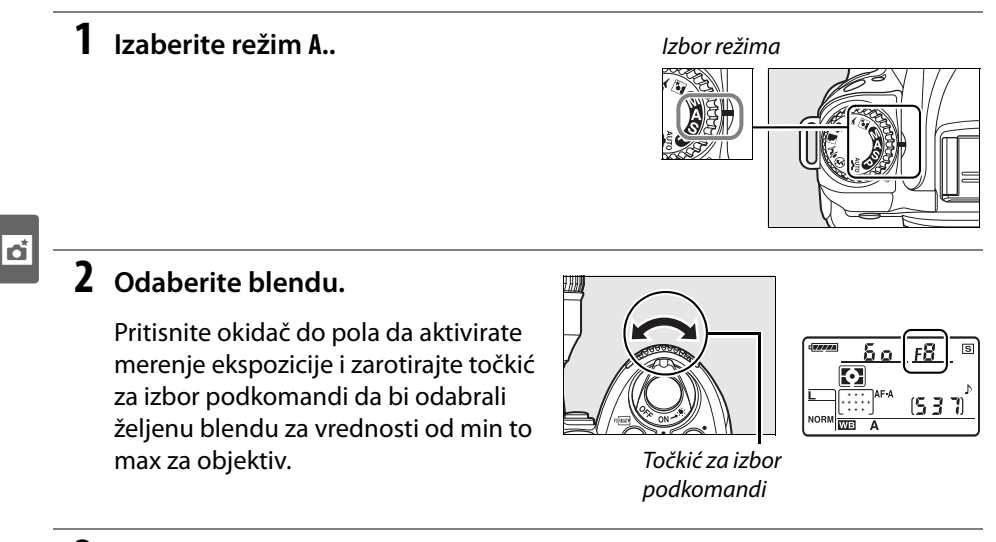

**3** Kadrirajte, fokusirajte i slikajte.

#### 🖉 Dubina polja

<sup>"</sup>Dubina polja" je rastojanje koje objekti iza i ispred tačke fokusa se pojavljuju u fokusu. Velika blenda (nizak f-broj) smanjuje dubinu polja, zamućujući objekte iza i ispred glavnog subjekta. Mala blenda (visoki f-broj) povećava dubinu polja, izvalčeći detalje iz pozadine i spreda (na dubinu polja utiču i drugi faktori kao što je žižna dužina i rastojanje fokusa). Kratke dubine polja se generalno koriste kada se slikaju portreti sa zamućenom pozadinom, dugačke dubine polja se koriste za slikanje pejzaža u kojima se žele istaći pozadina i detalji spreda.

Pregled dubine polja, pritisnite i držite taster za pregled dubine polja. Objektiv će da zaustavi na trenutnoj vrednosti blende, dopuštajući dubini polja da bude viđena u tražilu.

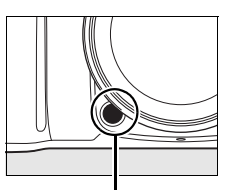

taster za pregled dubine polja

## <u>Režim M (Ručna postavka)</u>

U ručnom režimu, kontrolišete blendu i brzinu zatvarača. Da fotografišete ručno:

#### **1** Rotirajte na M.

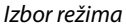

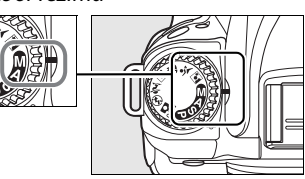

#### **2** Odaberite blendu i ekspoziciju.

Obratite pažnju na svetlomer (pg. 84), zarotirajte glavni točkić da bi odabrali brzinu zatvarača i točkić podkomandi da bi odabrali blendu. Brzina zatvarača se može podesiti za vrednosti između 30 s i <sup>1</sup>/4,000 s, ili se zatvarač može držati otvorenim neograničeno dugo vremena za dugotrajnu ekspoziciju (**bu č b** ili - -, str. 85). Blenda može da se podesi na vrednosti između minimuma i maksimuma za objektiv.

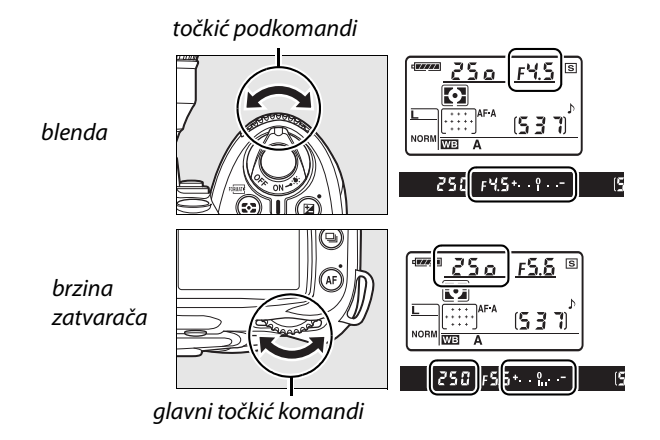

#### **3** Kadrirajte, fokusirajte i slikajte.

#### 🖉 Svetlomer

Ukoliko je CPU objektiv nakačen i bu ¿ b ili - je selektovano, svetlomer će na tražilu prikazati da li će slika biti podeksponirana ili preeksponirana za trenutna podešavanja. U zavisnosti od opcije koja je izabrata za Custom Setting b1 (**EV steps for exposure cntrl.**; str. 177), količina pod- ili pre- ekspozicije je prikazana u inkramentima <sup>1</sup>/<sub>3</sub> EV, <sup>1</sup>/<sub>2</sub> EV, ili 1 EV. Ukoliko je rpremašena granica za sistem merenja ekspozicje, ekran će da zasvetli.

| Custom Setting b1 podešeno na 1/3 korak |                                      |                        |
|-----------------------------------------|--------------------------------------|------------------------|
| OPtimalna ekspozicija                   | Podeksponirano za <sup>1</sup> /3 EV | Preeksponirano za 2 EV |
| +                                       | + 0                                  | <b>+</b> 0−            |

#### **II** Duge ekspozicije (samo u M režimu)

Na brzinama zatvarača za "A" i "&", zatvarač ce ostati otvoren kada se pritisne dugme okidača. Koristite duge ekspozicije za slike sa svetlom koje se pomera, zvezdama, noćnim scenama, ili vatrometom. Da sprečite zamućenje koristite stativ ili daljinski okidač (str. 241) ili daljinski kabl (str. 241).

| brzina<br>zatvarača | Opis                                                                                                    |  |  |
|---------------------|----------------------------------------------------------------------------------------------------|--|--|
| ბასბ                | Zatvarač ostaje otvoren kada se okine. Da sprečite zamućenje koristite stativ ili daljinski okidač.                                                                                                    |  |  |
|                     | Potreban je dodatni ML-L3 daljinski upravljač (str. 241). Selektujte režim <b>M</b> ,<br>podesite brzinu zatvarača na "buč b," selektujete kašnjenje daljinskog ili brzi<br>odziv (str. 67). Zatvarač se otvara kada se pritisnte taster okidača na daljinskom<br>upravljaču i ostaje otvoren tokom 30 minuta ili dok se okidač ne pritisne po<br>drugi put. |  |  |

#### **1** Pripremite aparat..

Stavite aparat na stativ ili čvrstu podlogu. Da sprečite gašenje,koristite potpuno punu bateriju ili AC adapter. Pri dugim ekspozicijama će biti prisutan šum;pre simanja, odaberite **On** za **Long exp. NR** opciju u meniju snimanja (str. 165).

**2** Promenite izbor režima u M.

Izbore režima

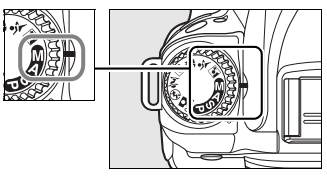

#### **3** Odaberite brzinu zatvarača.

Rotirajte dok se ne pojavi "Bulb" (**bu t b**) u tražilu ili na info displeju. Za brzinu "Time" (- -), odaberite delayed remote ili quick-response remote režim nakon biranja brzine (str. 63).

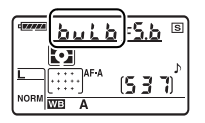

#### **4** Otvorite zatvarač.

**bu :** Nakon fokusiranja, pritisnite okidač do kraja. Držite okidač koliko želite da traje ekspozicija. Ukoliko koristite kabl za okidanje držite pritisnut okidač.

- -: Nakon fokusiranja, pritisnite okidač do kraja. Zatvarč se otvara odmah (quick-response remote) Ili dve sekunde nakon pritiska na okidač (delayed remote) i ostaje otvoren do ponovnog pritiska

#### 5 Zatvorite zatvarač.

bu L b: Sklonite prst sa okidača

- -: Pritisnite okidač do kraja na daljinskom. Snimanje se završava automatski nakon 30 minuta

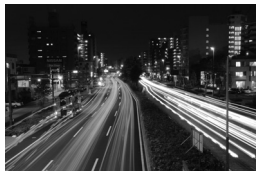

Trajanje ekspozicije: 35 s Blenda: f/25

## Ekspozicija

## <u>Merenje</u>

Odaberite kako aparat podešava ekspoziciju u **P**, **S**, **A**, i **M** režimima (u ostalim režimima aparat podešava vrednosti automatski).:

|   | Metod                 | Opis                                                                                                    |  |  |
|---|-----------------------|----------------------------------------------------------------------------------------------------|--|--|
|   | 3D color<br>matrix ll | Daje željene rezultate u većini situacija. Aparat koristi 420-pikselni RGB da meri<br>šitoko polje kada i prema rasporedu tonova, boji, kompoziciji, i, sa tipom G ili D<br>objektiva, meri raspon (3D color matrix metering II; sa ostalim CPU objektivima,<br>aparat koristi color matrix metering II, koji ne uključuje 3D informacije o<br>daljini). |  |  |
| ۲ | Center-<br>weighted   | Aparat meri ceo kadar sa naglaskom na centar. Klasično merenje za portrete;<br>preporučeno kada koristite filtere sa faktorom ekspozicije (faktor filtera) preko<br>1×.                                                                                                    |  |  |
| • | Spot                  | Meri u fokusnoj tački; za merenje subjekata van centra (ukoliko je <b>Auto-area</b><br>izabrano za AF-area režim opisan na strani 56, aparat će meriti fokusiranu<br>tačku). Omogićavajući da je objekat dobro eksponiran, iakoje pozadina<br>mnogo svetlija ili tamnija.                                                                                |  |  |

Da bi odabrali metod merenja, pritisnite Z taster i zarotirajte glavni točkić za izbor komandi dko se na ekranu ne pojavi željeni režim.

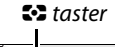

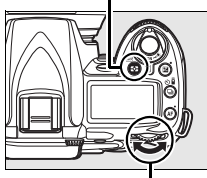

|--|--|

Glavni točkić

## Zaključavanje automatske ekspozicije

Koristite zaključavanje ekspozicije da prekadrirate nakon merenja:

## **1** Odaberite center-weighted ili spot metering.

Odaberite režim **P**, **S**, ili **A** i odaberite center-weighted ili spot metering (zaključavanje kepozicije nema efekta u M režimu, dok se auto i režimi scene ne preporučuju za center-weighted i spot metering i nisu raspoloživi).

# taster

glavni točkić komandi

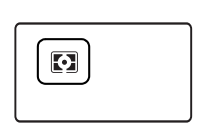

2 Zaključaj ekspoziciju.

Postavite subjekt u željenu tačku fokusa i pritisnite okidal do pola, potom pritisnite **AE-L/AF-L** taster da bi zaključakli fokus i ekspoziciju. Okidač

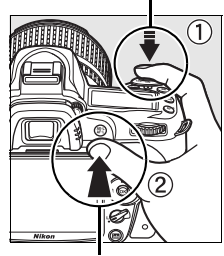

AE-L/AF-L taster

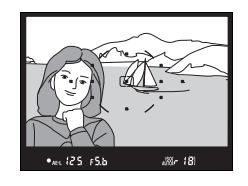

#### Do je ekspozicija zaključana, **AE-L** indikator će biti prikazan na tražilu.

#### **3** Rekopmonujte fotografiju.

Dok držite AE-L/AF-L taser pritsnutim, rekomponujte sliku i fotografišite.
#### Podešavanje brzine zatvarača i blende

Dok je ekspozicija zaključana, sledeća podešavanje se monjati bez narušavanja mrene vrednosti za ekspoziciju:

| Režim               | Podešavanje                                              |
|---------------------|----------------------------------------------------------|
| Programirani auto   | Brzina zatvarača i blenda (fleksibilni program; str. 80) |
| Prioritet zatvarača | Brzina zatvarača                                         |
| Prioritet blende    | Blenda                                                   |

Novevrednosti mogu da se potvrde u tražilu ili kontrolnompanelu. Napomena, metod merenja se ne može menjati dok je ekspozicija zaključana (promene na merenju će imati efekta tek kada se isključi zaključavanje).

# Kompenzacija ekspozicije

Kompenzacija ekspozicije se koristi da bi se biralo između vrednosti ekspozicija koje se nude na fotoaparatu, čineći slike svetlijim ili tamnijim. Najefikasnije je kada se koristi sa center-weighted ili merenjem tačke (str. 87).

Kompenzacija ekspozicije je dostupna u režimima P, S, i A (u režimu M, samo će se prikazati informacija o ekspoziciji ako je svetlomer uključen; brzina zatvarača i blenda se ne menjaju).

Pritisnite 🗷 taster i zarotirajte glavni točkić dok se na ekranu ne pojavi željeni režim. Kompenzacija ekspozicije se može podesiti za vrednosti od -5 EV (podekspozicija) i +5 EV (preekspozicija) u inkramentima od <sup>1</sup>/<sub>3</sub> EV. U globalu, odaberite pozitivne vrednosti da bi slika bila svetlija, a negativne vrednosti da bi bila tamniia.

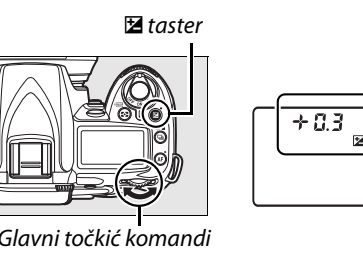

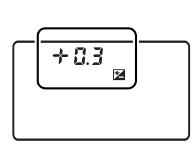

Glavni točkić komandi

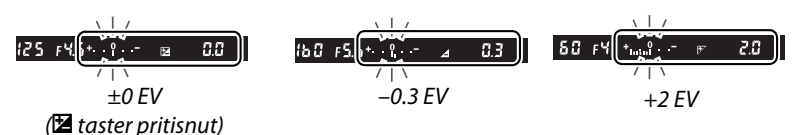

Za sve vrednosti osim za ±0, 🛛 ikona će biti prikazana u kontrolnom panelu i tražilu nakon što otpustite 🖾 taster. Trenutna vrednost kompenzacije ekspozicije će se prikazati kada se pritisne 🗷 taster.

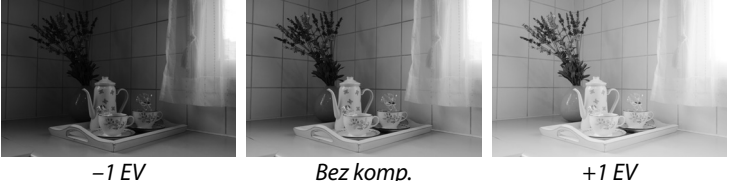

ekspozicije

+1 EV

Normalna ekspozicija se može vratiti pritiskom na  $\pm 0$ . Kompenzacija ekspozicije se ne resetuje kada se aparat ugasi.

#### Takođe pogledajte

Za informacije o odabiru veličine inkrementa, pogledajte Custom Setting b1 (EV steps for exposure cntrl., str. 177). Za informacije o pravljenju podešavanja za kompenzaciju eksp. bez pritiskanja 🖬 tastera, pogledajte Custom Setting b2 (Easy exposure compensation, str. 177).

Kompenzacija blica

🖌 taster

Kompenzacija blica se koristi da se odabere izlazna vrednost blica, među 4 ponuđene od strane aparata, menjajući na taj način osvetljenje subjekta u odnosu na pozadinu. Izlaz blica se može povećati kako bi glavni subjekt bio svetliji, ili smanjiti kako bi se izbegli neželjeni osvetljaji ili refleksije.

Pritisnite 🗲 (🖾) taster i zarotirajte tpčkić podkomandi dok se željena vrednost ne pojavi na ekranu. Kompenzacija blica se može podesiti tako da vrednsoti budu između –3 EV (tamnije) i +1 EV (svetlije) u inkrementima od <sup>1</sup>/<sub>3</sub> EV. U globalu, odaberite pozitivnu vrednost da bi subjekt bio svetliji ili negativnu da bi bio tamniji.

Za sve vrednosti osim za ±0, 🗷 ikona će se pojaviti u kontrolnom panelu i tražilu nakon što otpustite 🗲 (🖾) taster. Trenutna vrednost za kompenzaciju blica će se priikazati kada se pritisne **\$** taster.

| 125 FY.S 828 0.0 \$  | 160 F5.6 (82⊿ 0.3 \$ | 50 FY (032) ₩ |
|----------------------|----------------------|---------------|
| ±0 EV                | –0.3 EV              | +1.0 EV       |
| (📴 taster pritisnut) |                      |               |

Normalna vrednost (izlaz) blica se može vratiti podešavanje kompenzacije blica na ±0.0. Kompenzacije ekspozicije blica se neće resetovati kada se aparat ugasi.

#### **Dodatne jedinice za blic**

Kompenzacija ekspozicije blica je dostupna i sa dodatnim SB-900, SB-800, SB-600, SB-400, ili SB-R200 jedinicama blica.

#### 🖉 Takođe pogledajte

Za informacije o odabiru veličine inkrementa kada podešavate kompenzaciju blica, pogledajte Custom Setting b1 (EV steps for exposure cntrl., str. 177).

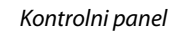

0.3 112

### točkić za poziv podkomandi

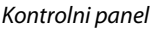

# <u>Ekspozicija i opkoljavanje blica</u>

Automatsko opkoljavanje lagano varira podešene vrednosti "opkoljavanja" za svaki snimak. Zahvaćeno podešavanje je podešeno u Custom Setting e4 (**Auto bracketing set**; str. 191); ispod, i pretpostavlja se da **AE & blic** je selektovan da varira ekspoziciju i nivo blica. Druge opcije mogu da se koriste za variranje ekspozicje ili nivoa blica odvojeno ili sa opkoljavanjem balansa bele ili aktivnim D-Lighting.

# **1** Odaberite broj snimaka.

Pritisnite BKT taster i zarotirajte glavni točkić komandi da bi odabrali broj snimaka u sekvenci opkoljavanja (sve ili tri).

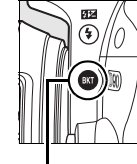

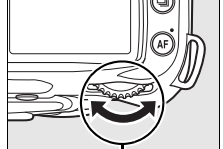

BKT taster

Glavni točkić komandi

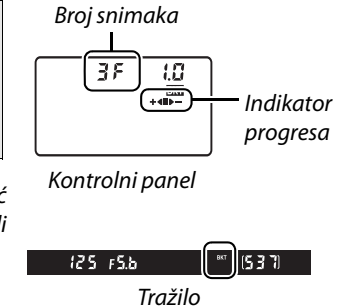

# **2** Selektujete inkrement ekspozicije.

Pritisnite BKT taster i zarotirajte točkić podkomandi da bi izabrali vrednost inkramenta između 0.3 EV i 2.0 EV.

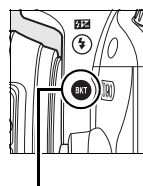

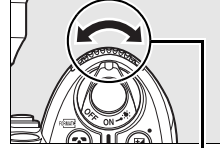

BKT taster

točkić podkomandi

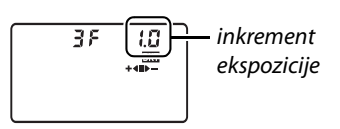

kontrolni panel

#### 🖉 Razumevanje displeja opkoljavanja

| Broj snimaka | Indikator progresa | OPis                                       |
|--------------|--------------------|--------------------------------------------|
| 35           | +4=>-              | 3 snimka: nemodifikovani, negativ, pozitiv |
| + 25         | +48                | 2 snimka: nemodifikovani, pozitiv          |
| 25           |                    | 2 snimka: nemodifikovani, negativ          |

# **3** Iskadrirajte, fokusirajte i slikajte.

Aparat će da varira ekspoziciju i nivo blica za svaki snimak. Pri osnovnim podešavanjima, prvi snimak će biti snimljen pri trenutnim vrednostima za ekspoziciju i kompenzaciju blica a sledeći snimci pri modifikovanim vrednostima. Ukoliko se sekvenca opkoljavanja sastoji od tri snimka, inkrement osvetljenja će se smanjiti za drugi snimak i povećati za treći snimak u odnosu na osnovnu vrednosti. Modifikovane vrednosti mogu da budu više ili niže u odnosu na maksimalne vrednosti za ekspoziciju i kompenzaciju blica. Modifikovana brzina zatvarača i blenda će se prikazati nakontrolnom displeju i tražilu.

Dok opkoljavanje radi, indikator progresa opkoljavnaj će se prikazati na kontrolnom displeju. ■ segment će nestati sa indikatora kada se snimi snimak sa negativnim inkrementom, a + ◀ indikator kada se snimi slika sa pozitivnim inkrementom.

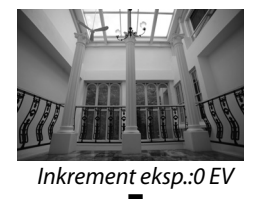

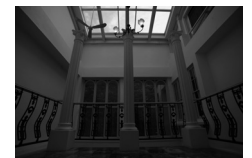

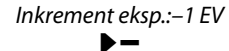

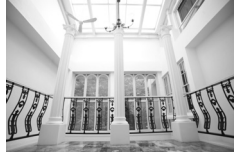

Da bi poništili opkoljavanje, pritisnite **BKT** taster i zarotirajte glavni točkić komandi sve dok se broj do broj snimaka u opkoljavanju ne postane nula i **EKE** se vie ne vidi na kontrolnom displeju. Poslednji korišćeni program će se ponovo startovati kada se ponovo pokrene opkoljavanje.

#### 🖉 Takođe pogledati

Pogledajte stranu 264 for a list of bracketing programs. For information on choosing the size of the exposure increment, see Custom Setting b1 (**EV steps for exposure cntrl.**, pg. 177). For information on choosing the order in which bracketing is performed, see Custom Setting e6 (**Bracketing order**, pg. 195).

F2 5 5

BKT

F . 1 5

-≼ ⊳+

(536

FYS S

BKT

200

80

0

•

#### 🖉 Opkoljavanje ekspozicije

Aparat menja vrednost ekspozicije variranjem brzine ekspozicije i blenda (programiran auto), blenda (prioritet zatvarača), ili brzine zatvarača (prioritet blende, ručni režim ekspozicije). Kada je **On** selektovano za **ISO sensitivity auto control** (str. 166),apart če automatski da menja ISO osetljiovost za optimalnu ekspoziciju kada se prekorače granice sistema ekspozicije na aparatu. U opkoljavanju ekspozicije; brzina zatvarača se se samo promeniti kada je aparat podepen na ISO osetljivost.

#### 🖉 Ekspozcija i opkoljavanje blica

U 💷 L i 🖵 Prežimima, snimanje će da se zaustavi nakon što se snimi broj snimaka koji su određeni u sekvenci opkoljavanja. Selektovanje auto ili režema scena će da poništi opkoljavanje; opkoljavanje će ponovo da se startuje kada se izaberu P, S, A, ili M režimi. Ekspozicija i opkoljavanje blica se poništavaju kada se **WB bracketing** ili **ADL bracketing** selektuju za Custom Setting e4 (**Auto bracketing set**; str. 191).

# **Balans bele**

Balans bele osigurava da boje ne budu zahvaćene sa bojom koja dolazi iz izovra svetla. Auto balans bele se preporučuje za većinu izvora svetla; ukoliko je neophodno, druge vrednsoti se mogu selektovati shodno tipu izvora. Sledeće opcije su na raspolaganju u **P**, **S**, **A**, i **M** režimima (auto balans bele se koristi u auto režimu i režimu scena):

|                  | Opcija                            | temp. boje (K) | Opis                                                      |
|------------------|-----------------------------------|----------------|-----------------------------------------------------------|
|                  |                                   | 2 500 8 000    | Aparat automatski podešava balans bele,                   |
|                  | Auto                              |                | preporučuje se za većinu situacija. Za najbolje           |
| Α                | $(\alpha s n \alpha v n \alpha)$  | \$,500-0,000   | rezultate, korsitite objektive tipa G ili D. Ukoliko se   |
|                  | (031101110)                       |                | koristi ugrađeni blic ili dodatni blic, balans bele će da |
|                  |                                   |                | uhvati refleksiju kada odradi blic.                       |
| ♠                | Incandescent                      | 3,000*         | Koristite pod osvetljenjem sijalice.                      |
| ***              | Fluorescent                       |                | Koristite kada pratite sedam izvora svetla:               |
|                  | Sodium-vanor lamns                | 2 700*         | Koristite pod sodijum-isparljivim svetlom ( u             |
|                  | Sourani-vapor ranips              | 2,700          | sportskima renama).                                       |
|                  | Warm white fluerescent            | 2 000*         | Koristite pod toplim-belim fluoroscentnim                 |
|                  | warm-winte nuorestent             | 3,000          | sijalicama                                                |
|                  | White fluorescent                 | 3,700*         | Koristite pod belim fluoroscentnim sijalicama             |
|                  | Cool-white fluorescent            | 4,200*         | Koristite pod hladnim-belim fluoroscentnim                |
|                  | (default for <b>Fluorescent</b> ) |                | sijalicama                                                |
|                  | Day white fluorescent             | 5,000*         | Pri dnevnoj svetlosti sa florescentnim osvetljenjem.      |
|                  | Daylight fluorescent              | 6,500*         | Dnevno osvetljenje.                                       |
|                  | High temp. mercury-vapor          | 7,200*         | lspod izvora visoke temperature (npr. živine lampe).      |
| 煭                | Direct sunlight                   | 5,200*         | Kada je subjekt direktno osunčan.                         |
| 4                | Flash                             | 5,400*         | Koristite sa ugrađenim ili dodatnim blicem.               |
| 4                | Cloudy                            | 6,000*         | Tokom dana pod oblačnim nebom.                            |
| <b>\$</b> //.    | Shade                             | 8,000*         | Tokomd ana kad je subjekt u senci.                        |
|                  | Chaosa color tamp                 | 2,500-10,00    | Odabarita uradnost tamparatura baja (str. 08)             |
| IX               | choose color temp.                | 0              | Ouabente vieunost temperature boje (stl. 98).             |
| DDI              | Procot manual                     |                | Koristite subjekte, izvor svetla ili postojeće            |
| PREPreset manual |                                   |                | fotografije kao referencu za balans bele (str. 100).      |

\* Sve vrednosti su prosečne. Fino štelovanje je podešeno na 0.

Da bi odabrali vrednost za balans bele, pritisnite **WB** taster i zarotirajte točkić za pozivanje glavnih komandi sve dok se željeni režim ne prikaže na kontrolnom displeju. Balans bele se može podešavati i iz režima slikanja (str. 165).

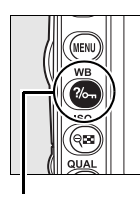

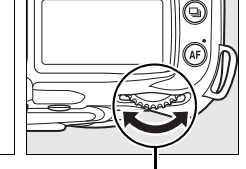

| ۵ |  |
|---|--|
|   |  |

**WB** taster

Glavni točkić za poziv komandi

Kontrolni panel

#### 🖉 🗮 (Fluorescentno svetlo)

Tip sijalice će se izabrati kada se selektuje **White balance** opcija u meniju slikanja (str.165).

#### 🖉 Takođe pogledajte

Kada je **WB opkoljavanje** selektovano za Custom Setting e4 (**Auto bracketing set**, str. 191), aparat će da napravi par snimaka svakiput kada se otpusti okidač. Balans bele će da varira sa svakom slikom, opkoljavajući vrednost koja je trenutno izabrana za balans bele. Pogledajte stranu 191 za više informacija.

#### 97

# Fino štelovanje balansa bele

Balans bele se može "fino štelovati" da bis e kompenzovale varijacije u boji izvora svetla ilida se uvede drugačija boja u snimak. Fino štelovanja balansa boje se pokreće izborom White balance opcije u meniju slikanja ili pritiskom na WB taster i rotiranje točkića za poziv podkomandi.

## Meni balansa bele

# 1 Selektujte opciju balansa bele.

Selektujte White balance u meniju slikanja (str.165), a potom osvetlite opciju balansa bele j pritisnite . Ukoliko je bilo koja druga opcija osim Fluorescent, Choose color temp., ili Preset manual seklektovana, predite na korak 2

2. Ukoliko je **Fluorescent** selektovano, označite tip osvetljenja i pritisnite **>**. Ukoliko je Choose color temp. selektovano, označite temperaturu boje i pritisnite . Ukoliko je **Preset manual** selektovano, odaberite podešavanje kao pto je opisano na strani 106 pre nego li nastavite dalje.

zelena (G)

magenta (M)

ćilibar (A)

povećaj ćilibar

# 2 Fino štelovanje balansa bele.

Povećaj zelenu

Poveaj magentu

koristite džojstik za fino štelovanje balansa bele. Balans bele se može fino štelovati za ćilibar, (A)-plavu (B) osu i zelenu (G)-magenta (M) osu. Horizontalna (ćilibar-plava) osa odgovara temperaturi boje, sa svakim inkramentom ekvivalnetnom 5 mireda. Vertikalna (zelenamagenta) osa ima sličan efekat koji odgovara filterima kompenzacije boje (CC).

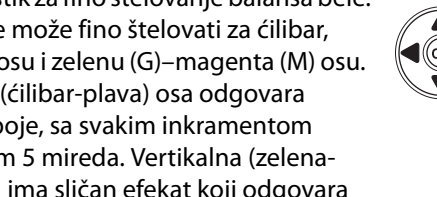

plava (B)

povećaj plavu

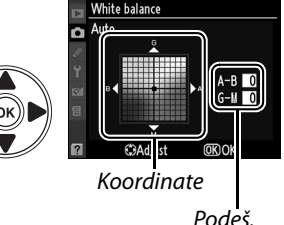

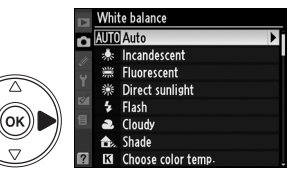

đ

#### 🖉 Fino štelovanje balansa bele

Boje na osama finog štelovanja su relativne, a ne apsolutne. Na primer, pomeranje kursora ka **B** (plava) kada je "toplo" podešavanje kao što je  $\frac{1}{2}$  (incandescent) selektovano za balans bele, napraviće se slike malo "hladnije" ali ih neće napraviti plavim.

# **3** Pritisnite ®.

Pritisnite <sup>®</sup> da sačuvate podešavanja i da se vratite u meni slikanja. Ukoliko je balans bele fino štelovana na A-B osi, **∢** ikona će se prikazati na kontrolnompanelu.

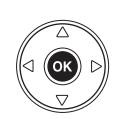

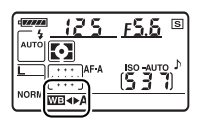

# đ

# WB taster

Za sva podešavanja osim za 【 (Choose color temp.) i PRE (Preset manual), WB taster se može korsititi za fino štelovanje balansa bele na ćilibar (A)–plava (B) osi (str. 97; da bi fino štelovali balans bele kada su 【 ili PRE selektovani, koristite meni slikanja kao što je opisano na strani 97). Šest podešavanja uoba pravca su vam na raspolaganju; svaki inkrament je ekvivalnetan 5 mireda (pogledajte ispod). Pritisnite WB taster i zarotirajte točkić za poziv podkomandi dok se željena vrednost ne pojavi na ekranu. Rotiranjem točkića za poziv podkomandi ka levo povećava se količina ćilibara (A). Rotiranjem točkića za poziv podkomandi ka desno povećava se količina plave (B). Za sva podešavanja osim 0, ↔ ikona će se pojaviti na kontrolnom displeju.

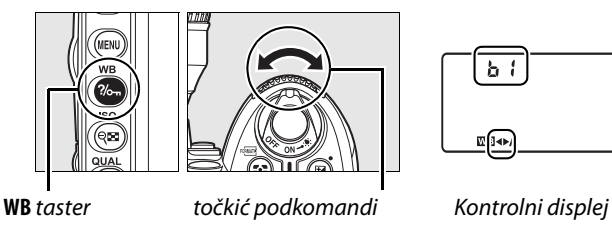

za svaku promenu u temperaturi boje stvara se veća razlika u boji. Na primer promena od 1000 K će da stvori mnogo veću promenu u boji na 3000 K nego li na 6000 K.

# Odabir temperature boje

Sa 🔀 podešavanjem (**Choose color temp.**), temperatura boje se može selektovati pritiskom na **WB** taster i rotiranjem točkića za izbor podkomandi dok se željeni režim ne pojavi na kontrolno ekranu. Temperatura boje se takođe može selektovati i u meniju slikanja (str. 165).

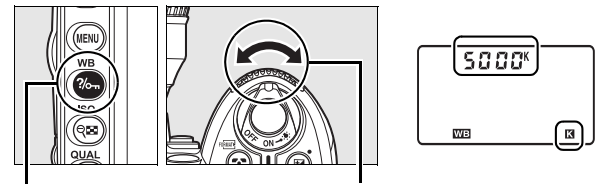

kontrolni panel

**WB** taster

točkić podkomande

🖉 Temperatura boje

Percepcija boje izvora svetlosti varira sa pogledom i drugim uslovima. Temperatura boje je objektivna mera boje izvora svetlosti, definisana sa referencom temperature na koju subjekt treba da se zagreja da bi emitovao istu talans svetlosti. Dok se izvori svetlosti čija je temperatura oko 5,000–5,500 K pojavljuju beli, svetli izvori sa nižom temperaturom boje, kao što su sijalice, se prikazuju blago žute i crvene. Dok izvor svetlosti sa mnogo visokom temperaturom boje se pokazuju blago plavi.

#### 🖉 Odaberite temperaturu boje

Napomena, da željeni rezultati će se postići sa blicom ili fluoroscentnim osvetljenjem. Doaberite **4** (**Flash**) ili **#** (**Fluorescent**) za ove izvore. Sa drugim izvorima svetla, napravite probni snimak da odredite da li je selektovana vrednost odgovrajuća.

#### 🖉 Meni balansa bele

Temperatura boje se može menjati i u meniju balansa bele. Temperatura boje sa **WB** tasterom i točkićem za poziv podkomandi menjaju vrednost koja je selektovana u meniju balansa bele.

# Ručno podešavanje

Ručno podešavanje se koristi da se snime ili opozovu podešavanja balansa bele sa snimanje pod izmešanim osvetljenjem ili da se kompenzuje za izvore svetlosti sa jakim izvorom boja. Dve metode se na raspolaganju za podešavanje balansa bele:

| Metod                         | Opis                                                                                                    |
|-------------------------------|----------------------------------------------------------------------------------------------------|
| Direktno merenje              | Neutralno sivi ili beli objekti se postavljaju ispod osvetljenja koje će da se<br>koristi na finalnoj slici i balans bele se meri od strane aparata (str. 101). |
| Kopiraj iz postojeće<br>slike | Balans bele se kopira sa slike na memorijsku karticu (str. 105).                                                                                                |

Aparat može da snimi do 5 vrednosti za balans bele od preseta d-0 do d-4. Odgovarajući komentar opisa se može dodeliti svakom podešavanju balansa bele (str. 107).

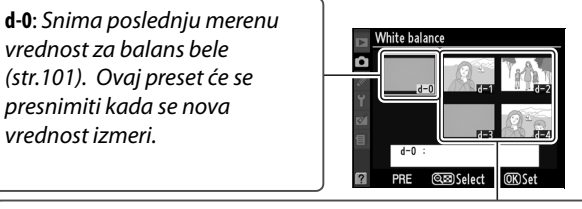

d-1-d-4: Sačuvaj vrednosti kopirane iz d-0 (str. 104).

Sačuvaj vrednost kopiranu iz slike na memorijsku karticu (str. 105).

# **1** Osvetlite referentni objekt.

Postavite neutralni sivi ili beli subjekt po svetlo koje će biti korišćeno na finalnoj fotografiji. Ekspozicija će se automatski povećati za 1 EV kada merite balansbele; u režimu ekspozicije **M**, podesite ekspoziciju ako da svetlomer prikaže ±0 (str. 84).

# 2 Podesite balans bele PRE (Preset manual).

Pritisnite **WB** taster i zarotirajte točkić za izbor glavnih komand dok se **PRE** ne prikaže na konrtolnom panelu.

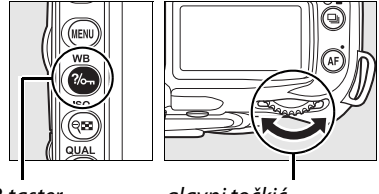

WB taster

glavni točkić

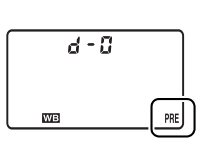

Kontrolni panel

# **3** Selektovanje režima direktnog merenja.

Otpustite **WB** taster lagano i pritisnite taster ponovo dok se **PRE** ikona na kontrolnom displeju ne počne da sbvetli. Svetlećia **P** - **E** ikona će se isto pojaviti u kontrolnom panelu i tražilu. Pri osnovnim podešavanjima, displej će da svetli oko 6 sekundi. Da bi izašli bez merenja vrednosti za podešavanje balansa bele, ponovo pritisnite **WB** taster.

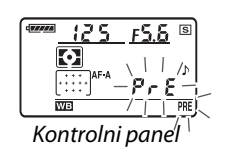

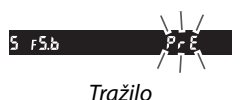

# **4** Merenje balansa bele.

Pre nego li indikator prestane sa svetlenjem, iskadrirajte referentni objekt tako da ispuni tražilo i pritisnite okidač skroz do kraja. Aparat

će da meri vrednost za balans bele i snimiće to u podešavanje d-0. Slike se neće snimiti; balans bele se može izmeriti tačno čak ni kad aparat nije u fokusu.

# **5** Proverite rezultate.

Ukoliko je aprat uspeo da izmeri vrednost za balans bele, **Lood** će da zasvetli na kontrolnom panelu dok će tražilo da prikaže svetleće **Ld**. Pri osnovnim podešavanjima, displej će da svetli oko 6 sekundi.

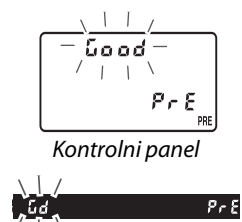

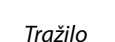

Ukoliko je osvetljenje suviše tamno ili suviše svetlo, aparat možda neće moći da izmeri vrednost balansa bele. Svetleće no Ld će se pojaviti u kontrolnom panelu i tražilu, i svetliće oko 6 sekundi. Pritisnite okidač do pola da bi se vratili na korak 4 i ponovo izmerili balans bele.

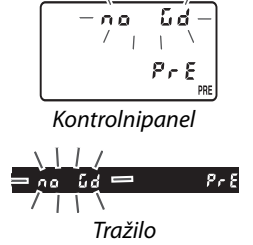

### **6** Selektujte podešavanje d-0.

Ukoliko će se odmah koristiti nova izmerena vrednost za balans bele, selektujte podešavanje d-0 pritskom na **WB** taster i rotiranjem točkića za izbor podkomandi sve dok se d-0 ne prikaže na kontrolnom panelu.

#### 🔽 Režim direktnog merenja

Ukoliko se ne izvrši niti jedna operacija dok displej svetli, režim direktnog merenja će da se zaustavi posle vremena koje je podešeno za Custom Setting c2 (**Auto meter-off delay**, str. 179). Osnovno podešavanje je 6 sekundi.

#### 🖉 Podešavanje d-0

Nova vrednost balansa bele će biti snimljena u podešavanju d-0, automatski zamenjujući prethodnu vrednost za ovo podešavanje. Sličica će se prikazati u listi prodešavanja balansa bele.

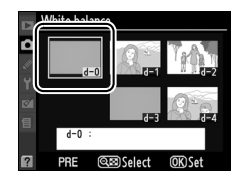

Da bi koritili novu vrednost balansa bele, selektujte podešavanje d-0 (ukoliko nije izmerena niti jedna vrednost za balans bele pre nego li je selektovano d-0, balans bele će se postaviti na temperaturu boje of 5,200 K, isto kao **Direct sunlight**). Nova vrednost balansa bele će da ostane u podešavanju d-0 sve dok se ponovo ne izmeri vrednot balansa bele, i tako do 5 vrednosti balansa bele može da se zapamti (str. 104).

## ■ Kopiranje balansa bele iz d-0 u podešavanja d-1–d-4

Pratite korake koji su opisani ispod za kopiranje vrednosti balansa bele d-0 u bilo koje drugo podešavanje (d-1–d-4).

# 1 Selektujte PRE (Preset manual).

Označite **Preset manual** u meniju balansa bele (str. 95) i pritisnite **▶**.

White balance
White balance
Incandescent
Fluorescent
Fluorescent
Fluorescent
Flash
Gloudy
Shade
Gloudy
Gloudy
Gloudy
Flash
Gloudy
Gloudy
Flash
Gloudy
Flash
Gloudy
Flash
Gloudy
Flash
Gloudy
Flash
Gloudy
Flash
Gloudy
Flash
Gloudy
Flash
Gloudy
Flash
Gloudy
Flash
Gloudy
Flash
Gloudy
Flash
Gloudy
Flash
Gloudy
Flash
Gloudy
Flash
Gloudy
Flash
Gloudy
Flash
Gloudy
Flash
Gloudy
Flash
Gloudy
Flash
Gloudy
Flash
Gloudy
Flash
Gloudy
Flash
Gloudy
Flash
Gloudy
Flash
Gloudy
Flash
Gloudy
Flash
Gloudy
Flash
Gloudy
Flash
Gloudy
Flash
Gloudy
Flash
Gloudy
Flash
Gloudy
Flash
Gloudy
Flash
Gloudy
Flash
Gloudy
Flash
Gloudy
Flash
Gloudy
Flash
Gloudy
Flash
Gloudy
Flash
Gloudy
Flash
Gloudy
Flash
Gloudy
Flash
Gloudy
Flash
Gloudy
Flash
Gloudy
Flash
Gloudy
Flash
Gloudy
Flash
Gloudy
Flash
Gloudy
Flash
Gloudy
Flash
Gloudy
Flash
Gloudy
Flash
Gloudy
Flash
Gloudy
Flash
Gloudy
Flash
Gloudy
Flash
Gloudy
Flash
Gloudy
Flash
Gloudy
Flash
Gloudy
Flash
Gloudy
Flash
Gloudy
Flash
Gloudy
Flash
Gloudy
Flash
Gloudy
Flash
Gloudy
Flash
Gloudy
Flash
Gloudy
Flash
Gloudy
Flash
Gloudy
Flash
Gloudy
Flash
Gloudy
Flash
Gloudy
Flash
Gloudy
Flash
Gloudy
Flash
Gloudy
Flash
Gloudy
Flash
Gloudy
Flash
Gloudy
Flash
Gloudy
Flash
Gloudy
Flash
Gloudy
Flash
Gloudy
Flash
Gloudy
Flash
Gloudy
Flash
Gloudy
Flash
Gloudy
Flash
Gloudy
Flash
Gloudy
Flash
Gloudy
Flash
Gloudy
Flash
Gloudy
Flash
Gloudy
Flash
Gloudy
Flash
Gloudy
Flash
Gloudy
Flash
Gloudy
Flash
Gloudy
Flash
Gloudy
Flash
Gloudy
Flash
Gloudy
Flash
Gloudy
Flash
Gloudy
Flash
Gloudy
Flash
Gloudy
Flash
Gloudy
Flash
Gloudy
Flash
Gloudy
Flash
Gloudy
Flash
Gloudy
Flash
Gloudy
Flash
Gloudy
Flash
Gloudy
Flash
Gloudy
Flash
Gloudy
Flash
Gloudy
Flash
Gloudy
Flash
Gloudy
Flash
Gloudy
Flash
Gloudy
Flash
Gloudy
Flash
Gloudy
Flash
Gloudy
Flash
Gloudy
Flash
Gloudy
Flash
Gloudy
Flash
Gloudy
Flash
Gloudy
Flash
Gloudy
Flash
Gloudy
Flash
Gloudy
Flash
Gloudy
Flash
Gloudy
Flash
Gloudy
Flash
Gloudy
Flash
Gloudy
Flash
Gloudy
Flash
Gloudy
Flash
Gloudy
Flash
Gloudy
Flash
Gloudy
Flash
Gloudy
Flash
Gloudy
Flash
Gloudy
Flash
Gloudy
Flash
Gloudy
Flash
Gloud

# **2** Selektujte odredište.

Ozančite željeno podešavanje (d-1 do d-4) i pritisnite 🕾 taster.

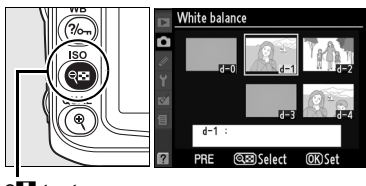

९ 🖾 taster

оĸ

# **3** Kopiranje d-0 u željeno podešavanje.

Označite **Copy d-0** i pritisnite **®**. Ukoliko je kreiran komentar za d-0 (str. 107), komentar će se isto iskopirati u komentar odredišnog podešavanja.

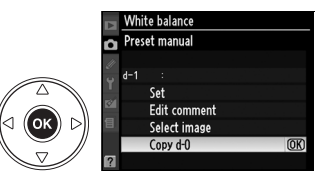

#### 🖉 Odabir pdoešavanja balansa bele

Da bi odabrali drugo podešavanje u **Preset manual** meniju (pogledajte korak 3 iznad), pritisnite  $\blacktriangle$  da iznačite trenutno podešavanje balansa bele (d-0-d-4) i pritisnite  $\blacktriangleright$ .

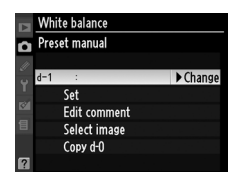

## ■ Kopiranje balansa bele sa fotografije (Samo za d-1–d-4)

Pratite korake koji su opisani ispod za kopiranje vrednosti balansa bele sa fotografije na memorijsku karticu a potom selektovano podešavanje(samo d-1–d-4). Postojeće vrednosti balansa bele se ne mogu kopirati u d-0.

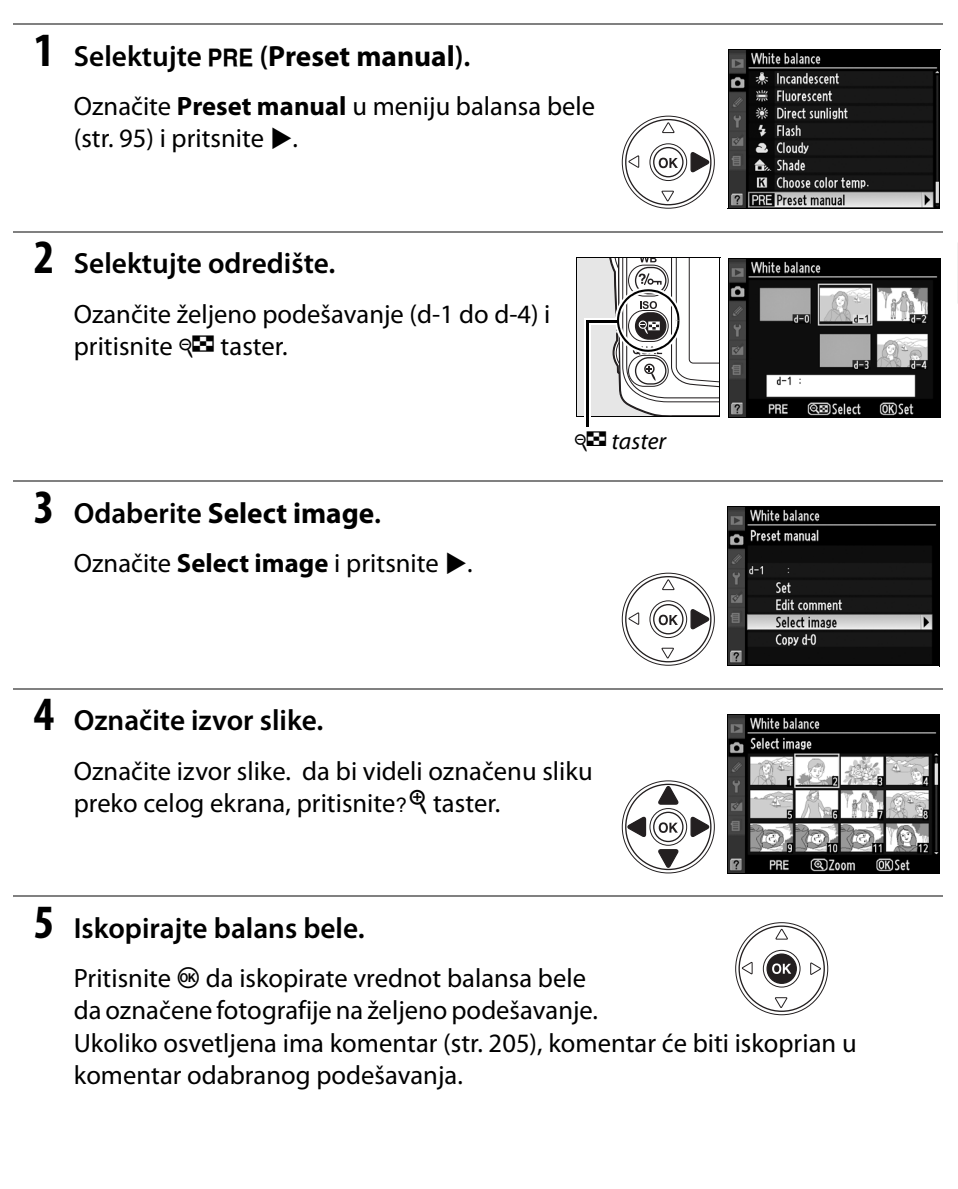

đ

### II Selektovanje podešavanja balansa bele

Da bi podesili vrednost balansa bele na vrednost podešavanja:

# 1 Selektujte PRE (Preset manual).

Označite **Preset manual** u meniju balansa bele (str. 95) i pritsnite ►.

# White balance ★ Incandescent ₩ Fluorescent ♥ Direct sunlight Flash Cloudy ▲ Shade Kohose color temp. PIPE Preset manual

# 2 Selektujte podešavanje

Označite željeno podešavanje i pritisnite ९ taster. Da selektujete podešavanje i prikažete meni finog štelovanja (str. 97) bez završetka sledećeg koraka, pritisnite <sup>®</sup>? umesto pritiska ९ tastera.

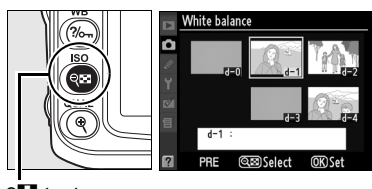

🔍 taster

# **3** Označite Set.

Označite **Set** i pritisnite ►. Meni finog štelovanja za selektovano podešavanje balansa bele će se pojaviti (str. 98).

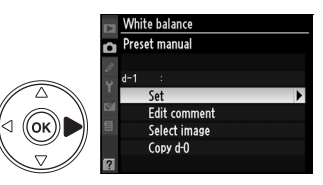

#### 🖉 Selektovanje podešavanja balansa bele: WB taster

Za podešavanje **PRE** (**Preset manual**), podešavanja se takođe mogu selektovati pritiskom **WB** tatsera i rotiranjem točkića za poziv podkomandi. Trenutno podešavanje će se prikazati na kontrolnom panelu kada se pritisne **WB** taster.

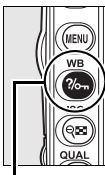

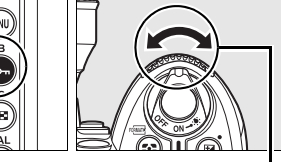

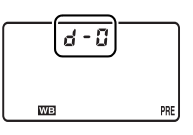

WB taster

točkić podkomandi

kontrolni panel

#### III Illazak u komentar

Pratite sledeće korake kako bi otvorili opisni komentar do 36 karaktera za selektovano podešavanje balansa bele.

# 1 Selektujte PRE (Preset manual).

Označite Preset manual u meniju balansa bele (str. 95) i pritsnite ►.

# 2 Selektujte podešavanje.

Označite željeno podešavanje i pritisnite Q taster.

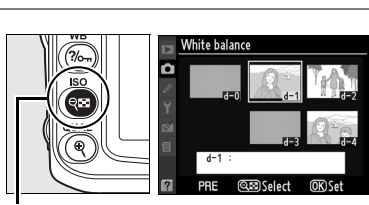

White balance Incandescent Fluorescent

Cloudy

Shade A

ĸ PRE Preset manual

Direct sunlight 溢 4 Flash

Choose color temp

ок

# **3** Selektujte **Edit comment**.

Označite Edit comment i pritisnite .

# 4 Izmenite komentar.

Izmenite komentar kao što je opisano na strani 169.

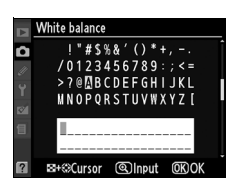

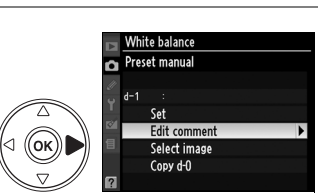

đ

# Kontrole slike

Nikonov unikatni sistem kontrole slike omogućava deljenje procesnih podešavanja između kompatibilnih uređaja i softvera. Selektujte iz Kontrola slike koje su došle sa apratom kako bi istovremeno podesli procesna podešavanja za sliku, ili napravite nezavisna podešavanja na ispravljanje, kontrast, osvetljenje, saturaciju i nijansu. Ova podešavanja se mogu snimiti pod novim imenima kao custom Picture Controls i mogu se pozivati ili menjati po volji.

#### **II** Koriščenje kontrole slike

Kontrole slike se mogu koristiti kao što je opisano.

- Select Nikon Picture Controls (str. 109): Odaberite postoječe Nikon kontrole slike.
- Modify existing Picture Controls (str. 110): Modifikovanje postojeće kontrole slike za kreiranje kombinacije izoštravanja, saturacije i nijanse za određenu scenu ili efekt.
- **Create custom Picture Controls** (str. 114): Snimite modifikovanu Kontrolu sliek pod jedinstvenim imenima i pozovite ih ili izmenite kad god su vam potrebne.
- Share custom Picture Controls (str. 116): Custom Picture Controls sa aparatom mogu da se snime na memorijsku karticu preko ViewNX i ostalih kompatibilnih programa, ili kreirane kontrole slike u programu mogu da se učitaju na aparat.
- Manage custom Picture Controls (str. 118): Promenite naziv ili obrišite custom Picture Conrols.
- •

đ

#### 🖉 Nikon kontrole slike u poređenju sa Custom kontrolama slike

Kontrole slike koje dolaze sa Nikonom se nativaju Nikon Picture Controls. Kao dodatak Nikon Picture Controls koji dolaze sa apratom, na raspolaganju su i dodatne kontrole slike koje mogu da se skinu sa Nikon web strane. *Custom Picture Controls* se kreiraju kroz modifikacije postojećih Nikon Picture Controls. I Nikon i custom Picture Controls se mogu deliti između kompatiilnih uređaja i programa. Aparat nudi šest Nikon kontrola slike. Odaberite kontrolu slike u zavisnosti od subjekta ili tipa scene.

| Opcija        | Opis                                                                     |
|---------------|--------------------------------------------------------------------------|
| MSD Standard  | Standardno precesiranje za balansirane rezultate. Preporučuje se za      |
|               | većinu situacija.                                                        |
|               | Minimalno procesiranje za prirodne rezultate. Odaberite fotografiju koja |
|               | će kasnije biti procesirana ili retuširana.                              |
|               | Slike postaju živahnije, efekat fotoštampanja. Odaberite fotografije     |
|               | kojima ćete da uvećate prirodne boje.                                    |
| Monochrome    | Napravite monohromatske fotografije.                                     |
| PT Portrait   | Prirodne teksture oblika i boja ljudskog lica.                           |
| ELS Landscape | Za pravljenje izuzetnih pejazaža prirode i grada.                        |

## Odabir kontrole slike

# **1** Selektuiet **Set Picture Control**.

U meniju slikanja (str. 165), označite Set Picture **Control** i pritsnite ►.

# **2** Selektujte kontrolu slike.

Označite željenu kontrolu slike i pritisnite @.

#### 🖉 Kontrolna mreža slike

Pritiskom na 🕮 taster u koraku 2 prikazaće se kontrolna mreža slike pokazujući kontrast i saturaciju za selektovanu kontrolu slike u osnosu na ostale kontrole slike (za monohromatsku slikus e prikazuje samo ontrast). Da bi odabrali drugu kkontrolu slike, pritisnite **A** ili **V**, a potom ▶ za prikaz opcija kontrole slike i pritisnite .

#### Indikator kontrole slike

Trenutna kontrola slike će se prikazati u informacija slikanja kada se pritisne 🔤 tatser. Kontrole slike se mogu selektovati i u informacionom displeju fotografisanja (str. 12).

# Nivid

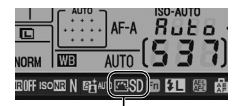

Adjust

**OKIO** 

@Blitt

Indikator kontrole slike

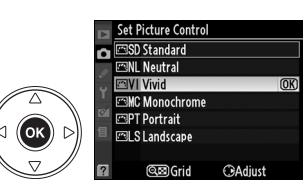

û

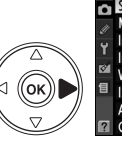

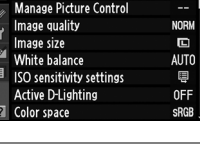

HOOTING MENI et Picture Control

đ

Postojeće Nikon ili Custom kontrole slike se mogu menjati kako bi odgovarali sceni u korsnikovoj kreativnoj nameri. Odabeerite izbalansiranu kombinaciju podešavanje preko Quick adjust, ili naravite ruče izmene u pojedinim podešavanja.

#### 1 Odaberite Picture Control.

Označite želienu kontrolu slike i pritisnite Set Picture Control meni (str. 109) a potom ▶.

# đ

# **2** Podesite podešavanja.

Pritisnite 🔺 ili 🔻 da označite želieno podešavanje i pritisnite ◀ ili ► da odaberete vrednost (str. 111). Ponavljajte ovaj korak dok sva podešavania ne budu podešena, iliodaberite Quick adjust da odaberete

podešavanje koje je kombinacija podešavanja. Osnovna postavka se može vratiti pritiskom na O taster.

#### 3 Pritisnite 🙉

#### Modifikacije na originalnim kontrolama slike

Modifikovane kontrole slike u poređenju sa osnovnim vrednostima će biti prepoznatioljive po zvezdici ("\*") u Set Picture Control meniju.

#### **QE**Grid C Adius Quick adjust Sharpening Contrast Brightness

🖾 VI Vivid MC Monochrome

PT Portrait

S | andscape

ок

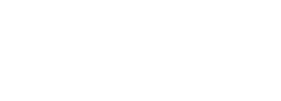

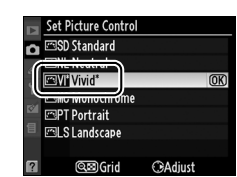

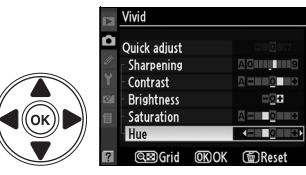

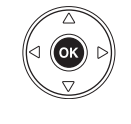

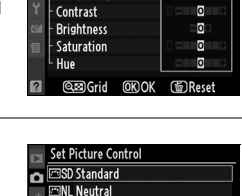

Quick adjust Sharpening

# **III** Podešavanje kontrole slike

| Opcija        |       | Opcija     | Opis                                                                               |
|---------------|-------|------------|------------------------------------------------------------------------------------|
| Oui           | ick i | adiust     | Brajte između –2 i +2 da smanjite ili preuveličate efekat odabrane kontrole        |
| Quick aujust  |       | aujust .   | slike (ovo će da resetuje sva ručna podešavanja).                                  |
|               |       |            | Kontrola izoštrenosti spoljnih linija. Odaberite <b>A</b> da podesite izoštrenost  |
|               |       | Sharpening | automatski shodno tipu scene, ili birajte vrednosti izmežu <b>0</b> (bez           |
| ÷             | R     |            | izoštravanja) i <b>9</b> (što je veća vrednost to je veće izoštravanje).           |
| sve           | učn   |            | Selektujte <b>A</b> da podesite kontrast automatski shodno tipu scene, ili birajte |
| kon           | apo   | _          | vrednosti od –3 do +3 (odaberite nižu vrednost kako bi izbegli osvetljaje na       |
| đ             | ode   | Contrast   | portretiam tj "ispiranje" na direktnoj sunčevoj svetlosti, a veće vrednosti kada   |
| e sl          | šava  |            | želite da izvučete detalje iz maglovitog vremena. Nije na raspolaganju kada        |
| ike)          | nja   |            | je Active D-Lighting (str. 120) uključen.                                          |
|               | _     |            | Odaberite –1 za smanjeno osvetljenje, +1 za povećano osvetljenje. Ne utiče         |
|               |       | Brightness | na ekspoziciju. Nije na raspolaganju kada je Active D-Lighting (str. 120)          |
|               |       |            | uključen.                                                                          |
| (sar          |       | <b>.</b>   | Kontrolisite zivost boja. Odaberite <b>A</b> da podesite saturaciju shodno tipu    |
| nor           | Ruč   | Saturation | scene ili birajte vrednosti od –3 do +3 (niza vrednost smanjuje saturaciju a       |
| ína p<br>ne m |       |            | visa je povecava).                                                                 |
| ION           | bod   |            | Odaberite negativne vrednsoti (do minimum <b>–3</b> ) na napravit crvenu više      |
| hr            | ešav  | Uua        | ljubičastom, plavu više zelenom, a zelenu više žutom, pozitivne vrednoti (do       |
| ma            | anj   | Hue        | +3) na naprave crvenu više narandžastom, zelenu više plavom, a plavu više          |
| tske          | a     |            | ljubičastom).                                                                      |
| <u>.</u>      |       | Ciltor     | Simulizaita afakat kalar filtara na manahramatskim slikama. Biraita izmađu         |
| sam           | Ru    | offocts    | $\mathbf{Off}$ (ocnovo) žute parandžacte crvene i zelene (ctr 113)                 |
| ōm            | ična  | enects     |                                                                                    |
| ono           | bo    |            | Odabarita mastila kaja sa karisti u manahramatskim slikama <b>B&amp;W</b> (crna/   |
| hro           | deša  | Toning     | belo ospovpa psotavka) Senia Cvanotype Red Vellow Green Blue                       |
| ma            | War   | Toning     | Green Blue Purple Blue Bed Purple (pg. 113)                                        |
| tske          | ija   |            |                                                                                    |
| <u> </u>      |       |            |                                                                                    |

🖌 "A" (Auto)

Ď

### **II** Podešavanje kontrole slike

| Opcija            |            | Opcija                                                                        | Opis                                                                                       |
|-------------------|------------|-------------------------------------------------------------------------------|--------------------------------------------------------------------------------------------|
| 0i                | ck a       | diust                                                                         | Brajte između –2 i +2 da smanjite ili preuveličate efekat odabrane kontrole                |
| Quick dujust      |            | lujust                                                                        | slike (ovo će da resetuje sva ručna podešavanja).                                          |
|                   |            |                                                                               | Kontrola izoštrenosti spoljnih linija. Odaberite <b>A</b> da podesite izoštrenost          |
|                   |            | Sharpening                                                                    | automatski shodno tipu scene, ili birajte vrednosti izmežu <b>0</b> (bez                   |
| _                 | _          |                                                                               | izoštravanja) i <b>9</b> (što je veća vrednost to je veće izoštravanje).                   |
| sve               | ũč         |                                                                               | Selektujte <b>A</b> da podesite kontrast automatski shodno tipu scene, ili birajte         |
| kon .             | ap         |                                                                               | vrednosti od -3 do +3 (odaberite nižu vrednost kako bi izbegli osvetljaje na               |
| Ī                 | <u>d</u> e | Contrast                                                                      | portretiam tj "ispiranje" na direktnoj sunčevoj svetlosti, a veće vrednosti kada           |
| le sl             | šav        |                                                                               | želite da izvučete detalje iz maglovitog vremena. Nije na raspolaganju kada                |
| ike)              | anja       |                                                                               | je Active D-Lighting (str. 120) uključen.                                                  |
| -                 | -          |                                                                               | Odaberite – 1 za smanjeno osvetljenje, +1 za povećano osvetljenje. Ne utiče                |
|                   |            | Brightness                                                                    | na ekspoziciju. Nije na raspolaganju kada je Active D-Lighting (str. 120)                  |
|                   |            |                                                                               | uključen.                                                                                  |
| (sai              |            | Saturation                                                                    | Kontrolišite živost boja. Odaberite <b>A</b> da podesite saturaciju shodno tipu            |
| no                | Ru         |                                                                               | scene ili birajte vrednosti od <b>-3</b> do <b>+3</b> (niža vrednost smanjuje saturaciju a |
| ner               | ۳å         |                                                                               | viša je povećava).                                                                         |
| non               |            |                                                                               | Odaberite negativne vrednsoti (do minimum <b>–3</b> ) na napravit crvenu više              |
| ohr               | eša        | Hue                                                                           | ljubičastom, plavu više zelenom, a zelenu više žutom, pozitivne vrednoti (do               |
| ma .              | Van        |                                                                               | +3) na naprave crvenu više narandžastom, zelenu više plavom, a plavu više                  |
| Itsk              | ਙ          |                                                                               | ljubičastom).                                                                              |
| <u>e</u>          |            | <b>F</b> *1.                                                                  |                                                                                            |
| (sar              | 콩          | Flitter Simulirajte efekat kolor filtera na monohromatskim slikama. Birajte i |                                                                                            |
| učna po<br>no mon |            | errects                                                                       | <b>Off</b> (osnovo), zute, narandzaste, crvene i zelene (str. 113).                        |
|                   |            |                                                                               |                                                                                            |
| ohr               | deš        |                                                                               | Odaberite mastilo koje se koristi u mononromatskim slikama <b>B&amp;W</b> (crno/           |
| Suno              | ava        | ioning                                                                        | belo, osnovna psotavka), Sepia, Cyanotype, Red, Yellow, Green, Blue                        |
| ntske             | <u>a</u> i |                                                                               | Green, Diue, Furple Diue, Red Furple (pg. 113).                                            |

#### "A" (Auto)

Rezultati auto kontrasta i saturacije variraju sa ekspozicijom i pozicijom subjekta u kadru. Koristite G ili D objektive za najbolje rezultate. Ikone za kontrolu slike koje koriste auto kontrast i saturaciju će biti zelene boje na mreži kontrole slikem i linije su paralelne osama mreže.

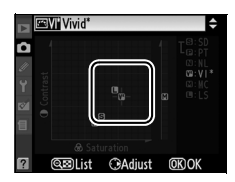

#### 🖉 Mreža kontrole slike

Pritiskom na 🖼 taster u koraku 2 prikazuje mrežu kontrole slike pokazujući kontrast i saturaciju za selektovanu koontrolu slike u odnosu na druge kontrole slike (samo će kontrast biti pirkazan kada se odabere **Monochrome**). Otpustite 📽 taster da bi se vratili u meni kontrole slike.

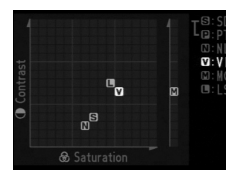

#### 🖉 Prethodna podešavanja

Linije ispod vrednsoti prikazane u meniju podešavanja kontrole slike ukazuje prethosnu vrednost podešavanja. Koristite ovo kao referencu kada podešavate parametre.

#### Filter Efekti (Smo za monohromatske sliek)

OPcije iz voog menija simuliraju fekat kolor filtera na monohromatskim slikama. Na raspolaganju su sledeći efekti filtera:

| Opcija |        | Opis                                                                                |
|--------|--------|-------------------------------------------------------------------------------------|
| Y      | Žuta   | Žuta povoćava kontrast. Možo da so koristi da istopira osvotljonjo poba pa slika sa |
| 0      | Narand | neizažima. Narandžasta stvara više kontrast nego li žuta, a crvena više kontrasta   |
|        | žasta  | nego li narandžasta                                                                 |
| R      | Crvena |                                                                                     |
| G      | Želena | Omekšava tonove kože. Može da se koristi na portretima.                             |

Efekti koji us napravljeni preko**Filter effects** su više izraženi nego li oni koji su kreirani sa fizičkim filter sočivima.

#### **V** Toniranje (samo monhromatske slike)

Pritisnite ▼ kada je **Toning** selektovano, otovriće opcije saturacije. Pritisnite ◀ ili ▶ da podesite saturaciju. Kontrola saturacije nije na raspolaganju kada je slektovano **B&W** (crno-belo).

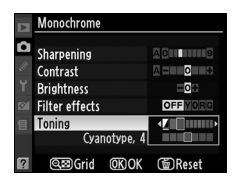

# <u>Kreiranje izmenjenih kontrola slika</u>

Nikon kontrole slike koje dolaze sa aparatom se mogu izmeniti i sačuvati kao izmenjene kontrole slike.

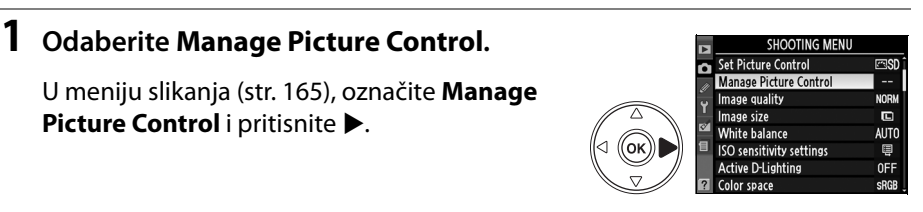

## **2** Selektujte Save/edit.

Označite Save/edit i pritisnite ►.

# **3** Selektujte kontrolu slike

Označite postojeću kontrolu slike i pritisnite ▶, ili pritisnite <sup>®</sup> da pređete na korak 5 i sačuvajte kopiju označene kontrole slike bez dalje modifikacije.

# 4 Izmenite odabranu kontrolu slike.

Pogledajte stranu 112 za više informacija. Da napustite promene i počnete iz početka, pritisnite i taster. Pritisnite i kada završite sa podešavanjima.

# **5** Odaberite destinaciju.

Odaberite destinaciju za izmenjenu kontrolu slike (od C-1 do C-9) i pritisnite ►.

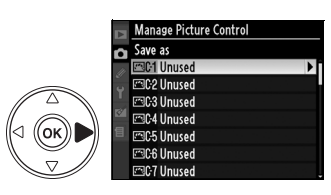

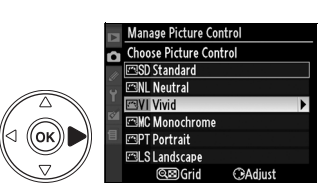

anage Picture Control

Save/edit

Load/save

ок

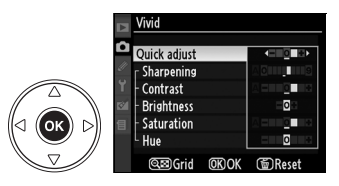

Prikazađe se ekran za unos teksta. Po postavci, naziv nove kontrole slike se kreira tako što se doda dvocifreni broj na naziv postojeće kontrole slike. Ovaj naziv može da se izmeni i da se kreira novo ime.

Da bi pomerili kursor u zonu naziva, pritisnite

Staster i pritsnite ◀ ili ►. Da bi ubacili novo slovo na trenutnu poziciju kursora, upotrebite džojstik da odaberete željeno slovo na zoni tastature i pritisnite 
taster. Da bi obrisali karakter na trenutnoj pozicijikursora pritisnite 
taster.

Nazivi izmenjenih kontrola slika mogu da imaju do 19 karaktera. Svi karakteri preko 19-og će biti obrisani.

Nakon što unesete naziv pritisnite ®. Nova kontrola slike če se pojaviti u listi kontrola slike.

Naziv izmenjene kontrole slike se može promenti bilo kad pritiskom **Rename** opcije u **Manage Picture Control** meniju.

#### 🖉 Izmenjene kontrole slika

Ukoliko izmenjena kontrola slike ima ista podešavanja kao i originalna kontrola slike, originalna kontrola će se moći prepoznati po svojoj ikoni u gornjem desnom uglu ekrana, kao što je prikazano na slici desno. Ikona originalne kontrole slika

|   | VIVID-02   |              |        |
|---|------------|--------------|--------|
| ۵ |            |              |        |
|   | Sharpening |              |        |
|   | Contrast   |              |        |
|   | Brightness |              |        |
|   | Saturation |              |        |
|   | Hue        |              | - 0 +  |
|   | ©⊠Grid     | <u>OK</u> OK | @Reset |

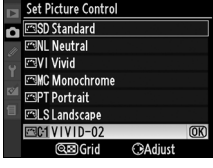

đ

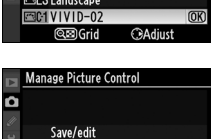

Rename Delete Load/save

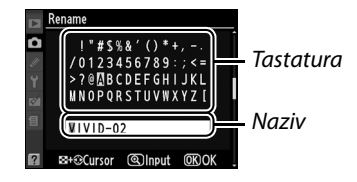

# Deljenje izmenjenih kontrola slike

Izmenjene kontrole slike kreiranje pomoću Picture Control Utility dostupnog da ViewNX ili nekim drugim dodatnim softverom kao što je Capture NX 2 mogu da se kopiraju na memorijsku karticu i da se učitaju na aparat. očo se izmenjena kontrola slika koja je napravljena na aparatu može iskopirati na mem. karticu kako bi se koristila sa kompatibilnim uređajima ili programima.

#### **II** Kopiranje izmenjene kontrole slika na aparat

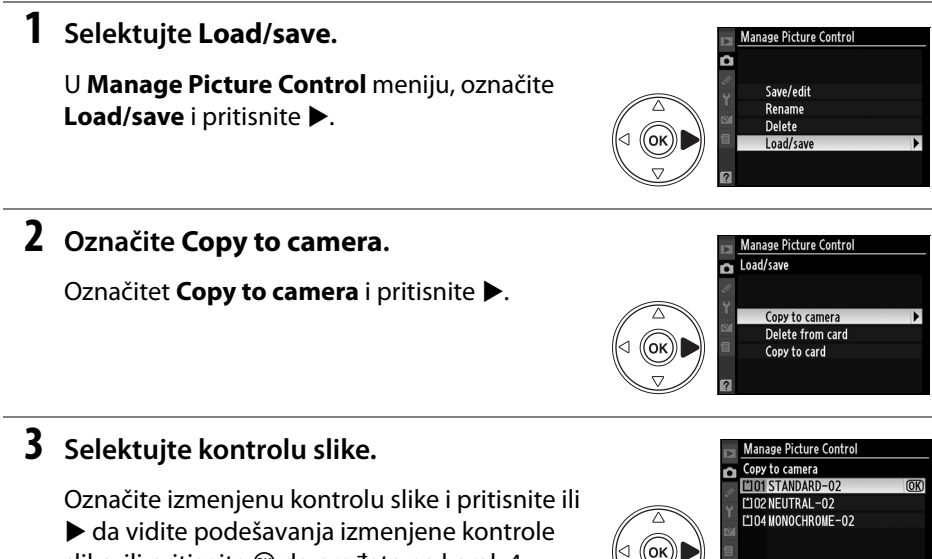

slike, ili pritisnite 🐵 da pređete na korak 4.

## **4** Odredite destinaciju.

Odredite destinaciju za izmenjene kontrole slike (od C-1 do C-9) i pritisnite ►.

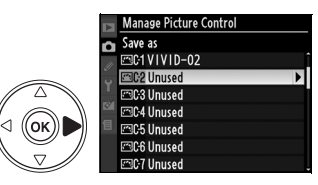

@B)Grid

Confirm

# 5 Imenujte kontrolu slike.

Imenujte kontrolu slike kao što je to opisano na strani 115. Nova kontrola slike će se pojaviti u listi kontrola slike i može da se preimenuje u bilo koje vreme preko **Rename** opcije u **Manage Picture Control** meniju.

## II Sačuvavanje izmenjene kontrole slike na memorijsku karticu

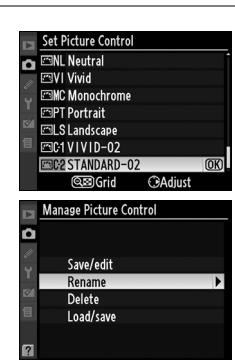

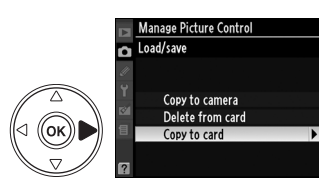

Manage Picture Contro Copy to card GI VIVID-02

C2 STANDARD-02

## to card i pritisnite ►.

1 Selektujte Copy to card.

## **2** Selektujte kontrolu slike.

Označite izmenjenu kontrolu slike i pritisnite ►.

Nakon prikaza **Load/save** menija kao što je oppisano u koraku 1 na str.116, označite **Copy** 

# **3** Odredite destinaciju.

Birajte destinaciju među slotovima od 1 do 99 i pritsnite ® da sačuvate selektovanu koontrolu slike na mem. karticu. Bilo koja kontrola slike ako je postojala na tome mestu će biti prepisana.

# 

OK)

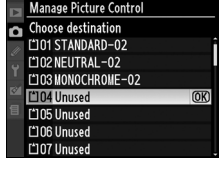

#### 🖉 Sačuvavanje izmenjene kontrole slike

Do 99 izmenjenih kontrola slike se može snimiti na mem. karticu u bilo koje vreme. Memorijska kartica se može koristiti samo za snimanje korisnik-kreiranih izmenjenih kontrola slike. Nikon kontrole slike koje dolaze sa aparatom se ne mogu prekopirati na memoriju.

# Upravljanje izmenjenim kontrolama slike

Pratite korake ispod da preimenujete ili obrišete izmenjenu kontrolu slika.

## Preimenovanie izmeniene kontrole slike

## **1** Selektujte **Rename**.

U Manage Picture Control meniju, označite **Rename** i pritisnite **•**.

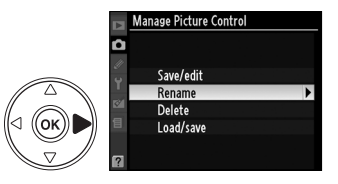

anage Picture Contro

C2 STANDARD-02

Rename 001 VIVID-02

ίок

đ

# **2** Selektujte kontrolu slike.

Označite izmenjenu kontrolu slike (od C-1 do C-9) i pritisnite ▶.

# **3** Preimenujte kontrolu slike.

Preimenujte kontrolu slike kao što je opisano na strani 115.

#### Brisanje kontrole slike sa aparata

#### 1 Selektujte Delete.

U Manage Picture Control meniju, označite **Delete** i pritisnite ►.

# **2** Selektujte kontrolu slike.

Označite izmenjenu kontrolu slike (od C-1 do C-9) i pritisnite ▶.

# (ок

(ок

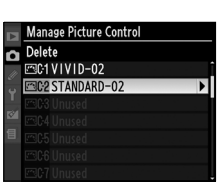

# **3** Selektujte Yes.

Označite Yes i pritisnite 🐵 da obrišete selektovanu kontrolu slike.

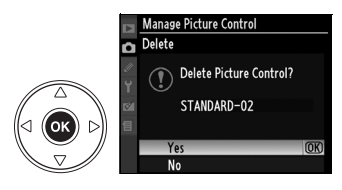

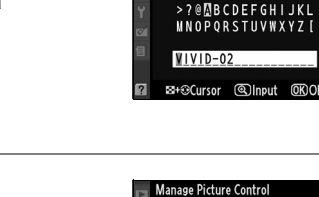

Ô

Save/edit

Rename Delete

Load/save

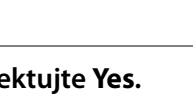

## Brisanje izmenjene kontrole slike sa memorijske kartice

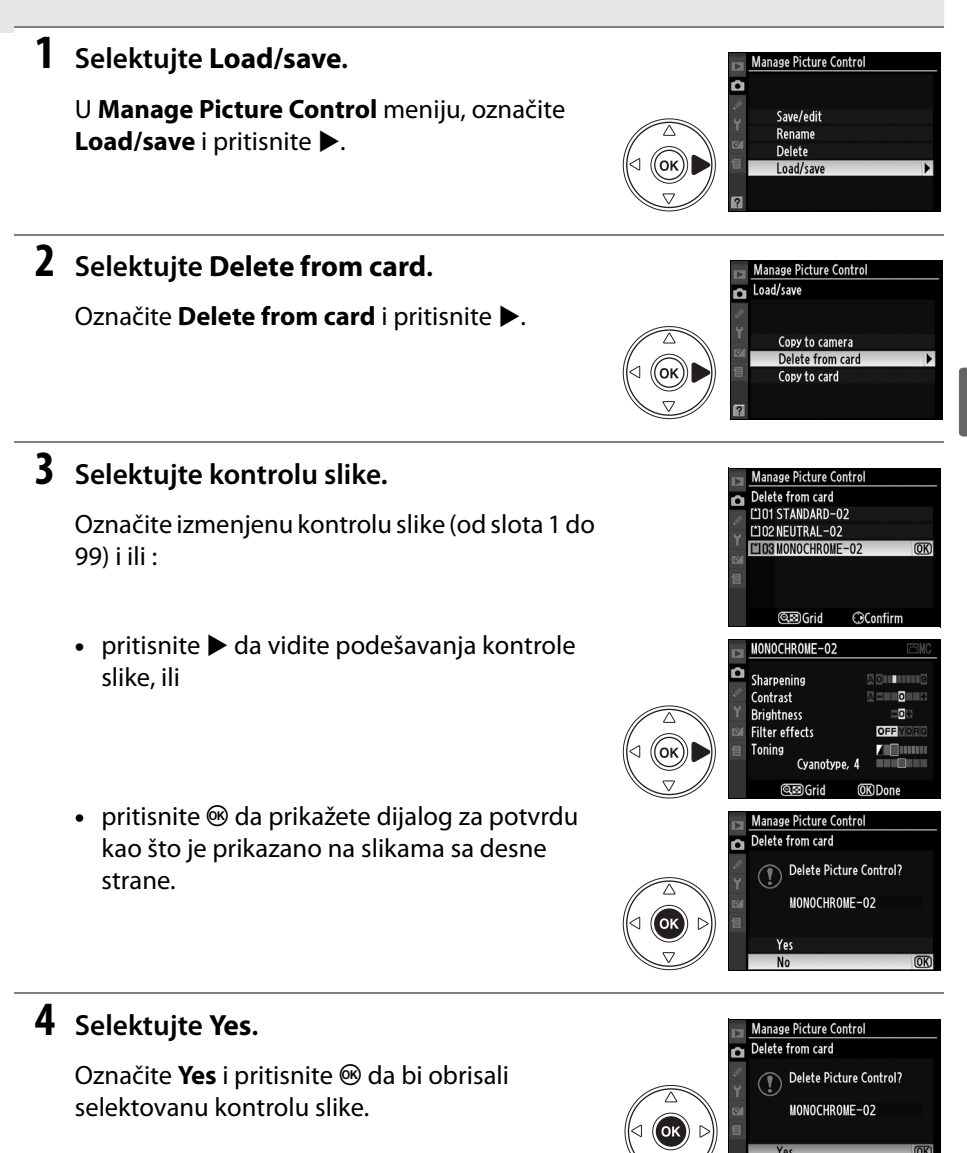

#### 🖉 Nikon kontrolne slike

Nikon kontrole slike koje dolaze sa apratom (**Standard**, **Neutral**, **Vivid**, **Monochrome**, **Portrait**, i **Landscape**) se ne mogu preimenovati ili obrisati.

đ

# Aktivni D-Lighting

Aktivni D-Lighting sačuvava detalje u osvetljajima i senkama, kreranje fotografije sa prirodnim kontrastom. Koristite za scene sa visokim kontrastom, na primer kada slikate slabo osvetljeno vanjskookruženje kroz vrata ili prozor ili slikate subjekte u senci pri sunčanom danu. Da bi koristili Aktivni D-Lighting:

# 1 Selektujte matrično merenje.

Matrix metering ( , str. 87) se preporučuje kada se koristi Aktivni D-Lighting.

# **2** Selektujte Active D-Lighting.

U meniju slikanja (str. 165), označite **Active D-lighting** i pritisnite **►**.

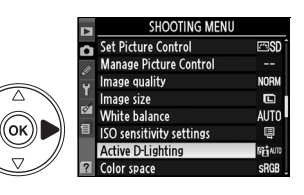

# **3** Odaberite opciju.

Označite Auto, Extra high, High, Normal, Low, ili Off i pritisnite <sup>®</sup>. Odaberite Auto da bi pustili da aparat automatski podesi D-Lighting shodno uslovima slikanja.

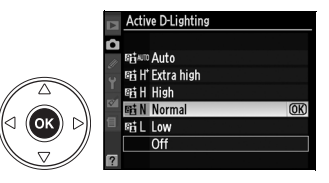

#### Aktivni D-Lighting

Šum (zrnasti..) se može pojaviti na slikama koje se snimaju sa Aktivnim D-Lighting pri visokim ISO osetljivostima. Podešavanja za **Brightness** i **Contrast** kontrole slike (str.111) se ne mogu podešavati dok je aktivni D-Lighting aktivan. U režimu ekspozicije **M**, i podešavanje aktivnog D-Lighting na **Auto** je ekvivalentno kao **Normal**.

#### "Active D-Lighting" u odnosu na "D-Lighting"

Opcija **Active D-Lighting** u meniju slikanja podešava ekspoziciju pre slikanja kako bi se optimizovao dinamički domet, dok je **D-Lighting** opcija u meniju retuširanja optimizuje dinamički domet u slikama posle fotografisanja.

## 🖉 ADL opkoljavanje

Kada je **ADL bracketing** sellektovano za Custom Setting e4 (**Auto bracketing set**, str. 191), automat će automatski da menja Active D-Lighting preko dve slike: prva će biti snimljena sa trenutnim podešavanjem za Active-D-Lighting, a druga sa isključenim Active D-Lighting. Pogledajte stranu 193 za više informacija.

# Višestruka ekspozicija

Pratite ispod opisane korake da bi napravili seriju od dve ili tri wkspozicije u jednoj fotografiji, korišćenjem RAW podataka sa senzora slike na aparatu da bi se napravile boje koje su vidljivo superiornije na slikam kombinovanim u aplikaciji slikanja. Višesrtuke ekspozicije se mogu snimiti bilo kada u toku podešavanja kvaliteta slike.

## **II** CKreiranje višestruke ekspozicije

Po osnovnim podešavanjima, snimanje će se završiti i višestruka ekspozicija će se snimiti automatski ako se niti jedna operacije ne izvrši u narednih 30s..

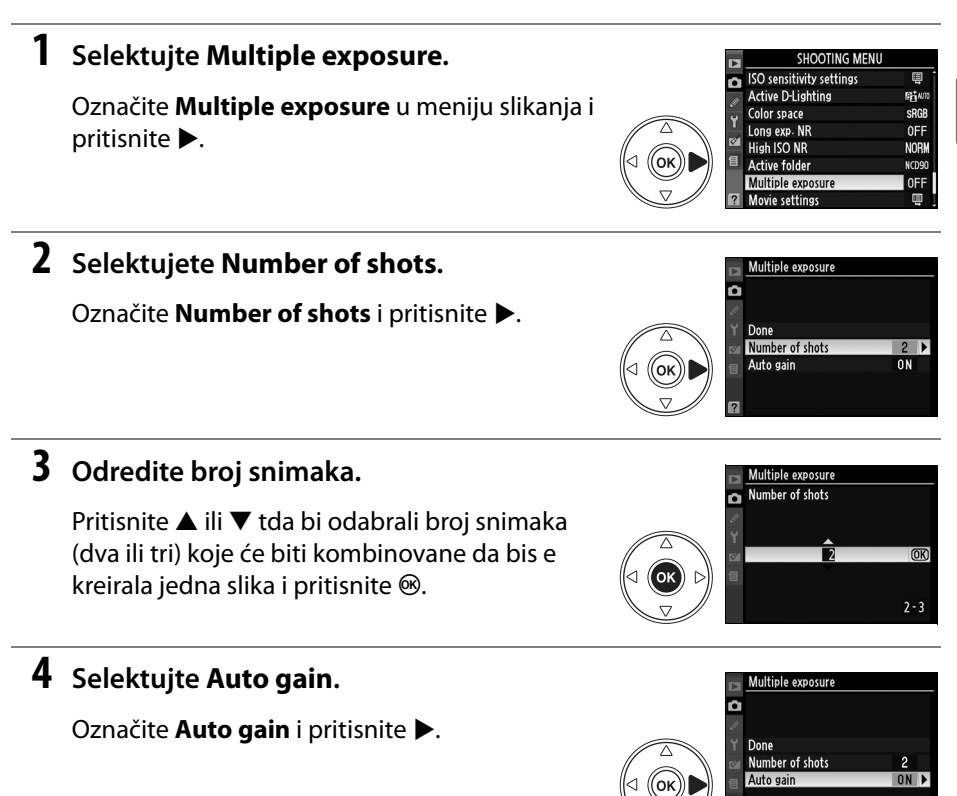

#### 🖉 Produženo vreme snimanja

Za interval između snimaka duži od 30 s, selektujte **On** za **Image review** (str. 163) opciju u meniju repordukcije i produžite vreme za gašenje kerana pomoću Custom Setting c4 (**Monitor off delay**, str. 180). Maksimalan interval između snimaka je 30s duži nego li opcija izabrana za Custom Setting c4.

đ

# 5 Podesite ponovo.

Označite jednu od sledećih opcija i pritisnite ®.

| Opcije  | Opis                                      |
|---------|-------------------------------------------|
| On      | Dobit ostvarena shodno broju stvarno      |
| (osnovn | snimljenih snimaka (dobit za svaki snimak |
| o)      | je 1/2 za 2 snimka, 1/3 za 3 snimka).     |
|         | Nema uticaja kada se snima višestruka     |
| Off     | ekspozicija. Preporučeno za pozadine u    |
|         | mraku.                                    |

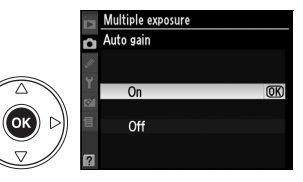

# **6** Selektujte **Done**.

Označite **Done** i pritisnite <sup>®</sup>. Ikona **■** ćese priakzati na kontrolnom panelu. Da bi izašli bez pvišestruke ekspozicije, odaberite **Multiple exposure** > **Reset** u meniju slikanja.

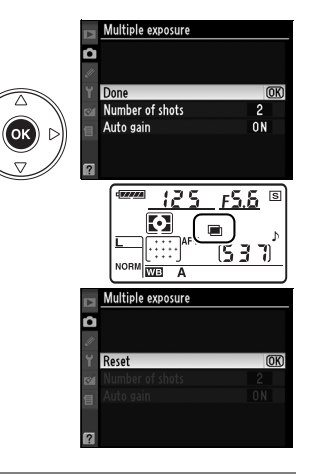

# 7 Iskadrirajte, fokusirajte, slikajte.

U □L i □<sup>H</sup> režimima okidanja (str. 63), aparat snima sve ekspozicije u jednom dahu. U singleframe režimu okidanja, jedna fotografija će da

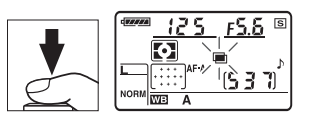

se snimi za svaki pritisak okidača; nastavite da slikate dok ne budu snimljeni svi snimci.

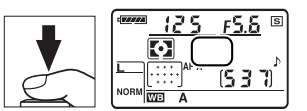

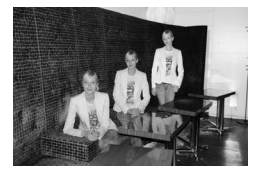

## **II** Prekidanje višestruke ekspozicije

Selekotvanjem **Multiple exposure** u meniju slikanja dok se snimaju višestruki snimci, biće prikazan ekran s desna. Da bi prekinuli višestruki snimak pre nego li se ispuca odabrani broj snimaka. označite **Cancel** i pritisnite <sup>®</sup>. Ukoliko se slikanje završi pre nego li se ispucaju svi snimci, višestruka ekspozicija će da s esnimi sa do tog trenutka ispucanim snimcima. Ukoliko je

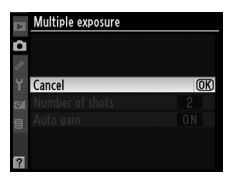

Auto gain uključen, podesiće se za broj snimaka koji je načinjen do prekida. Snimanje će se završiti automatski ako:

- Pritisne se reset od dva tastera (str. 75)
- Aparat se isključi
- Baterija je prazna
- Slike su obrisanje

#### Višestruka ekspozicija

Ne uklanjajte i ne menjajte memorijsku karticu dok se snima višestruka ekspozicija.

Live view (str. 43) se ne može korsititi za višestruku ekspoziciju.

#### 🖉 Ostala podešavanja

Dok je aktivna višestruka ekspozicija, mem. kartice se ne mogu formatirati, ne mogu da se prave promene u opkoljavanju ili u opcija menija slikanja osim **White balance**, **Lock mirror up for cleaning** i **Image Dust Off ref photo** opcija iz setup menija koje se mogu koristiti.

# GP-1 GPS Uređaj

GP-1 GPS uređaj (odvojeno dostupan) se može povezati na terminal aparata kao što je prikazano na slici ispod, preko kabla koji dolazi uz GP-1, dopuptajući informacijama o trenutnoj poziciji aparata da budu snimljene zajedno sa slikama. Isključite aparat pre povezivanja GP-1; za više informacija, pogledajte uputstvo za GP-1.

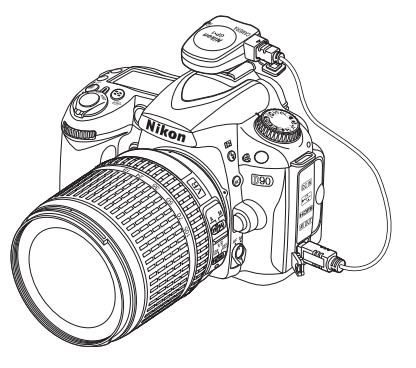

Kada aparat uspostavi komunikaciju sa GP-1, ikona 🕮 će se prikazati na kontrolnom panelu. Foto informacije za slike koje su snimljene sa 🕮 ikonom prikazanom na displeju, će da uključe dodatnu stranu u informacijama (str.133) snimajući

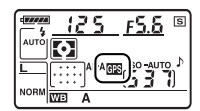

trenutnu latitusu, longitudu, altitudu i Koordinirano Univerzalno Vreme (UTC). Ukoliko nema podataka sa GP-1 u roku od dve sekunde, ikona 🕮 će da seobriše sa ekrana i aparat će da prestane sa snimanjem GPS informacija.

#### 🖉 GPS Podaci

GPS podaci se ne snimaju do 🕮 ikona nije prikazana. Uverite se da je 📾 ikona prikazana na kontrolnom panelu pre slikanja. Svetleća 🕮 ikona ukazuje na to da GP-1 traga za signalom; slike snimljene sa 🕮 ikonom koja treperi neće imati GPS podatke.

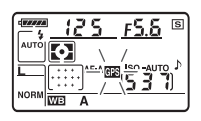
### **II** Opcije setup menije

**GPS** stavka u setup meniju sastoji se od opcija koje se izlistane dole.

• Auto meter off: Odlučite da li će se startovati automatsko merenje ekspozicije kada se priključi GP-1.

| Opcija    | Opis                                                                               |
|-----------|------------------------------------------------------------------------------------|
|           | MErenje ekspozicije će se startovati automatski ukoliko se niti jedna operacija ne |
| Enable    | izvrši u periodu koji je određen u Custom Setting c2 (Auto meter-off delay, str.   |
| (default) | 179). Ovo smanjuje crpljenje baterije ali može i da zaustavi snimanje GPS          |
|           | podataka ukoliko je taster pritisnut skroz do kraja bez pauze.                     |
| Disable   | Merenje ekspozicije se neće startovati dok je priključen GP-1; GPS podaci će uvek  |
|           | biti snimlieni.                                                                    |

• **Pozivija**: Ova opcija je dostupna samo ako je GP-1 povezan, kada prikaže trenutnui latitudu, longitudu, altitudu i Koordinirano Univerzalno vreme(UTC) kao što je prikazao GP-1.

UTC podatak se dobija preko GPS urešaja i nezavisan je od internog sata aparata.

đ

đ

# Više o reprodukciji

Ovo poglavlje opisuje kako da pregledavate slike i objašnjava operacije koje možete da vršite nad slikama tokom reprodukcije.

| 128 |
|-----|
| 129 |
| 135 |
| 136 |
| 138 |
| 139 |
| 140 |
| 141 |
| 143 |
|     |

# Reprodukcija preko celog ekrana

Da bi videli fotografiju, pritisnite K taster. Poslednja napravljena fotografija će da se pojavi na ekranu fotoaparata.

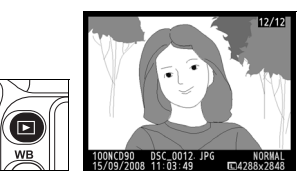

| Za                             | Upotrebi         | Opis                                                                                                    |
|--------------------------------|------------------|----------------------------------------------------------------------------------------------------|
| Vidi ostale slike              |                  | Pritisnte ► da vidite fotografije redosledom kojim su slikane,<br>◀ da vidite slike u obrnutom redosledu. |
| Vidi informaciju<br>o slici    |                  | Pritisnite ▲ ili ▼ da vidite informacije o trenutnoj slici (str.129).                                     |
| Prikaz sličica                 | ବ୍               | Pogledajte stranu 135 za više informacija o prikazu sličica                                               |
| Uvećajte sliku                 | ¢                | Pogledajte stranu 138 za više informacija o uvećanju slike                                                |
| Brisanje slika                 | Ó                | Dijalog za potvrdu će se pojaviti. Ponovo pritisnite O da bi<br>obrisali sliku.                           |
| Promenite<br>status zaštite    | ?⁄~ <del>"</del> | Da bi zaštitili sliku ili uklonili postojeću zaštitu pritsnite L taster (str.139).                        |
| Vratite se u<br>režim slikanja |                  | Ekran će se ugasiti. Možete odmah da slikate.                                                             |
| Prikaz menija                  | MENU             | Pogledajte stranu 159 za više informacija .                                                               |
| Retuširanje                    |                  | Napravite retuširanu kopiju trenutne slike (str. 209). Ukoliko je                                         |
| slike ili                      | ©®               | trenutna slika označena sa 🐺 ikonom, da bi ukazala da je reć o                                            |
| puštanje filma                 |                  | filmu, pritiskom na J pokrećete reprodukciju filma (pg. 52).                                              |

#### 🖉 Zarotirajte uspravno

Za prikaz fotografije u "uspravnoj" (portret orijentacije) orijentaciji, odaberite **On** za **Rotate tall** opciju u meniju reprodukcije (str. 163).

#### 🖉 Prikaz slike

Kada je **On** selektovano za **Image review** u meniju reprodukcije (str. 163), fotografije će se automatski prikazati nakon slikanja u u trajanju od 4s (osnovna postavka).

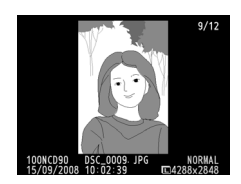

#### 🖉 Takođe pogledajte

Pogledajte Custom Setting c4 (**Monitor off delay**, str. 180) za informacije o tome koliko dugo će ekran da ostane ukljućen ako se ne izvrši niti jedna operacija.

# Informacije o fotografiji

Informacije o fotografiji se mogu prikazati tokom punog prikaza fotografije. Postoji oko 8 strana informacija za svaku fotografiju. Pritisnite ▲ ili ▼ da bi se se kretali kroz informacije, kao što je prikazano dole na slikama. Napomena, da podaci o slikanju, RGB histogrami, i osvetljenja će biti prikazani samo ukoliko je korespondentna opcija selektovana za **Display mode** (str. 163). GPS podaci će se prikazati samo ukoliko je GPS uređaj korišćen dok je fotografisana slika.

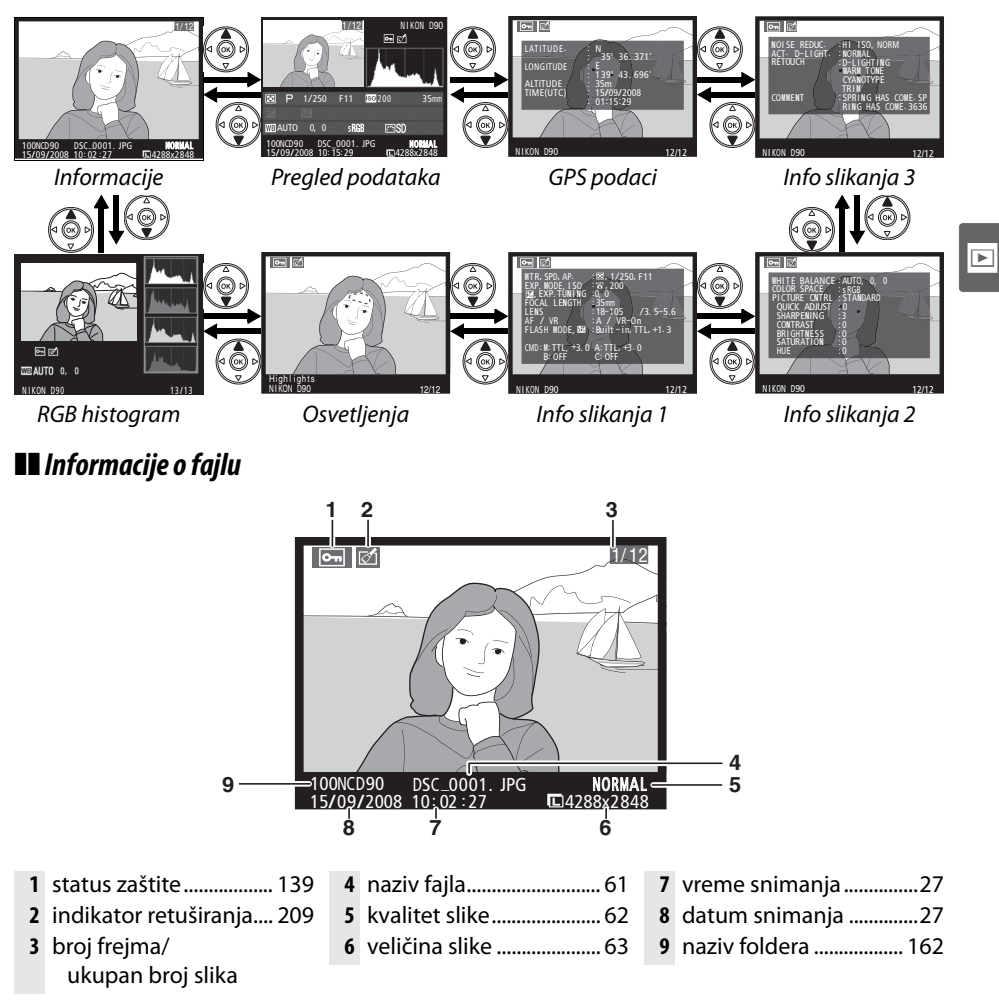

#### **II** RGB Histogram<sup>1</sup>

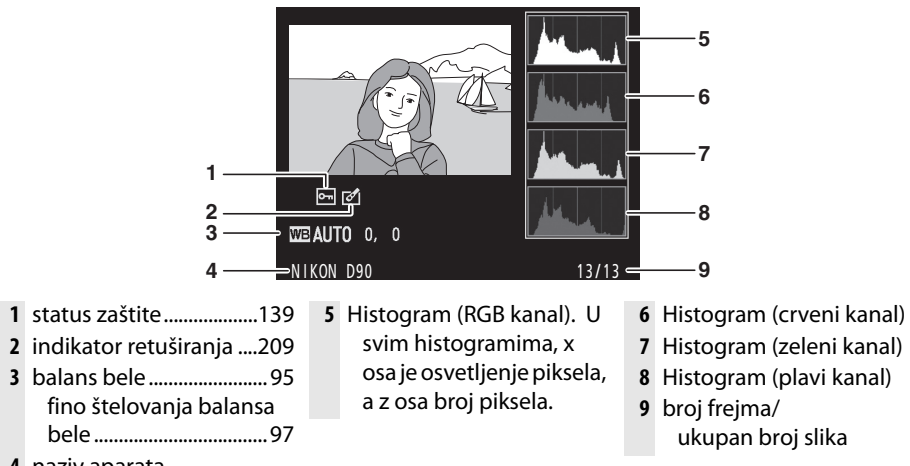

4 naziv aparata

1 Prikazuje se samo ako je RGB histogram selektovan za Display mode (str. 163).

#### 🖉 Uvećanje reprodukcije

Za uvećanje slike kada je prikazan histogram, pritisnite 🎕 (za više informacija o uvečanju, pogledajte str.138). Histogram će da se ažurira tako da pokazuje smao podatke za deo slike koji se vidi na ekranu.

#### 🖉 Histogrami

Histogrami na apratu se mogu koristiti samo kao vodić i mogu da se razlikuju od onih koji se prikazuju o programima za pregled slika. ispod su prikazani neki primerci histograma:

Ukoliko slika sadrži subjekte sa širokim spektrom osvetljenja, izobličenje tonova će biti relativno isto.

Ukoliko je slika tamna, tonovi će biti pomereni u levo.

Ukoliko je slika svetla tonovi će biti pomereni u desno.

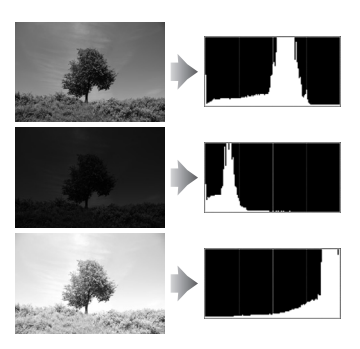

Uvećavanje kompenzacije ekspozicije pomera tonove ka desnoj strani, dok smanjenje kompenzacije ekspozicije pomera tonove u levo. Histogram može da pruži grubu ideju o ukupnoj ekspoziciji kad svetao ambijent otežava da se slika vidi na ekranu.

### II Osvetljenja\*

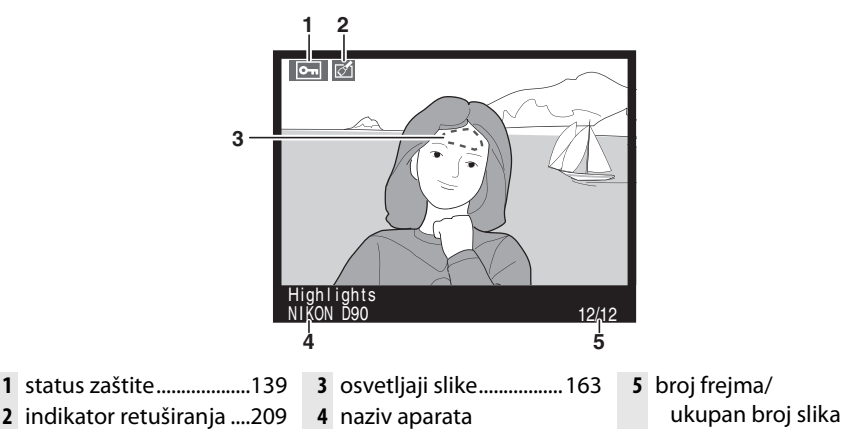

\* Svetleće zone ukaziju osvetljenja za trnutni kanal.

#### **II** Podaci o fotografisanju - strana 1<sup>1</sup>

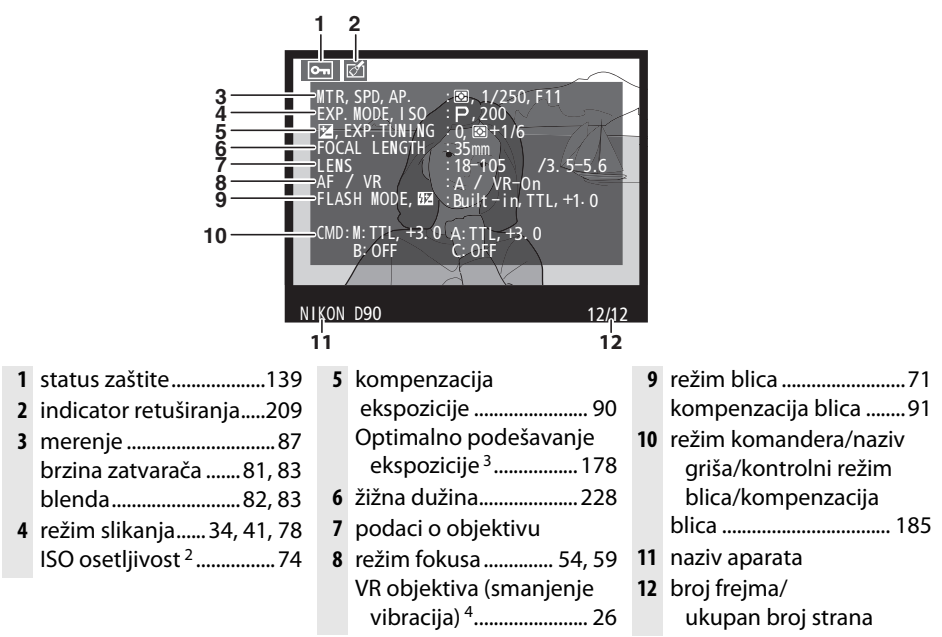

- 1 Prikazuje se samo ako je Data selektovano za Display mode (str. 163).
- 2 Prikazuje se crveno na slici ukoliko je auto kontrola ISO osetljivosti uključena.
- 3 Prikazuje se ako je Custom Setting b4 (**Fine tune optimal exposure**, str. 178) podešeno na bilo koju drugu vrednost osim nule za metod merenja.
- 4 Prikazuje se samo ako je postavljen VR objektiv.

131

#### **II** Podaci o fotografisanju - strana 2<sup>1</sup>

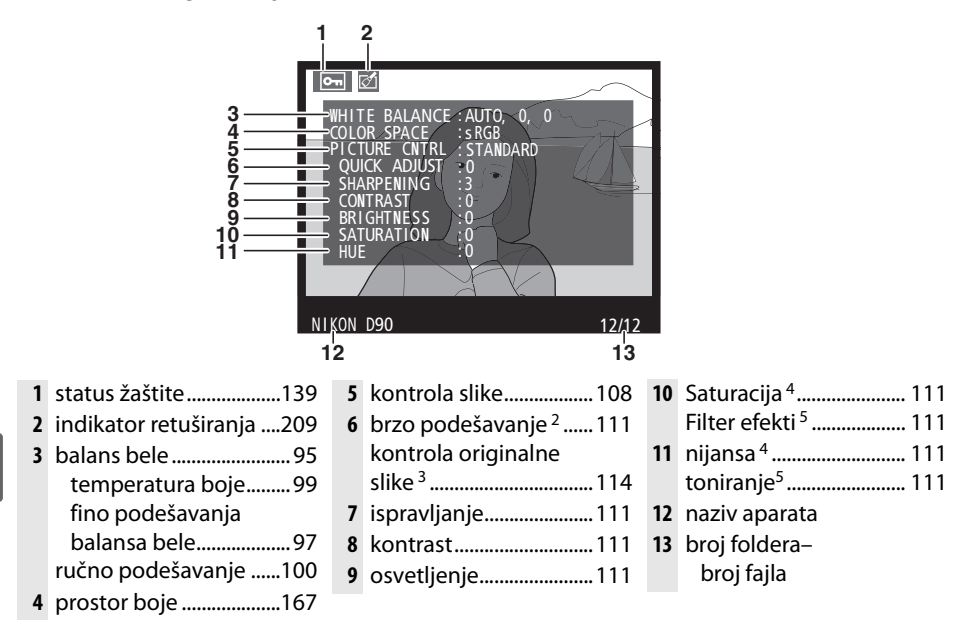

- ►
- 1 Prikazuje se samo ako je **Data** selektovano za **Display mode** (str. 163).
- 2 Kontrola slika samo za Standard, Vivid, Portrait, i Landscape slike.
- 3 Neutral, Monochrome, i custom kontrole slike.
- 4 Ne prikazuje se za monohromatsku kontrolu slika.
- 5 Samo monohromatska kontrola slika.

#### II Podaci o fotografisanju - strana 3\*

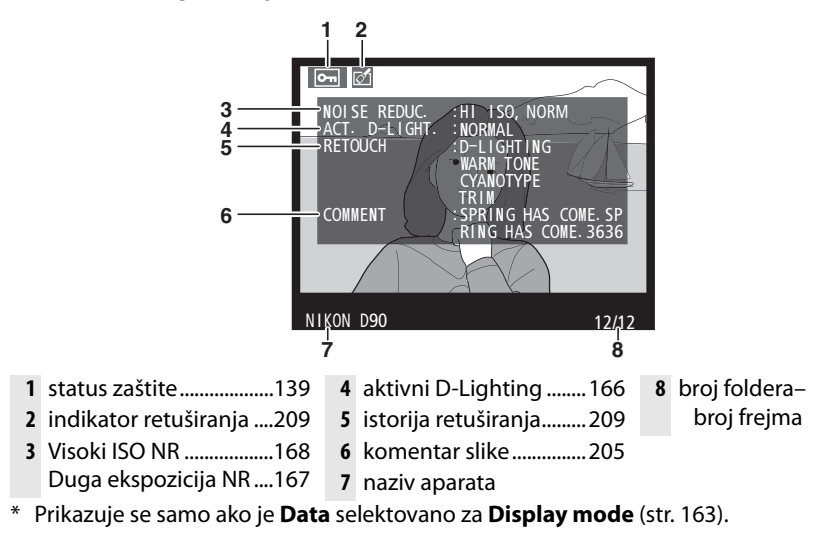

#### **GPS** Podaci\*

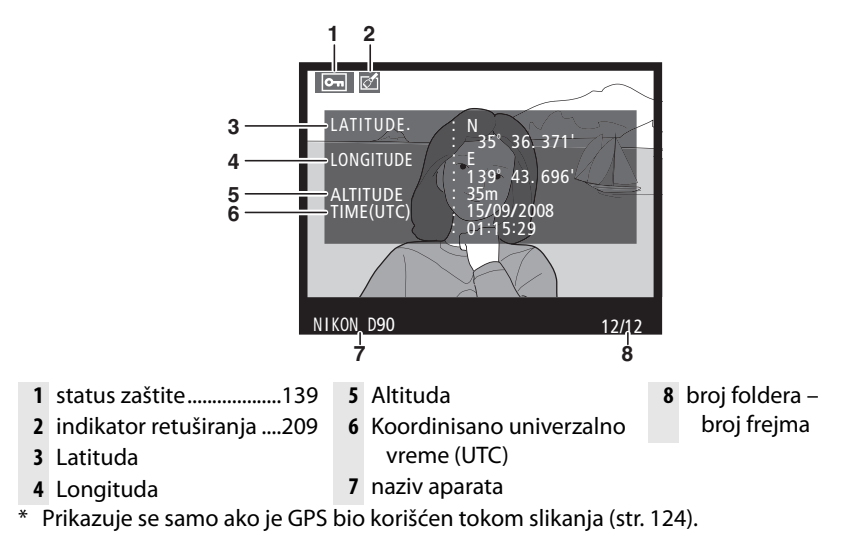

#### II Podaci o pregledavanju

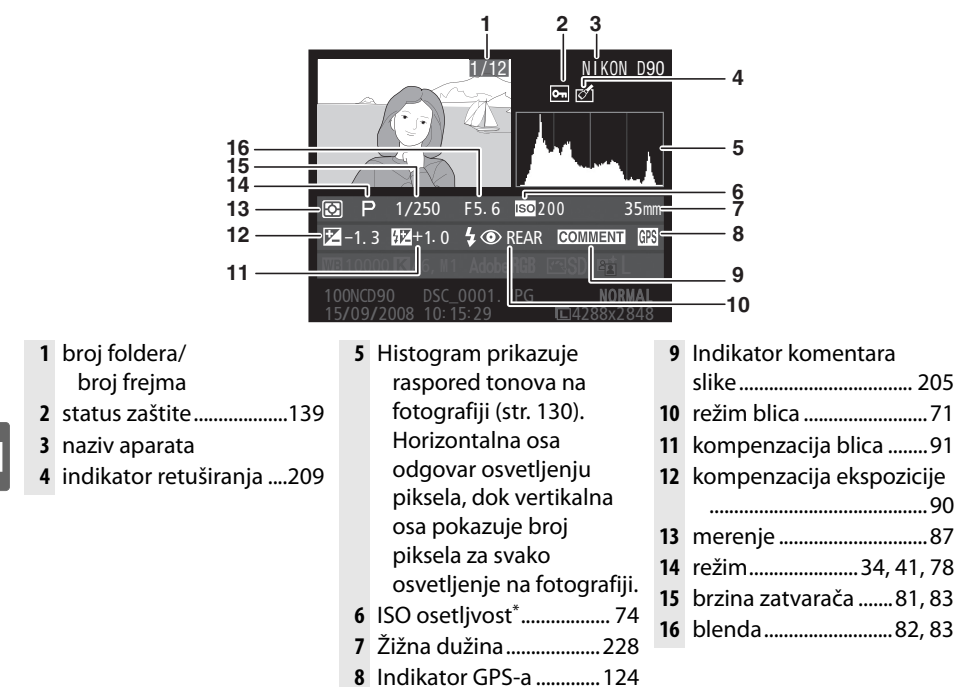

\* Prikazuje se crveno na slici ukoliko je auto kontrola ISO osetljivosti uključena.

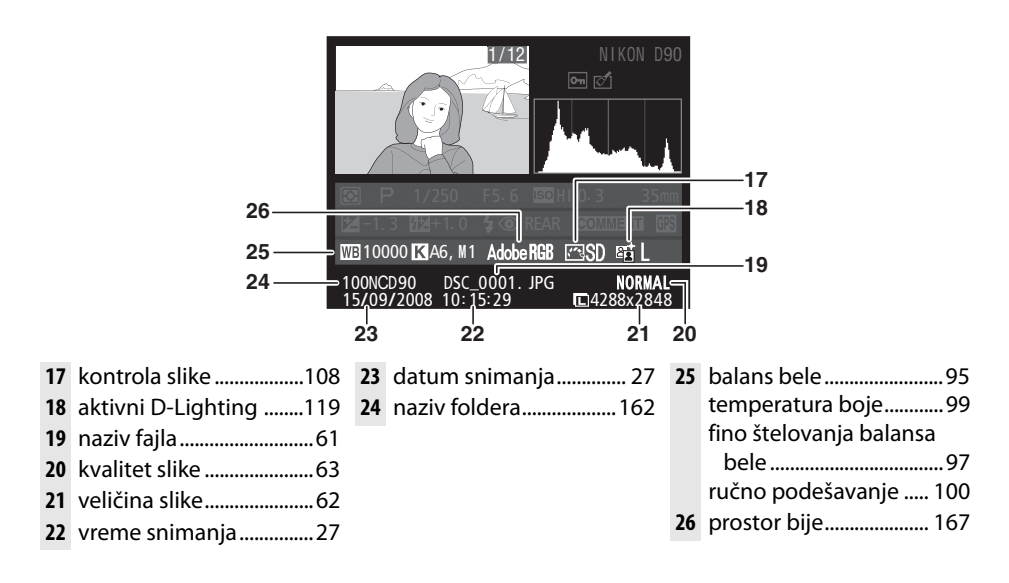

# Reprodukcija sličica

celog ekrana

Za prikaz slika u "kontakt obrascu" od četri, devet ili 72 slike, pritisnite W taster.

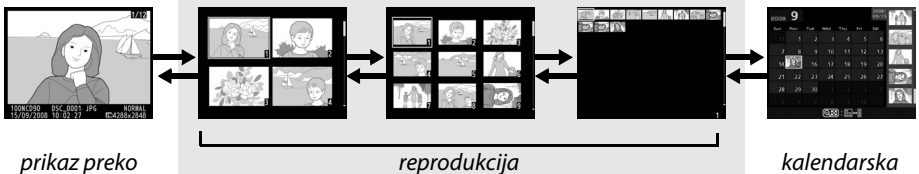

sličica

kalendarska reprodukcija

| Za                                               | Upotrebi | Opis                                                                                                    |
|--------------------------------------------------|----------|----------------------------------------------------------------------------------------------------|
| prikaži više slika                               | ୍        | Pritisnite W taster da povećate broj prikazanih slika.                                                                                                    |
| prikaži skorije<br>slike                         | æ        | Pritsnite X da smanjite broj prikazanih slika na ekranu. Kada<br>su 4 slike prikazane, pritsnite da vidite osvetljenu sliku preko<br>celog ekrana.                                                                                                   |
| osvetli slike                                    |          | Koristite džojstik za pomeranje selektora preko slika,<br>uvećanje reprodukcije (str. 138), ili brisanje (str. 140). Koristite<br>točkić za pozivanje glavnih komandi za pomeranje kursora<br>levo-desno, podkomande za pomeranje kursora gore dole. |
| pogledaj<br>osvetljenu sliku                     | ®        | Prtisnite J da prikažete osvetljenu sliku preko celog ekrana.                                                                                                    |
| obriši osvetljenu<br>sliku                       | Ú        | Pogledajte stranu 140 za više informacija.                                                                                                    |
| promeni status<br>žaštite za<br>osvetljenu sliku | ?∕₀-⊓    | Pogledajte stranu 139 za više informacija.                                                                                                    |
| vratite se u režim<br>slikanja                   |          | Ekran će se ugasiti. Možete odmah da fotografišete.                                                                                                    |
| prikaz menija                                    | MENU     | Pogledajte stranu 159 za više informacija.                                                                                                    |

# Kalendarska reprodukcija

Da bi videli slike koje su slikane na određeni datum, pritisnite W taster kada su prikazane 72 sličice na ekranu.

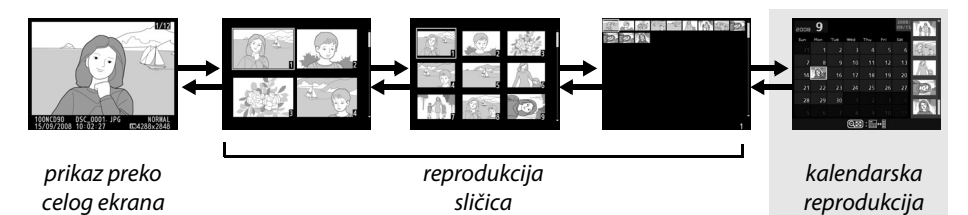

Pritsnite W taster kako bi prebacili prikaz sa prikaza sličica na kalendarski prikaz. Korstite džojstik da osvetlite datum u listi datuma ili da osvetlite sliku u listi sličica.

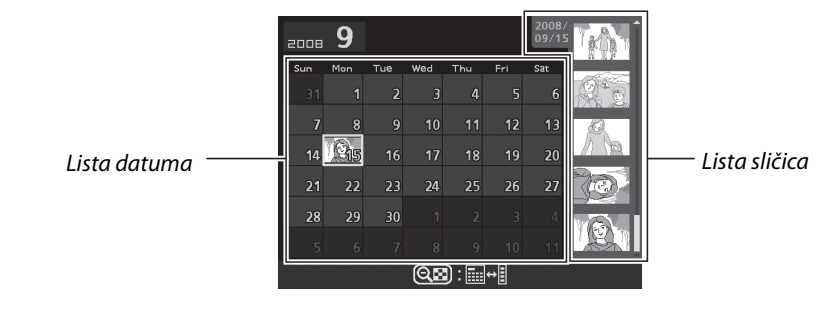

Operacija može da se izvršui u zavisnosti od toga da li se kursor nalazi na listi dazuma ili listi sličica:

| Za                                                       | Upotrebi | Opis                                                                                                    |
|----------------------------------------------------------|----------|----------------------------------------------------------------------------------------------------|
| Pređite sa liste<br>datuma na listu sličica              | ୍ଞ       | Pritisnite W taster dok ste u listi datuma da prešete u<br>listu sličica. Ponovo pritisnite W za povratak.                                        |
| izađite u prikaz<br>sličica/uvećajte<br>osvetljenu sliku | æ        | <ul> <li>Lista datuma: Izađite u prikaz 72 sličice</li> <li>Lista sličica: Uvećajte osvetljenu sliku.</li> </ul>                                  |
| preskačite izmeđi<br>reprodukcije preko<br>celog ekrana  | œ        | <ul> <li>Lista datuma: Pogledajte prvu sliku slikanu na ozančeni<br/>datum.</li> <li>Lista sličica Pogledajte označenu sliku</li> </ul>           |
| osvetlite datum/<br>osvetlite sliku                      |          | <ul> <li>Lista datuma: Osvetlite datum.</li> <li>Lista sličica: Osvetlite sliku.</li> </ul>                                                       |
| obrišite osvetljenu<br>sliku(e)                          | Ť        | <ul> <li>Lista datuma: Obrišite sve slike slikane na odabrani<br/>datum.</li> <li>Lista sličica: obrišite osvetljene slike (str. 140).</li> </ul> |
| promeni status<br>žaštite za osvetljenu<br>sliku         | ?∕₀-⊓    | Pogledajte stranu 139 za više informacija.                                                                                                    |
| vratite se u režim<br>slikanja                           |          | Ekran će se ugasiti. Možete odmah da fotografišete.                                                                                               |
| prikaz menija                                            | MENU     | Pogledajte stranu 159 za više informacija.                                                                                                    |

# Pogledajte izbliza: Uvećanje reprodukcije

Pritisnite X taster da uvećate sliku koja je prikazana preko celog ekrana ili na osvetljenoj slici u reprodukciji sličica ili kalendarskoj reprodukciji. Sledeće operacije mogu da se izvrše dok je slika se koristi uvečanje:

| Za                                               | Upotrebi                   | Opis                                                                                                    |
|--------------------------------------------------|----------------------------|----------------------------------------------------------------------------------------------------|
| Uvećajte ili<br>umanjite                         | <del>ଏ</del> / ବ୍ <b>ଅ</b> | Pritisnite X da bi uvećali do<br>maksimalnih 27 × (velike slike), 20 ×<br>(srednje slike) ili 13 × (male slike).<br>Pritisnite W da bi umanjili. Dok je slika<br>uvećana, upotrebite džojstik da vidite                                                            |
| Vidite ostale<br>delove slike                    |                            | delove slike koji se ne vide na ekranu.<br>Držite dojstik pritsnut kako bi<br>skokovito prešli da drugi deo kadra. Prikazaće se mali prozor za<br>navigaciju tokom uvećanja, i zona koja je prikazana na ekranu<br>će biti prikazana žutim kvadratom u navigatoru. |
| Selektujte lica                                  |                            | Lica (do 10) detektovana<br>tokomuvećanja će biti uokvirena<br>belom linijom u prozoru za navigaciju.<br>Zarotirajte točkić podkomandi kako bi<br>pregledavali slike bez promene<br>odnosa uvećanja.                                                               |
| Poništite<br>uvećanje                            | œ                          | Poništite uvećanje i vratite se u prikaz preko celog ekrana.                                                                                                    |
| Pogledajte<br>ostale slike                       |                            | Zarotirajte točkič glavnih komandi kako bi videli istu lokaciju<br>na drugim slikama pri trenutnom uvećanju.                                                                                                    |
| Promeni status<br>žaštite za<br>osvetljenu sliku | ?⁄о-п                      | Pogledajte stranu 139 za više informacija.                                                                                                    |
| Vratite se u<br>režim slikanja                   |                            | Ekran će se ugasiti. Možete odmah da fotografišete.                                                                                                    |
| Prikaz menija                                    | MENU                       | Pogledajte stranu 159 za više informacija.                                                                                                    |

# Zaštita fotografija od brisanja

U priakzu preko celog ekrana, uvećanju, sliicama, i kalendarskoj reprodukciji, možete da koristite L taster za zaštitu fotografija od slučajnog brisanja. Zaštićeni fajlovi se ne mogu obrisati pomoću O tastera ili preko **Delete** opcije u meniju reprodukcije, i imaju DOS "samo čitaj" status kada se gledaju na Windows računarima. Napomena da će zaštićene fotografije biti obrisane kada se memorijska kartica formatira.

Da zaštitite fotografiju:

### **1** Selektujte sliku.

Prikažite sliku u reprodukciji preko celog ekrana ili uvećanju ili je osvetlite u listi sličica.

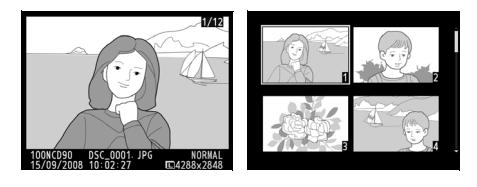

# **2** Pritisnite L taster.

Fotografija će biti označena sa P ikonom. Da uklonite žaštitu sa fotografije kako bi je obrisali, prikažite sliku ili je osvetlite u listi sličica i ponovo pritisnite L taster.

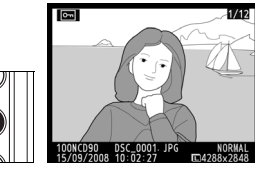

#### 🖉 Uklanjanje zaštite sa svih slika

Da uklonite zaštitu sa svih slika u folderu ili folderima koji su selektovani u **Playback folder** meniju, pritisnite L i O taster zajedno i držite oko 2 sekunde.

# Brisanje individualnih fotografija

Da bi obrisao sliku koja je prikazana u prikazu preko celog ekrana ili fotografiju koja je osvetljena u listi sličica, pritsinite O taster. Jednom kada se obriše, slika se više ne može povratiti.

# **1** Selektujte sliku.

Prikažite sliku li je osvetlite u listi sličica.

# **2** Pritisnite O taster.

Pojaviće se dijalog za potvrdu.

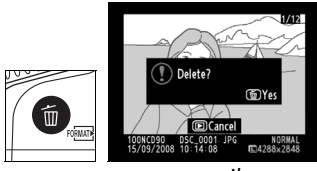

pun prikaz

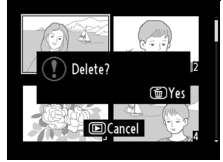

prikaz sličica

Da obrišete sliku, ponovo pritsnite O taster. Da bi napustili brisanje fotografije, pritsnite K taster.

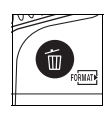

#### 🖉 Takođe pogledajte

Za brisanje više slika, koristite **Delete** opciju iz menija repordukcije (str. 162). Koristite kalendarsku reprodukciju za brisanje svih slika koje su snimljene istog datuma (str. 136).

Opcija **Pictmotion** iz menija reprodukcije (str. 160) se koristi da se kreiraju i gledaju slajdovi sa izabranim tranzicijama i muzikom u pozadini. Sledeće opciju su na raspolaganju:

| Opcija            | Opis                                    |
|-------------------|-----------------------------------------|
| Start             | Prgledaj gotovu Pictmotion prezentaciju |
| Selektuj slike    | Odaberite slike za prezentaciju.        |
| Muzika u pozadini | Odaberite muziku za pozadinu.           |
| Efekti            | ODaberite tranzicije među slikama.      |

# Odaberite slike

Da bi odabrali slike koje će biti deo Pictmotion prezentacije, odaberite **Select pictures** u Pictmotion meniju. Prikazaće se sledeće opcije:

| Option       |        | Description                                                      |
|--------------|--------|------------------------------------------------------------------|
|              | Odabir | Selektuj individualne slike za prezentaciju.                     |
| DATE Odaberi |        | Odaberi datu. Sve slike koje su slikane tog datuma               |
|              | datum  | će se pojaviti na prezentaciji.                                  |
| ALL          | Sve    | Napravite prezentaciju sa svim slikama koje se nalaze u folderu. |

Samo slike koje se nalaze u odabranom folderu iz **Playback folders** (str. 162) menija mogu da se uključe u prezentaciju. Skrivene slike i slike koje ne mogu da se vide na ekranu neće biti prikazane.

# 🖉 Filmovi

Pictmotion prezentacija može da uključi i filmoce, ali će biti prikazano samo prvih par sekundi od svakog filma.

# II Odaberite Muziku za pozadinu

Da bi odabrali muziku za pozadinu u Pictmotion prezentaciji, selektujte **Background music** u Pictmotion meniju. Birajte između **High-speed**, **Emotional**, **Natural**, **Up-tempo**, i **Relaxed**.

# 💵 Tranzicije

Da bi odabrali tranzicije između slika u Pictmotion prezentaciji, selektujte **Effects** u Pictmotion meniju. Birajte između **Zoom bounce**, **Zoom in/out**, **Blend**, **Wipe**, i **Zoom out fade**.

| Dictmotion |  |  |
|------------|--|--|

PLAYBACK MENU

前

NCD90

 $\sim$ 

0 N

Delete

Playback folder

Hide image

Display mode

lmage review Rotate tall Pictmotion

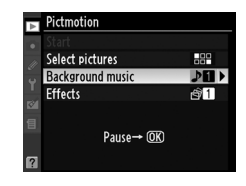

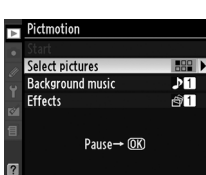

#### **II** Gledanje Pictmotion prezentacije

Da bi gledali prezentaciju, osvetlite **Start** u Pictmotion meniju i pritsnite ®. Sledeće opcije su vam na raspolaganju dok traje reprodukcija prezentacije:

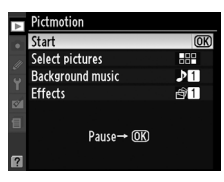

| Za                            | Pritisni | Opis                                                            |
|-------------------------------|----------|-----------------------------------------------------------------|
| Pauza                         | œ        | Pauzira se prezentacija.                                        |
| Pojačaj zvuk                  | €        | Pritsnite X ili W da bi pojačali ili smanjili                   |
| Smanji zvuk                   | ୍        | jačinu zvuka.                                                   |
| lzađi u meni<br>reprodukcije  | MENU     | Pogledajte stranu 159 za više informacija.                      |
| lzađi u režim<br>reprodukcije | Þ        | Izađite i vratite se u režim reprodukcije.                      |
| lzaži u režim<br>slikanja     |          | Pritisnite okidač do pola da bi se vratili u<br>režim slikanja. |

Dijalog prikazan na slici desno će se pojaviti kada se J tasterom pauzira reprodukcija. Selektujte **Restart** za ponovo pokrenete pregled (ukoliko je pauzirano, nastaviće od sledeće slike) ili **Exit** da se vratite u meni reprodukcije.

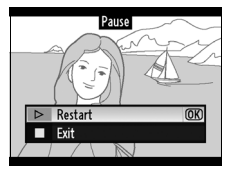

#### 🖉 Tranzicije

U zavisnosti od veličine slike, tranzicije se možda neće prikazati.

# Prezentacije

Opcija **Slide show** iz menija reprodukcije (str. 164) se korsiti za prikaz prezentacije slika koje se nalaze u trenutnom folderu reprodukcije (str. 162). Skrivene slike (str.162) se neće prikazati.

| Opcija         | Opis                                                 |
|----------------|------------------------------------------------------|
| Start          | Start prezentacije                                   |
| Frame interval | Odaberite koliko dugo će svaka slika biti prikazana. |

Da bi započeli prezentaciju, osvetlite **Start** u meniju prezentacije i pritisnite J taster. Sledeće operacije mogu da se uzvršavaju dok traje prezentacija:

| Za                                      | Pritisni | Opis                                                                               |
|-----------------------------------------|----------|------------------------------------------------------------------------------------|
| Skoči natrag/skoči<br>napred            |          | Pritisni ◀ da bi se vratio na prethodni frejm, ▶ da bi šrešao<br>na sledeći frejm. |
| Pogledaj dodatne<br>informacije o slici |          | Promenite prikazane informacije o slici (str. 129).                                |
| Pauza                                   | œ        | Pauza.                                                                             |
| lzađi u meni<br>reprodukcije            | MENU     | Pogledajte stranu 159 za više informacija.                                         |
| lzađi u režim<br>reprodukcije           | Þ        | Izađite i vratite se u režim reprodukcije.                                         |
| Izaži u režim slikanja                  |          | Pritisnite okidač do pola da bi se vratili u režim slikanja.                       |

Dijalog prikazan na slici desno će se pojaviti kada se J tasterom pauzira reprodukcija. Selektujte **Restart** za ponovo pokrenete pregled (ukoliko je pauzirano, nastaviće od sledeće slike) ili **Exit** da se vratite u meni reprodukcije.

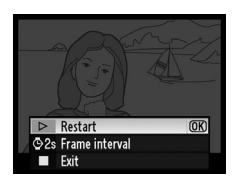

Þ

# Povezivanje

Ovo poglavlje opisuje kako da kopirate fotografije na računar,, kako da ih štampate, ili da ih opogledate na TV-u.

| 146 |
|-----|
| 146 |
| 147 |
| 148 |
| 148 |
| 149 |
| 150 |
|     |

# Pregled fotografija na TV-u

Dodatni EG-D2 audio video kabla se moće koristiti za povezivanje aparata sa TV-om ili VCR uređajem. Tip C mini-konektora High-Definition Multimedia Interface (HDMI) kabla (kupuje se posebno) moće se koristiti za povezivanje na urešaje visoke definicije.

# <u>Standardni uređaji (TV)</u>

Povećite aparat na TV:

### **1** Isključite aparat.

Uvek isključite aparat pre bilokakvog povezivanja kablovima.

### **2** Povežite audio-video kabl kako je prikazano.

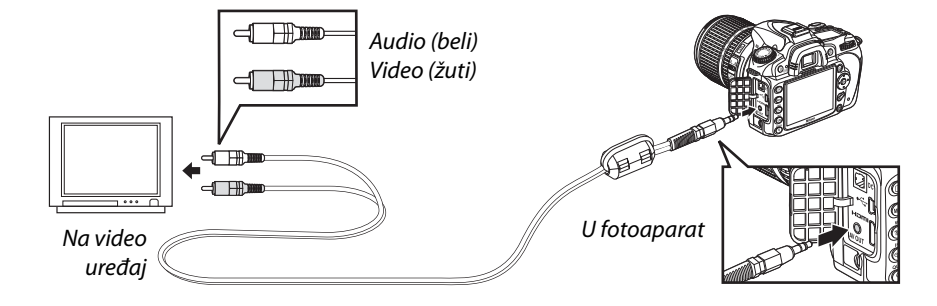

# **3** Pronađite video kanal.

#### 4 Uključite parat i pritisnite **▶** taster.

Tokom reprodukcije, fotografje se prikazuju na TV-u i na displeju aparata.

#### 🖉 Video režim (pg. 203)

Uverite se da video standard odgovara video uređaju koji se koristi. Reultat ce opasti kada se slike prikažu na PAL uredjaju.

#### 🖉 Prikaz na TV-u

Korišćenje EH-5a ili EH-5 AC adaptera (kupuje se posebno) se preporučuje za produženo gledanje. Kada je EH-5a ili EH-5 konektovan, monitor će se namestiti da se isključi nakon 10 minuta i merenje ekspozicije se neće automatski isključiti. Krajevi neće biti vidljivi kada se gledaju na TV-u.

# <u>Uređaji visoke definicije</u>

Fotoaparat se može konektovati sa HDMI uređajem pomoću tipa A HDMI kabla (kupuje se posebno).

### **1** Isključite fotoaparat..

Uvek isključite aparat kada konektujete ili diskonektujete HDMI kabl.

# 2 Konektujte HDMI kabl kao što je prikazano.

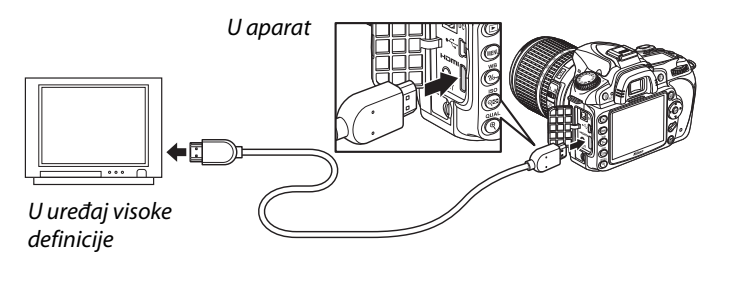

# **3** Prebacite uređaj na HDMI kanal.

### **4** Uključite aparat i pritisnite **▶** taster.

Tokom reprodukcije, slike će biti prikazane na monitoru i televizoru.

#### / HDMI (pg. 203)

Na parametrima po defoltu [Auto], fotoaparat automatski selektuje odgovarajući HDMI format. HDMI format se može izabrati iz [HDMI] opcija u setup meniju (pg. 203).

# **Connecting to a Computer**

Ovaj odeljak opisuje kako da konektujemo fotoaparat za kompjuter pomoću UC-E4 USB kabla

# Pre povezivanja aparata

Instalirajte potreban softver iz dobijenog CD (vidite vodič za instaliranje za vise informacija). Da se osigurate da se transfer ne prekine, proverite da je baterija potpuno puna. Napunite bateriju pre upotrebe ili koristite EH-5a ili EH-5 AC adapter (posebno se kupuje).

### Supported Operating Systems

Aparat može biti povezan na računare sa sledećim operativnim sistemima:

- Windows: Windows Vista Service Pack 1 (32-bit Home Basic/Home Premium/ Business/Enterprise/Ultimate) i Windows XP Service Pack 3 (Home Edition/ Professional). Korisnici Windows 2000 Professional Service Pack 4 mogu prebacivati fotografije preko čitača.
- Macintosh: Mac OS X (version 10.3.9, 10.4.11, 10.5.3)

Pogledajte vebsajtove na strani XVIII za najskorije informacije koji podrzavaju operativni sistem.

#### Softver

Nikon Transfer se koristi za kopiranje slika sa aparata na računar, koje se mogu pregledavati sa ViewNX (Nikon Transfer se takođe može koristiti za bekap fotografija i dodavanje informacija o autoru, dok ViewNX može biti korišćen za sortiranje, konverziju, i jednostavno editovanje NEF/RAW fotografija).

#### V Povezivanje kablova

Fotoaparat mora da se isključi kada se konektuju ili diskonektuju kablovi. Ne koristite silu i ne stavljajte kablove pod uglom.

#### Tokom transfera

Ne isključujte apatat ili USB kabl tokom prenosa slika.

#### Camera Control Pro 2

Camera Control Pro 2 (kupuje se posebno; pg. 240) se koristi za kontrolu aparata sa računara. Kada se pokrene Camera Control Pro 2, "P [" se prikazuje na kontrolnom panelu.

# <u>Povezivanje aparata</u>

Konektujte fotoaparat sa dobijenim UC-E4 USB kablom.

## 1 Isključite aparat.

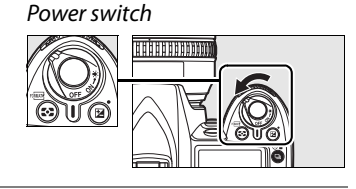

# **2** Uključite računar.

Sačekajte da se startuje.

# **3** Povežite USB kabl.

Konektujte USB kabal kao što je prikazano. Ne koristite silu i nemojte stavljati kabl pod uglom.

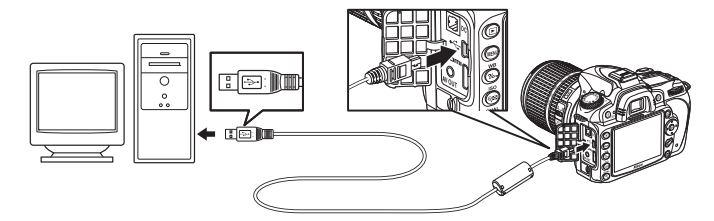

#### **V** USB razdelnici

Konektujte fotoaparat direktno na kompjuter; ne konektujte kabl preko USB razdelnika ili tastature.

# 4 Uključite aparat.

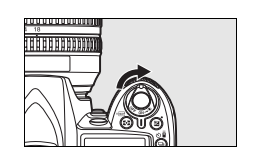

# **5** Prebacite fotografije.

Prenosite slike na kompjuter kao što je prikazano na online pomoći za Nikon Transfer. Da bi videli online pomoć, startujte Nikon Transfer i selektujte [Nikon Transfer help] iz Nikon Transfer [Help] menija.

# **6** Isključite aparat i diskonektujte USB kabl.

Kada se prbacivanje fjlova zavtši Nikon Transfer se automatski gasi.

# Štampanje fotografija

Slike se mogu štampati bilo kojom od navedenih metoda:

- Konektujte fotoaparat na štampac i štampajte JPEG slike direktno sa fotoaparata (vidite dalje).
- Ubacite memorijsku sa fotoaparata u štampac koji je obezbeđen mestom za karticu (vidite upustvo štampaca). Ako štampac podržava DPOF (str. 274), slike se mogu selektovati za štampanje sa [Print set (DPOF)] (str. 157).
- Odnesite memorijsku karticu da se urade slike ili u digitalni centar. Ako centar podržava DPOF (str. 274), slike se mogu selektovati za štampanje sa [Print set (DPOF)] (str. 157).
- Prenosite slike (str. 148) i štampajte ih na kompjuteru pomoću ViewNX (koji se dobija) ili Capture NX (dostupan odvojeno; str. 148) ili Capture NX 2 (dostupan odvojeno; str. 240).

NEF (RAW) se mogu štampati samo pomoću ViewNX ili Capture NX 2 kao što je posisano za JPG tako što će te **NEF (RAW) processing** opcijom kreirati JPG (str. 220).

Da štampate izabrane JPEG slike preko PictBridge štampača direktnom USB konekcijom pratite sledeće korake.

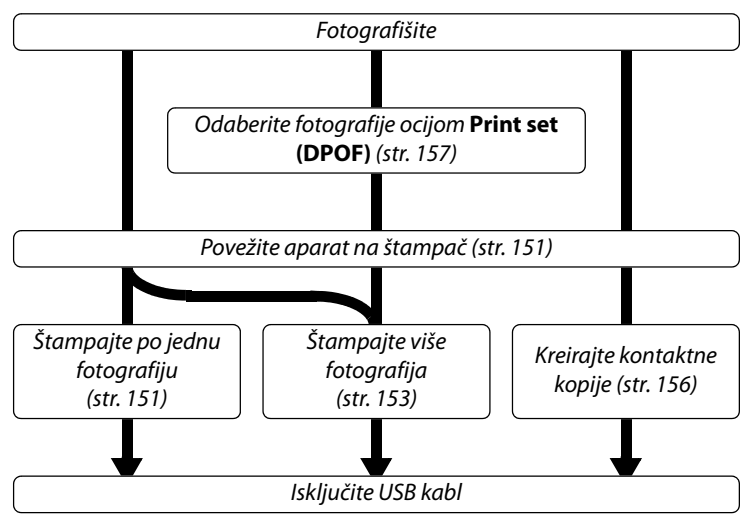

#### 🖉 Štampanje preko direktne USB konekcije

Baterija treba da bude potpuno puna ili koristite EH-5a ili EH-5 AC adapter. Kada slikate slike koje ce se štampati preko direktne USB konekcije, namestite [Color space] na [sRGB] (str. 167).

#### II Povezivanje na štampač

Konektujte fotoaparat pomoću UC-E4 USB kabla.

# **1** Isključite aparat.

# **2** Povežite USB kabl.

Uključite štampač i povežite USB kabl kako je prikazano. Ne koristite silu i ne stavljajte kabl pod uglom.

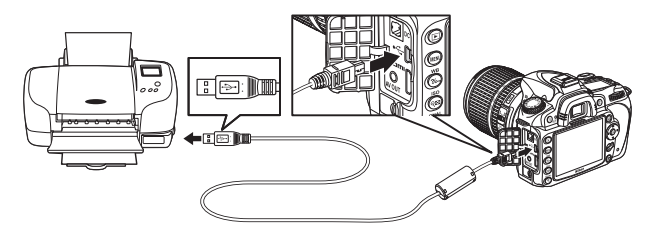

#### **USB** Hubs

Povežite aparat direktno na štampač; ne koristite USB razdelnike.

# **3** Turn the camera on.

Prikazaće se ekran dobrodošlice, i PictBridge ekran reprodukcije.

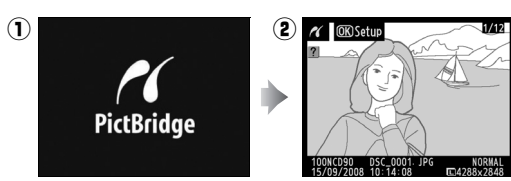

# 💵 Štampanje po jedne fotografije

# **1** Selektujte slike.

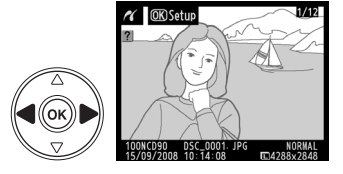

# **2** Prikaz opcija štampanja.

Pritisnite 🐵 da bi se prikazale PictBridge opcije štampanja.

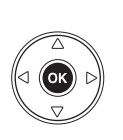

| Start printing | OK  |
|----------------|-----|
| Page size      |     |
|                | £   |
| No. of copies  | 1   |
| Border         | £   |
| Time stamp     | £   |
| Cropping       | 0FF |

# **3** Podesite opcijes.

Press  $\blacktriangle$  or  $\blacksquare$  to highlight an option and press  $\blacktriangleright$  to select.

| Opcija           | Opis                                                                                                    |                                                                       |
|------------------|----------------------------------------------------------------------------------------------------|-----------------------------------------------------------------------|
| Page size        | Prikazaće se meni prikazan desno. Pritisnite ▲ ili ▼ da<br>izaberete veličinu papira (da štampate po defoltu,<br>selektujte [Printer default]), i onda pritisnite <sup>®</sup> da<br>selektujete i vratite se u predhodni meni.                                                          | Page size Printer default OX 3.5x5 in. 5x7 in. A4                     |
| No. of<br>copies | Prikazaće se meni prikazan desno. Pritisnite ▲ ili ▼ da<br>izaberete broj kopija (maksimum 99), i onda pritisnite<br>⊛ da selektujete i vratite se u predhodni meni.                                                                                                    | ✓ No. of copies           1         0R           1 - 99         0     |
| Border           | Prikazaće se meni prikazan desno. Pritisnite ▲ ili ▼ da<br>izaberete stil štampanja od [Printer default] (po defoltu<br>za trenutni štampac), [Print with border] (štampanje<br>slika sa okvirom), ili [No border], i onda pritisnite ® da<br>selektujete i vratite se u predhodni meni. | Border     Printer default     OK     Print with border     No border |
| Time<br>stamp    | Prikazaće se meni prikazan desno. Pritisnite ▲ ili ▼ da<br>izaberete [Printer default] (po defoltu za trenutni<br>štampac), [Print time stamp] (štampanje vremena i<br>datuma slikanja), ili [No time stamp], i onda pritisnite<br>® da selektujete i vratite se u predhodni meni.       | Time stamp                                                            |
| Gronning         | Prikazaće se meni prikazan desno. Da izađete bez<br>sečenja slike, obeležite [No cropping] i pritisnite ⊛. Da<br>sečete sliku, obelezite [Crop] i pritisnite ▶.                                                                                                    | Crop No cropping                                                      |
| cropping         | Ako je [Crop] selektovano, prikazaće se dijalog<br>prikazan desno. Pritisnite 🎗 da uvećate sečenje, 🕰 da<br>smanjite. Izaberite poziciju sečenja sa džojstikom i<br>pritisnite ®.                                                                                                    |                                                                       |

# 4 Početak štampe.

Odaberite **Start printing** i kliknite <sup>®</sup> za početak. Da prekinete, kliknite <sup>®</sup>.

### II Štampa više fotografija

# 1 Prikažite PictBridge meni

Pritisnite **MENU** dugme u PictBridge ekranu reprodukcije (pogledajte korak 3 na strani 151).

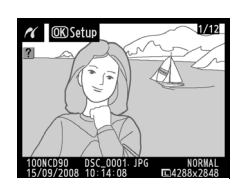

MENU taster

r Printing

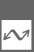

# **2** Odaberite opcije.

Obelezite jednu od sledećih opcija i pritisnite ►.

- •Print select: Selektujte slike za štampanje.
- •Select date: Štampa po jednu fotografiju svih slika snimljenih tog datuma.

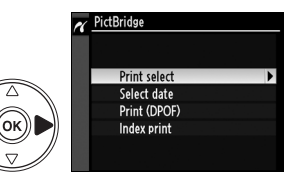

•Print (DPOF): Štampajte sa postojećim redosledom štampanja kreiranim sa [Print set (DPOF)] opcijama u meniju reprodukcije (str. 160). Trenutni redosled štampanja ce se prikazati u koraku 3.

Da kreirate indeks štampanja svih JPEG slika na memorijskoj kartici, selektujte [Index print]. Na strani 156 pronađite više informacija.

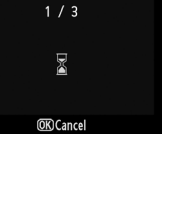

# **3** ODaberite sliku ili datum.

#### Ukoliko izaberete Print select ili Print (DPOF) u

koraku 2, koristite džojstik za odabir slika. Da prikažete trenutnu sliku na ekranu, kliknite <sup>®</sup> taster. Za odabir trenutne slike za štampu, kliknite <sup>®</sup> taster i pritisnite ▲. Slika će biti markirana sa 🖞 ikonicom i brojem kopija 1. Držeći <sup>®</sup> taster, pritiskajte ▲ ili ▼ da definišete broj kopija (do 99; da deselektujete sliku, kliknite ▼ kada je broj kopika 1). Nastavite dok ne selektujete sve slike.

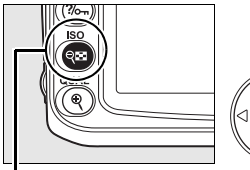

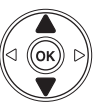

🔍 🖬 button

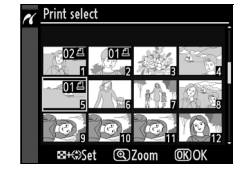

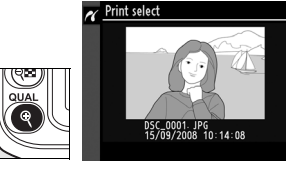

Ukoliko izaberete Select date u koraku 2, kliknite ▲ ili ▼ da označite datum i kliknite ▶ da odaberete. Za pregled slika tog dana, kliknite �<sup>EI</sup>. Koristite džojstik za odabir slika. Da prikažete trenutnu sliku na ekranu, kliknite ♥ taster.

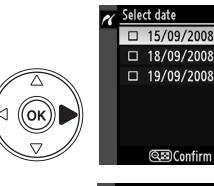

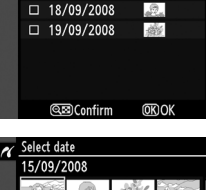

▶Set

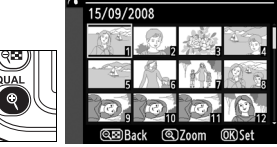

### 4 Prikaz opcija štampe.

Kliknite 🐵 da prikažete PictBridge opcije štampe.

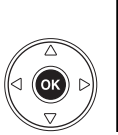

| ĸ | Select date    |    |
|---|----------------|----|
|   | Start printing | OK |
|   | Page size      |    |
|   |                | £  |
|   | Border         | 8  |
|   | Time stamp     | ല  |
| ? |                |    |

# **5** Podešavanje opcija štampe.

Pritisnite ▲ ili ▼ da obeležite opcije i pritisnite ▶ da selektujte.

| Opcija        | Opis                                                                                                    |
|---------------|----------------------------------------------------------------------------------------------------|
| Page<br>size  | Prikazaće se meni opcija veličine slika (str. 152; opcije nisu podržane ukoliko<br>štampač nije izlistan). Pritisnite ▲ ili ▼ da izaberete veličinu slike (da štampate<br>po defoltu za trenutni štampac, selektujte [Printer default]), i pritisnite <sup>®</sup> da<br>selektujete i vratite se u predhodni meni.                                         |
| Border        | Prikazaće se meni opcija granica (str. 152; opcije nisu podržane ukoliko štampač<br>nije izlistan). Pritisnite ▲ ili ▼ da izaberete stil štampanja od [Printer default] (po<br>defoltu za trenutni štampac), [Print with border] (štampajte slike sa granicama),<br>ili [No border], i pritisnite  da selektujete i vratite se u predhodni meni.            |
| Time<br>stamp | Prikazaće se meni utiskivanja vremena (str. 152; opcije nisu podržane ukoliko<br>štampač nije izlistan). Pritisnite ▲ ili ▼ da izaberete [Printer default] (po defoltu<br>za treunutni štampac), [Print time stamp] (štampajte datum i vreme kada je slika<br>slikana), ili [No time stamp], i pritisnite  da selektujete i vratite se u predhodni<br>meni. |

## **6** Počnite sa štampanjem.

Selektujte [Start printing] i pritisnite 
 da počnete. Da ukinete pre štampanja svih kopija, pritisnite .

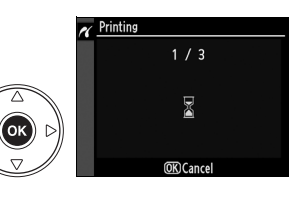

#### 🔽 Odabir fotografija za štampu

NEF (RAW) fotografije (pg. 62) nemogu se selektovati za štampu. JPEG kopije NEF (RAW) fotografije se mogu kreirati **NEF (RAW) processing** opcijom u retuš meniju.

#### 🖉 Pogledajte

Pogledajte stranu 250 za više informacija o greškama u toku štampe.

#### 💵 Kreiranje kontaktne kopije

Da kreirate indeks štampanja za sve JPEG slike na memorijskoj kartici, selektujte [Index print] u koraku 2 od "Printing Multiple Pictures" (str. 153). Ukoliko memorijska kartica sadrži više od 256 slika, samo prvih 256 slika ce biti štampano.

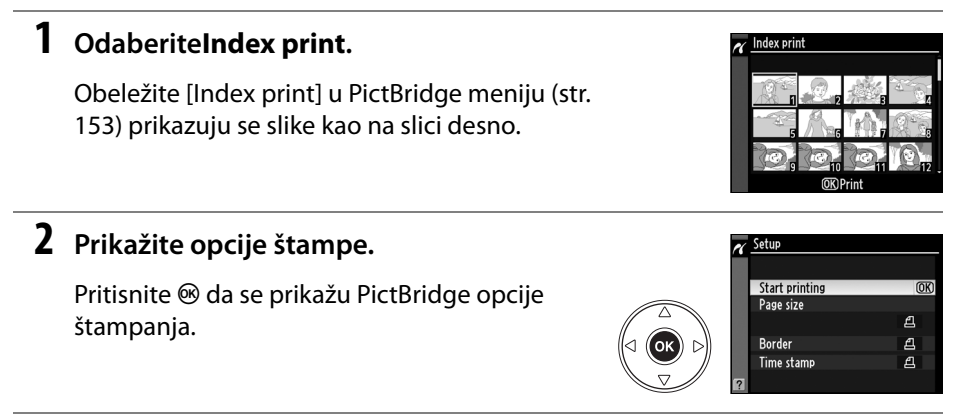

### **3** Podesite opcije.

Izaberite veličinu slike, granice, i utiskivanje vremena kao što je prikazano na strani 147 (Prikazaće se upozorenje ako je izabrana mala veličina slike).

# 4 Počnite štampu.

Obeležite [Start printing] i pritisnite 
a da počnete sa štampanjem. Da ukinete pre nego što se štampanje završi, pritisnite 
.

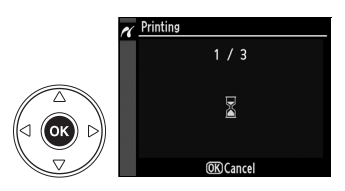

### **II** Kriranje DPOF Redosleda štampe: Print Set

[Print set (DPOF)] opcije u meniju reprodukcije se koriste da se kreira digitalni "redosled štampanja" za PictBridge-odgovarajući štampac i uređaje koji podržavaju DPOF. Selektovanjem [Print set (DPOF)] iz menija reprodukcije projavljuje se meni prikazan u koraku 1.

## **1** Odaberite **Select/set**.

Označite **Select/set** i kliknite ►.

### **2** Odaberite sliku.

Koristite džojstik da bi gledali slike sa memorijske kartice. Da prikažete trenutnu sliku u punom ekranu, pritisnite ♥ dugme. Da selektujete trenutnu sliku za štampanje, pritisnite On dugme i pritisnite ▲. Slika će biti obeležena sa 🖞 ikonicom i broj kopija će biti namešten na 1. Držeći On dugme pritisnuto, pritisnite ▲ ili ▼ da odredite broj kopija (do 99; da ukinete selekciju, pritisnite ▼ kada je broj za štampanje 1). Pritisnite ⊛ kada je selektovana željena slika.

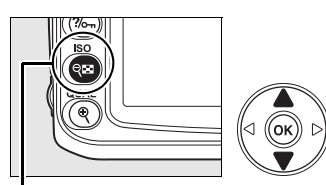

Print set (DPOF)

Select/set

े श्रिः taster

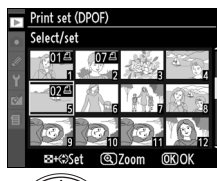

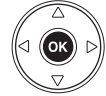

Print set (DPOF) Select/set

Done

Data imprint Imprint date

### **3** Odaberite opcije štampe.

Obeležite sledeće opcije i pritisnite ► da uključite ili isključite obeležene opcije (da završite redosled štampanja bez ovih informacija, nastavite korak 4).

- [Data imprint]: Štampajte brzinu okidača i blende na svim slikama u redosledu štampanja.
- [Imprint date]: Štampajte datum slikanja na svim slikama u redosledu štampanja.

### **4** Završite redosled štampanja.

Označite Done i kliknite 🐵 da završite redosled.

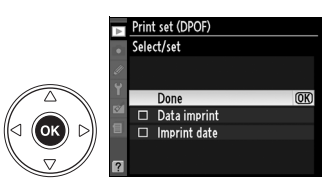

#### Print Set (DPOF)

Da odštampate trenutni redosled štampanja kada je fotoaparat konektovan na PictBridge štampac, selektujte [Print (DPOF)] u PictBridge meniju i pratite korake u "Printing Multiple Pictures" da izmenite i štampate trenutni redosled (str. 153). DPOF opcije podataka i podataka o štampanju nisu podržane kada se štampa preko direktne USB konekcije; da štampate podatke o snimanju na slikama u trenutnom redosledu štampanja, koristite PictBridge [Time stamp] opcije.

Opcije redosleda štampanja se ne mogu koristiti ako nema dovoljno mesta na memorijskoj kartici da čuva podatke o redosledu.

Slike kreirane sa kvalitetom slike od NEF (RAW; str. 62) ne mogu se selektovati za štampanje.

Redosled štampanja mozda neće tačno da štampa ako su slike izbrisane kompjuterom ili drugim uređajem nakon što je stvoren redosled.

# Vodič kroz menije

Sledeći meniji se prikazuju pritiskom na MENU taster; da odaberete menije prokazane ovde kliknite ◀.

| ▶ Meni reprodukcije: Upravljanje slikama               | 160 |
|--------------------------------------------------------|-----|
| 🗅 Meni fotografisanja: Opcije fotografisanja           | 165 |
| 🖉 Custom Settings: Fino štelovanje pode[avanje aparata | 171 |
| 🕈 Setup Meni: Podešavanje fotoaparata                  | 202 |
| 🗹 Meni retuširanja: Kreiranje retuširanih kopija       | 209 |
| 個 Skorija podešavanja/個 Moj meni                       | 224 |

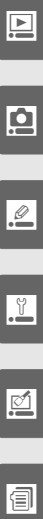

# Meni reprodukcije: Menadžment fotografija

Meni reprodikcije sadrži sledeće opcije. Za prikaz menija reprodukcije, kliknite MENU i8 kliknite ◀ da označite tab u trenuttnom meniju, onda kliknite ▲ ili ▼ označite tab menija; za više informacija pogledajte stranu 19.

| Opcija          | Strana |   |
|-----------------|--------|---|
| Delete          | 162    | Ī |
| Playback folder | 162    | Ī |
| Hide image      | 162    |   |
| Display mode    | 163    | Ī |
| Image review    | 163    |   |

| Opcija           | Strana |
|------------------|--------|
| Rotate tall      | 163    |
| Pictmotion       | 141    |
| Slide show       | 143    |
| Print set (DPOF) | 157    |

# <u>Višestruki odabir slika</u>

Da odaberete više slika kliknite **Delete** (str. 162), **Hide image** (str. 162), **Pictmotion** (str. 163), i direktna štampa (str. 150):

#### Odabir ikonica

Da odaberete slie iz liste ikonica, odaberite "Selected," "Select/Set," "Print select," ili "Print (DPOF)" opcije i pratite korake.

#### Označite sliku.

Koristite džojstik da označite sliku (za prikaz preko celog ekrana, kliknite i držite ♥ taster).

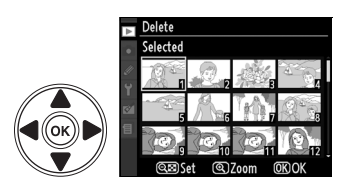

# 2 Odaberite poznačenu sliku.

Kliknite २ taster da odaberete označenu sliku. Odabrane sliku su označene ikonicom. Kada se bira za štampu, kliknite २ taster u kliknite ▲ ili ▼ da odaberete broj kopija. থ্**টা** taster

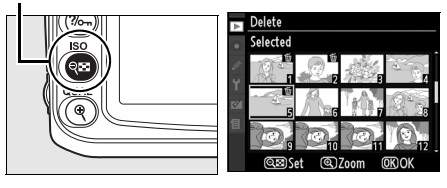

# **3** Ponovite korake 1 i 2 za odabir dodatnih slika.

Da deselektujete sliku, označite je i pritisnite 🕬 taster.
# 4 Pritisnite 🐵 za tavršite operaciju.

Biće prikazan dijalog za potvrdu; označite Yes i klinkite  $\ensuremath{\mathfrak{B}}$ .

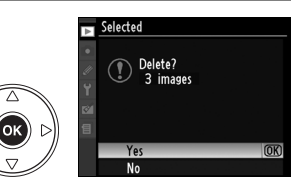

# 💵 Izbor datuma

Da odaberete datum, odaberite "Select date" opciju i pratite sledeće korake.

# **1** Odaberite datum.

Kliknite ▲ ili ▼ da odaberete datum.

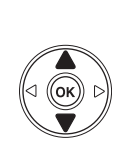

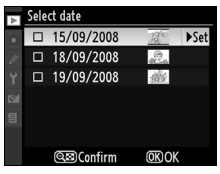

Da vidite slike za označeni datum, kliknite 🝽. Koristite džojstik, ili kliknite 🕈 Da vidite trenutnu sliku na ekranu. Kliknite 🝽 Za povratak na listu datuma. taster

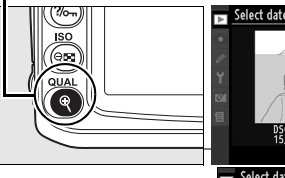

(ok)

# Discrete Discrete

©⊠Confirm

ത്രവം

# **2** Odaberite označeni datum.

Kliknite ▶ u listi datuma ili u prikazu ikonica da vidite sve slike za odabrani datuma. Odabrane slike su označene ikonicom ☑.

# **3** Ponovite korake 1 i 2 da oaberete dodatne slike.

Da deselektujete datum, označite ga u kliknite ▶. Da deselektujete označeni datum u listi ikonica, kliknite <sup>®</sup>.

# 4 Pritisnite 🕫 da završite.

Kada se pojavi dijalog za potvrdu; označite **Yes** i kliknite **®**.

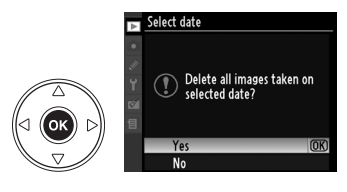

# Delete

 Opcija
 Opis

 Bili Selected
 Briše odabranu sliku.

 DATE
 Select date

 Briše sve slike za odabrani datum.

 ALL All
 Briše sve slike u trenutnom folderu.

# Zaštićene i skrivene slike

Skrivene i zaštićene slike neće biti obrisane.

Meni brisanja sadrži sledeće operacije:

# Reprodukcija foldera

Odaberite folder:

| Opcija    | Opis                                                                                    |
|-----------|-----------------------------------------------------------------------------------------|
|           | Samo fotografije izabrane za <b>Active folder</b> u meniju snimanja se reprodukuju. Ova |
| Current   | opcija se automatski bira. Ukoliko je stavljene memoriska kartica i opcija je izabrana  |
| (default) | pre fotografisanja, tokom reprodukcije biće prikazana poruka da filder ne sadrži        |
|           | slike. Odaberite All za početak reprodukcije.                                           |
| All       | Sve slike će biti prikazane tokom reprodukcije.                                         |

# Sakrivanje slike

Sakrijte ili prikažite sakrivene slike. Skrivene slike su vidljive smo u **Hide image** meniju i mogu se obrisati samo formatiranje karte.

| Opcija            | Opis                                                     |
|-------------------|----------------------------------------------------------|
| Select/set        | Sakrijte ili prikažite skrivene slike.                   |
| DATE Select date  | Sakrijte ili prikažite skrivene slike za određeni datum. |
| ALL Deselect all? | Prikažite sve slike.                                     |

# Zaštićene i skrivene slike

Prikaz zaštićenih slika će skinuti zaštitu sa njih.

# Režim prikaza

Odaberite informacije koje će biti prikazano (str. 129). Pritisnite ▲ ili ▼ označite opciju, i onda pritisnite ▶ za odabir informacija prikazanih na displeju. ☑ se pojvljuje na izabranoj stavki; da deselektujete, označite i pritisnite ▶. Za povretak u meni reprodukcije, označite **Done** i kliknite .

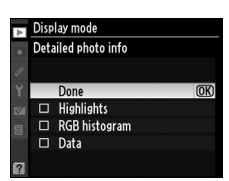

| Opcija                              |                  | Opis                                                                                                    |  |  |
|-------------------------------------|------------------|----------------------------------------------------------------------------------------------------|--|--|
| Detaljnje fotografije i fotografiji |                  |                                                                                                    |  |  |
|                                     | Highlights       | rikazuju se "prepaljena" područja na slici. Ona blinkaju.                                                                        |  |  |
|                                     | RGB<br>histogram | Crveni, zaleni, i plavi histogrami se prikazuju na ekranu.                                                                       |  |  |
|                                     | Podaci           | Strane sa podacima (ime aparata, merenje, ekspozicija, žižna daljina, beli<br>balans, i pocije slika) se pojavljuju na displeju. |  |  |

# Prikaz slike

Odaberite da li se slika automatski pokazuju na dipleju nakon slikanja.

| Opcija              | Opis                                          |
|---------------------|-----------------------------------------------|
| <b>On</b> (default) | Slike se prikazuju na monitoru nakon slikanja |
| Off                 | Slike se prikazuju kada pritisnete 🖿 taster.  |

# Automatska rotacija

Odaberite kada se slika okreće u "tall" (portretnu orjentaciju) tokom reprodukcije.

| Opcija                 | Opis                                                                                                    |
|------------------------|----------------------------------------------------------------------------------------------------|
| <b>On</b><br>(default) | "Tall" (portretna orjentacija) se primenjuje na slike. Slike snimljene sa <b>Off</b><br>odbranim za <b>Auto image rotation</b> (str. 205) se prikazuje u "wide" (hotizontalnoj)<br>orjentaciji. |
| Off                    | "Tall" (portretna orjentacija) su pirkazane u "wide" (hotizontalnoj) orjentaciji.                                                                                                    |

# Pictmotion

Kreirajte slajd šou sa pozadinskom muzikom(str. 141).

# **Slide Show**

Slike se prikazuju u slajd šou (str. 143).

# Print Set (DPOF)

Odaberite **Select/set** za odabir slika za štampu na DPOF-kompatibilnom štampaču (str. 157). Odaberite **Deselect all?** da obrišete selekciju.

# Meni snimanja: Opcije snimanja

Meni reprodukcije sadrži opcije navedene dole. Za prikaz menija slikanja, kliknite **MENU** i kliknite  $\blacktriangleleft$  da označite tab, onda kliknite  $\blacktriangle$  ili  $\triangledown$  da ounačite tab slikanja; za više informacija, vidite stranu 19.

| Opcije                   | Strana | Opcije            | Strana |
|--------------------------|--------|-------------------|--------|
| Set Picture Control      | 108    | Color space       | 167    |
| Manage Picture Control   | 113    | Long exp. NR      | 168    |
| Image quality            | 62     | High ISO NR       | 168    |
| Image size               | 63     | Active folder     | 169    |
| White balance            | 95     | Multiple exposure | 121    |
| ISO sensitivity settings | 166    | Movie setting     | 170    |
| Active D-Lighting        | 120    |                   |        |

# **Set Picture Control**

Odaberite Picture Controls da podesite procesiranje slike (str. 108). Ova opcija je moguća u režimima **P**, **S**, **A**, i **M**.

# **Manage Picture Control**

Snimite ili modifikujte Picture Control kombinacije, ili kopirate Picture Controls na memorijsku karticu (str. 113). Ova opcija je moguća u režimima P, S, A, i M.

# **Image Quality**

Odaberite kvalitet slike (str. 62). Ova opcija je moguća u svim režimima.

# **Image Size**

Odaberite koja veličina se snima (str. 63). Ova opcija je moguća u svim režimima.

# White Balance

Podesite beli balans (str. 95). Ova opcija je moguća u režimima P, S, A, i M.

# ISO Osetljivost

Podesite ISO podešavanja (str. 74). Ova opcija je moguća u svim režimima.

# 💵 ISO Automatska kontrola (P, S, A i M režimi)

Ukoliko je **Off** (osnovno podešavanje) izabrano za **ISO sensitivity auto control**, ISO osetljivost će biti ona koju podesi korisnik (vidi stranu 74). Kada je podešeno **On**, ISO osetljivost će se podesiti automatski za postizanje optimalne ekspozicije (blic se takože prilagođava). Maksimalana vrednost za ISO može se podesiti opcijom **Maximum sensitivity** u **ISO sensitivity auto control** meniju (odaberite manje vrednosti da smanjite šum; najmanja vrednost za auto ISO je ISO 200). U režimima **P** i **A**, će biti podešena samo ukoliko je najmanja brzina zatvarača u **Minimum shutter speed** nedovoljna za ekspoziciju. Manje brzine zatvarača se koriste samu ukliko ISO odabrana za **Maximum sensitivity** nije dovoljna.

 ISO sensitivity settings

 ISO sensitivity
 200 >

 ISO sensitivity auto control
 0FF

 Score
 200 >

 ISO sensitivity settings
 200 >

 ISO sensitivity settings
 100 >

 ISO sensitivity settings
 100 >

 ISO sensitivity settings
 100 >

 ISO sensitivity settings
 100 >

 ISO sensitivity settings
 100 >

 Maximum sensitivity
 200 >

 Minimum shutter speed
 1/30 >

Kada je **On** odabrano, kontrolni panel i displej prikazuju **ISO-AUTO**. Ovi indikatori blinkaju ukoliko korisnik promeni vrednosti.

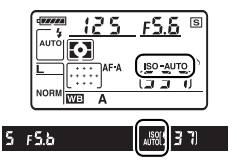

# 🖉 Auto ISO kontrola

Šum se češće prikazuje na visokim ISO vrednostima. Koristite **High ISO NR** opciju da redukujete šum (strana 168). Subjekti u prvom planu mogu biti podeksponirani pri sporpj sinhnronizaciji blica, danju, ili kada imaju svetlu pozadinu. Odaberite drugi režim blica i podesite na **A** ili **M** i odaberite veći otvor blende. Zapamtite da kada se koriti blic, aparat koristi brzinu zatvarača podešenu u Custom Setting e1 (**Flash shutter speed**, str. 185) umesto vrerdnosti podešene u **Minimum shutter speed**.

# **Active D-Lighting**

Ova opcija onmogućava smanjenje gubitka detalja u svetlim partijama i senkama (str. 120). Osnovno podešavanje je **Auto**. Ova opcija je moguća u **P**, **S**, **A**, i **M** režimima.

# **Color Space**

Ovaj kolorni prostor određuje gamut boja moguć za reprodukciju. Odaberite prostor na osnovu primene fotografija. Ova opcija je moguća u svim režimima.

| Opcija              | Opis                                                                   |
|---------------------|------------------------------------------------------------------------|
|                     | Odaberite ovo ukoliko će se slike štmapati "kakve jesu," bez dalje     |
| Shub Shub (deladit) | obrade.                                                                |
| Adaba Adaba PGB     | Ovaj kolorni prostor omogućuje veći gamut od sRGB,i koristi se ukoliko |
|                     | se slike obrađuju nakon slikanja.                                      |

# 🖉 Opseg boja

Opseg boja definiše odgovarajuće numeričke vrednosti za boju koja ga predstavlja u digitalnom fajlu slike. sRGB opseg boja se široko koristi, dok se Adobe RGB opseg boja tipično koristi u štampi i komercijalnom štampanju. sRGB se preporučuje kada slikate slike koje će se štampati bez modifikovanja ili će se gledati u aplikacijama koje ne podržavaju upravljanje bojama, ili kada slikate slike koje će se štampati sa ExifPrint, direktnim opcijama štampanja na kućnom štampaču, ili štampanje u radnji ili bilo koje komercijalno štampanje. Adobe RGB slike se takođe mogu štampati sa ovim opcijama, ali boje neće biti tako žive.

JPEG slike slikane sa Adobe RGB opsegom boja su Exif 2.21 i DCF 2.0 compliant; aplikacije i štampaci koji podržavaju Exif 2.21 i DCF 2.0 će automatski selektovati tačni opseg boja. Ako aplikacija ili uredjzj ne podrzavaju Exif 2.21 i DCF 2.0, selektujte rucno pravi opseg boja. ICC profil boja je utaknut u TIFF slike slikane sa Adobe RGB opsegom boja, dozvoljavajući aplikacijama koje upravljaju bojama da automatski selektuju pravi opseg boja. Za više informacija, pogledajte dokumentaciju koju ste dobili sa uređajem.

# 🖉 Nikon Softver

ViewNX i Capture NX (dostupni odvojeno) automatski selektuju opseg boja kada otvaraju slike slikane sa ovim aparatom.

# Duga ekspozicija NR (Duga ekspozicija redukcija šuma)

Izaberite da li da redukujete šum na slici slikanoj na sporim brzinama okidača.

| Opcija               | Opis                                                                                                    |  |
|----------------------|----------------------------------------------------------------------------------------------------|--|
| On                   | Slike slikane na brzinama sporijim od 8 s prcesiraju se<br>da redukuju šum. Dok se slike procesiraju, "Job nr"<br>će treptati na ekranu brzine okidača/otvora na period<br>jednak brzini okidača. U rezimu kontinuiranog<br>okidača, brzina frejma će se usporiti i kapacitet<br>međumeorije ce opasti. Slike se neće slikati dok se ne<br>završi procesiranje i "Job nr" se skloni sa ekrana.<br>Redukcija šuma neće biti izvedena ako se fotoaparat<br>isključi pre procesiranja. |  |
| <b>Off</b> (default) | Redukcija šuma na dugim ekspozicijama je isključena.                                                                                                    |  |

# Visoka ISO NR

Slike slikane sa visokom ISO osetljivošću se mogu procesirati da redukuju "šum."

| 0      | )pcija    | Opis                                                                                                    |
|--------|-----------|----------------------------------------------------------------------------------------------------|
| HIGH I | High      |                                                                                                    |
| NORM   | Normal    | Redukcija suma se izvodi na ISO osetljivosti od ISO 800 i više. Izaberite količinu                                                                                                 |
|        | (default) | redukcije šuma koja se vrši [Visoko], [Normalno], i [Nisko].                                                                                                    |
| LOW I  | Low       |                                                                                                    |
|        | Off       | Redukcija šuma se samo vrši na osetljivosti od Hl 0.3 i više. Količina redukcije<br>šuma je manja od nego količina koja je obrađena kada je [Low] selektovano za<br>[High ISO NR]. |

# Aktivan folder

Kreirajte, preimenujte, ili brišite foldere, ili odaberite u koji folder snimate slike. Ova opcija je moguća.

• Select folder: Odaberite folder gde se snimaju slike.

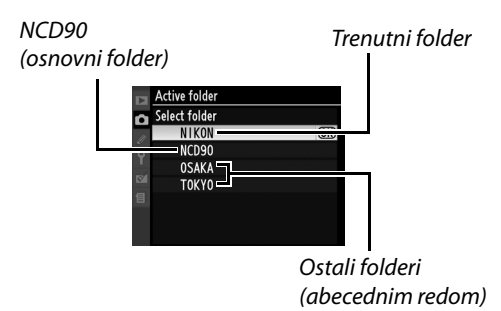

- New: Kreirajte novi folder.
- Rename: Promenite ime foldera.
- Delete: Obrišite sve foldere.

# II Promena imena foldera

Folderi mogu imati do 5 znakova. Stavite kursor u polje za ime, kliknite व taster i pritisnite d ili ►. Da uneste slovo na poziciju kursora, koristi džojstik na slova i pritisnite d taster. Da obrišete karakter na mestu kursora, kliknite fi taster. Kliknite d a snimite i vratite se u meni snimanja, ili kliknite MENU za izlaz bez promena.

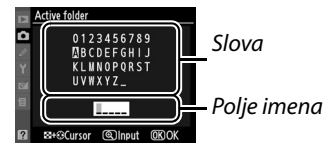

# 🔽 Imena foldera

Na mamorijskoj kartici, se dodeljuju automatski (npr., 100NCD90). Svaki folder sadrži do 999 slika. Tokom snimanja, slike se snimaju pod najveći brojem. Ukoliko se slika kada je folder pun ili ima 9999 slika, aparat automatski Ireira novi folder (npr., 101NCD90). Aparat folderim daje isto ime ali drugi broj pre imena. Na primer koliko je NIKON uzabran za **Active folder**, sve fotografije u njemu će imati imena NIKON (100NIKON, 101NIKON, 102NIKON, itd.) će se videti kada je **Current** izabran za **Playback folder** (str. 162).

# Višestruka ekspozicija

Snimanje jedne fotografije ekspooniranjem 2 ili 3 puta (str. 121). Ova opcija je moguća samo u **P**, **S**, **A**, i **M** režimima.

# Podešavanje filma

Odaberite veličinu i pocije zvuka (str. 50). Ova opcija je moguća u svim folderima.

# Kvalitet

Odaberite veličinu.

|               | Opcija          | Opis                                                                       |  |
|---------------|-----------------|----------------------------------------------------------------------------|--|
| <b>H1280</b>  | 1280×720 (16:9) | Snima filmove pri 24 fps. Svaki kadar je $1280 \times 720$ piksela. Choose |  |
| IEI 720       |                 | za visok kvalitet.                                                         |  |
| <b>FI 640</b> | 640×424 (3:2)   | Spima filmovo pri 24 fpc. Svaki kadar jo 640 x 424 pikcela                 |  |
| H 424         | (default)       | Shima himove pri 24 lps. Svaki kadal je 640 × 424 piksela.                 |  |
| H 320<br>216  | 320×216 (3:2)   | Snima filmopikselapixels in size. Ovo je redukovana veličina.              |  |

# Sound

Odaberite **On** (osnovno podešavanje) da snimite zvuk sa filmom, **Off** da snimate bez zvuka.

# Custom Settings: Fino podešavanje aparata

Podešavanja po meri se koriste da se aparat podesi po ličnim preferencama. Za prikaz Custom Settings menija, pritisnite MENU i pritisnite ◀ da označite tab za trenutni meni, onda pritisnite ▲ ili ▼ da označite Custom Settings tab; za više informacija, pogledajte stranu 19.

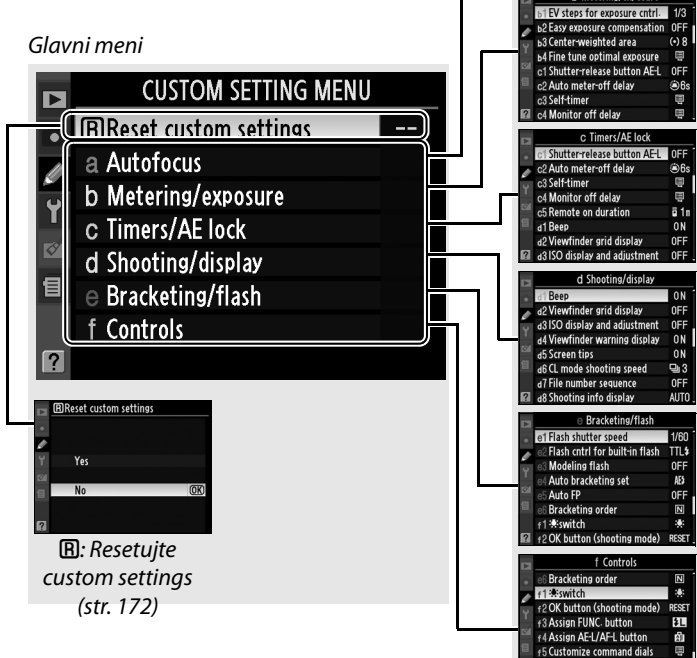

Custom Setting groups

a? Center focus p

Built-in AF-assist illu

4 AF point illumination

Live view autofocus

6 No memory card?

1 00

a5 Focus point wrap-around a6 AE-L/AF-L for MB-D80 [m]

**N**N

AUTO

OFF

of AF-area

Sledeća Custom Settings su dostupna:

|    | Custom Setting                 | Page |     | Custom Setting                 | Page |
|----|--------------------------------|------|-----|--------------------------------|------|
| B  | Reset custom settings          | 172  | d   | Shooting/display               |      |
| а  | Autofocus                      |      | d4  | Viewfinder warning display     | 181  |
| a1 | AF-area mode                   | 172  | d5  | Screen tips                    | 182  |
| a2 | Center focus point             | 174  | d6  | CL mode shooting speed         | 182  |
| a3 | Built-in AF-assist illuminator | 174  | d7  | File number sequence           | 182  |
| a4 | AF point illumination          | 175  | d8  | Shooting info display          | 183  |
| a5 | Focus point wrap-around        | 175  | d9  | LCD illumination               | 183  |
| аб | AE-L/AF-L for MB-D80           | 176  | d10 | Exposure delay mode            | 183  |
| a7 | Live view autofocus            | 176  | d11 | Flash warning                  | 183  |
| b  | Metering/exposure              |      | d12 | MB-D80 battery type            | 183  |
| b1 | EV steps for exposure cntrl.   | 177  | e   | Bracketing/flash               |      |
| b2 | Easy exposure compensation     | 177  | e1  | Flash shutter speed            | 185  |
| b3 | Center-weighted area           | 178  | e2  | Flash cntrl for built-in flash | 185  |
| b4 | Fine tune optimal exposure     | 178  | e3  | Modeling flash                 | 191  |
| c  | Timers/AE lock                 |      | e4  | Auto bracketing set            | 191  |
| c1 | Shutter-release button AE-L    | 179  | e5  | Auto FP                        | 195  |
| c2 | Auto meter-off delay           | 179  | еб  | Bracketing order               | 195  |
| c3 | Self-timer                     | 179  | f   | Controls                       |      |
| c4 | Monitor off delay              | 180  | f1  | 🔅 switch                       | 196  |
| c5 | Remote on duration             | 180  | f2  | OK button (shooting mode)      | 196  |
| d  | Shooting/display               |      | f3  | Assign FUNC. button            | 197  |
| d1 | Веер                           | 180  | f4  | Assign AE-L/AF-L button        | 200  |
| d2 | Viewfinder grid display        | 181  | f5  | Customize command dials        | 201  |
| d3 | ISO display and adjustment     | 181  | f6  | No memory card?                | 201  |
|    |                                |      | f7  | Reverse indicators             | 201  |

# **B:** Reset Custom Settings

Izaberite da li da povratite podrazumevana setovanja za podešavanja po meri. pogledajte stranu 260 za listu standardnih podešavanja. Custom Settings se ne resetuju kada se primeni reset sa dva tastera.

| Opcija | Opis                                       |
|--------|--------------------------------------------|
| Yes    | Stavlja standardna podešavanja (str. 260). |
| No     | Izlazi bez menjanja.                       |

# <u>a: Autofokus</u>

# a1: AF-mod oblasti

Ova opcija (dostupna u svim modovima slikanja) odredjuje kako se bira tačka fokusa. Izaberite jednu od sledećih opcija:

|      | Option       | Description                                                                      |
|------|--------------|----------------------------------------------------------------------------------|
| [1]  | Single point | Bira se tačka fokusa džojstikom; aparat fokusira u datoj tački. Koristite za     |
| []   | Single point | statične objekte. Standardno podešavanje za 🕏 mod.                               |
|      |              | U AF-A i AF-C autofocus modovima, korisnik bira tačku manuelno, ali aparat će    |
|      | Dynamic      | fokusirati na osnovu susednih fokusnih tačaka ako objekat napusti mesto.         |
| [::] | Dynamic      | Sa objektima koji se naglo mrdaju. <b>U AF-S autofocus modu</b> , korisnik bira  |
|      | area         | manuleno tačku fokusa; fokusira samo u izabranoj tački. Standardno za 💐          |
|      |              | mod.                                                                             |
|      |              | Automatski se bira tačka fokusa. Ako se koristi G ili D objektiv, aparat         |
|      | Auto-area    | može da izdvoji ljude iz pozadine za bolji fokus. Standardno za 🖀, 🕄, 💈,         |
|      |              | 🛋, 🛋, P, S, A, i M modove.                                                       |
|      |              | UAF-A i AF-C autofocus modovima, korisnik džojstikom bira fokusnu tačku. Ako     |
|      |              | se premni kompozicija posle fokusiranja, aparat koristi 3D-praćenje da           |
| נעכן | 3D-tracking  | zadrži fokus na istom objektu ako se okidač drži do pola pritisnut. Korisite     |
| נענן | (11 points)  | za rekadriranje subjekata koji se ne mrdaju. Ako subjekat napusti tražilo,       |
|      |              | pustite okidač i ponovo kadrirajte. <b>U AF-S autofocus modu</b> , fokus se bira |
|      |              | manuelno; Fokusira se samo u datoj tački.                                        |

Trenutna podešavanja se mogu videti na ekranu (str. 10).

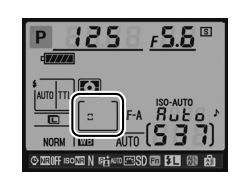

# 🖉 3D-praćenje (11 tačaka)

Kada je okidač pritisnut do pola, pamte se boje oko fokusne tačke. S obzirom na to praćenje neće uspeti ako je subjekat iste boje kao i pozadina.

# a2: Center Focus Point

Ova opcija (dostupna u svim modovima) odredjuje veličinu cetralne fokusne tačke.

| Opcija                        | Tražilo   | Opis                                                                                                    |
|-------------------------------|-----------|----------------------------------------------------------------------------------------------------|
| [11] Normal zone<br>(default) |           | Fokus na mirnim objektima može lako da se odradi.                                                            |
| [대] Wide zone                 | · ( • ) · | Fokus za pokretne objekte. Nije dostupan kada je<br>Auto-area izabran u Custom Setting a1 (AF-area<br>mode). |

Pogledajte stranu 54 za više informacija o fokusu.

# a3:Ugradjeni AF-pomoćni osvetljivač

Izaberite da li da AF-pomoćni osvetljivač osvetljava kada je sovetljenje slabo. Dostupno u svim modovima osim u 🖬 i 🔩.

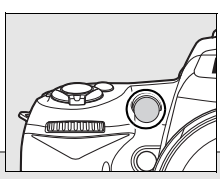

| Opcija    | Opis Opis                                                                           |
|-----------|-------------------------------------------------------------------------------------|
|           | Ako je slabo osvetljen subjekat, AF-pomoćni osvetljivač će zasvetleti da pomogne    |
| 0.        | za single-servo AF (AF-S fokus mod, ili single-servo AF izabran u AF-A autofokus    |
| (dofault) | modu) kada Single point, Auto-area, ili 3D-tracking (11 points) je selektovano za   |
| (uerault) | Custom Setting a1 ( <b>AF-area mode</b> ) ili kada Custom Setting a1 je setovano za |
|           | Dynamic area i centralna tačka izabrana.                                            |
| Off       | AF-pomoćni osvetlijvač se ne pali. Aparat možda neće moći da fokusira               |

### 🖉 AF-pomoćni osvetljivač

Domet mu je oko 0.5–3.0 m (1 ft. 8 in.–9 ft. 10 in.); Korisite objektiv sa fokusnom dužinom 24–200 mm.

# 🖉 Takodje

Pogledajte stranu 231 za restrikcije u vezi objektiva i AF pomoći.

# a4: AF tačka osvetljena

Izaberite dali će tačka fokusa biti osvetljena crveno. Dostupno u svim modovima.

| Opcija    | Opis                                                                            |  |
|-----------|---------------------------------------------------------------------------------|--|
| Auto      | Automatski se osvetljava tačka da bi se napravjo kontrast u odnosu na pozadinu  |  |
| (default) | Automatski se osvetijava tačka da bi se napravio kontrast u odnosu na pozadinu. |  |
| On        | Uvek osvetljena bez obzira na osvetljenost pozadine. U zavisnosti od pozadine   |  |
| 011       | može biti teško da se vidi.                                                     |  |
| Off       | Izabrana tačka nije osvetljena.                                                 |  |

# a5: Omotač fokusne tačke

Da li se selekcija fokusne tačke "obmotava" od jedne do druge ivice tražila. Dostupno u svim modovima.

| Opcija    | Opis                                                                         |          |  |
|-----------|------------------------------------------------------------------------------|----------|--|
|           | Selekcija fokusne tačke se "obmotava" od vrha do                             | _ / [] \ |  |
|           | dna, od dna do vrha, desne do leve, i leve do desne,                         |          |  |
| Wrap      | tako da, na primer, pritiskanjem 🕨 kada je fokusna                           |          |  |
|           | tačka na desnoj ivici označena (①) bira odgovarajuću                         | ~ • /    |  |
|           | tačku na levoj strani (🗷).                                                   |          |  |
| No wrap   | Oblast fokusa je ograničena krajnjim tačkama, na primer, pritiskom 🕨 kada je |          |  |
| (default) | izabrana krajnje desna tačka nema efekta.                                    |          |  |

# a6: AE-L/AF-L za MB-D80

Izaberite funkciju dodeljenu AE-L/AF-L tasteru na MB-D80 baterijskom pakovanju. Dostupno u svim modovima.

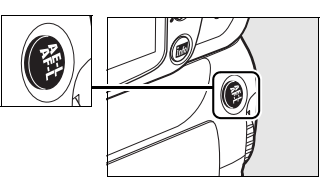

|       | Option                           | Description                                                                                                    |
|-------|----------------------------------|----------------------------------------------------------------------------------------------------|
| âĒ    | <b>AE/AF lock</b> *<br>(default) | Fokus i ekspozicija su zaključani dok je MB-D80 AE-L/AF-L pritisnut.                                                                                                    |
| Ā     | AE lock only *                   | Ekspozicija se zaključava dok je MB-D80 AE-L/AF-L pritsitnut.                                                                                                    |
| Ā.    | AF lock only *                   | Fokus se zaključava dok je MB-D80 AE-L/AF-L pritisinut.                                                                                                    |
| ā:    | AE lock<br>(Hold)                | Ekspozicija se zaključava kada je MB-D80 AE-L/AF-L pritisnut, i ostaje zaključan dok se ne pritisne drugi put ili dok se merač ekspozicije ne isključi.                                                                                                |
| AF-ON | AF-ON*                           | Pritiskom na MB-D80 AE-L/AF-L inicira se fokus.                                                                                                    |
| ŧL    | FV lock                          | Vrednost blica za ugradjeni i opcione SB-900, SB-800, SB-600, SB-400, i<br>SB-R200 bliceve se zaključava kada je pritisnut MB-D80 AE-L/AF-L(str.<br>198), i ostaje zaključan dok se ne pritisne drugi put ili dok se merač<br>ekspozicije ne isključi. |
| [1]   | Focus point selection            | Fokusna tačka (pg. 56) može biti birana pritiskom na MB-D80 AE-L/AF-L i rotiranjem podkomandnog točkića.                                                                                                    |

\* Pritisnite ▶ kada su ove opcije označene u Focus point selection podmeniju. Ako je On izabrano, fokusna tačka može biti izabrana MB-D80 AE-L/AF-L tasterom i rotiranjem podkomandnog točkića.

# a7: Autofokus uživo

Ø

# Qva opcija (dostupna u svim modovima) odradjuja k

Ova opcija (dostupna u svim modovima) odredjuje kako se fokusna tačka bira prilikom pregleda uživo. Opcije su:

|              | Mode          | Description                                                                 |
|--------------|---------------|-----------------------------------------------------------------------------|
| [ <u>@</u> ] | Eaco priority | Aparat automatski fokusira na lica koja su okrenuta ka njemu. Koristiti za  |
|              | race priority | portrete; standardno za 💈 i 🛋 modove.                                       |
| C J<br>WIDE  |               | Koristiti za ručno slikane slike pejzaža i drugih ne portretnih slika.      |
|              | Wide area     | Fokusna tačka može biti izabrana ručno. Standardno za 🖀, 🟵, 🛋, 💐, P, S,     |
|              |               | A, i M modove.                                                              |
| [:]<br>Norm  | Normal area   | Koristiti za usresredjeni fokus na izabranu tačku. Tronožac je proporučljiv |
|              |               | za ovaj mod. Standardno za 🕏 mod.                                           |

# b1: EV koraci za kontrolu ekpozicije

Ova opcije (dostupna u svim modovima) odredjuje da li je podešavanje brzine okidanja, blende, kompenzacije ekspozicije, kompenzacije blica, i breketinga pravljeno u podeocima od <sup>1</sup>/<sub>3</sub> EV ili <sup>1</sup>/<sub>2</sub> EV.

| Opcija |                              | Opis                                                                                                    |
|--------|------------------------------|----------------------------------------------------------------------------------------------------|
| 1/3    | <b>1/3 step</b><br>(default) | Promene brzine okidanja, blende, kompenzacije ekspozicije,<br>kompenzacije blica su u koracima od po <sup>1</sup> / <sub>3</sub> EV. Podeoci za breketing mogu<br>biti birani izmedju <sup>1</sup> / <sub>3</sub> , <sup>2</sup> / <sub>3</sub> , i 1 EV. |
| 1/2    | 1/2 step                     | Promene brzine okidanja, blende, kompenzacije ekspozicije,<br>kompenzacije blica su u koracima od po 1/2 EV. Podeoci za breketing mogu<br>biti birani izmedju 1/2 i 1 EV.                                                                                 |

# b2: Laka kompenzacija ekspozicije

Ova opcija (dostupna u **P**, **S**, **A**, i **M** modovima) kotroliše da li je 🖬 taster potreban za podešavanje kompenzacije ekspozicije (str. 90). Ako je **On** izabrano, 0 u centru ekrana ekspozicije će blinknuti svaki put kada je ekspozicije podešena na ±0.

| Opcija    | Opis                                                                                     |
|-----------|------------------------------------------------------------------------------------------|
| _         | Kompenzacija ekspozicije može biti podešena okretanjem komandnog točkića.                |
| On        | Izabrane vrednosti se ne menjaju ni kada se merač isključi, aparat isključi, ili kada je |
|           | Off izabrano u Custom Setting b2.                                                        |
| Off       | Kompenzacija ekspozicije je podešena pritiskom na 🗹 taster i rotiranjem                  |
| (default) | komandnog točkića.                                                                       |

# 🖉 Promena glavnog/pod

Koji točkić se koristi za podešavanje komp. ekspozicije kada je **On** izabrano za Custom Setting b2 (**Easy exposure compensation**) u zavisnosti od Custom Setting f5 (**Customize command dials**) > **Change main/sub** (pg. 201).

|    |   | Customize command dials > Change main/sub |                   |  |
|----|---|-------------------------------------------|-------------------|--|
|    |   | Off (default)                             | On                |  |
| _  | P | Sub-command dial                          | Sub-command dial  |  |
| ж  | S | Sub-command dial                          | Main command dial |  |
| de | A | Main command dial                         | Sub-command dial  |  |
|    | M | N/A                                       |                   |  |

# b3: Centrirana oblast

Kod proračuna ekspozicije, centrirano merenje dodeljuje najveću vrednost kružnom delu u centru. Prečnik (φ) ovog kruga može biti podešen na 6, 8, ili 10 mm. Dostupno u **P**, **S**, **A**, i **M** modovima.

| Opcije |   |             |    |  |
|--------|---|-------------|----|--|
| (•) 6  | ø | 6 mm        |    |  |
| (•) 8  | ø | 8 mm (defau | t) |  |
| (•)10  | ø | 10 mm       |    |  |

# b4: Fino podešavanje optimalne ekspozicije

Koristite ovu opciju (u svim modovima) da fino podesite vrednost ekspozicije izabranu od strane aparata. Ekspozicija može biti fino menjana od +1 do -1 EV u koracima od  $^{1}/_{6}$  EV.

### Fino podešavanje ekspozicije

Ekspozicija može biti fino podešena za svaku banku Custom Settings i na nju ne utiče reset sa dva tastera. Ikonica kompenzacije ekspozicije (2) nije prikazana, i jedini način da se vidi koliko je fino podešavanje je u meniju. Kompenzacija ekspozicije (str. 90) je željena u većini situacija.

# c1: Okidač kao AE-L

Standardno je **Off**, Ekspozicija se zaključava samo kada je **AE-L/AF-L** pritisnuto. Ako je **On** izabrano, ekspozicija će se zaključavati kad aje okidač pritisnut do pola. Dostupno u svim modovima.

# c2: Auto gašenje merača

Ova opcija (dostupna u svim modovima) kontroliše koliko dugo se meri ekspozicija ako se ne vrši nijedna radnja. Izaberite izmedju 4 s, 6 s, 8 s, 16 s, 30 s, 1 minuta, 5 minuta, 10 minuta, ili 30 minuta. Brzina okidača i blenda se prikazuju u kontrolnom panelu i tražilu i automatski se gase kada se merač isključi.

Izaberite kraće vreme za duži vek baterije. Kada je aparat priključen na EH-5a ili EH-5 AC adapter, merač se ne isključuje.

# c3: Samookidač

Ova opcija (dostupna u svim modovima) kontroliše dužinu čekanja pre okidanja (**Self-timer delay**; pogledajte desno) i broj slika (**Number of shots**; izaberite vrednost 1–9) slikanu svaki put kada je okidač pritisnut (ako vrednost nije 1, slike će biti slikane brzinom koaj je podešena za 💵 L moda; str. 182).

| Camookidač   |               |    |  |
|--------------|---------------|----|--|
|              | Dailioukiuac  |    |  |
| ڻ2s          | 2 s           |    |  |
| ڻ5s          | 5 s           |    |  |
| ©10s         | 10 s (default | :) |  |
| <b>©20</b> s | 20 s          |    |  |
|              |               |    |  |

| Option       |               |  |  |  |
|--------------|---------------|--|--|--|
| €4s          | 4 s           |  |  |  |
| <b>⊜6</b> s  | 6 s (default) |  |  |  |
| <b>⊜8</b> s  | 8 s           |  |  |  |
| @16s         | 16 s          |  |  |  |
| ©30s         | 30 s          |  |  |  |
| <b>⊜</b> 1m  | 1 min.        |  |  |  |
| <b>⊜</b> 5m  | 5 min.        |  |  |  |
| <b>@10</b> m | 10 min.       |  |  |  |
| ©30m         | 30 min.       |  |  |  |

Ova opcija (dostupna u svim modovima) kontroliše koliko dugo ekran ostaje uključen kada se ništa ne radi u modu reprodukcije, pregleda, ili kada je prikazan meni sa informacijama. Izaberite izmediu 4 s (standardno za pregled), 10 s (standradno za informacijei reprodukciju), 20 s (standardno za menije), 1 minut, 5 minuta, ili 10 minuta. Izaberite kraći period za duže trajanje baterije. Bez obzira na setovanje, ekran ostaje oključen oko 10 minuta kada je aparata priključen na EH-5a ili EH-5 AC adapter.

# c5: Čekanje daljinskog

Koliko dugo će aparat čekati na komandu sa daljinskog (str. 67). Izaberite kraće vreme za duži vek baterije. Standardno je 1 minut.

Dostupno u svim modovima.

# d: Slikanje/ekran

# d1: Bip

Ø

Standardno je **On**, bip će se čuti kada aparat fokusira u single-servo AF (**AF-S** ili kod slikanja statičnih objekata u AF-A autofocus modu), dok samookidačodbrojava (str. 66, 67), ili kada je slika slikana u brzo okidajućem daljinskom modu (pg. 67). Bip se neće čuti kada je Off izabrano.

Dostupno u svim modovima. Trenutno setovanje je prikazano modu: ♪ je prikazano kad je bip on, 𝔅 kada je off.

|       | Option           |
|-------|------------------|
| â 1 m | 1 min. (default) |
| ê 5m  | 5 min.           |
| â 10m | 10 min.          |
| â 15m | 15 min.          |

| F5.6 S       |
|--------------|
| ISO -AUT     |
| <u>153 0</u> |

| Opcije      |         |  |  |  |
|-------------|---------|--|--|--|
| 4s          | 4 s     |  |  |  |
| 10s         | 10 s    |  |  |  |
| <b>20</b> s | 20 s    |  |  |  |
| 1 m         | 1 min.  |  |  |  |
| 5m          | 5 min.  |  |  |  |
| 10m         | 10 min. |  |  |  |

| , a |           | <u>F5.8</u> 🛽 |
|-----|-----------|---------------|
|     | AUTO AUTO |               |
|     | L AF A    |               |
|     | NORM WE A |               |

# d2: Grid tražila

Izaberite **On** na ekranu za grid pri kadriranju u tražila. Standardno setovanje je **Off**. Ova opcija je dostupna u svim modovima.

# d3: ISO prikaz i podešavanje

Izaberite Show ISO sensitivity (ISO) ili Show ISO/Easy ISO (ISOS) da prikažete trenutnu vrednost ISO osetljivosti u ekranu kontrolnog panela i u tražilu. Ako je Show ISO/Easy ISO (ISOS? izabrano, ISO osetljivost može biti podešena sub-command točkića (modes P and S) ili komandnog tockica (mod A). Izaberite Show frame count (standardno setovanje)da pokažete broj preostalih slika na ekranu.

Dostupno u svim modovima.

# d4: Upozorenje u tražilu

Izaberite On (standardno setovanje) da priakžete sledeća upozorenja u tražilu:

| lcon | Description                                     |
|------|-------------------------------------------------|
| B/W  | Prikazano kada je izabrana monohromatska slika. |
| -    | Kada je prazna baterija.                        |
|      | Kada nije ubačena mem. kartica.                 |

Upozorenja se ne prikazaju kada je **Off** izabrano. Dostupno u svim modovima.

# d5: Saveti na ekranu

Izaberite **On** (standardno setovanje) da prikažete savete an ekranu, **Off** da isključite pomoć. Dostupno u svim modovima.

# d6: Brzina slikanja u CL Modu

Ova opcija (dostupna u svim modovima) odredjuje maksimalnu brzinu slikanja u 🖳 (kontinualna niska brzina) modu slikanja. Izaberite vrednosti izmedju 1 i 4 frejma po sekundi (fps); standardno 3 fps. Vrednost može opasti pri velikim vrednostima ekspozicije.

# d7: Brojevi fajlova

Kada se slika svaka sledeća slika dobija broj za jedan veći od prethodne. Ova opcija (dostupna u svim modovima) kontroliše da li brojevi nastavljaju od posledjneg korišćenog od kada je napravljen novi folder, formatirana kartica, ili ubačena nova mem kartica.

| Opcije                  | Opis                                                                                                    |
|-------------------------|----------------------------------------------------------------------------------------------------|
| On                      | Kada je napravljen novi folder, formatirana kartica, ili ubačena nova<br>mem kartica, imenovanje nastavlja od poslednjeg korišćenog broja ili od<br>najvećeg broja u trenutnom folderu, šta god je veće. Ako je poslednja<br>fotografija sa brojem 9999, novi folder će biti napravljen automatski i brojevi<br>kreću od 0001. |
| <b>Off</b><br>(default) | Brojanje se resetuje na 0001 Kada je napravljen novi folder, formatirana<br>kartica, ili ubačena nova mem kartica. Novi folder se automatski pravi kada<br>stari sadrži 999 slika.                                                                                                    |
| RESET Reset             | Isto kao za <b>On</b> , osim što se sledeći broj dobija povećanjem najvećeg rboja u folderu. Ako je folder prazan resetuje se na 0001.                                                                                                    |

Ø

# 🔽 Sekvenca brojeva fajlova

Ako je trenutni folder nazvan 999 i sadrži ili 999 slika ili sliku sa brojem 9999, okidač se isključuje i onemogućeno je dalje slikanje. Izaberite **Reset** iz Custom Setting d7 (File number sequence) i onda ili formatirajte karticu ili ubacite novu.

Pri standardnom podešavanju AUTO **Auto**, boje slova na info ekranu (str. 10) će se automatski menjati iz crno belog u belo crno u zavistnosti od osvetljenja. Da uvek koristite isto, izaberite **Manual** i izaberite **B Dark on light** (crna slova) ili **W Light on dark** (bela slova). Osvetljenost će se automatski podesiti za maksimalni kontrast.

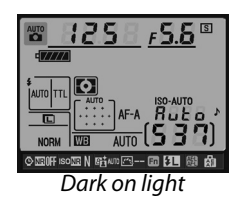

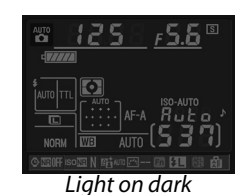

# d9: LCD osvetljenje

Pri standardnom **Off**, pozadnisko osvetljenje (LCD osvetljivač) će svetleti samo dok je prekidač za napajanje u \* poziciji. Ako je **On** ekran će biti osvetljen do kje merač uključen (str. 35). Izaberite **Off** za duži vek baterije.

# d10: Odlaganje okidanja

Standardno **Off**, pa se slika čim je okidač pritisnut. u situacijama kada i najmanji pokret može da zamuti sliku, **On** može biti izabrano da odloži slikanje do 1 sekunde posle pritiska na okidač.

# d11: Upozorenje za blic

U P, S, A, i M modovima, blic mora manuelno da se digne. Ako je **On** (standardno) i osvetljenje slabo, crvena lampica će svetleti (**\$**) u tražilu. Ako je **Off** izabrano neće svetleti ništa. Ova opcija je dostupna samo u P, S, A, i M modovima.

# d12: MB-D80 tip baterije

Za pravilan rad kada su AA baterije korišćene u opcionalnom MB-D80 pakovanju, označite opciju u meniju prema baterijima ubačenim. Nema potrebe za podešavanjem kada se koriste EN-EL3e baterije.

| Option                          | Description                                          |
|---------------------------------|------------------------------------------------------|
| LR6 LR6 (AA alkaline) (default) | Izabrati kada se koriste LR6 alkalne AA baterije.    |
| ŮNHH HR6 (AA Ni-MH)             | Izabrati kada se koriste HR6 Ni-MH AA baterije.      |
| ۵FR6 FR6 (AA lithium)           | Izabrati kada se koriste FR6 litijumske AA baterije. |
| DZR6 ZR6 (AA Ni-Mn)             | Izabrati kada se koriste ZR6 Ni-Mn AA baterije.      |

# 🖉 Korišćenje AA baterija

EN-EL3e punjive Li-ion baterije su preporučljive za najbolje performanse. Manje slika se može slikati sa AA baterijama (str. 274). Kapacitet AA baterija pada rapidno na temp. ispod 20 °C (68 °F) i varira u zavisnosti od čuvanja; U nekim slučajevima baterije mogu prestati da radde pre isteka roka upotrebe. Neke AA baterije se ne mogu koristiti; zbog lošeg kapaciteta, alkalne nickel-manganese koristit samo kad nema drugog izbora i kada je toplije. Aparat pokazuje nivo baterija AA kao:

| Control panel  | Viewfinder          | Description                                             |  |  |
|----------------|---------------------|---------------------------------------------------------|--|--|
| 444444         |                     | Pune.                                                   |  |  |
| 4 14           |                     | Skoro prazne, stavite nove.                             |  |  |
| تے<br>(blinks) | <pre>(blinks)</pre> | Baterije prazne okidanje iključeno. Promenite baterije. |  |  |

Nivo za EN-EL3e punjive Li-ion baterije se normalno prikazuje.

### The MB-D80 pakovanje za baterije

MB-D80 prima jednu ili dve EN-EL3e punjive Li-ion baterije ili 6 AA alkalnih, Ni-MH, litijumskih, ili nickel manganese baterija (EN-EL3e dobija se sa aparatom). Brže okidanje je moguće sa AA baterijama; medjutim u slučaju AA baterija brzina okidanja se smanjuje kako se baterije troše.

M 125 55

Info o ubačenim baterijama MB-D80 :

| MB-D80 prikaz   | Tip baterije                    |                     |
|-----------------|---------------------------------|---------------------|
| c <b>//////</b> | EN-EL3e punjiva Li-ion baterija |                     |
|                 | AA baterije                     |                     |
|                 |                                 | ◎ 题OFF ISO 题 N 昭和 题 |

# e: Breketing/Blic

# e1: Brzina okidanja sa blicem

Ova opcija dostupna (dostupna samo u **P** i **A** modovima) odredjuje najsporiju brzinu front- ili rear-curtain sync ili red-eye reduction u modovima **P** i **A** (bez obzira na izabrana podešavanja, okidanje može trajati i do 30 s u modovima **S** i **M** kod podešavanja blica slow sync, slow rear-curtain sync, ili red-eye reduction sa sporom sinhronizacijom). Opcije idu od <sup>1</sup>/<sub>60</sub> s (**1/60 s**, standardnio) do 30 s (**30 s**).

# e2: Kontrola blica za ugradjeni blic

Izaberite mod blica za ugradjeni blic. Dostupno u P, S, A, i M modovima.

|       | Option                  | Description                                                                                    |
|-------|-------------------------|------------------------------------------------------------------------------------------------|
| TTL\$ | <b>TTL</b><br>(default) | Automatski se podešava po osvetljenju.                                                         |
| M\$   | Manual                  | Izaberite jačinu blica (str. 187).                                                             |
| RPT\$ | Repeating<br>flash      | Blic okida konstantno kao strob dok je okidač pritisnut (str. 187).                            |
| C\$   | Commander<br>mode       | Koristie ugradjeni blic kao glavni blic za daljinsko upravljannje drugim blicevima (str. 188). |

# "Manual" i "Repeating Flash"

22? ikonica treperi kada su izabrana ova setovanja.

# 🖉 SB-400

Kada je prikačen SB-400 blic i uključen, Custom Setting e2 se menja u **Optional flash**, dozvoljavajući kontroli blica SB-400 da bira izmedju **TTL** i **Manual (Repeating flash** i **Commander mode** opcije nisu dostupne).

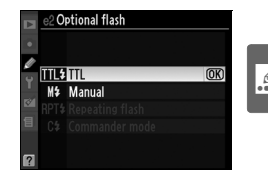

# 🖉 Mod kontrole blica

Info ekran slikanja prikazuje mod ugradjenog blica (**Built-in**) i za opcionalne dodate (**Optional**) kao:

|                              | i-TTL            |                                                                            | Auto blenda (AA) <sup>1</sup> |             | Ručno     |             |
|------------------------------|------------------|----------------------------------------------------------------------------|-------------------------------|-------------|-----------|-------------|
|                              | Ugradjeni        | Opcionalni                                                                 | Ugradjeni                     | Opcionalni  | Ugradjeni | Opcionalni  |
| TTL <sup>2</sup>             | <b>\$</b>        |                                                                            | _                             | \$<br> <br> | \$        | \$<br> <br> |
| Auto FP (pg. 195)            | _                |                                                                            | _                             | ¢<br>FP     | _         | ¢<br>FP     |
| Repeating flash <sup>2</sup> | _                | _                                                                          | _                             | _           | \$<br>RPT | ₽<br>RPT    |
| Commander mode <sup>2</sup>  | \$<br>TTL<br>CMD | <b>\$</b><br>↓<br>↓<br>↓<br>↓<br>↓<br>↓<br>↓<br>↓<br>↓<br>↓<br>↓<br>↓<br>↓ | _                             | ¢<br>⊂mD    | ¢<br>CMD  | ¢<br>⊂md    |

- 1 Dostupno samo sa SB-900 i SB-800.
- 2 Kotrola blica za ugradjeni blic može biti izabrana u Custom Setting e2 (Flash Cntrl for Builtin Flash, str. 185).

# 🖉 Pogledajte

Pogledajte Custom Setting e5 (Auto FP, pg. 195) za sinhronizaciju blica pri brzinana do 1/320 s.

# Manual 🖬

Izaberite od **Full** do **1/128** (<sup>1</sup>/<sub>128</sub> deo pune snage). Pri punoj snazi, blic ima podešavanja 18/59 (m/ft., ISO 200, 20°C/68°F).

# Repeating Flash

Blic neprekidno okida dok je blenda otvorena, proizvodeći strob efekat. Pritisnite ◀ ili ► da označite sledeće opcije, ▲ ili ▼ da promenite.

| e2 Flash cntrl for built-in flash<br>Repeating flash |                |             |                   |
|------------------------------------------------------|----------------|-------------|-------------------|
| ¢۲<br>ا                                              | Output         | Times<br>10 | Frequency<br>10Hz |
| 8                                                    | 1/128<br>- 1/4 | 2 - 15      | 1 - 50            |
|                                                      | (D)Set         | 0           | 0OK               |

| Opcija    | Opis                                                                          |
|-----------|-------------------------------------------------------------------------------|
| Output    | Izaberite jačinu blica.                                                       |
| Times     | Broj okidanja blica dok je blenda otvorena. U zavisnosti od brzine okidanja i |
| Times     | setovanja <b>Frequency</b> ,broj okidanja može biti manji.                    |
| Frequency | Izaberite frekvenciju okidanja.                                               |

# 🖉 "Times"

Opcije dostupne za **Times** su odredjene jačinom blica.

| Output | Opcije dostupne za Times |
|--------|--------------------------|
| 1/4    | 2                        |
| 1/8    | 2–5                      |
| 1/16   | 2–10                     |
| 1/32   | 2–10, 15                 |
| 1/64   | 2–10, 15, 20, 25         |
| 1/128  | 2–10, 15, 20, 25, 30, 35 |

# Commander Mode

Koristite ugradjeni blic kao glavni ili kao upravljački za daljinske SB-900, SB-800, SB-600, ili SB-R200 bliceve grupisane u dve grupe (A i B) korišćenjem naprednog bežičnog osvetljenja.

Biranje ove opcije prikazuje ekran sa desne strane. Pritisnite ◀ ili ▶ da označite, ▲ ili ▼ da promenite.

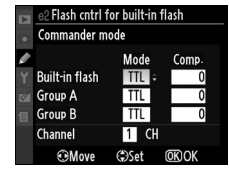

|                                                                                                    | Option            | Description                                                                                                    |  |
|----------------------------------------------------------------------------------------------------|-------------------|----------------------------------------------------------------------------------------------------|--|
| E                                                                                                    | Built-in<br>flash | Izaberite mod za ugradjeni blic (commander flash).                                                                                     |  |
| <b>TTL</b> i-TTL mod. Izaberite kompenzaciju blica izmedju +3.0 i –3.0 EV u pode<br><sup>1</sup> / <sub>3</sub> EV. |                   | i-TTL mod. Izaberite kompenzaciju blica izmedju +3.0 i –3.0 EV u podeocima od $^{1}\!/_{3}$ EV.                                        |  |
|                                                                                                    | м                 | Izaberite jačinu blica izmedju <b>Full</b> i <b>1/128</b> ( <sup>1</sup> /128 deo snage).                                              |  |
|                                                                                                    |                   | Ugradjeni blic ne okida, ali se pali AF-pomoćno osvetljivač. Ugradjeni blic mora biti podignut da odradi prifleš.                      |  |
| G                                                                                                    | iroup A           | up A Izaberite mod blica za grupu A.                                                                                                   |  |
| TTL i-TTL mod. Izaberite kompenzaciju blica izmeđ<br>1/3 EV.                                                        |                   | i-TTL mod. Izaberite kompenzaciju blica izmedju $+3.0$ i $-3.0$ EV u podeocima od $^{1}$ / <sub>3</sub> EV.                            |  |
|                                                                                                    | AA                | Auto blenda (dostupno samo sa SB-900 i SB-800 blicevima). Izaberite kompenzaciju blica izmedju +3.0 i -3.0 EV u podeocima od $1/3$ EV. |  |
|                                                                                                    | М                 | Izaberite jačinu blica izmedju <b>Full</b> i <b>1/128</b> .                                                                            |  |
|                                                                                                    |                   | Blicevi u ovoj grupi ne okidaju.                                                                                                    |  |
| G                                                                                                    | iroup B           | Izaberite mod blica za grupu B. Opcije dostupne su iste kao i za <b>Group A</b> , iznad.                                               |  |
| С                                                                                                    | hannel            | Izaberite jedan od kanala 1–4. Svi blicevi u obe grupe moraju biti na istom kanalu.                                                    |  |

.0

Pratite korake ispod da slikate u commander mode.

# **1** Podesite setovanja za ugradjeni blic.

Izaberite kotrlu i jačinu za ugradjeni blic. Jačina ne može biti podešena u – – modu.

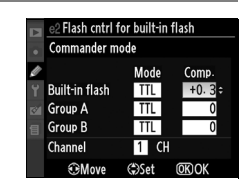

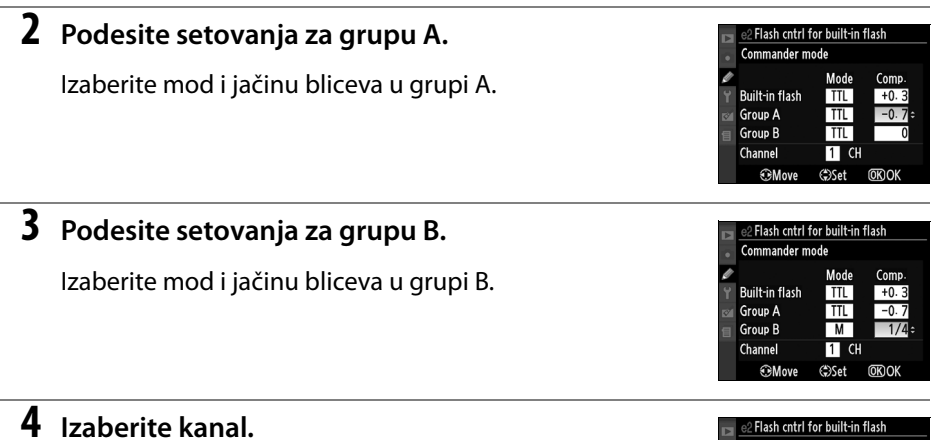

### Commander mode Mode Comp Built-in flash TTL +0.3 -0.7 Group A TTL Group B 1/4Channel 3 : CH (<sup>C</sup>)Set <u>(</u>

# **5** Pritisnite <sup>®</sup>.

# **6** Namestite scenu.

Nmaestite scenu i postavite bliceve kao na slici. Maksimalna udaljenost blica može zavisiti od oslova slikanja.

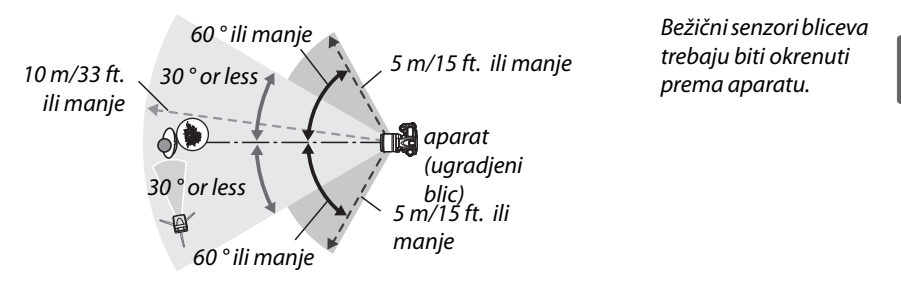

# 7 Podesite sve bliceve na već podešeni kanal.

Upalite sve bliceve i podesite ih na kanal podešen u koraku 4. pogledajte Speedlight uputstvo zadetalje.

# 8 Podignite ugradjeni blic.

Pritisnite **4**za podizanje ugradjenog blica. Čak i ako je – – izabrano za **Built-in flash** > **Mode**, Ugradjeni blic mora biti podignut da bi opalio pred okidanje za druge bliceve.

# 9 Kadrirajte, fokusirajte i slikajte.

kada su svi blicevi spremni, kadrirajte sliku, fokusirajte i slikajte. FV zaključavanje (str. 198) može biti korišćeno.

# Commander Mode

Pozicionirajte senzore daljinskih bliceva tako da mogu da uhvate pred bliceve ugradjenog (pažnja kada se ne koristi stativ). Pazite da jako svetlo ili refleksija ne ulazi direktno u objektiv (u TTL modu) ili foto ćelije na daljinskim blicevima (AA mode), pošto to može da ometa slikanje. Da sprečite pred bliceve da se vide pri slikanj una malim udaljenostima, izaberite nisku ISO osetljivost ili malu blendu (veliki f-brojevi) ili koristite opcioni SG-3IR infracrveni panel za ugradjeni blic. SG-3IR je potreban za najbolje rezultate sa sinhronizacijom na zadnjoj zavesi, što produkuje jače pred bliceve. Posle pozicioniranja bliceva slikajte test liku da proverite podešavanja.

Praktični limit za broj bliceva je 3. Sa više bliceva može doći do interferencije bliceva.

# 🖉 Mod ekrana blica

**\$** se ne pojavljuje u kontrolnom panelu blica kada je – – izabrano za **Built-in flash** > **Mode**.

# Flash Compensation

Kompenzacija blica izabrana sa  $\mathfrak{W}$  (\$) i pod komandnim točkićem je dodata na vrednost za ugradjeni blic, grupu A, i grupu B u **Commander mode** meniju.  $\mathfrak{W}$  ikonica je prikazan u kontrolnom panelu i tražilu kada je kompenzacija blica različita od ±0 za **Built-in flash** > **TTL**.  $\mathfrak{W}$  ikonica svetli kada je **M** izabrano za **Built-in flash**.

# e3: Blic za modelovanje

Ako je **On** izabrano kada se aparat koristi sa ugradjenim blicom ili sa opcionalnim SB-900, SB-800, SB-600, ili SB-R200 blicevima, blic za modelavanje će odraditi kada je depth-of-field taster za pregled pritisnut (str. 82). Standardno podešavanje je **Off**. Dostupno u **P**, **S**, **A**, i **M** modovima.

# e4: Auto opkoljavanje

Izaberite setovanja kada je opkoljavanje uključen (**P**, **S**, **A**, i **M** modovi). Izaberite **AE & flash** (AB; standardno) da primenite oba opkoljavanja, ekspozicije i blica (pg. 92), **AE only** (**A**E) da opkolite samo ekspoziciju, **Flash only** (**\$**) da primenite samo opkoljavanje blica, **WB bracketing** (**WB**) da primenite opkoljavanje balansa bele (ispod), ili **ADL bracketing** da snimite jednu sliku sa Active D-Lighting uključenim i jednu sa Active D-Lighting isključenim (str. 193).

# 💵 Opkoljavanje balansa bele

**1** Izaberite opkoljavanje balansa bele.

Izaberite **WB bracketing** u Custom Setting e4 (**Auto bracketing set**). Nije moguće kada je kvalite slike NEF (RAW) ili NEF (RAW) + JPEG.

|      | e4 Auto bracketing set |                |    |
|------|------------------------|----------------|----|
| •    |                        |                |    |
| Ø    | AE\$                   | AE & flash     |    |
| Y    | AE                     | AE only        |    |
| 1221 | \$                     | Flash only     |    |
| 9    | WB                     | WB bracketing  | OK |
| -    | 8                      | ADL bracketing |    |
| 2    |                        |                |    |

# 2 Izaberite broj snimaka.

Pritisnite BKT taster, rotirajte komandni točkić da izaberete broj snimaka u opkoljenoj sekvenci. Broj snimaka je prikazan u knotrolnom panelu.

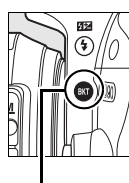

**BKT** taster

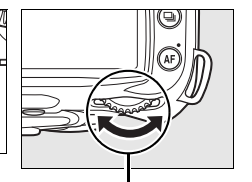

Glavni komandni točkić

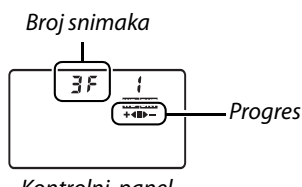

Kontrolni panel

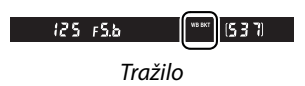

Kada je podešavanje različito od 0, was ikonica i indikator progresa opkoljavanja se pojavljuju u kontrolnom panelu.

# 3 Izaberite inkrement balansa bele.

Pritiskanjem BKT tastera, rotiranjem pomoćnog točkićaizaberite podešavanje balansa bele. Svaki inkrement je ekvivalentan sa 5 mired.

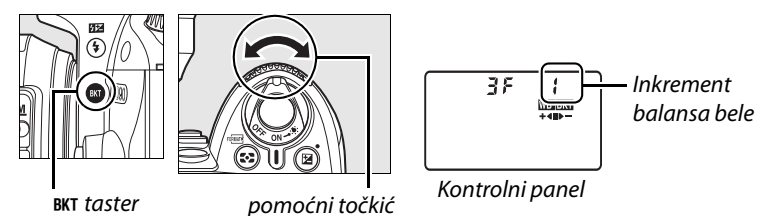

Izaberite inkremente od 1 (5 mired), 2 (10 mired), ili 3 (15 mired; za definiciju mired, pogledajte stranu 98). Više **B** vrednosti odgovaraju povećanju količine plave, Više **A** vrednosti odgovaraju povećanju količine žute (str. 97). Programi opkoljavanja sa inkrementom 1 su ispod.

| Kontrolni panel | Broj snimaka | Inkrement balansa bele | Opkoljavanje redosled (EVs) |
|-----------------|--------------|------------------------|-----------------------------|
| 0F (            | 0            | 1                      | 0                           |
| 5281 +∢∎        | 2            | 1 B                    | 0/1B                        |
|                 | 2            | 1 A                    | 0/1A                        |
| 38; +∢∎⊳-       | 3            | 1 A, 1 B               | 0/1A/1B                     |

# 4 Kadrirajte sliku, fokusirajte i slikajte.

Svaki snimakće biti obradjen da se dobije broj kopija odredjen opkoljavanjem, i svaka kopija će imati drugačiji balans bele. Modifikacije se vrše sa finim podešavanjem balansa bele.

Ako je broj preostalih snimaka manji od broja slika koji treba da se napravi okidač će biti isključen.

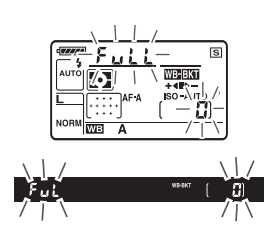

# II Otkazivanje opkoljavanja

Da otkažete opkoljavanje, pritisnite BKT i rotirajte glavni komandni točkićdok broj slika za opkoljavanje ne postane 0 (**3** F) i **WBEXE** više nije prikazano na ekranu. Poslednji program će se upaliti kad ase otkaže opkoljavanje. Može se otkazati i resetom sa dva tastera (str. 75), ali sledeći put se neće upaliti poslednji program.

### 🖉 Opkoljavanje balansa bele

opkoljavanje balansa bele utiče samo na toplotu slike.

Ako se aparat isključi dok svetlji lampica za karticu aparat će se isključiti tek kada se podaci snime.

# ADL opkoljavanje

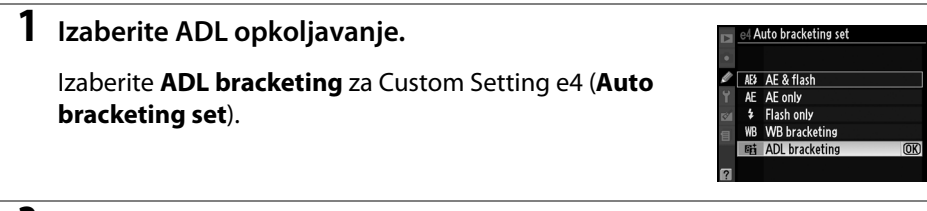

# **2** Omogućite opkoljavanje.

Pritiskajte BKT taster, i rotirajte komnadni točkić dok se ne prikaže indikator progresa.

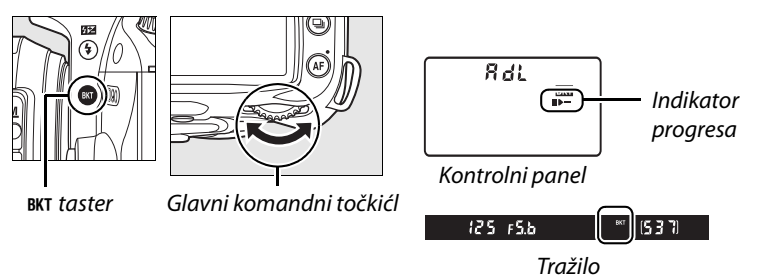

# **3** Kadrirajte sliku, fokusirajte i slikajte.

Aparat će varirat Active D-Lighting sa svakim snimkom. Prvi će biti sa isključenim Active D-Lighting, sledeći sa vrednošću koja je izabrana Active D-Lighting u meniju slikanja (str. 165).

Dok je opkoljavanje u efektu, indikator progresa je prikazan. ■ segment će nestati kad ase slika nemodifikovana Isika, ▶ — kada se slika slika sa Active D-Lighting.

# II Otkazivanje opkoljavanja

Da otkažete opkoljavanje, pritisnite BKT i rotirajte glavni

komandni točkićdok broj slika za opkoljavanje ne postane 0 (**G F**) i **WBEM** više nije prikazano na ekranu.

# Active D-Lighting

Matrix merenje (😂, pg. 87) je preporučeno. Šum, linije, i distorzije se mogu pojaviti kada se slika sa Active D-Lighting na viskokim ISO osetljivostima. **Brightness** i **Contrast** Picture Control settings (pg. 111) mogu biti podešena dok je D-Lighting uključen. U modu ekspozicije **M**, Active D-Lighting setovanje **Auto** je ekvivalentno sa **Normal**.

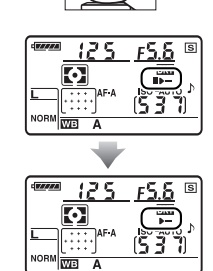

# e5: Auto FP

Izbor **On** za ovu opciju (samo u **P**, **S**, **A**, i **M** modovima) omogućava Auto FP High-Speed Sync sa opcionim blicem koji podržava Nikon Creative Lighting System (CLS). Auto FP dozvoljava da blic bude korišćen pri brzinama <sup>1</sup>/<sub>200</sub> s–<sup>1</sup>/<sub>4000</sub> s. Omogućite fil blic kad aslikate ispod jakih svetala ili pri velikim blendama. Auto FP High-Speed Sync nije dostupan kada se koristi urgadjeni blic. Standardno **Off**.

# e6: Redosled opkoljavanja

Po defoltu od [MTR]>[under]>[over] (ℕ), odredjivanje se izvodi po redosledu prikazanom na strani 120 i 124. Ako je [Under]>[MTR]>[over] (-++) selektovano, slikanje ce se nastaviti po redosledu od najmanjeg ka najvecem nivou.

# <u>f: Kontrole</u>

# f1: 🔅 prekidač

Izaberite funkciju okretanjem prekidača napajanja u 🏶 poziciju.

|              | Option                          | Description                                                  |
|--------------|---------------------------------|--------------------------------------------------------------|
| : <b>ë</b> : | LCD backlight (: :: ) (default) | Kontrolni panel osvetljen 6 s.                               |
| : info       | Both                            | Kontrolni panel osvetljen i prikazane informacije o slikanju |

# f2: OK taster (mod slikanja)

Ova opcija koje opcije mogu biti vršene pritiskom na ® taster u modu slikanja.

| Option                    | Description                                                     |
|---------------------------|-----------------------------------------------------------------|
| Select center focus point | Pritiskom 🐵 tastera u modu slikanja bira se centralna tačka     |
| (default)                 | fokusa.                                                         |
| Highlight active focus    | Pritiskom 🐵 tastera u modu slikanja označava se aktivna fokusna |
| point                     | tačka.                                                          |
| Not used                  | Pritisak na 🐵 taster nema efekta kada je u modu slikanja.       |
Izaberite ulogu **Fn** tastera.

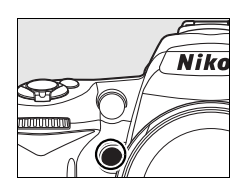

|                                                                                                    | Option                        | Description                                                                                                    |
|----------------------------------------------------------------------------------------------------|-------------------------------|----------------------------------------------------------------------------------------------------|
| ▦                                                                                                    | Framing grid                  | Pritisnite <b>Fn</b> taster i rotirajte komandni točkić da uključite ili isključite grid u tražilu (str. 9).                                                                                                    |
| (+)                                                                                                    | AF-area mode                  | Pritisnite <b>Fn</b> taster i rotirajte komandni točkić da izaberete AF-area mod (str. 173).                                                                                                    |
| رئ.<br>تاري                                                                                                    | Center focus<br>point         | Pritisnite <b>Fn</b> taster i rotirajte komandni točkić da izaberete normalnog ili<br>širokog polja fokusa (pg. 174).                                                                                                    |
| FV lock<br>(default)         Pritisnite Fn taster da zaključate vredno:<br>SB-800, SB-600, SB-400, i SB-R200 samo<br>FV lock.                                                                                                    |                               | Pritisnite <b>Fn</b> taster da zaključate vrednost blica (ugradjeni blic i SB-900, SB-800, SB-600, SB-400, i SB-R200 samo). Pritisnite ponovo da otkažete FV lock.                                                                                                    |
| ٤                                                                                                    | Flash off                     | Ugradjeni blic i opcioni blicevi se isključuju kada je <b>Fn</b> taster pritisnut.                                                                                                    |
| Ø                                                                                                    | Matrix<br>metering            | Matrix merenje se aktivira kada je <b>Fn</b> pritsnut.                                                                                                    |
| Center-       Image: Second system       Image: Second system |                               | Centralno merenje je aktivirano kada je <b>Fn</b> pritisnut.                                                                                                    |
| ·                                                                                                    | Spot metering                 | Spot merenje je aktivirano kada je <b>Fn</b> pritisnut.                                                                                                    |
| 围                                                                                                    | Access top item<br>in MY MENU | Pritisnitee <b>Fn</b> da skočite na prvu stavku iz "MY MENU." Izaberite ovu opciju za brzo skakanje na često korišćenu opciju.                                                                                                    |
| +RAW                                                                                                    | +NEF (RAW)                    | Ako je kvalitet slike podešen na <b>JPEG fine</b> , <b>JPEG normal</b> , ili <b>JPEG</b><br><b>basic</b> , "RAW" će biti pirkazano na ekranu i NEF (RAW) kopija će biti<br>snimljena kada je <b>Fn</b> pritisnut. Da izadjete bez snimanja NEF (RAW)<br>kopije, pritsnite <b>Fn</b> ponovo ili isključite aparat. |

#### FV Lock

Koristi se za zaključavanje jačine blica, sprečavajući promenu jačine izmedju snimaka. Jačina blica se automatski podešava kada se promeni ISO osetljivost ili blenda.

### 1 Dodelite FV lock **Fn** tasteru.

Oba **Fn** i **AE-L/AF-L** taster mogu se koristiti za FV lock. za korišćenje **Fn** kao što je opisano ispod, izaberite **FV lock** za Custom Setting f3 (**Assign FUNC. button**). Za korišćenje **AE-L/AF-L** tastera, izaberite **FV lock** za Custom Setting f4 (**Assign AE-L/AF-L button**, str. 200).

### **2** Podignite blic.

U 📽, 🛣, 🖏, i 🗷 modovima, će automatski iskočiti kada je okidač pritisnut do pola. U P, S, A, i M modovima, pritisnite 🕏 da podignete blic.

### **3** Fokus.

Pozicionirajte subjekat u centar kadra i pritisnite okidač dopola.

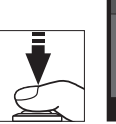

• 125 15b 2537 4

#### 0

#### Zaključajte nivo blica.

POsle potvrde da je blic spreman (**\$**) je prikazano u tražilu, pritisnite **Fn** taster. Blic će emitovati pred blic da odredi jačinu blica. Jačina će biti zaključana na datoj vrednosti FV lock ikonica (**11**) će se pojaviti u tražilu.

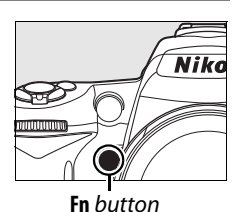

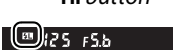

### 5 Rekadrirajte sliku.

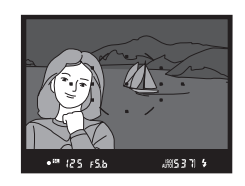

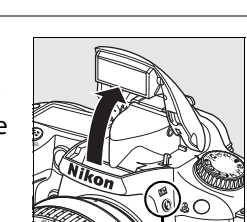

Framing grid AF-area mode

Flash off Matrix metering

Center focus point

Center-weighted metering

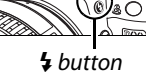

### **6** Slikajte.

Pritisnite okidač do kraja. Ako želite dodatne slike možete slikati sa FV lock.

### **7** Oslobodite FV lock.

Pritisnite **Fn** taster da otpustite FV lock i potvrdite da **III** ikonice više nema u tražilu.

#### 🔽 Korišćenje FV Lock sa ugradjenim blicom

Kada se ugradjeni blic koristi sam, FV lock je moguć samo kada je **TTL** (the default setting) izabran za Custom Setting e2 (**Flash cntrl for built-in flash**; str. 185).

#### 🖉 Korišćenje FV Lock sa opcionim blicevima

Kao dodatak, FV lock je moguć i sa SB-900, SB-800, SB-600, SB-400 i SB-R200blicevima. Podesite opcione bliceve na TTL mod (SB-900 i SB-800 mogu biti korišćeni u AA modu).

#### Kada je **Commander mode** izabran za Custom Setting e2 (**Flash cntrl for built-in flash**,

str. 185), FV lock može da se koristi sa SB-900, SB-800, SB-600, ili SB-R200 blicevima ako (a) neki od Č ugradjenog blica, grupe A, ili grupe B je u TTL modu, ili (b) grupa bliceva sastavljena samo od SB-900 i SB-800 bliceva u TTL ili AA modu.

### f4: Dodeljeno AE-L/AF-L dugme

Izaberite ulogu koju igra dugme AE-L/AF-L.

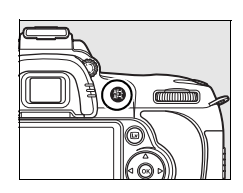

|                                                                    | Opcije                         | Opis                                                                                |  |
|--------------------------------------------------------------------|--------------------------------|-------------------------------------------------------------------------------------|--|
| ۵F                                                                 | <b>AE/AF lock</b><br>(default) | Fokus i ekspozicija su zaključani dok je <b>AE-L/AF-L</b> pritisnut.                |  |
| AE lock only Ekspozicija je zaključana dok je AE-L/AF-L pritisnut. |                                |                                                                                     |  |
| Ā                                                                  | AF lock only                   | Fokus je zaključan dok je AE-L/AF-L Pritisnut.                                      |  |
| 品心                                                                 | AE lock (hold)                 | Ekspozicija je zaključana dok je <b>AE-L/AF-L</b> pritisnut, i ostaje zaključan dok |  |
|                                                                    |                                | se ne pritisne ponovo                                                               |  |
| AF-ON                                                              | AF-ON                          | AE-L/AF-L taster inicira autofokus. Okidač se ne koristi za fokusiranje.            |  |
|                                                                    |                                | Pritisnite <b>AE-L/AF-L</b> da zaključate jačinu blica (ugradjeni blic i SB-900,    |  |
| ¥L                                                                 | FV lock                        | SB-800, SB-600, SB-400, i SB-R200 samo, str. 198). Pritisnite ponovo da             |  |
|                                                                    |                                | poništite FV lock.                                                                  |  |

Ova opcija kontrolise operaciju glavne i pod komande izaberi.

| Opcije                                                                                                    | Opis                                                                                                    |  |  |
|----------------------------------------------------------------------------------------------------|----------------------------------------------------------------------------------------------------|--|--|
| Obrnuta<br>rotacija                                                                                                    | Kontrolise rukovodjenje komande izaberi. Izaberite [No] (po defoltu) za normalne<br>operacije komande izaberi, ili [Yes] ili da obrnete rotacije komande izaberi. Ovi<br>parametri se takodje primenjuju na komandi izaberi za MB-D80.                                                                                                    |  |  |
| Menjanje<br>glavne/<br>podZa parametre po defoltu [Off], glavna komanda izaberi kontrolise brzinu okia<br>pod komanda izaberi kontrolise otvor. Ako je [On] selektovano, glavna kom<br>izaberi ce kontrolisati otvor pod komanda izaberi brzinu okidaca. Ovi parar<br>komande<br>se takodje primenjuju na komandi izaberi za MB-D80. |                                                                                                    |  |  |
| Meniji i<br>reproduk<br>cija                                                                                                    | Za parametre po defoltu [Off], dzojstik se koristi da se izabere slika koja se<br>prikazuje u pregledu u punom ekranu, obelezite slike u redovima, i upravljajte<br>menijima. Ako je [On] selektovano, glavna komanda izaberi se moze koristiti da se<br>izabere slika prikazana u punom ekranu, pomerite kursor levo ili desno tokom<br>pregleda u redovima, i pomerite obelezene meni indikatore dole ili gore. Pod<br>komanda izaberi se koristi da se prikazu dodatne info slike upredgledu u punom<br>ekranu i da se pomera kursor gore dole tokom pregleda u redovima. Dok su<br>prikazani meniji, rotiranje pod komande izaberi na desno prikazuje po meni za<br>selektovanu opciju, dok rotirate na desno pokazuje predhodni meni. Da<br>selektujete, pritisnite <b>&gt;</b> , u centar dzojstika, ili <b>®</b> . |  |  |

#### f6: Nema memorijske kartice?

Za parametre po defoltu [Enable release], okidac se moze pustiti kada nema memorijske kartice, iako se nece snimiti slika (bice prikazane na ekranu monitora rezima demonstracije). Ako je [Release locked] selektovano, okidac nije dostupan samo kada je memorijska u fotoaparatu. Kada se slike slikaju sa kompjuterom kontrole fotoaparata Pro 2 (dostupne odvojeno), slike se ne snimaju na memorijskoj u fotoaparatu i okidac ce biti dostupan bez obzira na parametre izabrane za ove opcije

#### f7: Obrnuti indikator

Za parametre po defoltu (+0-), indikatori ekspozicije u control panel, tragacu ekranu info slikanja prikazuju se sa pozitivnim vrednostima levo i negativnim vrednostima desno. Selektujte (-0+) da prikazete negativne vrednosti levo i pozitivne vrednosti desno.

# Y Setup Meni: Setup aparata

Setup sadrži opcije izlistane ispod. Za prikaz setup menija, pritisnite MENU i pritisnite ◄ da označite tab za trenutni meni, onda pritisnite ▲ ili ▼ da označite tab setup menija; za više informacije, pogledajte stranu 19.

| Opcija                                     | Strana | Opcija                                      | Strana |
|--------------------------------------------|--------|---------------------------------------------|--------|
| Formatiranje mem. kartice                  | 202    | Komentar slike                              | 205    |
| LCD osvetljenost                           | 202    | Auto rotacije slike                         | 205    |
| Čišćenje senzora                           | 244    | Uklanjanje prašine sa slike                 | 206    |
| Zaklj. ogledala zbog čišćenja <sup>1</sup> | 246    | Podaci o bateriji                           | 208    |
| Video mod                                  | 203    | GPS                                         | 208    |
| HDMI                                       | 203    | Eye-Fi upload <sup>2</sup>                  | 208    |
| Svetsko vreme                              | 204    | Verzija softvera                            | 208    |
| Jezik                                      | 204    | 2 Dostupno samo ako je kompaktibilna Eye-Fi |        |
| 1 Nije dostupno ako je baterija prazna     |        | mem kartica ubačena (str 208)               |        |

Nije dostupno ako je baterija prazna

tica ubacena (str 208).

### Formatiranje mem. kartice

Formatirajte karticu. Formatiranje trajno briše sve podatke sa kartice. Napravite bekap pre formatiranja.

#### Za vreme formatiranja

Ne isključujte aparat i ne vadite karticu za vreme formatiranja.

#### Formatiranje sa dva tastera

Kartica može biti formatirana pritskom na 📟 (🛍 i 😂) u trajanju od oko 2 sekunde (str. 75).

### LCD osvetljenost

Pritisnite 🛦 ili 🔻 da izaberete izmedju 7 podešavanja osvetljenja. Izaberite više vrednosti za povećanje, niže za smanjenje osvetljenja.

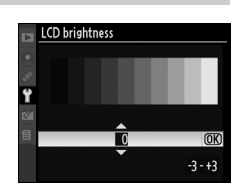

#### Očistite senzor

Izaberite ovu opciju za čišćenje senzora (str. 244).

#### Zaključavanje ogledala radi čišćenja

Zaključajte ogledalo u uspravnoj poziciji da dozvolite pregled ili čišćenje niskopropusnog filtera koji štiti senzor aparata (str. 246).

#### Video mod

Kod konektovanja aparata na TV ili video preko video konektora, budite sigurni da mod aparata se poklapa sa modom TV-a (NTSC or PAL).

#### HDMI

Aparat je opremljen sa HDMI (High-Definition Multimedia Interface) konektorom, što omogućava da slike budu gledane na TV-u visoke definicijeili monitoru korišćenjem C kabla (dostupan odvojeno). Prepovezivanja na aparat visoke definicije, izaberite HDMI format iz opcija ispod.

|       | Opcija             | Opis                              |
|-------|--------------------|-----------------------------------|
| AUTO  | Auto (Standardno)  | Aparat automatski bira format.    |
| 480p  | 480p (progressive) | 640 × 480 (progressive) format    |
| 576p  | 576p (progressive) | 720 × 576 (progressive) format    |
| 720p  | 720p (progressive) | 1,280 × 720 (progressive) format  |
| 1080i | 1080i (interlaced) | 1,920 × 1,080 (interlaced) format |

Ekran aparata se isključuje kada se HDMI uredjaj poveže.

#### Svetsko vreme

Proemnite vremensku zonu, namestite vreme, izaberite format datuma, i uključite ili isključite letnje računanje vremena.

| Opcija        | Opis                                                                                |
|---------------|-------------------------------------------------------------------------------------|
| Vremenska     | Izaberite vremensku zonu. Vreme aparata se automatski prebacuje na vreme            |
| zona          | u novoj zoni.                                                                       |
| Datum i vreme | Podesite sat (str. 27).                                                             |
| Format        | Izaberite redocled godine mesoca i dana                                             |
| datuma        | izabente redosied godine, meseca, i dana.                                           |
| Letnje rač.   | Ukliučita ili iskliučita latnia rači vromona. Standardno nodošavanje je <b>Off</b>  |
| vremena       | okijučite in iškijučite letrije rač. vremena. Standardno podesavanje je <b>On</b> . |

#### 🖉 Baterija sata

Sat na aparatu je snabdevan posebnom, dopunjivom baterijom, koja se puni kada je potrebno kada je osnovna baterija ubačena ili kada se aparat napaja preko opcionog EH-5a ili EH-5 AC adaptera (str. 239). Dva dana punjenja su dovoljna za 3 meseca. Ako ama ikonica sija u kontrolnom panelu, baterija sata je prazna ili je sat resetovan. Podesite sat.

#### Jezik

Izaberite jezik aparata. Sledeći su dostupni.

| Opcija        | Opis        |
|---------------|-------------|
| Dk Dansk      | Danski      |
| De Deutsch    | Nemački     |
| En English    | Engleski    |
| Es Español    | Španski     |
| Fi Suomi      | Finski      |
| Fr Français   | Francuski   |
| lt Italiano   | Italijanski |
| NI Nederlands | Holandski   |
| No Norsk      | Norveški    |
| Pl Polski     | Poljski     |

|    | Opcija    | Opis            |
|----|-----------|-----------------|
| Pt | Português | Portugalski     |
| Ru | Русский   | Ruski           |
| Sv | Svenska   | Švedski         |
| 繁  | 中文(繁體)    | Trad. Kineski   |
| 简  | 中文(简体)    | Uprošć. Kineski |
| 日  | 日本語       | Japanski        |
| 한  | 한글        | Korejanski      |

#### Komentar slike

Dodajte komentar na nove slike. Komentari mogu da se vide u ViewNX (u paketu) ili Capture NX 2 (dostupan posebno; str. 240). Komentari su vidljivi na trećoj strani informacija o slici (str. 132).

- Done: Čuva promene i vraća se u meni.
- **Input comment**:Unestie komentar kao što je opisano na strani 169. Komentar može biti do 36 karaktera dug.
- Attach comment: izaberite opciju da prikačite komentar na sve sledeće slike. Attach comment može biti uključen sa označavanjem i pritiskom na ▶.

|   | Image comment  |      |
|---|----------------|------|
|   |                |      |
|   |                |      |
| Ÿ | Done           |      |
| 1 | Input comment  |      |
| 目 | Attach comment | ▶Set |
|   |                |      |
| ? |                |      |

### Auto rotacija slike

Slike slikane dok je **On** (standardna opcija) izabrano sadrže podatak o orijentaciji slike, dozvoljavajući da slika automatski bude rotirana pri reprodukciji (str. 128) ili pri pregledu u ViewNX ili Capture NX 2 (dostupan posebno; str. 240). Sledeće operacije su snimljene:

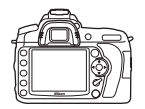

Pejzaž (široka) orijentacija

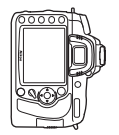

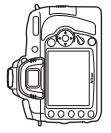

Aparat rotiran 90°u smeru kazaljke na satu

Aparat rotiran 90° u smeru suprotnom od kazaljke na satu

Orijentacija se ne snima kada je **Off** izabrano. Izaberite ovu opciju kada slikate sa objektivom okrenutim na dole ili gore.

#### 🔽 Auto rotacija slike

U 델L i 델바 modu slikanja (pg. 64), orijentacija prve slike se odnosi i na sve ostale snimljene u burst-u, čak iako se orijentacija promeni.

#### 🖉 Rotirajte uspravno

Da automatski rotirate "uspravne" (portret) slike za vreme reprodukcije, izaberite **On** za **Rotate tall** opciju u meniju reprodukcije (str. 160). Za vreme pregleda slike slika nije rotirana pošto je aparat već rotiran (str. 128).

#### Uklanjanje prašine sa slike

Zahtevajte referentne podatke za Image Dust Off opciju u Capture NX 2 (dostupan odvojeno; za više informacija, pogledajte Capture NX 2 uputstvo).

**Image dust off ref photo** je dostupan samo kada je CPU objektiv montiran. Objektiv sa fokalnom dužinom od minimum 50 mm je preporučen. Kod korišćenja zum objektiva odzumirajte do kraja.

#### lzaberite početnu opciju.

1

Izaberite jednu od sledećih opcija i pritisnite ®. Za izlaz bez zahtevanja podataka, pritsnite MENU.

- **Start**: Poruka prikazana desno će biti prikazana i "rEF" će se pojaviti u tražilu i prikazu kontrolnog panela.
- Clean sensor and then start: Izaberite ovu opciju očistite senzor pre početka. Poruka sa desne strane će biti prikazana i "rEF" će se pojaviti u tražilu i u prikazu ontrolnog panela kada se čišćenje završi.

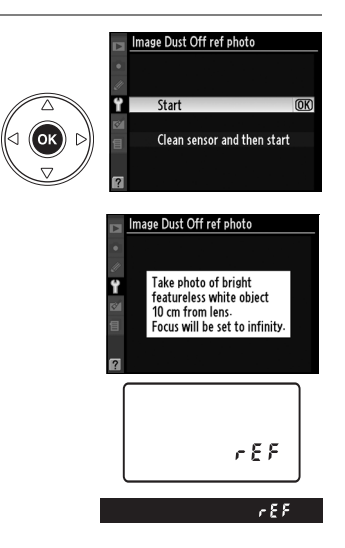

#### 🗹 Čišćenje senzora

Referentni podaci za čišćenje ne mogu biti korišćeni posle čišćenja senzora. Izaberite **Clean sensor and then start** samo ako referentni podaci neće biti korišćeni sa postojećim slikama.

#### ٢

2

#### Kadrirajte beli objekat bez karakteristika u tražilu.

Sa objektivom na 10 cm od dobro osvetljenog, belog objekta bez karakteristika, kadrirajte objekat tako da ispunjava tražilo i pritisnite okidač do pola.

U autofokus modu, fokus će automatski biti podešen na beskonačno; u manuelnom modu, podesite na beskonačno manuelno.

### **3** Napravite referentne podatke za skidanje prašine.

Pritisnite okidač do kraja da pribavite podatke za Image Dust Off. Ekran se isključuje kada se okidač pritisne. Ako je slika tamna duže će potrajati.

Ako je referentni objekat suviše taman ili svetao, aparat možde neće moći da napravi podatke za Image Dust Off i sledeća poruka će biti prikazana. Izaberite drugi referentni objekat i ponovo od koraka 1.

#### 🔽 Image Dust Off referentni podaci

Isti podaci se mogu koristiti za različite objektive sa različitim blendama. Referentna slika ne može da se vidi na kompjuteru. Žičani patern je prikazan kada se ref slike gledaju na ekranu.

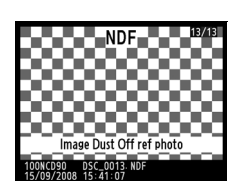

Exposure settings are not

appropriate. Change exposure settings

and try again.

#### Informacije o bateriji

Pogledajte informacije o bateriji koja je trenutno u aparatu (ako se kamera napaj iz opcionog MB-D80 pakovanja koje sadrži dve EN-EL3e baterije, informacije o svakoj bateriji će biti prikazane posebno; kada su AA baterije u pitanju biće prikazan samo nivo).

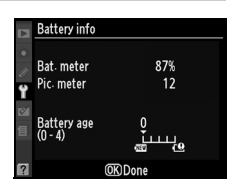

| Stavka       | Opis                                                                              |  |  |
|--------------|-----------------------------------------------------------------------------------|--|--|
| Bat. meter   | Procenat napunjenosti.                                                            |  |  |
| Dic motor    | Broj okidanja od poslednjeg punjenja baterije. Aparat može okinuti i da ne snimi  |  |  |
| FIC. IIIetei | sliku, recimo kod odjivanja balansa bele.                                         |  |  |
|              | Zastarelost baterije. 0 (🕮) indicira da baterija normalno radi, 4 (🕑) baterija je |  |  |
| Battery      | došla do kraja i treba da se zameni. Baterije punjene ispod 5 °C (41 °F) mogu     |  |  |
| age          | pokazati privremeno skraćenje života; vratiće se na normalu kada temp. postane    |  |  |
|              | 20 °C (68 °F) ili viša.                                                           |  |  |

#### GPS

Podesite setovanja prema GPS jedinici (str. 124).

#### Eye-Fi Upload

Ova opcija je prikazan samo kada je 2GB Eye-Fi mem. kartica unutra: Eye-Fi Card, Eye-Fi Home, Eye-Fi Share, i Eye-Fi Explore . Izaberite **Enable** da prenesete JPEG slike na predodoredjenu destinaciju.

#### Verzija softvera

Vidite trenutnu verziju softvera.

# 🗹 Meni za retuš: Stvaranje retuširanih kopija

Opcije u retuš meniju se koriste za stvaranje isečenih ili retuširanih kopija slika sa memorijske kartice. Meni za retuš je dostupan samo kada se mem. kartica sa slikama nalazi u aparatu. Za prikaz menija za retuš, pritisnite **MENU** i pritisnite **d** a označite tab za trenutni meni, onda pritisnite **d** ili **V** da označite tab menija za retuš; za više informacija, pogledajte stranu 19.

| Option                          | See page | Option                                    | See page |
|---------------------------------|----------|-------------------------------------------|----------|
| D-Lighting*                     | 212      | 🖻 🛛 Image overlay                         | 218      |
| Red-eye correction <sup>*</sup> | 212      | INEF (RAW) processing                     | 220      |
| 🖌 Trim                          | 213      | C <sup>★</sup> Quick retouch <sup>*</sup> | 221      |
| Monochrome*                     | 214      | í∎ Straighten                             | 221      |
| Filter effects *                | 215      | Distortion control                        | 222      |
| Solor balance*                  | 216      | 🖾 Fisheye                                 | 222      |
| 🖬 Small picture                 | 216      | ■•□ Side-by-side comparison               | 223      |

\* Nije dostupan za slike za koje jeizabran Monochrome u Set Picture Control ili za JPEG kopije NEF (RAW) slika stvorenih sa Monochrome izabranim u Set Picture Control (efekat kros procesa može biti primenjen na monohromatske slike).

# Kreiranje retuširanih kopija

Osim u slučaju Image overlay (pg. 218) i Side-by-side comparison (pg. 223), slike za retuš mogu biti izabrane u reprodukciji preko celog ekrana kao i iz retuš menija.

### **II** Kreiranje retuširanih kopija u reprodukciji preko celog ekrana

#### Izaberite sliku. Prikažite željenu sliku u reprodukciji preko celog ekrana (str. 128). (ок) 2 Prikažite meni za retuš. D-Lighting Red-eye correction ¥ Pritisnite 🐵 da prikažete meni za retuš. Trim Monochrome Filter effects Color balance Small picture 3 Izaberite retuš opciju. Monochrome Black-and-white (OK) Izaberite željenu opciju u meniju za retuš i Sepia

pritisnite b da prikažete opcije za retuš (za više informacija, pogledajte sekciju za biranje stavki na sledećim stranama). Za povratak u

reprodukciju preko celog ekrana bez stvaranja retuširane kopije, pritisnite 돈.

### 4 Stvorite retuširanu kopiju.

Pritisnite 🐵 da kreirate retuširanu kopiju. Retuširane kopije se prepoznaju po 🗹 ikonici.

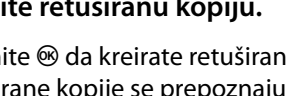

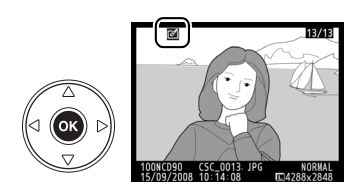

Cyanotype

(F) Cance

((ок)

#### 🖉 Retuš

D90 možda neće moći da prikaže ili kreira retuširane kopije slika slikanih sa drugim aparatima.

Ekran će se automatski ugrasiti ako nijedna operacija nije izvršena za vreme izabrano u Custom Setting c4 (Monitor off delay) > Menus. Standardno je 20 s.

Ø

#### 1 Izaberite stavku u retuš meniju.

Pritisnite ▲ ili ▼ da označite stavku, ▶ da izaberete. U zavisnosti od opcije, meni može biti prikazan; označite opciju i pritisnite ▶.

### **2** Izaberite sliku.

Slike na mem. kartici će biti prikazane. Koristite džojstik da označite sliku (za pregled označene slike preko celog ekrana, pritisnite i držite  $\mathfrak{R}$ ).

### **3** Prikaz retuš opcija.

Pritisnite ® da prikažete opcije za retuš (pogledajte sekciju za selektovanu opciju za detalje). Za izlaz bez kreiranja retuširane kopije, pritisnite **MENU**.

### 4 Stvaranje retuširane kopije.

Pritisnite <sup>®</sup> da stvorite retuširanu kopiju. Retuširane kopije su označene sa ⊠ ikonicom.

#### 🖉 Retuširane kopije

Kopije kreirane sa **Trim** ili **Small picture** ne mogu biti dalje modifikovane. **Quick retouch** nije dostupan za kopije kreirane sa D-lighting uključenim; slično, **D-lighting** nije dostupan za kopije kreirane sa **Quick retouch**. D-lighting, korekcija crvenih očiju, filter efekti (sa izuzetkom kros procesa), quick retouch, i color balance ne mogu biti primenjeni na monohromatske kopije. Sa izuzetkom **Cross screen**, filter efekti ne mogu biti primenjeni na kopije dobijene sa filterima osim **Cross screen**. **Image overlay** može biti primenjen više puta. Inače opcije u meniju za retuš mogu biti primenjene jednom na postojeće kopije, iako višestruka obrada može doneti gubitak podataka.

#### 🖉 Kvalitet slike

Osim u slučaju kopija kreiranih sa **Trim** (str. 213), **Small picture** (str. 216), i **Image overlay** (str. 218), kopije kreirane od JPEG slika su iste veličine i kvaliteta kao i original, dok kopije kreirane od NEF (RAW) slika su čuvane sa large fine-kvalitetom JPEG slika.

#### Black-and white Black-and white Black-and Black-and Black-an

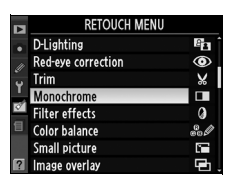

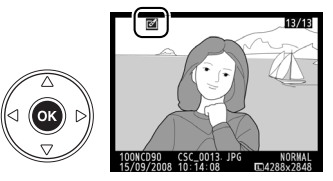

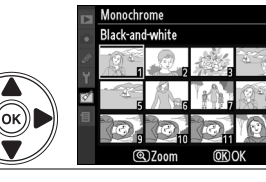

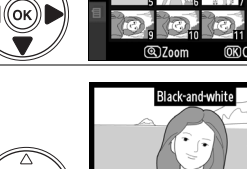

(ok)

### **D-Lighting**

D-lighting posvetljuje senke, što ga čini idealnim za tamne ili slike sa kotra svetlom.

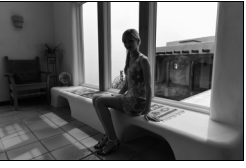

Pre

Posle

Pritisnite ▲ ili ▼ da izaberete količinu korekcije. Efekti mogu da se pregledaju na edit ekranu. Pritisnite ® da kopirate sliku.

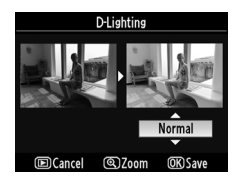

#### Korekcija crvenih očiju

Ova opcija se koristi za uklanjanje "crvenih očiju" izazvanih blicom, i moguća je samo kod slika koje su slikane sa blicem. Slika izabrana za korekciju ima pregled kao na slici desno. Potvrdite opciju i napravite kopiju kao što je opisano u sledećoj tabeli. Može se desiti da korekcija nema željene rezultate i veoma retkim slučajevima bude primenjena na delove slike koji

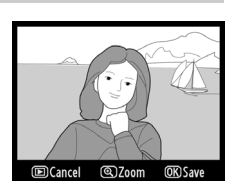

nisu pod uticajem efekta crvenih očiju; proverite na pregledu pre nastavka.

| Za                             | Koristite | Opis                                                                                                    |                                              |
|--------------------------------|-----------|----------------------------------------------------------------------------------------------------|----------------------------------------------|
| Zumiranje                      | ¢         | Pritisnite 🔍 za zumiranje, 🕶 za<br>odzumiranje – Dok je slika zumirana                                                          | Red-eye correction                           |
| Odzumiranje                    | ୍ଞ        | koristite džojstik da vidite oblasti koje se ne<br>vide na ekranu. Držite džojstik pritisnut za                                 |                                              |
| Pregled drugih<br>delova slike |           | brže kretanje. navigacioni prozor je<br>prikazan kada se pritisnu tasteri za zum ili<br>džojstik; trenutno vidljiva površina je | CROBack                                      |
| Izlazak                        | œ         | poništite zum.                                                                                                    |                                              |
| Stvaranje<br>kopije            | œ         | Ako aparat detektuje crvene oči na slici, biće<br>efektom smanjenja. Ako ne detektuje crven<br>kopija.                          | kreirana kopija sa<br>e oči neće se stvoriti |

### Trimovanje

Stvorite isečenu kopiju slike. Izabrana slika se prikazuje sa isečkom koji ima žutu granicu; stvorite kopiju kao što je opisano u tabeli.

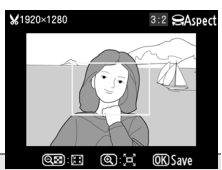

| Za                               | Koristite | Opis QB: E Q: P OKSave                                                      |
|----------------------------------|-----------|-----------------------------------------------------------------------------|
| Povećanje isečka                 |           | Pritisnite 🖱 da povećate isečak.                                            |
| Smanjenje isečka                 | ବ୍        | Pritisnite 🖼 da smanjite isečak.                                            |
| Promenite odnos<br>strana isečka | Č         | Rotirajte točkić da prmenite odnos strana izmedju 3 : 2, 4 : 3, i<br>5 : 4. |
| Pomerite isečak                  |           | Džojstikom pomerite isečak na drugi deo slike.                              |
| Napravite kopiju                 | ©K        | Sačuvajte isečak kao kopiju slike.                                          |

#### Trimovanje: kvalitet slike i veličina

Kopije kreirane od NEF (RAW) ili NEF (RAW) + JPEG imaju kvalitet JPEG fine (str. 62); kopije kreirane od JPEG slika imaju isti kvalitet kao original. Veličina zavisi od veličine isečka i odnosa strana.

| Odnos<br>strana | Moguće veličine                                                                |
|-----------------|--------------------------------------------------------------------------------|
| 3:2             | 3,424 × 2,280, 2,560 × 1,704, 1,920 × 1,280, 1,280 × 856, 960 × 640, 640 × 424 |
| 4:3             | 3,424 × 2,568, 2,560 × 1,920, 1,920 × 1,440, 1,280 × 960, 960 × 720, 640 × 480 |
| 5:4             | 3,216 × 2,568, 2,400 × 1,920, 1,808 × 1,440, 1,200 × 960, 896 × 720, 608 × 480 |

#### Monohromatske slike

Kopirajte slike u Black-and-white, Sepia, ili Cyanotype (plavo beli monohromatski mod).

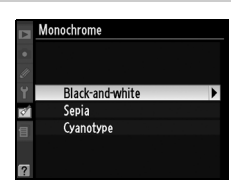

Izbor Sepia ili Cyanotype prikazuje pregled izabrane slike; pritisnite ▲ da povećate saturaciju, ▼ da je smanjite. Pritisnite ® da kreirate monohromatsku kopiju.

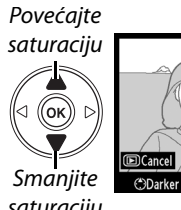

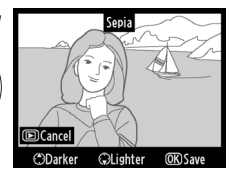

saturaciju

#### Filter efekti

Izaberite neki od sledećih kolor efekata. Posle primene filtera kako je ispod opisano, pritisnite ® da kopirate sliku.

| Opcija               | Opis                                                                                                    |
|----------------------|----------------------------------------------------------------------------------------------------|
| Skylight             | Stvara efekat nebeskog filtera, praveći slike manje plavim.<br>Efekat može biti pregledan kao na ekranu desno.                                                                                                    |
| Warm<br>filter       | Stvara kopiju sa efektom toplih tonova, dajući kopiji "topli"<br>crveni spektar. Efekat može biti pregledan na ekranu.                                                                                                    |
| Red<br>intensifier   | Red intensifier                                                                                                    |
| Green<br>intensifier | intensifier), ili plave (Blue intensifier), zelene (Green<br>izabarita intenzitat: 1 (visaki), 2 (radnii), ili 3 (niski)                                                                                                    |
| Blue<br>intensifier  | Darker Olighter @Save                                                                                                    |
| Cross<br>screen      | <ul> <li>Dodajte efekat zvezdica izvorima svetla.</li> <li>Number of points: izaberite 4, 6, ili 8.</li> <li>Filter amount: Izaberite osvetljenost izvora svetla.</li> <li>Filter angle: Izaberite ugao tačaka.</li> <li>Length of points: Izaberite dužinu.</li> <li>Confirm: Pregledajte efekte filtera na ekranu. Pritisnite Q<br/>da pregledate kopiju preko celog ekrana.</li> <li>Save: Styorite retuširanu kopiju.</li> </ul> |

### Balans boja

Koristite džojstik da napravite kopiju sa promenjenim balansom boja. Efekat je prikazan na ekranu zajedno sa crvenim, zelenim, i plavim histogramom (str. 130) prikazujući distribuciju tonova na slici.

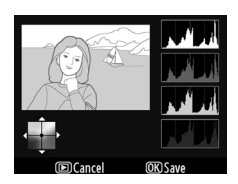

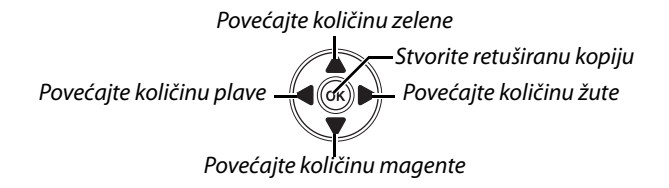

#### 🖉 Zum

Da zumirate sliku prikazanu na ekranu pritisnite <sup>®</sup>. Histograma će biti osvežen da prikazuje podatke samo za deo slike prikazan na ekranu. Dok je slika zumirana, pritisnite <sup>®</sup>, da birate izmedju zuma reprodukcije i zuma i da skrolujete slike kao što je prikazano na strani 138.

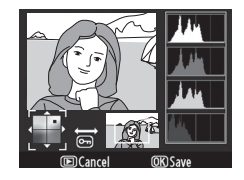

#### Mala slika

Stvorite malu kopiju izabrane slike. Sledeće veličine su dostupne:

| Option  | Description                  |
|---------|------------------------------|
| 640×480 | Za reprodukciju na TV-u.     |
| 320×240 | Za prikaz na web stranicama. |
| 160×120 | Za e-mail.                   |

Opcija mala slika može biti korišćena za vreme reprodukcije preko celog ekrana kao što je opisano na str. 210. Procedura za biranje slika posle izbora **Small picture** iz menija za retuš, medjutim, se ralikuje od one opisane na početku ovog odeljka: umesto biranja slike i veličine, korisnik prvo bira veličinu a onda jednu ili više slika da kopira na izabranu veličinu.

Biranje **Small picture** iz menija za retuš prikazuje meni iz koraka 1. Pratite korake da napravite male slike od više slika.

#### 1 Izaberite Choose size.

Označite **Choose size** i pritisnite ►.

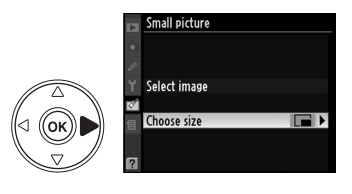

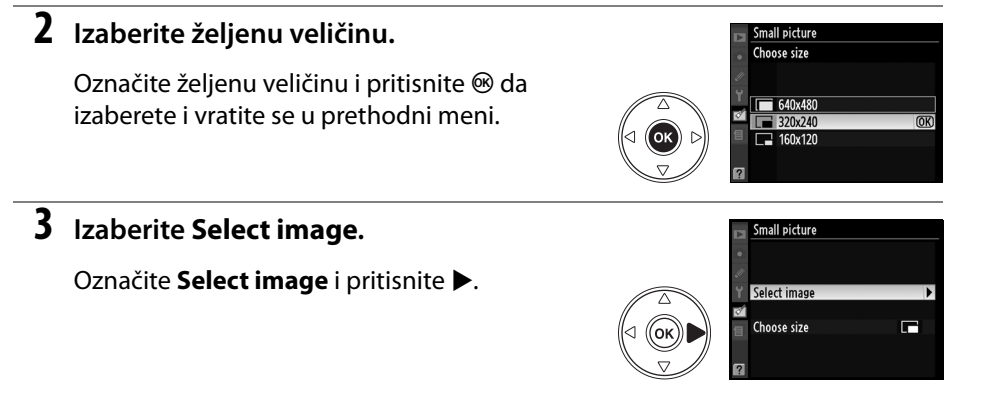

### 4 Izaberite slike.

Označite slike korišćenjem džojstika i pritisnite 🕬 da označite ili deoznačite sliku (str. 160). Izabrane slike su označene ikonicom.

#### ବ୍ button

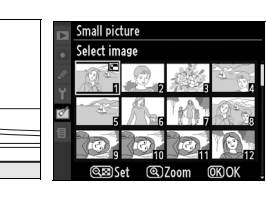

### 5 Pritisnite 🛞 da završite operaciju.

Pritisnite ®. Dijalog za potvrdu će se prikazati; označite **Yes** i pritisnite ® da kopirate slike na željenu veličinu i da se vratite u prethodni meni. Za izlaz bez kreiranja kopija, označite **No** i pritisnite ®, ili pritisnite **MENU** da izadjete u retuš meni.

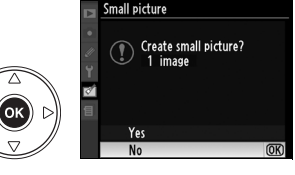

#### 🖉 Pregled malih slika

Male slike su označene sivom granicom za vreme reprodukcije. Zum reprodukcije nije dostupan.

### Preklapanie slika

1

Preklapanje slika kombinuje dve postojeće NEF (RAW) slike da napravi jednu koja se čuva posebno od originala; rezultat, koji koristi RAW podatke sa senzora, su primetno bolii od preklopa stvorenih od strane grafičkih aplikacija. Nova slika je sačuvana u izabranom kavlitetu i veličini; pre stvaranja preklopa, podesite kvalitet slike i veličinu (str. 62, 63; sve opcije su dostupne). Da stvorite NEF (RAW) kopiju, izaberite slike NEF (RAW) kvaliteta.

### Izaberite Image overlay.

Izaberite Image overlay u meniju za retuš i pritisnite . Prikazaće se dijalog desno, sa Image 1 označenim.

### 2 Prikažite NEF (RAW) slike.

Pritisnite 🐵 da prikažete dijalog za izbor slika prikazuući samo NEF (RAW) slike kreirane sa ovim aparatom (skrivene slike nisu prikazane i ne mogu biti izabrane).

#### 3 Označite slike.

Džojstikom označite prvu sliku za preklop. Da vidite označenu sliku preko celog ekrana, pritisnite i držite 🖲.

### 4 Izaberite označenu sliku.

Pritisnite 
 da izaberete označenu sliku i vratite se na ekran za pregled. Izabrana slika će se pojaviti kao Image 1.

#### 5 Podesite jačinu prikaza.

Optimizujte izloženost na preklopu pritiskom na ▲ ili ▼ da podesite jačinu prikaza za image 1 izmedju vrednosti 0.1 and 2.0. Standardna vrednost je 1.0; izbor 0.5 smanjuje prikaz za

pola, dok izbor 2.0 pojačava duplo. Efekti jačine prikaza su vidljivi u Preview koloni.

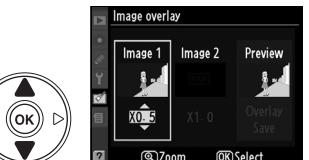

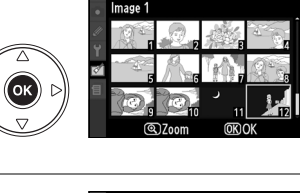

Image 1

mage overlay

lmage overlay

Image 1

BAW

(ок)

oк

Image 2

Preview

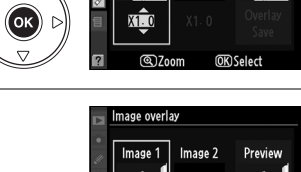

Image overlay Image 1

Image 2

Preview

### **6** Izaberite drugu sliku.

Pritisnite ◀ ili ▶ da označite **Image 2**. ponovite korake 2–5 da izaberete drugu sliku i podesite jačinu prikaza.

### 7 Označite Preview kolonu.

Pritisnite ◀ ili ► da označite Preview kolonu.

### **8** Pregledajte preklop.

### **9** Sačuvajte preklop.

Pritisnite 
 dok je pregled prikazan da ga sačuvate. Kada je preklop napravljen, rezultujuća slika će biti prikazana preko celog ekrana.

#### V Preklop slike

Preklop ima iste podatke (uključujući datum slikanja, merenje, brzinu okidanja, blendu, mod ekspozicije, kompenzaciju ekspozicije, dužinu fokusa, i orijentaciju slike) i vrednosti za balans bele i Kontrolu slike kao slika izabrana za **Image 1**.

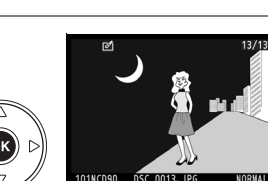

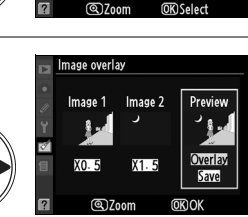

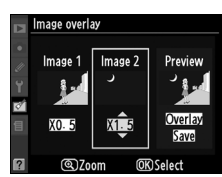

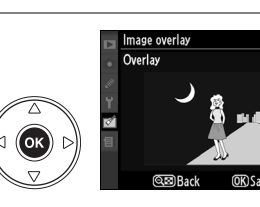

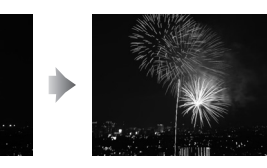

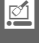

### NEF (RAW) Procesiranje

Stvaranje JPEG kopije od NEF (RAW) slika.

### 1 Izaberite NEF (RAW) processing.

Označite **NEF (RAW) processing** u meniju za retuš i pritisnite ► da prikažete dijalog za izbor slike listajući samo NEF (RAW) slike stvorene sa ovim aparatom (skrivene slike se neće prikazati i ne mogu biti izabrane).

### 2 Izaberite sliku.

Džojstikom označite sliku (da vidite označenu sliku preko celog ekrana, pritisnite i držite ♥). Pritisnite da izaberete označenu sliku i nastavite sa sledećim korakom.

**3** Podesite NEF (RAW) processing podešavanja.

Sledeće opcije su dostupne:

| Opcije                      | Opis                                                                                                    |
|-----------------------------|----------------------------------------------------------------------------------------------------|
| Kvalitet slike              | Izaberite izmedju FINE, NORM, i BASIC (str. 62)                                                                                                    |
| Veličina slike              | Izaberite izmedju L, M, i S (str. 63).                                                                                                    |
| Balans bele                 | Izaberite podešavanja balansa bele i primenite fino podešavanje<br>(str. 97). Ova opcija nije dostupna za slike stvorene sa <b>Image</b><br><b>overlay</b> .      |
| Kompenzacija<br>ekspozicije | lzaberite vrednost kompenzacije ekspozicije izmedju –3 i +3 sa<br>podeocima od 1 (ovi podeoci se razlikuju od normalnog<br>podešavanja kompenzacije ekspozicije). |
| Podesite kontrolu<br>slike  | Izaberite kontrolu slike (str. 109).                                                                                                    |

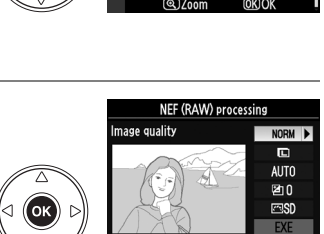

■Cancel (Q)Z

(OK)

NEF (RAW) processing

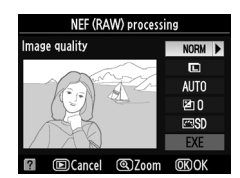

ത്രറ

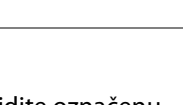

Označite EXE i pritisnite ® da kreirate JPEG kopiju izabrane slike. Da izadjete bez kopiranja, pritisnite MENU.

### Brzi retuš

Napravite kopije sa poboljšanim kotrastom i saturacijom. D-lighting je primenjen ako je zahtevano da posvetli tamne objekte.

Pritisnite ▲ ili ▼ da izaberete količinu poboljšanja. Efekat možete pregledati na edit ekranu. Pritisnite ® da kopirate slike.

### Uspravljanje

Napravite uspravljenu kopiju slike. Pritisnite 🕨 da rotirate sliku u smeru kazalike na satu do 5 stepeni u inkrementima od približno 0.25 stepeni, **4** da rotirate u suprotnom smeru (krajevi slike biće odsečeni da bi se dobila pravougaona slika). Pritsnite 🛞 da kopirate sliku, ili pritisnite 🕨 da izadjete bez čuvanja.

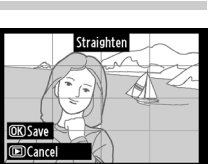

Quick retouch

@**7**nnr

▶ Cancel

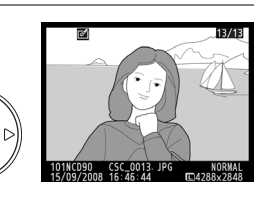

ок

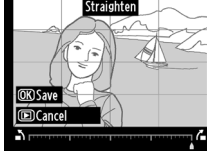

#### Kontrola distorzije

Napravite kopije sa smanjenom perifernom distorzijom. Izaberite **Auto** da aparat automatski ispravi distorziju i onda uradite fino podešavanje koristeći džojstik, ili izaberite **Manual** da smanjite distorziju manuleno. Pritisnite ▶ da smanjite kružnu distorziju, ◀ da smanjite distorziju po uglovima (veća ispravka donosi veće odsecanje ivica slike). Pritisnite ֎ da kopirate sliku, ili pritisnite ▶ da izadjete bez stvaranja kopije.

#### 🖌 Auto

**Auto** se koristi samo za slike slikane sa G i D objektivima (PC, fisheye, i neki drugi objektivi su isključeni; za više informacija, pogledajte listu veb sajtova na strani xviii). Rezultati nisu garantovani sa drugim objektivima.

### Fisheye

Stvara kopije koje kao da su slikane sa "riblje oko" objektivom. Pritisnite ▶ da pojačate efekat (takodje povećava deo isečen sa slike), ◀ da ga smanjite. Pritisnite ֎ da kopirate sliku, ili ▶ da izadjete bez stvaranja kopije.

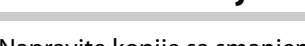

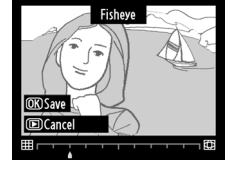

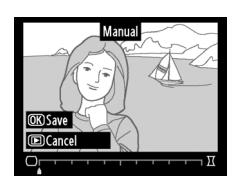

#### Komparacija jedna pored druge

Uporedite retuširane slike sa originalima.

#### 💵 Pravljenje komparacije jedna pored druge

#### **1** Izaberite sliku.

Džojstikom izaberite sliku i pritisnite <sup>®</sup>. Samo retuširane kopije (označene sa ⊠ ikonicom) ili slike koje su bile retuširane mogu biti izabrane.

#### 2 Izaberite Side-by-side comparison.

### **3** Uporedite kopiju sa originalom.

Izvorna slika je prikazana levo, retuširana kopija desno, sa opcijama korišćenim za pravljene kopije na vrhu. Pritisnite ▲, ▼, ◀, ili ▶ kao što je prikazano strelicom da se prebacite sa retuširane na originalnu sliku i obrnuto. Da vidite označenu sliku preko celog ekrana, pritisnite i držite ♥. Ako je kopija napravljena od dveslike korišćenjem **Image overlay**, pritisnite

▲ ili ▼ da vidite druge izvorne slike. Ako višestruke izvorne slike postoje za trenutnu sliku, pritisnite ▲ ili ▼ da vidite ostale kopije. Za izlaz, pritisnite ▶, ili pritisnite ⊛ za povratak na označenu sliku.

#### 🔽 Komparacija jedna pored druge

Izvorna slika neće biti šrikazana ako je kopija napravljena od slike koja je izbrisana ili trenutno zaštićena (str. 139) ili skrivena (str. 162).

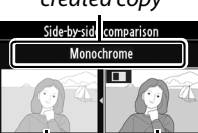

Source Retouched image copy

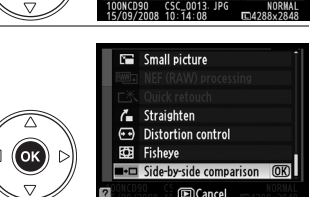

ok)

# 🗐 Skora podešavanja/湿 Moj meni

Aparat nudi izbor dva sopstvena menija: *recent settings menu* koji se sastoji od 20 najskorijih podešavanja, dodatih na vrh menija redom kojim su korišćeni, i *My Menu*, izabrana lista opcija reprodukcije, slikanja, sopstvenih podešavanja, setup, i retuš menija. Za prikaz custom menija, pritisnite **MENU** i pritisnite **d** da označite tab za trenutni meni, onda pritisnite **d** ili **v** da označite tab custom menija; za više informacija, pogledajte stranu 19.

#### II Izaberite tab: Biranje custom menija

Oba recent settings meni i My Menu sadrže **Choose tab** opciju za biranje prikazanog menija. Da se šetate izmedju recent settings menija i My Menu, sledite korake ispod.

### 1 Izaberite Choose tab.

#### 2 Izaberite željeni meni.

Označite **Recent settings** ili **My Menu** i pritisnite ®. Izabrani meni će biti prikazan.

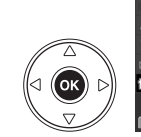

(ok)

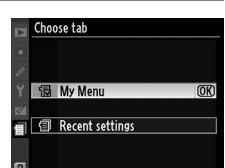

RECENT SETTINGS

田

٤L

lmage quality

Movie settings #3 Assign FUNC- buttor

Choose tab

ISO sensitivity settings

## <u>Recent Settings: Pregled skorih podešavanja</u>

Izlistava dvadeset najskorije korišćenih podešavanja.

| Þ        | RECENT SETTINGS          |      |
|----------|--------------------------|------|
| •        | Image quality            | NORM |
|          | ISO sensitivity settings | Ē    |
| <u>ر</u> | Movie settings           | Ę    |
|          | f3 Assign FUNC- button   | \$L  |
| ø        | Choose tab               | 1    |
|          |                          |      |
|          |                          |      |
| 2        |                          |      |

# 🗟 My Menu: Kreiranje custom menija

**My Menu** može biti korišćena za kreiranje i editovanje liste do 20 opcija iz menije reprodukcije, slikanja, custom podešavanja, setup-a, i menija za retuš. Opcije mogu biti dodati , brisani, i premeštani kao što je opisano ispod.

#### L Dodavanje opcije u My Menu

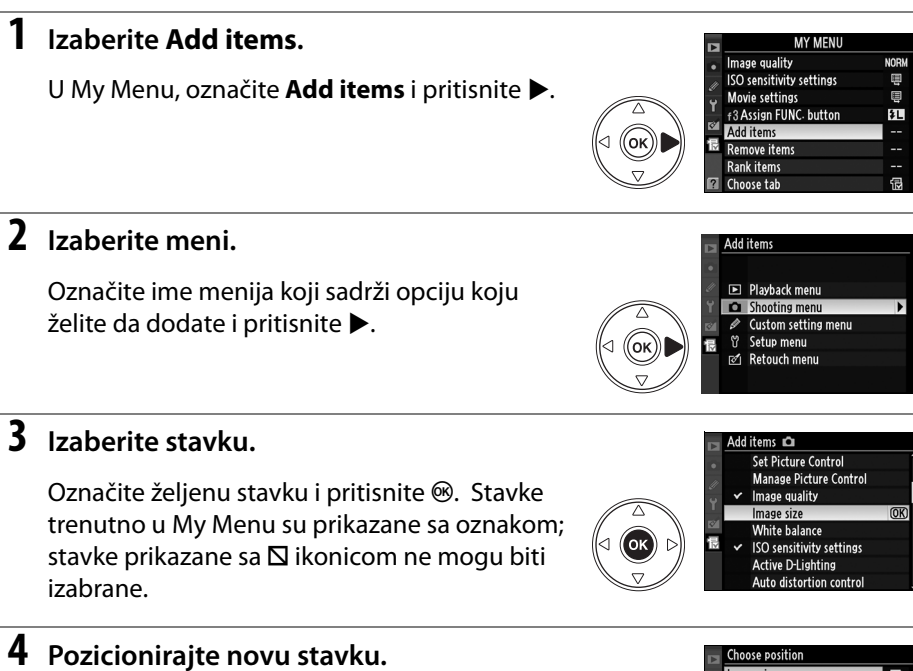

Pritisnite ▲ ili ▼ da pomerite novu stavku gore ili dole u My Menu. Pritisnite ⊛ da dodate novu stavku.

Ponavljajte korake 1-4 da dodate stavke.

#### 💵 Brisanje opcija iz My Menu

#### Izaberite Remove items.

U My Menu, označite **Remove items** i pritisnite **>**.

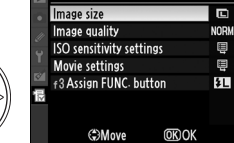

(ок

1

Označite stavku i pritisnite ► da označite ili odčekirate. Izabrane stavke su označene znakom potvrde.

### **3** Izaberite Done.

Označite Done i pritisnite ®.

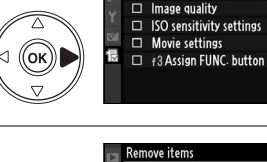

巳

ок

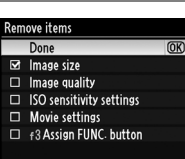

► Sat

#### 4 Izbrišite izabrane stavke.

Biće prikazan dijalog za potvrdu. Pritisnite 🐵 za brisanje.

#### 🖉 Brisanje stavki u My Menu

Da izbrišete trenutno označenu stavku u My Menu, pritisnite 🛍. Dijalog za potvrdu će biti prikazan; pritisnite 🖆 ponovo da uklonite stavku iz My Menu.

#### II Promena redosleda u My Menu

#### 1 Izaberite Rank items.

U My Menu, označite **Rank items** i pritisnite **>**.

### 2 Izaberite stavku.

Označite stavku koju želite da pomerite i pritisnite ®.

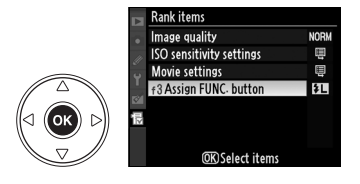

### **3** Pozicionirajte stavku.

1

Pritisnite ▲ ili ▼ da pomerite stavku gore ili dole u My Menu i pritisnite <sup>®</sup>. Ponavljajte

korake 2–3 da premestite preostale stavke.

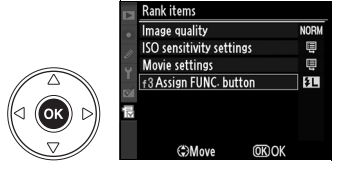

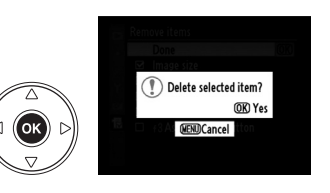

Remove items Done

# Tehničke beleške

Ovo poglavlje pokriva sledeće:

|    | Kompatibilni objektivi                              |  |
|----|-----------------------------------------------------|--|
|    | Kompatibilni CPU objektivi                          |  |
|    | Ne-CPU objektivi                                    |  |
|    | OOpcijonalni dodaci za blic (Brza svetla)           |  |
|    | Nikon kreativni sistem osvetljenja (CLS)            |  |
|    | Blic kontakti                                       |  |
|    | Ostali dodaci                                       |  |
|    | Briga o aparatu                                     |  |
|    | Čuvanje                                             |  |
|    | Čišćenje                                            |  |
|    | Nisko propusni filter                               |  |
|    | Briga o aparatua i baterijama: Upozorenja           |  |
|    | Rešavanje problema                                  |  |
|    | Ekran                                               |  |
|    | Fotografisanje (Svi režimi)                         |  |
|    | Fotografisanje (🖀 , 🏵 , 🛣 , 🖬 , 💐 , 🖉 , i 🗷 režimi) |  |
|    | Fotografisanje ( <b>P, S, A, M</b> )                |  |
|    | Reprodukcija                                        |  |
|    | Različito                                           |  |
|    | Poruke o greškama                                   |  |
|    | Dodatak                                             |  |
|    | Raspoloživa podešavanja i osnovne postavke          |  |
|    | Kapacitet memorijske kartice                        |  |
|    | Program ekspozicije                                 |  |
|    | Program opkoljavanja                                |  |
|    | Kontrola blica                                      |  |
|    | Raspoložive brzine zatvarača sa ugrađenim blicem    |  |
|    | Blenda, Osetljivost, i DOmet blica                  |  |
|    | Specifikacije                                       |  |
| In | deks                                                |  |
|    |                                                     |  |

Å

# Kompatiblini objektivi

CPU objektivi (tip G and D) se preporučuju za D90. CPU se mogu prepoznati po CPU kontaktima, tip G i D imaju to slovo na telu. Tip G objektivi nisu opremljeni prstenom blende.

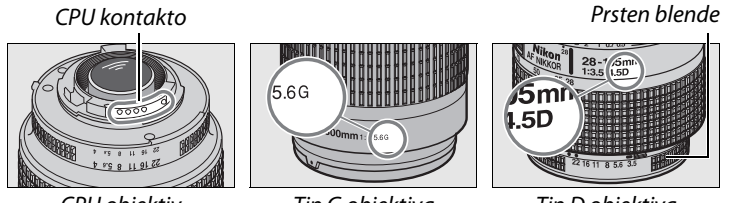

CPU objektiv

Tip G objektiva

Tip D objektiva

#### 🖉 Izračunavanje vidljivog ugla

Veličina površine koja se eksponira ko 35mm aparata je 36 × 24 mm. Veličina kod D90, je 23.6 × 15.8 mm, što znači da je 1.5 manja nego kod 35mm aparata. Približna žižna daljina kod D90 u poređenju sa 35 mm formatom može se dobiti množenjem sa 1.5.

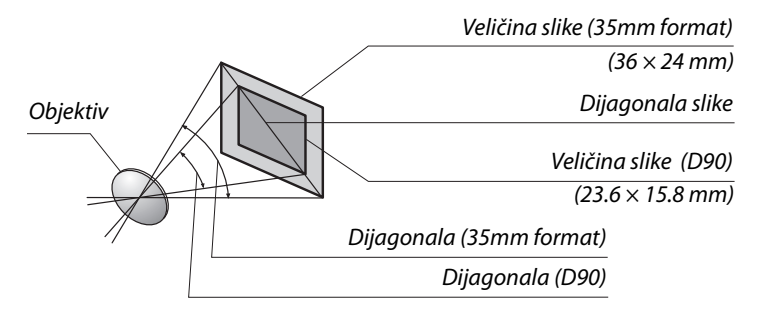

#### 🖉 f-broj objektiva

f-broj objektiva znači broj najveće blende.

# <u>Kompatibilni CPU objektivi</u><sup>1</sup>

| aparat setting                                         |                       | Fokus                     | Ri |                           |   | Merenje |       |                       |
|--------------------------------------------------------|-----------------------|---------------------------|----|---------------------------|---|---------|-------|-----------------------|
|                                                        |                       | M (sa                     |    | <sup>∧⊔™</sup> , ③, Ž, ■, |   |         |       | (0)                   |
| Lens/accessory                                         | AF                    | elektronskim<br>tražilom) | M  | ∹, ♥, ፪, P, S, A          | M | 3D      | Color | c                     |
| Tip G ili D AF Nikkor <sup>2</sup> , AF-S, AF-I Nikkor | ~                     | <b>v</b>                  | ~  | <b>v</b>                  | ~ | ~       | —     | <b>V</b> <sup>3</sup> |
| PC-E NIKKOR serija <sup>4</sup>                        | —                     | <b>v</b>                  | V  | <b>v</b>                  | V | ~       | —     | <b>V</b> <sup>3</sup> |
| PC Micro 85mm f/2.8D <sup>5</sup>                      | —                     | ✓ 4                       | ~  | —                         | ~ | ~       |       | <b>V</b> <sup>3</sup> |
| AF-S / AF-I teleconverter <sup>6</sup>                 | <b>V</b> <sup>7</sup> | ✓7                        | V  | <ul> <li>✓</li> </ul>     | ~ | ~       | —     | <b>V</b> <sup>3</sup> |
| Other AF Nikkor (izuzev objektiva za F3AF)             | <b>√</b> <sup>8</sup> | ✓ 8                       | ~  | <b>v</b>                  | ~ | —       | ~     | <b>V</b> <sup>3</sup> |
| AI-P Nikkor                                            | —                     | <b>√</b> <sup>9</sup>     | ~  | ~                         | ~ | —       | ~     | <b>V</b> <sup>3</sup> |

- 1 IX-Nikkor objektivi se ne mogu koristiti.
- 2 VR podržan sa VR objektivima.
- 3 Spot merenje u izabranoj tački.
- 4 Tilt i Shift ne rade.
- 5 Merenje i kontrola lica možda neće raditi.
- 6 AF-S ili AF-I objektiv potrban (vidi dalje).
- 7 Kada je makismalna blenda f/5.6 ili veća.
- 8 Kada su AF 80–200mm f/2.8, AF 35–70mm f/2.8, AF 28–85mm f/3.5–4.5 (New), ili AF 28–85mm f/ 3.5–4.5 objektivi zumiran na maksimalni fokus, pojavljuje se indikator fokusa iako objekat nije u fokusu. Podesite fokus ručno.
- 9 Kada je makismalna blenda f/5.6 ili veća.

#### The AF-S/AF-I Teleconverter

AF-S/AF-I telekonverter se može koristiti sa AF-S i AF-Iobjektivima:

- AF-S VR Micro 105mm f/2.8G ED<sup>1</sup>
- AF-S VR 200mm f/2G ED
- AF-S VR 300mm f/2.8G ED
- AF-S 300mm f/2.8D ED II
- AF-S 300mm f/2.8D ED
- AF-I 300mm f/2.8D ED
- AF-S 300mm f/4D ED <sup>2</sup>
- AF-S NIKKOR 400mm f/2.8G ED VR
- AF-S 400mm f/2.8D ED II
- AF-S 400mm f/2.8D ED
- AF-I 400mm f/2.8D ED
- 1 Autofokus nije podržan.

- AF-S NIKKOR 500mm f/4G ED VR<sup>2</sup>
- AF-S 500mm f/4D ED II<sup>2</sup>
- AF-S 500mm f/4D ED<sup>2</sup>
- AF-I 500mm f/4D ED<sup>2</sup>
- AF-S NIKKOR 600mm f/4G ED VR<sup>2</sup>
- AF-S 600mm f/4D ED II<sup>2</sup>
- AF-S 600mm f/4D ED<sup>2</sup>
- AF-I 600mm f/4D ED<sup>2</sup>
- AF-S VR 70–200mm f/2.8G ED
- AF-S 80-200mm f/2.8D ED
- AF-S VR 200–400mm f/4G ED<sup>2</sup>
- 2 Autofokus nije podržan sa AF-S Telekonverterom TC-17E II/TC-20E II.

## Bez-CPU Objektivi<sup>1</sup>

Bez-CPU objektivi uključuju objektive sa ručnim fokusom iosatale objektive bez ugradjenog CPU. Sledi lista bez-CPU objektiva i dodataka.

| aparat setting                                              | Fokus |                                    | Režim |                                                 | Merenje                 |            |
|-------------------------------------------------------------|-------|------------------------------------|-------|-------------------------------------------------|-------------------------|------------|
| Lens/accessory                                              | AF    | M (sa<br>elektronskim<br>tražilom) | м     | 꼽, 윤, 초, <b>조</b> ,<br>文, <b>오</b> , 오, P, S, A | M                       | €, ®,<br>∙ |
| AI-, AI-modifikovani, Nikkor ili Nikon serije E             | —     | <b>√</b> <sup>2</sup>              | ~     | —                                               | <b>✓</b> <sup>3</sup>   | _          |
| Medical-Nikkor 120mm f/4                                    | —     | <b>v</b>                           | V     | —                                               | <b>✓</b> <sup>3,4</sup> | _          |
| Reflex-Nikkor                                               | —     | —                                  | ~     | —                                               | <b>✓</b> <sup>3</sup>   | _          |
| PC-Nikkor                                                   | —     | ✓ 5                                | ~     | —                                               | <b>√</b> <sup>3</sup>   | _          |
| Al-tip Telekonverter                                        | —     | <b>✓</b> <sup>6</sup>              | ~     | —                                               | <b>√</b> <sup>3</sup>   | _          |
| PB-6 Meh <sup>7</sup>                                       | —     | ✓ <sup>2</sup>                     | V     | —                                               | <b>✓</b> <sup>3</sup>   | _          |
| Produžavajući prsteni (PK-serija 11A, 12, ili 13;<br>PN-11) | _     | <b>√</b> <sup>2</sup>              | ~     | _                                               | <b>✓</b> <sup>3</sup>   | _          |

1 Neki objektivi se nemogu koristiti (vidi dalje).

2 Kada je makismalna blenda f/5.6 ili veća.

3 Elektronski svetlomer se ne prikazuje.

- 4 Brzina nemože biti manja od 1/60 s.
- 5 Can not be used with shifting ili tilting.
- 6 Kada je makismalna blenda f/5.6 ili veća.
- 7 Staviti u vertikalnoj orjentaciji.

#### 🔽 Kompatibilni Ne-CPU objektivi

Objektivi gore navedeni se koriste samo u **Mrežimu**. Izbor drugog režima dovodi do toga da se okidač neće okinuti. Blenda se mora ručno pdesiti na objektivu, merenje, prikaz ekspoziicije, pregled dubinske oštrine, i i-TTL fleš kontrola nije moguća.

#### 🔽 Ne-CPU objektivi koji nisu kompatibilni

Sledećo NE-CPU objektivi se ne mogu koristiti na D90:

- TC-16AS AF telekonverter
- Ne-Al objektivi
- Objektivi koji zahtevaju AU-1 jedinicu za fokusiranje (400mm f/4.5, 600mm f/5.6, 800mm f/8, 1200mm f/11)
- Fisheye (6mm f/5.6, 7.5mm f/5.6, 8mm f/8, OP 10mm f/5.6)
- 2.1cm f/4
- Prsten K2
- 180-600mm f/8 ED (serijski brojevi 174041-174180)
- 360–1200mm f/11 ED (serijski brojevi 174031–174127)
- 200-600mm f/9.5 (serijski brojevi 280001-300490)
- AF objektivi for the F3AF (AF 80mm f/2.8, AF 200mm f/3.5 ED, AF Teleconverter TC-16)
- PC 28mm f/4 (serial number 180900 ili earlier)
- PC 35mm f/2.8 (serijski brojevi 851001-906200)
- PC 35mm f/3.5 (stari tip)
- Reflex 1000mm f/6.3 (stri tip)
- Reflex 1000mm f/11 (serijski brojevi 142361-143000)
- Reflex 2000mm f/11 (serijski brojevi 200111-200310)

#### 🔽 Redukcija crvenih očiju

Objektivi koji blokiraju AF illuminator mogu da odmognu redukciji crvenih očiju.

#### 🔽 AF Iluminacija

AF iluminacija nije moguća sa sledećim objektivima:

- AF-S NIKKOR 14–24 mm f/2.8G ED
- AF-S VR 70–200 mm f/2.8G ED
- AF-S 80–200 mm f/2.8D ED
- AF 80–200 mm f/2.8D ED
- AF VR 80–400 mm f/4.5–5.6D ED
- AF-S VR 200 mm f/2G ED
- AF-S VR 200–400 mm f/4G ED
- AF-S DX 12–24 mm f/4G ED
- AF-S DX NIKKOR 16-85 mm f/3.5-5.6G ED VR
- AF-S 17-35 mm f/2.8D ED
- AF-S DX 17-55 mm f/2.8G ED
- AF 18–35mm f/3.5–4.5D ED
- AF-S DX 18-70 mm f/3.5-4.5G ED
- AF-S DX NIKKOR 18–105 mm f/3.5–5.6G ED VR
- AF-S DX VR 18-200mm f/3.5-5.6G
- AF 20–35 mm f/2.8D
- AF-S NIKKOR 24-70mm f/2.8G ED
- AF-S 24-85 mm f/3.5-4.5G ED

- AF 24-85mm f/2.8-4D
- AF-S VR 24–120mm f/3.5–5.6G ED
- AF 24–120mm f/3.5–5.6D
- AF-S 28-70mm f/2.8D ED
- AF 28-200mm f/3.5-5.6G ED
- AF Micro 70–180 mm f/4.5–5.6D ED
- AF-S VR Micro 105 mm f/2.8G ED
- AF Micro 200mm f/4D ED

V

#### 🔽 Ugrđeni blic

Ugrađeni blic se može koristiti sa CPU objektivima žižne daljine 18–300 mm. Da sprečite senke skinite zJednaricu. Minimalni raspon za blic je 60 cm (2 ft.) i nemože se koristiti sa makro objektivima. Fleš možda neće datii željene rezultate sa sledećim žižnim daljinama objektiva:

| Objektiv                                       | Pozicija zuma  | Mimimalni raspon   |  |  |
|------------------------------------------------|----------------|--------------------|--|--|
| AE-S DX 12-24 mm f/4G ED                       | 20 mm          | 2.0 m/6 ft. 7 in.  |  |  |
| AI-5 DX 12-2411111/40 ED                       | 24 mm          | 1.0 m/3 ft. 3 in.  |  |  |
| AES DY NIKKOP 16 85 mm f/2 5 5 6C ED VP        | 18 mm          | 2.0 m/6 ft. 7 in.  |  |  |
| AF-3 DA NIKKOK 10-8311111 1/3.3-3.00 ED VK     | 20 mm          | 1.0 m/3 ft. 3 in.  |  |  |
| $AE \leq 17.25 \text{ mm } f/2.9 \text{ ED}$   | 24 mm          | 2.0 m/6 ft. 7 in.  |  |  |
| AF-3 17-331111172.00 ED                        | 28 mm, 35 mm   | 1.0 m/3 ft. 3 in.  |  |  |
| AE S DV 17 EEmm f/3 8G ED                      | 28 mm          | 1.5 m/4 ft. 11 in. |  |  |
| AF-3 DA 17-3311111/2.80 ED                     | 35 mm          | 1.0 m/3 ft. 3 in.  |  |  |
| AF 18–35mm f/3.5– 4.5D ED                      | 24 mm          | 1.0 m/3 ft. 3 in.  |  |  |
| AF-S DX 18–70mm f/3.5–4.5G ED                  | 18 mm          | 1.0 m/3 ft. 3 in.  |  |  |
| AE S DY NIKKOP 18, 105 mm $f/2$ 5, 5 6G ED V/P | 20 mm          | 2.5 m/8 ft. 2in.   |  |  |
| AF-3 DA NIKKOR 16-10311111/3.5-3.00 ED VR      | 24 mm          | 1.0 m/3 ft. 3 in.  |  |  |
| AF-S DX 18–135 mm f/3.5–5.6G ED                | 18 mm          | 1.5 m/4 ft. 11 in. |  |  |
| AF-S DX VR 18– 200mm f/3.5–5.6G ED             | 24 mm, 35 mm   | 1.0 m/3 ft. 3 in.  |  |  |
| AE 20, 25mm f/2 8D                             | 20 mm          | 1.5 m/4 ft. 11 in. |  |  |
| AF 20-3311111/2.8D                             | 24 mm          | 1.0 m/3 ft. 3 in.  |  |  |
| AF-S NIKKOR 24–70 mm f/2.8G ED                 | 35 mm          | 1.5 m/4 ft. 11 in. |  |  |
| AF-S VR 24–120mm f/3.5–5.6G ED                 | 24 mm          | 1.0 m/3 ft. 3 in.  |  |  |
| PC-E NIKKOR 24 mm f/3.5 ED *                   | 24 mm          | 2.0 m/6 ft. 7 in.  |  |  |
| AE = 28 - 70 mm f/2.8D ED                      | 35 mm          | 1.5 m/4 ft. 11 in. |  |  |
| AF-3 28-701111172.00 ED                        | 50 mm          | 1.0 m/3 ft. 3 in.  |  |  |
| AE S VR 200, 400 mm f/46 ED                    | 200 mm         | 3.0 m/9 ft. 10 in. |  |  |
|                                                | 250 mm, 300 mm | 2.5 m/8 ft. 2in.   |  |  |

Kada se koristi AF-S NIKKOR 14–24 mm f/2.8G ED, blic neće osvetleti celo područje.

Izuzev AI-S ED 200mm f/2 i AI ED 200mm f/2, ugrađeni blic se može koristiti sa AI- i AImodifikovanim Nikkor i Nikon serije E Ne-CPU objektivi sa žižnim daljinama 18–200 mm. Na 35 mm zum poziciji, AI-S 25–50mm f/4, AI 25–50mm f/4, i AI-S 35–70mm objektivi moraju biti korišćeni na rasponu 1.0 m/3ft. 3 in. ili više. AI 50–300mm f/4.5, AI-modifikovani 50–300mm f/ 4.5, AI-S 50–300mm f/4.5 ED, i AI-modifikovani 85–250mm f/4 objektivi moraju biti korišćeni na zum poziciji 135 mm ili više, AI 50–300 f/4.5 ED objektivi na 105 mm ili više.
# Opcioni blicevi (Speedlights)

D90 se može koristiti sa CLS-kompatibilnim blicevma. Uklonite zaštitnu plastiku sa stopice blica. Kada se stavi opcioni blic, ugrađeni ne bleska.

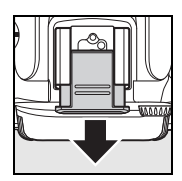

### <u>Nikonov napredni kreativni sistem rasvete (CLS)</u>

CLS nudi naprednu komunikaciju između aparata i blica za bolje osvetljene fotografije. CLS nudi sledeće opcije:

- i-TTL flash control: Ugrađena kontrola kroz objektiv (TTL) za koreišćenje sa CLS (vidite stranu 265). Nivo blica se određuje bacanjem predbliceva i merenjem pre glavnog bleska.
- Advanced Wireless Lighting: Dopušta i-TTL kontrolu blica bežičnim putem.
- FV lock (pg. 198): Zaključava izmerenu vrednost snage blica za seriju fotografija sa istom jačinom.
- Auto FP High-Speed Sync (pg. 195): Dopušta korišćenje najbrže moguće brzine zatvarača.

#### **III** CLS-Kompatibilni blicevi

D90 se može koristiti sa sledećim CLS-kompatibilnim blicevima: SB-900, SB-800, SB-600, SB-400, SB-R200, i SU-800.

|                       | lash unit |                                          |                                                   |                                      |              |                      |
|-----------------------|-----------|------------------------------------------|---------------------------------------------------|--------------------------------------|--------------|----------------------|
| Feature               |           | SB-900 <sup>1</sup>                      | SB-800                                            | SB-600                               | SB-400       | SB-R200 <sup>2</sup> |
| Vadiliaa <sup>3</sup> | ISO 100   | 34/111                                   | 38/125                                            | 30/98                                | 21/69        | 10/32                |
| vouijao.              | ISO 200   | 48/157                                   | 53/175                                            | 42/138                               | 30/98        | 14/49                |
| Automatski zum (mm)   |           | 17–200                                   | 24–105                                            | 24–85                                | 4            | 5                    |
| Široki panel (mm)     |           | 12, 14, 17                               | 14, 17                                            | 14                                   | —            | —                    |
| Rotacija glave        |           | 7 ° dole, 90 ° gore,<br>180 ° levo/desno | 7 ° dole, 90 ° gore,<br>180 ° levo,<br>90 ° desno | 90 ° gore, 180 °<br>levo, 90 ° desno | 90 °<br>gore | 60 ° dole, 45 ° dole |

#### SB-900, SB-800, SB-600, SB-400, i SB-R200

1 Ukoliko je stavljen kolor filter SB-900 kada je AUTO ili 🗲 (blic) izabran za beli balans, aparat automatski detektuje filter i podešava beli balans.

2 Kontroliše se bežično SB-900, SB-800 ili SU-800 bežičnim komanderom.

3 m/ft., 20 °C (68 °F), SB-900, SB-800 i SB-600 na 35 mm zum poziciji glave; SB-900 sa standardnom iluminacijom.

4 pokriva zum 27 mm.

5 pokriva zum 24 mm.

#### SU-800 Bežični komander

Kada se postavi na CLS-kompatibilan aparat, SU-800 se može koristiti za okidanje SB-900, SB-800, SB-600, ili SB-R200 bliceva. SU-800 sam nije opremljen blic lampom.

#### Koristete samo Nikon dodatke

Koristite samo Nikon bliceve. Negativni napon preko 250 V ne samo da može da ne okine blic, već može uništiti aparat ili blic.

#### 🖉 Vodilja

Da izračunate raspon pri punoj snazi, podelite vodilju sa blendom. Na primer, na ISO 100 SB-800 ima vodilju od 38 m ili 125 ft. (35 mm pozicija zuma); njegov raspon na blendi f/5.6 je 38÷5.6 ili oko 6.8 metara.

Å

Sa SB-900, SB-800, SB-600, SB-400, SB-R200, and SU-800 su moguće sledeće opcije:

|                                       | Flash unit                                |                       |                       |                       |                       | Advanced Wireless Lighting |        |        |         |
|---------------------------------------|-------------------------------------------|-----------------------|-----------------------|-----------------------|-----------------------|----------------------------|--------|--------|---------|
|                                       |                                           |                       |                       |                       | Commander             |                            | Remote |        |         |
|                                       |                                           | SB-900                |                       |                       | SB-900                |                            | SB-900 |        |         |
| Flash                                 | mode/feature                              | SB-800                | SB-600                | SB-400                | SB-800                | SU-800 <sup>1</sup>        | SB-800 | SB-600 | SB-R200 |
| i-TTL                                 | i-TTL balanced fill-flash for digital SLR | <b>√</b> <sup>2</sup> | <b>√</b> <sup>2</sup> | <b>√</b> <sup>3</sup> | ~                     | ~                          | ~      | ~      | ~       |
| AA                                    | Auto aperture                             | <b>✓</b> <sup>4</sup> | —                     | —                     | <b>√</b> <sup>5</sup> | ✓5                         | ✓ 5    | —      | —       |
| A                                     | Non-TTL auto                              | <b>✓</b> <sup>4</sup> | —                     | —                     | ✓ 5                   | -                          | ✓ 5    | —      | —       |
| GN                                    | Distance-priority manual                  | ~                     | —                     | —                     | —                     | -                          | —      | —      | —       |
| М                                     | Manual                                    | ~                     | ~                     | <b>✓</b> <sup>6</sup> | ~                     | ~                          | ~      | ~      | ~       |
| RPT                                   | Repeating flash                           | ~                     | —                     | —                     | ~                     | ~                          | ~      | ~      | —       |
| Auto                                  | FP High-Speed Sync <sup>7</sup>           | ~                     | ~                     | —                     | ~                     | ~                          | ~      | ~      | ~       |
| FV loo                                | :k                                        | ~                     | ~                     | ~                     | ~                     | ~                          | ~      | ~      | ~       |
| AF-as                                 | sist for multi-area AF <sup>8</sup>       | ~                     | ~                     | —                     | ~                     | ~                          | —      | —      | —       |
| Flash Color Information Communication |                                           | ~                     | ~                     | ~                     | ~                     | -                          | —      | —      | —       |
| REAR Rear-curtain sync                |                                           | ~                     | ~                     | ~                     | ~                     | ~                          | ~      | ~      | ~       |
| Red-eye reduction                     |                                           | ~                     | ~                     | ~                     | ~                     | -                          | —      | —      | —       |
| Auto zoom                             |                                           | ~                     | ~                     | _                     | ~                     | -                          | _      | _      |         |

1 Jedino kada se SU-800 koristi da kontroliše druge bliceve.

2 Standardni i-TTL blic za SLR sa spot merenjem.

3 Standardni i-TTL blic za SLR sa spot merenjem.

4 Bira se blicem.

5 Auto aperture (AA) se koristi bez obzira na odabrani režim.

6 Može se izabrati samo aparatom.

7 Odaberite On za Custom Setting e5 (Auto FP, pg. 195).

8 CPU objektiv je potreban.

#### Stali blicevi

Ostali blicevi se mogu koristiti u ne-TTL auto i ručnom režimu. Ukoliko se podese na TTL, okidač se zajključava.

|            | Speedlight        | SB-80DX, SB-28DX, SB-28, |                       | SB-30, SB-27 <sup>1</sup> , SB-22S, | SB-23, SB-29 <sup>2</sup> ,               |
|------------|-------------------|--------------------------|-----------------------|-------------------------------------|-------------------------------------------|
| Flash mode |                   | SB-26, SB-25, SB-24      | SB-50DX               | SB-22, SB-20, SB-16B, SB-15         | SB-21B <sup>2</sup> , SB-29S <sup>2</sup> |
| A          | Non-TTL auto      | <b>v</b>                 | —                     | <ul> <li>✓</li> </ul>               | _                                         |
| М          | Manual            | <b>v</b>                 | <b>v</b>              | <ul> <li>✓</li> </ul>               | ~                                         |
| G          | Repeating flash   | <b>v</b>                 | —                     | —                                   | _                                         |
| REAR       | Rear-curtain sync | <ul> <li>✓</li> </ul>    | <ul> <li>✓</li> </ul> | <ul> <li>✓</li> </ul>               | <b>v</b>                                  |

1 Blic se automatski podešava na TTL i okidač je zaključan. Podesite na A (ne-TTL auto blic).

2 autofokus je moguć samo sa AF-Micro objektivima (60 mm, 105 mm, ili 200 mm).

#### O opcionalnim blicevima

Pročitajte uputstvo blica za detalje. Ukoliko blic podržava Nikon Creative Lighting System, pogledajte odeljak CLS-komptatibilni SLR aparati. D90 nije uključen u "digital SLR"kategoriju za SB-80DX, SB-28DX, i SB-50DX uputstva.

Ukoliko je blic stavljen na aparat u bilokom režimu osim <sup>(</sup>), on bleska pri svakom snimku. mogući su sledeći režimi:

- ₩, Ź, and ♥ modes: Fill flash i redukcija crvenih očiju. Fill flash se postavlja autpomatski ukoliko je režim blica podešen na off ili auto. Auto sa red-eye redukcijom prelazi u red-eye reduction.
- If mode: Auto slow sync postaje slow sync, auto slow sync sa red-eye refukcijom postaje slow sync sa red-eye redukcijom, i off postaje slow sync.

i-TTL kontrola blica se može koristiti na ISO osetljivostima od 200 do 3200. Na vrednostim preko 3200, moguće da se neće postići željeni rezultati. Ukoliko indikator blica blinka oko 3 sekunde nakon bleska, blic je blesnuo punom snagom a fotografija je možda podeksponirana.

SB-900, SB-800, SB-600, i SB-400 ude redukciju crvenih očiju, dok SB-900, SB-800, SB-600, i SU-800 nude AF-assist iluminaciju. Sa ostalim blicevima, AF-assist illuminator se koristi za AF-assist iluminaciju i redukciju crvenih očiju. Kada se koriste AF objektivi sa žižnim daljina od 17–135 mm, SB-900 nudi aktivnu AF-assist iluminaciju za sve tačke; u osatlim slučajevima se osvetljavaju samo sledeće tačke:

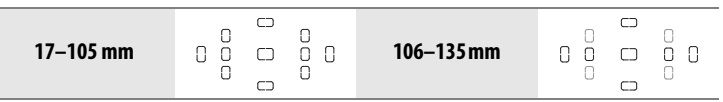

Kada se koriste AF objektivi sa žižnim daljinama od 24–105 mm, SB-800, SB-600 i SU-800 nude aktivnu AF-assist iluminaciju da pomognu uoštravanje:

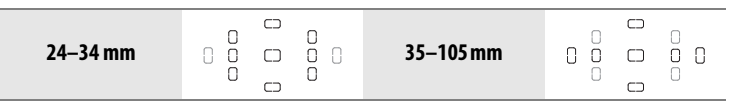

U programiranom automatsko režimu, maksimalna blenda (najmanji f-broj) je ogrničen (ISO ekvivalentom), na sedeći način:

|                  | Maksmalna blenda na ISO |     |     |      |      |
|------------------|-------------------------|-----|-----|------|------|
| Mode             | 200                     | 400 | 800 | 1600 | 3200 |
| P, 🗳, Ž, 🛋, 💐, 🗹 | 4                       | 4.8 | 5.6 | 6.7  | 8    |
| ۳.               | 8                       | 9.5 | 11  | 13   | 16   |

Za savaki korak povećavanja osetljivosti (npr., od 200 do 400), blenda se zaustavlja na polovini f-vrednosti. Maksimalna blenda je manja nego gore prikazana, maksimalna blenda će biti maksimalna blenda objektiva.

Kada se SC-serija 17, 28, ili 29 sinhro kabla koristi, možda se neće postići željena ekspozicija u i-TTL režimu. Preporučujemo korišćenje spot merenjau i-TTL kontroli. Slikajte probnu fotografiju i proverite na monitoru.

### <u>Kontakti blica</u>

D90 je opremljen sa dodatkom za postavljanje za privezivanje allternativnih jednica blica direktno na fotoaparat i terminale za sinhronizaciju koji dozvoljava jedinicama blica da budu kJednaktovani preko sinhro kablova

#### 💵 Papučica blica

Koristite dodatak za postavljanje da postavite alternativnu jedinicu blica direktno na fotoaparat bez sinh. kablova (pg. 234). Dodatak za postavljanje je opremljen sa sigurnosnom brvom za Speedlights sa osiguračem, kao što je SB-900, SB-800, SB-600 i SB-400.

#### 🖉 AS-15 Papučica

Kada se papučica AS-15 (kupuje se posebno) stavi u stopicu za blic, mogu se povezati dodaci za blic.

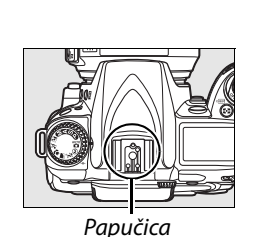

# Drugi dodaci

U vreme pisanja, sledeći dodaci su dostupni za D90.

|          | • Punjiva Li-ion baterija EN-EL3e (pp. 22, 23): Dodatne EN-EL3e baterije su dostupne od        |
|----------|------------------------------------------------------------------------------------------------|
|          | lokalnih prodavaca i Nikon predštavnistva. EN-EL3e može se puniti pomoću                       |
|          | MH-18a ili MH-18 brzog punjača.                                                                |
|          | Multi-Power baterija Pack MB-D80: MB-D80 koristi jednu ili                                     |
|          | dve Nikon EN-EL3e Li-jon baterije ili šest AA alkalnih,                                        |
|          | NiMH, litijumske, ili nikl-magnezijumske baterije.                                             |
| Invert   | Opremljn je sa okidačem, AE-L/AF-L tasterom,                                                   |
| IZVOII   | džojstikom, glavnom i pod komandom izaberi za                                                  |
| energije | bolje operacije kada slikate slike u portretu (visoka)                                         |
|          | orijentacija. Kada prikljucujete MB-D80, sklonite                                              |
|          | poklopac za kontakt kao na slici.                                                              |
|          | Quick Charger MH-18a (pg. 22): MH-18a može se koristiti                                        |
|          | da se napuni EN-EL3e baterija.                                                                 |
|          | AC Adapter EH-5a/EH-5: Ovi AC adapteri se mogu koristiti                                       |
|          | da se fotoaparat napaja na produzene periode.                                                  |
|          | • Diopter-uskladjivanje tragaca objektiva DK-20C: Da prilagodite individualne razlike u        |
|          | vidu, objektivi tražila su dostupni sa diopterima od -5, -4, -3, -2, 0, +0.5, +1, +2,          |
|          | i +3 m <sup>-1</sup> . Koristite diopter usklađivanje objektiva samo ako željeni fokus ne može |
|          | da se dostigne sa ugrađenim diopter kontrolama usklađivanja (–2 to +1 m <sup>-1</sup> ).       |
|          | Testirajte diopter usklađivanja objektiva pre korišćenja da se osigurate da se                 |
|          | željeni fokus može dostići.                                                                    |
| Dodaci   | • Uveličavajući okular DK-21M: DK-21M uveličava pogled kroz tražilo oko 1.1× (50-mm            |
| tražila  | f/1.4 objektiv do beskonačnosti; -1.0 m <sup>-1</sup> ) za veću preciznost kadriranja.         |
| okulara  | • Lupa DG-2: DG-2 uveličava scene prikazane u tražilu. Koristi se za slike izbliza,            |
|          | kopiranje, telefoto objektive, i druge zadatke koji zahtevaju preciznost. DK-22                |
|          | okular adapter (dostupan odvojeno).                                                            |
|          | <ul> <li>Adapter okulara DK-22: DK-22 se koristi kada se stavlja DG-2 lupa na D90.</li> </ul>  |
|          | Right-Angle Magnifying Viewing Attachment DR-6: DR-6 se stavlja na tražilo u desnom            |
|          | uglu, dozvoljavajući da se slika u tražilo vidi iznad kada je fotoaparat u                     |
|          | horizontalnoj poziciji slikanja.                                                               |

|         | Nikon filteri se mogu podeliti na tri tipa: uvrnuti zavrtanj, namaknuti, i unutar    |
|---------|--------------------------------------------------------------------------------------|
|         | punjivi. Koristite Nikon filtere; filteri koje proizvode druge marke mogu da         |
|         | ometu autofokus ili elektronsko traženje dometa.                                     |
|         | D90 se ne može koristiti sa linijskim filterima polarizacije. Koristite umesto toga  |
| Filteri | C-PL kružne polarizovane filtere.                                                    |
|         | <ul> <li>NC i L37C se preporučuju za zaštitu objektiva.</li> </ul>                   |
|         | • Da sprečite valove, korišćenje filtera se ne preporučuje kada je subjekt kadriran  |
|         | uz svetlu pozadinu, ili kada je jako svetlo karirano.                                |
|         | • Preporučuje se merenje centralne težine sa is filterima sa faktorima ekspozicije   |
|         | (faktori filtera) preko 1 × (Y44, Y48, Y52, O56, R60, X0, X1, C-PL, ND2S, ND4, ND4S, |
|         | ND8, ND8S, ND400, A2, A12, B2, B8, B12).                                             |
| Oncioni | <ul> <li>Nikon Speedlights SB-900, SB-800, SB-600, and SB-400</li> </ul>             |
| blicovi | Nikon Wireless Remote Speedlight SB-R200                                             |
| DIICEVI | Wireless Speedlight Commander SU-800                                                 |
|         | Capture NX 2.                                                                        |
| Softver | aparat Control Pro 2                                                                 |
|         | Note: Koristite poslednju verziju Nikon softver. Većina Nikon software.              |

|           | D90 priključko<br>KJednaktor je<br>koristi. mogu | om za dodatke kao i GPS jedinice.<br>prekriven gumom, koja ga štiti kada se ne<br>se koristiti seledeći dodaci: |  |  |  |
|-----------|--------------------------------------------------|----------------------------------------------------------------------------------------------------|--|--|--|
| KJednakto | Dodatak                                          | Opis                                                                                                    |  |  |  |
| rza       | Daljinski                                        | Ovaj 1 m (3 ft. 3 in.) dug kabl se koristi za daljhinsko upravljanje, da                                        |  |  |  |
| dodatke   | kabl                                             | vi redukovali vibracije aparata tokom okidanja i za "bulb"                                                      |  |  |  |
|           | MC-DC2                                           | ekspoziciju.                                                                                                    |  |  |  |
|           | GPS Jedinica<br>GP-1                             | Povežite sa fotografijama i GPS podatke o lokaciji (pg. 124).                                                   |  |  |  |
|           | ML-L3 daljinski:                                 | Daljinski okidač. ML-L3 koristi 3 V CR2025 bateriju.                                                            |  |  |  |
| Daljinski |                                                  |                                                                                                    |  |  |  |

#### **II** Odobrene memorijske kartice

Sledeće SD memorijske karice su testirane i odobrene za D90. Sve pomenute karice tog kapaciteta sa mogu koristiti bez obzira na brzinu.

| SanDisk     | 512MB, 1GB, 2GB*, 4GB <sup>+</sup> , 8GB <sup>+</sup>                                                      |
|-------------|----------------------------------------------------------------------------------------------------|
| Toshiba     | 512MB, 1GB, 2GB <sup>*</sup> , 4GB <sup>†</sup> , 8GB <sup>†</sup> , 16GB <sup>†</sup> , 32GB <sup>†</sup> |
| Panasonic   | 512MB, 1GB, 2GB*, 4GB <sup>+</sup> , 8GB <sup>+</sup> , 16GB <sup>+</sup> , 32GB <sup>+</sup>              |
|             | 512MB, 1GB, 2GB*, 4GB <sup>+</sup>                                                                         |
| Lexar Media | Platinum II: 512MB, 1GB, 2GB <sup>*</sup> , 4GB <sup>+</sup>                                               |
|             | Professional: 1GB, 2GB <sup>*</sup> , 4GB <sup>+</sup>                                                     |

\* Ukoliko se koristi u čitaču proverite da li on podržava kartice od 2GB.

† SDHC kompatibolna. Ukoliko se koristi u čitaču proverite da li on podržava SDHC.

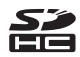

Druge kartice nisu testirane. Za više informacija kontaktirajte proizvođača.

# Caring for the aparat

## **Storage**

Kad se fotoaparat neće koristiti na duže periode, stavite poklopac za monitor, sklonite bateriju, i ščuvajte bateriju na hladnom, suvom mestu sa poklopcem za terminale. Da sprečite rđu i plesan, čuvajte fotoaparat na suvom, dobro ventilisanom mestu. Ne čuvajte fotoaparat sa naftalinskim ili kamfornim kuglicama za moljce ili na lokacijama koje:

- su slabo ventilisane ili je vlažnost preko 60%
- su pored opreme koja proizvodi velika elektromagnetna polja, kao što su televizor ili radio
- su izlozena temperaturi preko 50 °C (122 °F) ili ispod -10 °C (14 °F)

## <u>Čišćenje</u>

| Telo<br>fotoaparat<br>a            | Koristite duvaljku kako bi otklonili prašinu i prljavštinu, onda nežno obrišite sa<br>suvom , nežnom krpom. Nakon korisćenja fotoaparata na plaži ili moru, obrišite<br>pesak ili so sa krpom koja je blago pokvašena u destilovanoj vodi i osušite dobro<br>fotoaparat. <b>Važno</b> : <i>Prašina ili druga strana materija u fotoaparatu moše da izazove</i><br><i>štetu na fotoaparatu koju ne pokriva garancija</i> . |
|------------------------------------|----------------------------------------------------------------------------------------------------|
| Objektiv,<br>ogledalo, i<br>tragac | Ovi stakleni elementi se mogu lako oštetiti. Otklonite prašinu i prljavštinu sa<br>duvaljkom. Ako koristite aersol duvaljku, držite je vertikalno kako bi sprečili<br>izbacivanje tečnosti. Da bi otklonili otiske i druge mrlje, stavite malo tečnosti za<br>čisćenje objektiva i očistite pažljivo.                                                                                                    |
| Monitor                            | Otklonite prašinu i prljavštinu sa duvaljkom. Kad čistite otiske i druge mrlje, blago<br>čistite površinu sa kožnom krpom. Ne primenjujte pritisak, jer to može dovesti do<br>kvara fotoaparata.                                                                                                    |

Ne koristite alkohol, rastvarač, ili druge hemikalije.

## Filter niske propusnosti

Senzor slike koji funkcioniše kao element slike filtrira sa nisko propusnim filterima da bi sprecio moare. Ako posumnjate da se prašina ili prljavština pojavljuje na slikama, možete očistiti filtere pomoću [Clean image sensor] opcije u setup meniju. Filteri se mogu očistiti u bilo koje vreme sa [Clean now] opcijama, ili se čiscenje može izvesti automatski kada je fotoaparat uključen ili isključen.

#### "Clean Now"

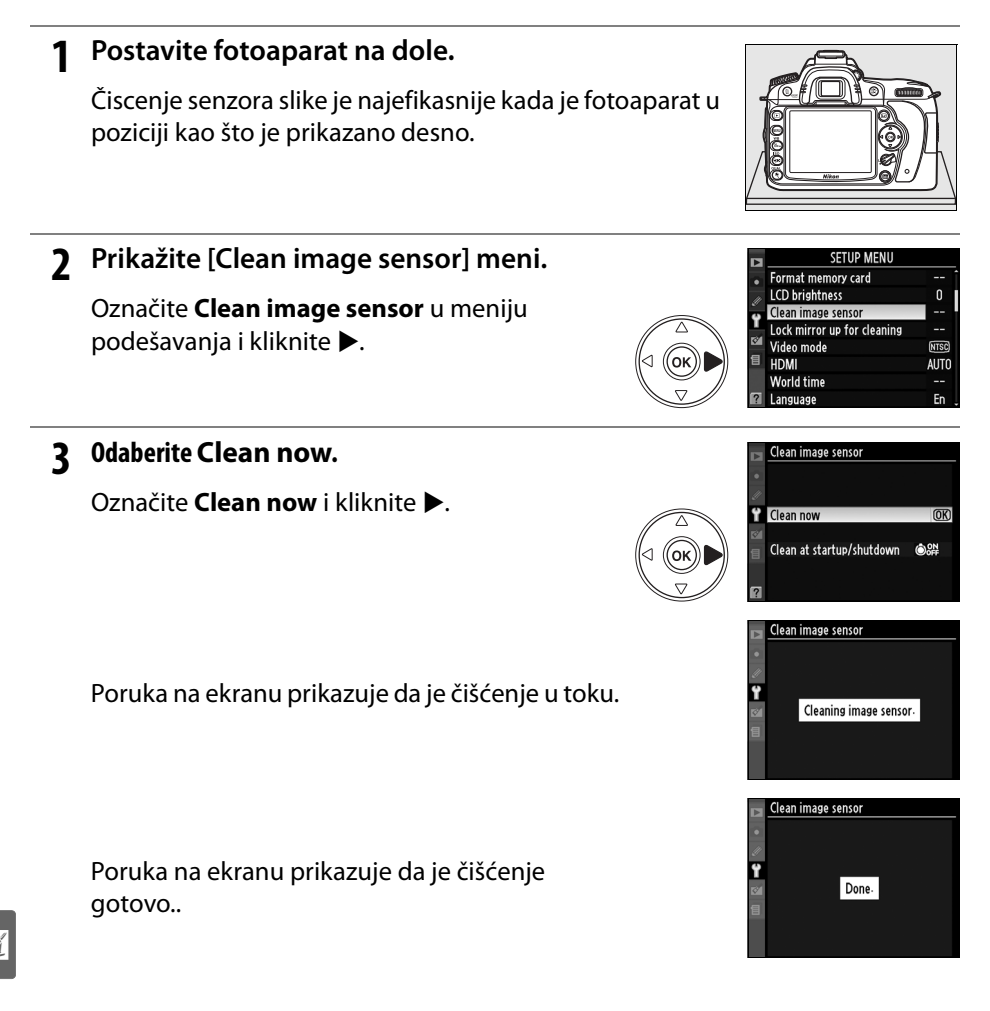

#### Odaberite Clean at startup/shutdown. 1

Prikažite Clean image sensor meni kako je opisano u koraku 1 na predhodnoh strani. Označite Clean at startup/shutdown i kliknite ▶.

Clean image sensor Ÿ Clean now Clean at startup/shutdown ●₩► (ок)

Clean image sensor

**7** Označite opciju.

Odaberite jednu od opcija i kliknite .

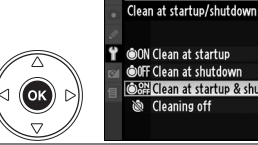

ON Clean at startup OFF Clean at shutdown Clean at startup & shutdowr OK Cleaning off

|               | Opcija                                                        | Opss                                                         |
|---------------|---------------------------------------------------------------|--------------------------------------------------------------|
| ÔON           | Clean at startup                                              | Senzor se čisti svaki put kada se apatat uključi.            |
| ÔOFF          | Clean at<br>shutdown                                          | Senzor se čisti svaki put kada se apatat isključi.           |
| © on<br>Ø off | <b>Clean at startup</b><br><b>&amp; shutdown</b><br>(default) | Senzor se čisti svaki put kada se apatat uključi i isključi. |
| 8             | Cleaning off                                                  | Automatsko čišćenje je isključeno.                           |

#### **Č**iscenje senzora slike

Čisćenje senzora slike prekida sledeće: podizanje ugrađenog blica, pritiskanje okidača, pregled dubine polja, [], ili AF-ON dugme, ili korišćenje FV zapamćeno.

Čisćenje se obavlja vibriranjem senzora. Ako se ne može u potpunosti otkloniti prašina sa opcijama u [Clean image sensor] meniju, očistite ga ručno (str. 246) ili se konsultujte sa Nikonpredstavništvom.

Ako se čisćenje izvede nekoliko puta za redom, može trenutno da bude nedostupno da bi se zaštitilo unutrašnje električno kolo. Čišćenje se može izvršiti ponovo nakon kratke pauze.

#### 💵 Ručno čišćenje

Ako se ne može otkloniti strana materija iz niskopropusnih filtera sa [Clean image sensor] (str. 244), opcijama u setup meniju, filter se može očistiti ručno kao što je opisano dole. Ipak pazite, da je filter jako delikatan i da se može lako oštetiti. Nikon preporučuje da filter čisti samo Nikon-odobreni servis.

#### 1 Napunite bateriju ili kJednaktujte AC adapter.

Potreban je pouzdan izvor energije kada se pregledaju ili čiste nisko propusni filteri. Ako je nivo baterije ispod (2000), isključite fotoaparat i stavite punu EN-EL3e bateriju ili kJednaktujte alternativni EH-5a ili EH-5 AC adapter.

#### 2 lsključite aparat.

Isključite aparat i skinite objektiv.

3 Odaberite Lock mirror up for cleaning. Uključite aparat. Označite Lock mirror up for cleaning u meniju i kliknite ► (to se neće desiti ukoliko je baterija ili praznija).

#### **4** Kliknite <sup>∞</sup>.

Pojaviće se poruka prikazana desno na monitoru i pojaviće se red crtica na kontrolnom panelu i u tražilu. Da povratite normalne operacije bez inspekcije filtera, isključite fotoaparat.

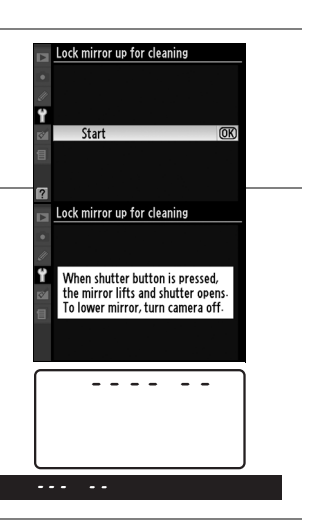

#### 5 Podignite ogledalo.

Pritisnite okidač do kraja.

Ogledalo će se podignuti i zavese okidača će se otvoriti, otkrivajući filtere. Ekran na tražilu će se isključiti i red crtica na kontrolnom panelu će treptrati.

6 Pregledajte niskopropusne filtere. Držite fotoaparat tako da svetlost pada na niskopropusne filtere, pregledajte filtere da li imaju prašinu ili prljavštinu. Ako nema stranih materijala, nastavite na korak 8.

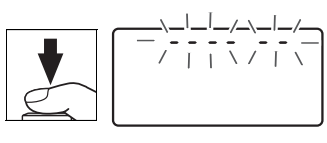

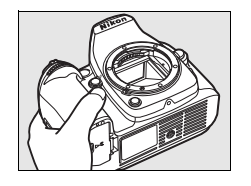

ļ

#### 7 Cistite filtere.

Svu prašinu i prljavštinu otklonite sa duvaljkom. Ne koristite duvaljku sa četkicom, posto dlačice mogu oštetiti filtere. Prljavština koja se ne može otkloniti sa duvaljkom može se skloniti samo kod Nikon-odobrenog servisa. Ni pod kojim uslovima ne smete dirati i čistiti filtere.

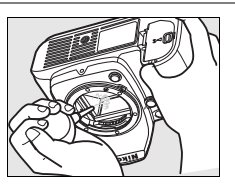

#### 8 Isključite fotoaparat.

Ogledalo će se vratiti na dole i zavese okidača će se spustiti. Stavite objektiv ili kapu tela.

#### Koristite pouzdane izvore energije

Zavesa okidača je delikatna i može se lako oštetiti. Ako se fotoaparat isključi dok je ogledalo podignuto, zavesa će se automatski zatvoriti. Da bi sprečili oštecenje na zavesi, pogledajte sledeće mere predostrožnosti:

- Ne isključujte fotoaparat i ne otklanjajte ili diskJednaktujete izvor energije dok je ogledalo podignuto.
- Ako je baterija slaba dok je ogledalo podignuto, čuce se bip i treptace lampa samookidača da bi upozorio da ce se zavesa okidača zatvoriti i da će se ogledalo spustiti za dva minuta. Odmah završite sa inspekcijom ili čisćenjem.

#### 🔽 Strane materije na nisko propusnim filterima

Nikon preuzima sve mere predostrožnosti kako bi sprečio ulazak strane materije u kontakt sa niskopropusnim filterima tokom proizvodnje i prenosa. D90, ipak, je dizajniran da se koristi sa objektivima koji se menjaju, i strana materija može da uđe kada se objektiv skloni ili menja. Jednom kada je u fotoaparatu, ova strana materija se može zalepiti to za filtere, i može se pojaviti na slikama pod nekim okolnostima. Da bi zaštitili fotoaparat kada objektiv nije postavljen, pobrinite se da stavite poklopac za fotoaparat koju ste dobili, pre toga očistite prljavštinu i prašinu sa poklopca.

Ako strana materija nađe put do nisko propusnih filtera, očistite ih kao što je opisano gore, ili ih odnesite na šišćenje u Nikon servis. Slike koje su izložene delićima strane materije na filterima mogu se retuširati sa Capture NX (dostupnim odvojeno; pg. 240) ili sa opcijama čišćenja slike dostupnim u nekim aplikacijama slike.

#### 🔽 Servisiranje fotoaparata i dodataka

Fotoaparat je precizan uređaj i zahteva redovno servisiranje. Nikon preporučuje da se fotoaparat redovno ispita od strane originalnog prodavca ili Nikon predstavništva jednom godišnje ili jednom u dve godine, i da se servisira svake tri do četiri godine (plaća se prijava za servis). Česta inspekcija i servisiranje se naročito preporučuju ako se fotoaparat koristi profesionalno. Svi dodaci koji se redovno koriste sa fotoaparatom, kao što su objektivi i alternativni Speedlights, trebalo bi da se uključe sa inspekcijom i servisiranjem fotoaparata.

# Briga o fotoaparatu i bateriji: Oprez

Nemojte ga ispustiti: Uređaj moze da prestane da radi ako dođe do jakog soka ili vibracije.

**Držite ga na suvom**: Ovaj uređaj nije vodootporan, i može odmah da prestane da radi kada je u kontaktu sa vodom ili jakom vlažnošću. Rđanje unutrašnjeg mehanizma je nepopravljiva steta.

Izbegavajte nagle promene temperatura: Nagle promene u temperaturi, kao što se pojavljuju kada izlazite iz zgrade koja je topla na hladan dan, to može izazvati kondenzaciju unutar uređaja. Da bi sprečili kondenzaciju, stavite uređaj u kesicu za fotoaparat ili plastičnu kesu pre izlaganja promeni temperature.

Držite ga podalje od jakih magnetičkih polja: Ne koristite i ne čuvajte uređaje blizu opreme koja proizvodi jake elektromagnetne radijacije ili magnetička polja. Jake statične promene ili magnetna polja koje proizvodi oprema kao sto su radio predajnici može da smeta monitoru, da ošteti podatke na memorijskoj, ili utiče na unutrašnje strujno kolo.

Ne ostavljajte objektiv uperen ka suncu: Ne ostavljajte objektiv uperen ka suncu ili drugom jekom izvoru svetla na duže periode. Intenzivno svetlo može da izazove krivljenje senzora slike ili da proizvede efekat bele mutnosti na slici.

**Čiscenje**: Kada čistite telo fotoaparata, koristite duvaljku kako bi nezno otklonili prašinu, i onda nežno obrišite sa suvom krpom. Nakon korisšćenja fotoaparata na plaži ili moru, očistite sa krpom koja je pokvašena čistom vodom i onda osušite fotoaparat. U retkim slučajevima, statični elektricitet može da izazove LCD ekran da posvetli ili potamni. Ovo ne ukazuje na kvar, i ekran ce se vratiti u normalu.

Objektiv i ogledalo se lako oštećuju. Prašina se treba nežno otkloniti sa duvaljkom. Kada

koristite aersol duvaljku, držite je vertikalno kako bi sprečili izbacivanje tečnosti. Da otklonite otiske i druge mrlje sa objektiva, stavite malu količinu sredstva za čisćenje objektiva na krpu i nežno ga očistite.

Sočiva obektiva: Držite ih čistim.

Ne drajte zavesu okidača: Zavesa okidača je jako tanka i lako se može oštetiti. Ni pod kojim uslovima ne smete vršiti silu na zavesu, dirati je sa delovima za ćišćenje, ili ispuštati jak vazduh iz duvaljke. Ove stvari mogu da ogrebu, deformišu, ili pocepaju zavesu.

Čuvanje: Da bi sprečili rđanje i plesan, čuvajte fotoaparat na suvom, dobro ventilisanom mestu. Ako se proizvod neće koristiti na duže vreme, sklonite bateriju da sprečite curenje i čuvajte je u plastičnoj kesi koja ne propušta. Nemojte, ipak, čuvati fotoaparat u plastičnoj kesi, jer ovo može izazvati da se materijal raspadne. Plastična kesa koja ne propušta vremenom gubi kapacitet da apsorbuje plesan i trebalo bi se redovno menjati.

Da se spreči rdja i plesan, izvadite fotoaparat iz skladišta jednom u mesec dana. Uključite fotoaparat okinite okidač par puta pre nego što ga vratite na mesto.

Čuvajte bateriju na hladnom, suvom mestu. Stavite poklopac za terminale pre odlaganja baterije.

Isključite proizvod pre nego sto diskJednaktujete izvor energije: Nemojte diskJednaktovati proizvod ili vaditi bateriju kada je uključen ili kada se slike snimaju ili brišu. Naglo ukidanje izvora energije može da dovede do gubljenja podataka ili oštećenja memorijske ili unutrašnjih strujnih kola. Da bi se sprečio slučajan gubitak izvora energije, izbegavajte nošenje uređaja sa jedne lokacije na drugu dok je priključen na AC adapter.

Beleške o monitoru: Monitor može da sadrži nekoliko piksela koji uvek svetle ili ne svetle. Ovo je uobičajeno za TFT LCD monitore i ne indicir kvar. Slike slikane ovim proizvodom neće biti pod uticajem.

Slike na monitoru se teže mogu videti pod jakim svetlom.

Ne primanjujte silu na monitor, može doći do kvara ili oštećenja. Prašina i prljavština se mogu otkloniti duvaljkom. Mrlje se mogu otkloniti sa krpicom. Ako se monitor slomi, treba voditi računa da se ne povredite na staklo i da vam tečni kristal ne dođe u kontakt sa kožom i da ne uđe u usta ili oči.

Stavite poklopac za monitor kada ga prenosite ili ostavljate.

**Baterije**: Prašina na terminalima baterije može da spreči rad fotoaparata i treba je otkloniti sa mekom krpicom.

Baterije mogu da cure ili eksplodiraju ako se ne koriste pravilno. Pogledajte sledeće mere predostrožnosti:

Isključite uređaj pre vađenja baterija.

Baterija može da postane vruća kada se dugo koristi. Pogledajte sledeće mere predostrožnosti kada koristite bateriju.

Koristite samo baterije koje su odobrene za ovaj uređaj.

Ne izlažite ih plamenu i jakoj toploti.

Nakon vađenja iz fotoaparata, stavite poklopac za terminale.

Punjenje baterije pre korišćenja. Kada slikate važne slike, spremite rezervnu EN-EL3e bateriju i držite je potpuno punu. Zavisno od lokacije, možda će biti teško da kupite rezervne baterije.

Hladnim danima, kapacitet baterija može da opada. Pobrinite se da je baterija potpuno

puna pre slikanja spolja po hladnom vremenu. Rezervne baterije držite na toplom mestu i kada je to potrebno zamenite ih. Kada se jednom zagreju, hladne baterije mogu da povrate snagu.

Ako nastavite da punite bateriju nakon što je puna može da smanji njeno izvođenje.

Korišćene baterije su vredan izvor. Molim vas reciklirajte korišćene baterije po regulativama.

# Problemi

Ako fotoaparat ne uspe da funkcioniše onako kako je očekivano, proverite listu čestih problema ispod pre konsultovanja sa Nikon predstavništvom. Obratite se broju strana u desnoj trećoj koloni.

### <u>Ekran</u>

| Problem                                                                                       | Rešenje                                                                                                    | Page        |
|-----------------------------------------------------------------------------------------------|----------------------------------------------------------------------------------------------------|-------------|
| Tražilo nije u fokusu.                                                                        | Prilagodite fokus ili koristite alternativni objektiv diopter.                                                  | 32          |
| Tražilo je tamno.                                                                             | Ubacite punu bateriju.                                                                                          | 34          |
| Ekran se isključuje bez upozorenja.                                                           | Izaberite duže odlaganje za podešavanja po meri<br>c2 ([Auto meter-off delay]) ili c4 ([Monitor off<br>delay]). | 179,<br>180 |
| Neobični karakteri se prikazuju na control panel-u.                                           | Vidite "Beleške o elektronsko kontrolisanim fotoaparatima," ispod.                                              | 250         |
| Ekran control panel ili tražilo je slabo vidljivo.                                            | Osvetljenje ekrana varira sa temperaturom.                                                                      | —           |
| Linije se vide oko tački fokusa ili<br>ekran postaje crven kada je<br>obeležena tačka fokusa. | Ovaj fenomen je normalan za ovaj tip tražila i ne<br>ukazuje na kvar.                                           |             |

#### 🖉 Beleške o elektronsko kontrolisanim fotoaparatima

U ekstremno retkim slučajevima, neobični karakteri se mogu pojaviti na control panelu i fotoaparat može da prestane da funkcioniše. U većini slučajeva, ovaj fenomen je izazvan jakim spoljnim promenama. Isključite fotoaparat, izvadite i promenite bateriju, i ponovo uključite, ili, ako koristite AC adapter (dostupan odvojeno), diskJednaktujte i ponovo kJednaktujte adapter i ponovo uključite fotoaparat. Ako je kvar i dalje tu, kontaktirajte prodavca ili Nikonpredstavništvo. DiskJednaktovanje izvora energije kao što je rečeno može da dovede do gubitka podataka koji se nisu snimili na memorijsku kada se problem pojavio. Podaci koji su već snimljeni neće biti izgubljeni.

## <u>Snimanje (Svi režimi)</u>

| Problem                                                    | Rešenje                                                                                                    | Page                   |
|------------------------------------------------------------|----------------------------------------------------------------------------------------------------|------------------------|
| Fotoaparatu je potrebno vreme da se uključi.               | Obrišite foldere ili fajlove.                                                                                                    | -                      |
| Okidač nije dostupan.                                      | <ul> <li>Memory card is full ili not inserted.</li> <li>CPU objektiv sa otvorom blende je stavljen ali otvor nije zaključan na najvećem f-broju.</li> <li>Režim ekspozicije S je selektovan sa bu L b koje je selektovano za brzinu zatvarača.</li> </ul>                                                                                                    | 29, 35<br>25<br>83     |
| Finalana slika je veća od<br>slike u tražilu               | Tražilo pokriva 95% vidnog polja.                                                                                                    | -                      |
| Slike nisu u fokusu.                                       | <ul> <li>Prebacite režim fokusa na AF.</li> <li>Fotoaparat nije u mogućnosti da fokusira sa<br/>autofokusom: koristite ručni fokus.</li> </ul>                                                                                                    | 54<br>57, 59           |
| Fokus se ne zaključava kada se<br>pritisne okidač do pola. | Koristite <b>AE-L/AF-L</b> taster da zaključate fokus <b>AF-C</b> autofokusni režim je izabran ili snimate pomične subjekte u <b>AF-A</b> režimu.                                                                                                    | 54                     |
| Veličina slike se ne može promeniti.                       | [Image quality] podešen na [NEF (RAW)].                                                                                                    | 62                     |
| Ne može da se selktuje<br>tačka fokusa                     | <ul> <li>Otključajte selektor zapamćenog fokusa.</li> <li>Fotoaparat je u režimu reprodukcije.</li> <li>Pritisnite okidač do pola da isključite monitor ili aktivirate<br/>merenje ekspozicije.</li> </ul>                                                                                                    | 56<br>173<br>35        |
| Fotoaparat sporo snima slike.                              | lsključite redukciju šuma duge ekspozicije.                                                                                                    | 168                    |
| Svetli pikseli ("šum")<br>pojavljuju se na slikama.        | <ul> <li>Izaberite manju ISO osetljivost ili uključite visoku ISO redukciju šuma.</li> <li>Brzina okidača je sporija od 8 s: koristite redukciju šuma duge ekspozicije.</li> </ul>                                                                                                    | 73,<br>168<br>168      |
| AF-asistent iluminatora ne<br>svetli.                      | <ul> <li>Mode dial rotated to ili :: select another mode.</li> <li>Centralna tačka fokusa nije selektovana za jedna tačka AF ili dinamičnu oblast AF.</li> <li>[Off] je selektovano za podešavanja po meri a9 ([Built-in AF-assist illuminator]).</li> <li>Iluminator se automatski isključio. Iluminator može da se zagreje kada se duže koristi; sačekajte da se lampa ohladi.</li> </ul> | 41<br>54<br>174<br>—   |
| Kada se okida sa<br>daljinskog ne fotografiše              | <ul> <li>Promenite bateriju u daljinskom</li> <li>Odaberite daljinski režim.</li> <li>Blic se puni.</li> <li>Vreme izabrano za Custom Setting c5 (<b>Remote on</b> duration) je prošlo: odaberite meni kontrole.</li> <li>Kontra svetlo smeta daljinskom.</li> </ul>                                                                                                    | 241<br>67<br>40<br>180 |
| Slike su mrljave ili<br>zamagljene                         | <ul> <li>Očistite objektiv.</li> <li>Očistite nisko propusne filtere.</li> </ul>                                                                                                    |                        |

V

## Snimanje (🖑, 🕃, 🛣, 🛋, 💐, 🖏, i 🗷 režimi)

| D  |     |    |
|----|-----|----|
| PT | ומכ | em |

| Problem                 | Rešenje                               |   |  |  |
|-------------------------|---------------------------------------|---|--|--|
| Meni se nemože odabrati | Neke opcije se nevide u svim režimima | — |  |  |

## <u>Slikanje (P, S, A, M)</u>

| Problem                            | Rešenje                                                            | Page     |  |  |  |
|------------------------------------|--------------------------------------------------------------------|----------|--|--|--|
|                                    | Blic se puni.                                                      | 40       |  |  |  |
| Okidač jo blokiran                 | <ul> <li>Bez-CPU je stavljen: rotirajte režim na M.</li> </ul>     | 83       |  |  |  |
|                                    | • Režim je S ili 🗛 🕹 ili - 🛛 - odabran je M: odaberite             | 81       |  |  |  |
|                                    | drugu brzinu zatvarača.                                            |          |  |  |  |
| Nijo mogućo koristiti svo          | Blic se koristi. Ukoliko je <b>On</b> izabrano u Custom Setting e5 |          |  |  |  |
| hrzino zatvarača                   | (Auto FP) u režimima P, S, A, i M, opcioni SB-900, SB-800,         | 195      |  |  |  |
| Dizine zatvaraca                   | SB-600, i SB-R200 mogu se koristiti na svim brzinama.              |          |  |  |  |
| Boio su poprirodpo                 | Podesite beli balans.                                              | 95       |  |  |  |
|                                    | <ul> <li>Podesite Set Picture Control podešavanje.</li> </ul>      | 108      |  |  |  |
| Nemože se izmeriti beli<br>balans. | Subjekat je presevetao ili pretaman.                               | 102      |  |  |  |
| Slika nemože biti izabrana         | Slike nije kreizene es D00                                         | 104      |  |  |  |
| za beli balans.                    | Slika filje krellalla sa D90.                                      |          |  |  |  |
| Opkoljavanje belog                 | NEF (RAW) ili NEF+JPEG su izabrane za režim slike                  | 62       |  |  |  |
| balansa nije moguće                | <ul> <li>Multiple exposure mode is in effect.</li> </ul>           | 121      |  |  |  |
| Efekti Picture Control se          | A (auto) je izabrano za, contrast, ili saturation. Za stale        | 111      |  |  |  |
| razlikuju od slike do slike.       | rezultate u seriji fotografija nemojte birati A (auto).            |          |  |  |  |
| Merenje nemože biti                | Autoexposure je zaključano.                                        | 88       |  |  |  |
| prikazario.                        |                                                                    |          |  |  |  |
|                                    | Odaberite režime P, S, ili A.                                      | 90       |  |  |  |
|                                    |                                                                    | <u> </u> |  |  |  |
| Moze se napraviti samo             |                                                                    | 70       |  |  |  |
|                                    | Koristite ugradeni blic.                                           | /2       |  |  |  |
| shooting rezimu.                   |                                                                    | <u> </u> |  |  |  |
| Pojavijuje se crvenilo na          |                                                                    | 1.00     |  |  |  |
| siikama                            | Pojavljuje se kod dugih ekspozicija                                | 168      |  |  |  |
|                                    |                                                                    |          |  |  |  |

### **Reprodukcija**

| Problem                                      | Rešenje                                                                                                    | Page        |
|----------------------------------------------|----------------------------------------------------------------------------------------------------|-------------|
| Blicajuće oblasti se<br>pojavljuju na slici  |                                                                                                    |             |
| Podaci slikanja se<br>pojavljuju na slici    | Pritisnite $\blacktriangle$ ili $\triangledown$ da izaberete ekran foto info, ili promenite parametre na [Display mode]. | 129,<br>163 |
| Grfikon se pojavljuje<br>tokom reprodukcije. |                                                                                                    |             |

| Problem                                                                 | Rešenje                                                                                                    | Page       |
|-------------------------------------------------------------------------|----------------------------------------------------------------------------------------------------|------------|
| NEF (RAW) slika se ne<br>reprodukuje.                                   | Slika je slikana sa kvalitetom slike od NEF + JPEG.                                                                             | 62         |
| Neke slike se ne prikazuju tokom reprodukcije.                          | Selektujte [All] za [Playback folder].                                                                                          | 162        |
| "Visoka" (portret)                                                      | <ul> <li>Selektujte [On] za [Rotate tall].</li> <li>Slika je slikana sa [Off] selektovanim za [Auto image rotation].</li> </ul> | 163<br>205 |
| orijentacija slike se<br>prikazuje u "sirokoj"                          | <ul> <li>Orijentacija fotoaparata se promenila dok je okidač<br/>pritisnut za kontinuirano.</li> </ul>                          | 84         |
| (pejzaznoj) orijentaciji.                                               | <ul> <li>Fotoaparat je bio uperen gore ili dole kada je slikana<br/>slika.</li> </ul>                                           | 128        |
|                                                                         | Selektujte [On] za [Rotate tall].                                                                                               | 205        |
| Ne može da se obriše slika.                                             | Slika je zaštićena: sklonite zaštitu.                                                                                           | 139        |
| Message is displayed stating that no images are available for playback. | Select <b>All</b> for <b>Playback folder</b> . Note that <b>Current</b> is automatically selected after photograph is taken.    | 162        |
| Ne moze da se promeni<br>redosled štampanja.                            | Memorijska je puna ili zaključana: obrišite slike.                                                                              | 35         |
| Nemogu se odabrati slike<br>za štampu                                   | Slika je u NEF (RAW) formatu. Kreirajte JPEG kopiju<br>pomoću <b>NEF (RAW) processing</b>                                       | 150        |
| Slika se ne vidi an TV-u                                                | Izaberite pravi video režim.                                                                                                    | 203        |
| Slika se ne prikazuje na<br>video uređajima sa<br>visokim rezolucijom.  | Proverite da li je HDMI kbl lepo povezan                                                                                        | 147        |

## <u>Ostalo</u>

| Problem                                  | Rešenje                                                                                                    | Page |
|------------------------------------------|----------------------------------------------------------------------------------------------------|------|
| Datum snimanja nije<br>tačan.            | Namestite sat.                                                                                                    | 27   |
| Stavke menija se ne mogu<br>selketovati. | Neke opcije nisu dostupne u nekim kombinacijama<br>parametara ili kada nije ubačena memorijska. [baterija<br>info] opcije nisu dostupne kada je priključen AC adapter. | 208  |

# Poruke o greškama

Ovaj odeljak indikatore i poruke greške koje se pojavljuju u tražilu, control panelu, i monitoru.

| Indika                | ator               |                                                                                                    |                                                                                                    |                       |  |
|-----------------------|--------------------|----------------------------------------------------------------------------------------------------|----------------------------------------------------------------------------------------------------|-----------------------|--|
| Panel                 | Tražilo            | Problem                                                                                                    | Rešenje                                                                                                    | Page                  |  |
| ۶Ę                    | 8                  | Prsten objektiva otvora nije                                                                                                    | Namestite prsten na najmanji                                                                                                    | 26                    |  |
| (trep                 | óce)               | namešten na najmanji otvor.                                                                                                    | otvor (najveći f-broj).                                                                                                    | 20                    |  |
| -                     |                    | Slaba baterija.                                                                                                    | Pripremite punu bateriju.                                                                                                    | 34                    |  |
| دے<br>(trepće)        | (trepće)           | <ul> <li>baterija exhausted.</li> <li>Baterija ne može da se koristi.</li> <li>Ekstremno prazna punjiva Liion baterija ili neka druga baterija je stavljena u fotoaparat ili alternativno pakovanje.</li> </ul> | <ul> <li>Napunite ili zamenite<br/>bateriju.</li> <li>Kontaktirajte Nikon-<br/>predstavništvo.</li> <li>Zamenite bateriju, ili je<br/>napunite ako je punjiva Li-<br/>ion baterija prazna.</li> </ul>             | xviii,<br>22, 23      |  |
| وتتوقع<br>(trepće)    | _                  | Sat na fotoaparatu nije<br>namešten.                                                                                                    | Namestite sat.                                                                                                    | 27                    |  |
| <b>F</b><br>(trepće)  |                    | <ul><li>Nije stavljen objektiv.</li><li>NE-CPU objektiv je stavljan.</li></ul>                                                                                                    | <ul> <li>Stavize Ne-IX Nikkor<br/>objektiv.</li> <li>Odaberite režim M.</li> </ul>                                                                                                    | 230                   |  |
| (trepće)<br>∦ ;<br>Lo |                    | Fotoaparat ne može da<br>fokusira sa auto fokusom.                                                                                                    | Ručno fokusirajte.                                                                                                    |                       |  |
|                       |                    | Subjekt je previse svetao; slike<br>ce biti previse eksponirane.                                                                                                    | <ul> <li>Koristite manju ISO<br/>osetljivost</li> <li>U rezimima ekspo:<br/>e Koristite alternativni ND<br/>filter</li> <li>f Uvećajte brzinu okidača<br/>g Izaberite manji otvor (veći<br/>f-broj)</li> </ul>    | 73<br>240<br>81<br>82 |  |
|                       |                    | Subjekt je previše taman; slike<br>će biti premalo<br>podeksponirane.                                                                                                    | <ul> <li>Koristite veću ISO osetljivost</li> <li>U režimima ekspo:         <ul> <li>Koristite blic</li> <li>Smanjite brzinu okidača</li> <li>Izaberite veće otvore</li> <li>(manji f-broj)</li> </ul> </li> </ul> | 73<br>70<br>81        |  |
|                       |                    | Subjekt je previse taman; slike ce biti podeksponirane.                                                                                                    | <ul><li>Koristite veću ISO osetljivost</li><li>U rezimima ekspo:</li></ul>                                                                                                    | 82                    |  |
| bu i<br>(trep         | L <b>b</b><br>oće) | <b>bu L b</b> selektovano u režimu<br>ekspozicije <b>5</b> .                                                                                                    | Napunite brzinu okidača ili<br>selektujte režim ekspo ručno.                                                                                                    | 81, 83                |  |
| -<br>(trep            | -<br>oće)          | <ul> <li>- izabrano u režimu</li> <li>ekspozicije S.</li> </ul>                                                                                                    | Promeite režim ekspozicije ili<br>pređite na ručno.                                                                                                    | 81, 83                |  |

| Indika                  | ator                   |                                                                                                    |                                                                                                    |                     |
|-------------------------|------------------------|----------------------------------------------------------------------------------------------------|----------------------------------------------------------------------------------------------------|---------------------|
| Panel                   | Tražilo                | Problem                                                                                                    | Rešenje                                                                                                    | Page                |
| (trepće)                | <b>\$</b><br>(trepće)  | Stavljena je alternativna<br>jedinica blica koja ne podržava<br>i-TTL kontrolu blica na TTL.                                              | Promenite parametre jedinice<br>blica na alternativnu jedinicu<br>blica.                                                   | 236                 |
| _ <b>\$</b><br>(trepće) |                        | Ako indikator trepće na 3s<br>nakon sto blic okine, slika će<br>mozda biti premalo izložena.                                              | Proverite sliku na monitoru;<br>ako nije dovoljno izložena,<br>namestite parametre islkiajte<br>ponovo.                    | 128                 |
| Full<br>(trepće)        | <b>Fսէ</b><br>(trepće) | Memorija nije dovoljna za dalje<br>snimanje slika na trenutnim<br>parametrima, ili je fotoaparat<br>ostao bez broja fajlova i<br>foldera. | <ul> <li>Redukujte kvalitet ili veličinu.</li> <li>Obrišite slike.</li> <li>Ubacite novu memorijsku.</li> <li>•</li> </ul> | 62, 63<br>162<br>29 |
| [ <b>- E -</b> ]        | [-€-]                  | Nije ubačena memorijska                                                                                                    | Ubacite memorijsku                                                                                                    | 29                  |
| <b>E ب</b><br>(trep     | r<br>će)               | Fotoaparat ne radi.                                                                                                    | Pritisnite okidač. Ako se greška<br>nastavi ili se često pojavljuje,<br>konsultujte Nikon-<br>predstavništvo.              | _                   |

| Indikato                                                                               | r                            |                                                                                                 |                                                                                                    |                        |  |
|----------------------------------------------------------------------------------------|------------------------------|-------------------------------------------------------------------------------------------------|----------------------------------------------------------------------------------------------------|------------------------|--|
| Monitor                                                                                | Control panel/<br>viewfinder | Problem                                                                                         | Rešenje                                                                                                    | Page                   |  |
| No memory card.                                                                        | ( <b>- E -</b> )             | Fotoaparat ne može<br>da detektuje<br>memorijsku.                                               | Iskljućite fotoaparat<br>potvrdite da li je dobro<br>stavljena.                                                                                                    | 29                     |  |
| This memory card<br>cannot be used.<br>Card may be damaged.<br>Insert<br>another card. | ( <b>[ HA</b> )<br>(blinks)  | <ul> <li>Greška pristupa<br/>memorijske.</li> <li>Ne može da kreira<br/>novi folder.</li> </ul> | <ul> <li>Koristite Nikon-odobrene<br/>karatice.</li> <li>Proverite da li su kontakti<br/>čisti. Ako je kartica<br/>ostecena, kontaktirajte<br/>Nikon predstavnistvo.</li> <li>Izbrišite fajlove ili ubacite<br/>novu memorijsku.</li> </ul> | 242<br>—<br>29,<br>162 |  |
| This card is not<br>formatted.<br>Format the card.                                     | For<br>(trepce)              | Memorijska nije<br>formatirana ili<br>korišćena u<br>fotoaparatu.                               | Formatirajte memorijsku ili<br>stavite novu.                                                                                                    | 29, 31                 |  |
| Folder contains no<br>images.                                                          |                              | Nema slika na<br>memorisjkoj u foleru<br>koje je selektovan za<br>reprodukciju.                 | Selektujte foldere sa slikama<br>iz [Playback folder] menija ili<br>ubacite drugu memorijsku.                                                                                                    | 29,<br>162             |  |

Ľ

| Indikato                             | r              |                                                                                                    |                                                                                                    |      |
|--------------------------------------|----------------|----------------------------------------------------------------------------------------------------|----------------------------------------------------------------------------------------------------|------|
|                                      | Control panel/ |                                                                                                    |                                                                                                    |      |
| Monitor                              | viewfinder     | Problem                                                                                                    | Rešenje                                                                                                    | Page |
| All images are hidden.               | _              | Sve slike u trenutnom<br>folderu su sakrivene.                                                                 | Nijedna slika neće biti<br>prikazana dok se ne izabere<br>drugi folder ili [Hide image]<br>koristi da se prikaze jedna<br>slika. | 162  |
| File does not contain<br>image data. | _              | Fajl je kreiran ili<br>modifikovan sa<br>kompjuterom ili<br>drugom markom<br>fotoaprata, ili je<br>korumpiran. | Ne može se prikazati na<br>fotoapratu.                                                                                           | _    |
| Cannot select this file.             | _              | Fotoaparat ne sadrži<br>slike koje bi se mogle<br>retusirati.                                                  | Slike kreirane sa drugim<br>uređajima se ne mogu<br>retuširati.                                                                  | 209  |
| Check printer. —                     |                | Greška u štampanju.                                                                                            | Proverite štampač. Da<br>resimirate, selektujte<br>[Continue] (ako je dostupno).                                                 | 62   |
| Check paper. —                       |                | Papir u štampaću nije<br>određene veličine.                                                                    | Stavite papir tačne veličine i selektujte [Continue].                                                                            | 150* |
| Paper jam.                           | _              | Papir se zaglavio u<br>ptampaču.                                                                               | Sklonite zaglavljeni papir i<br>selektujte [Continue].                                                                           | 150* |
| Out of paper.                        | _              | Štampac nema više<br>papira.                                                                                   | Stavite papir tačne veličine i selektujte [Continue].                                                                            | 150* |
| Check ink supply. —                  |                | Greška u mastilu.                                                                                              | Proverite mastilo. Da<br>resimirate, selektujte<br>[Continue].                                                                   | 150* |
| Out of ink.                          | _              | Štampac nema više<br>mastila.                                                                                  | Zamenite mastilo i selektujte<br>[Continue].                                                                                     | 150* |
| Cannot select this file.             | _              | Fotoaparat ne sadrži<br>slike koje bi se mogle<br>retuširati.                                                  | Slike kreirane sa drugim<br>uređajima se ne mogu<br>retuširati.                                                                  | 150* |

\* Vidite upustvo za stampac za vise info.

Ľ

### <u>Moguća podešavanja i osnovne vrednosti</u>

Slededi lista podešavanja moguća u svakom režimu:

|            |                                       | AUTO                  | ٢                     | ž                     |                       | Ŷ                       | *                     |                       | Р | S | A | Μ |
|------------|---------------------------------------|-----------------------|-----------------------|-----------------------|-----------------------|-------------------------|-----------------------|-----------------------|---|---|---|---|
|            | Set Picture Control                   |                       |                       |                       |                       |                         |                       |                       | ~ | ~ | ~ | ~ |
|            | Image quality <sup>1</sup>            | ~                     | V                     | V                     | ~                     | ~                       | V                     | ~                     | V | ~ | ~ | V |
|            | Image size <sup>1</sup>               | ~                     | V                     | V                     | ~                     | ~                       | V                     | ~                     | V | ~ | ~ | V |
| Shooting n | White balance <sup>1</sup>            |                       |                       |                       |                       |                         |                       |                       | ~ | ~ | ~ | V |
|            | ISO sensitivity settings <sup>1</sup> | ~                     | ~                     | ~                     | ~                     | ~                       | V                     | ~                     | V | ~ | ~ | ~ |
|            | Active D-Lighting                     |                       |                       |                       |                       |                         |                       |                       | V | ~ | ~ | ~ |
|            | Color space                           | ~                     | V                     | V                     | ~                     | ~                       | V                     | ~                     | ~ | ~ | ~ | V |
| Ient       | Long exp. NR                          | ~                     | ~                     | V                     | ~                     | ~                       | V                     | ~                     | ~ | ~ | ~ | V |
| -          | High ISO NR                           | ~                     | ~                     | V                     | ~                     | ~                       | V                     | ~                     | ~ | ~ | ~ | V |
|            | Active folder                         | ~                     | ~                     | ~                     | ~                     | ~                       | V                     | ~                     | V | ~ | ~ | ~ |
|            | Multiple exposure <sup>1</sup>        |                       |                       |                       |                       |                         |                       |                       | V | ~ | ~ | V |
|            | Movie setting                         | ~                     | ~                     | ~                     | ~                     | ~                       | V                     | ~                     | V | ~ | ~ | ~ |
|            | Shooting mode <sup>1</sup>            | ~                     | V                     | V                     | ~                     | ~                       | V                     | ~                     | V | ~ | ~ | V |
|            | Autofocus mode <sup>1</sup>           | <b>√</b> <sup>2</sup> | <b>√</b> <sup>2</sup> | <b>√</b> <sup>2</sup> | <b>√</b> <sup>2</sup> | <b>√</b> <sup>2</sup>   | <b>√</b> <sup>2</sup> | <b>√</b> <sup>2</sup> | ~ | ~ | ~ | ~ |
| 0          | Metering <sup>1</sup>                 |                       |                       |                       |                       |                         |                       |                       | V | ~ | ~ | ~ |
| the        | Flexible program <sup>1</sup>         |                       |                       |                       |                       |                         |                       |                       | ~ |   |   |   |
| r sei      | Autoexposure lock <sup>1</sup>        | ~                     | ~                     | ~                     | ~                     | ~                       | V                     | ~                     | ~ | ~ | ~ | ~ |
| Ŧ          | Exposure compensation <sup>1</sup>    |                       |                       |                       |                       |                         |                       |                       | ~ | ~ | ~ | ~ |
| ß          | Bracketing <sup>1</sup>               |                       |                       |                       |                       |                         |                       |                       | V | ~ | ~ | ~ |
|            | Flash mode <sup>1</sup>               | <b>√</b> <sup>2</sup> |                       | <b>√</b> <sup>2</sup> | ✔ <sup>2,3</sup>      | <b>√</b> <sup>2,3</sup> | <b>√</b> <sup>2</sup> | <b>✓</b> <sup>2</sup> | ~ | ~ | ~ | ~ |
|            | Metering <sup>1</sup>                 |                       |                       |                       |                       |                         |                       |                       | V | V | ~ | V |
|            | a1: AF-area mode                      | <b>✓</b> <sup>2</sup> | <b>√</b> <sup>2</sup> | <b>√</b> <sup>2</sup> | <b>√</b> <sup>2</sup> | <b>√</b> <sup>2</sup>   | <b>√</b> <sup>2</sup> | <b>✓</b> <sup>2</sup> | V | ~ | ~ | ~ |
| £          | a2: Center focus point                | ~                     | ~                     | ~                     | ~                     | ~                       | V                     | ~                     | V | ~ | ~ | ~ |
| stor       | a3: Built-in AF-assist illuminator    | ~                     | ~                     | ~                     |                       |                         | ~                     | ~                     | ~ | ~ | ~ | ~ |
| n se       | a4: AF point illumination             | ~                     | V                     | V                     | ~                     | ~                       | ~                     | ~                     | ~ | V | ~ | V |
| ttin       | a5: Focus point wrap-around           | ~                     | V                     | V                     | ~                     | ~                       | ~                     | ~                     | ~ | V | ~ | V |
| gs 4       | a6: AE-L/AF-L for MB-D80              | ~                     | ~                     | ~                     | ~                     | ~                       | ~                     | ~                     | ~ | ~ | ~ | ~ |
|            | a7: Live view autofocus <sup>1</sup>  | <b>V</b> <sup>2</sup> | <b>V</b> <sup>2</sup> | <b>√</b> <sup>2</sup> | <b>√</b> <sup>2</sup> | <b>√</b> <sup>2</sup>   | <b>V</b> <sup>2</sup> | <b>✓</b> <sup>2</sup> | ~ | ~ | ~ | V |

|      |                                    | AUTO | ٢ | ž |   | ંર | * |   | P | S | A | Μ |
|------|------------------------------------|------|---|---|---|----|---|---|---|---|---|---|
|      | b1: EV steps for exposure cntrl.   | ~    | ~ | ~ | ~ | ~  | ~ | ~ | ~ | ~ | ~ | ~ |
|      | b2: Easy exposure compensation     |      |   |   |   |    |   |   | ~ | ~ | ~ | ~ |
|      | b3: Center-weighted area           |      |   |   |   |    |   |   | ~ | ~ | ~ | ~ |
|      | b4: Fine tune optimal exposure     | ~    | ~ | ~ | ~ | ~  | ~ | ~ | ~ | ~ | ~ | ~ |
|      | c1: Shutter-release button AE-L    | ~    | ~ | ~ | ~ | ~  | ~ | ~ | ~ | ~ | ~ | ~ |
|      | c2: Auto meter-off delay           | ~    | ~ | ~ | ~ | ~  | ~ | ~ | ~ | ~ | ~ | ~ |
|      | c3: Self-timer                     | ~    | ~ | ~ | ~ | ~  | ~ | ~ | ~ | ~ | ~ | ~ |
|      | c4: Monitor off delay              | ~    | ~ | ~ | ~ | ~  | ~ | ~ | ~ | ~ | ~ | ~ |
|      | c5: Remote on duration             | ~    | ~ | ~ | ~ | ~  | ~ | ~ | ~ | ~ | ~ | ~ |
|      | d1: Beep                           | ~    | V | ~ | ~ | ~  | ~ | ~ | ~ | ~ | ~ | ~ |
|      | d2: Viewfinder grid display        | ~    | V | ~ | ~ | ~  | ~ | ~ | ~ | ~ | ~ | ~ |
|      | d3: ISO display and adjustment     | ~    | ~ | ~ | ~ | ~  | ~ | ~ | ~ | ~ | ~ | ~ |
|      | d4: Viewfinder warning display     | ~    | ~ | ~ | ~ | ~  | ~ | ~ | ~ | ~ | ~ | ~ |
|      | d5: Screen tips                    | ~    | ~ | ~ | ~ | ~  | ~ | ~ | ~ | ~ | ~ | ~ |
| ~    | d6: CL mode shooting speed         | ~    | ~ | ~ | ~ | ~  | ~ | ~ | ~ | ~ | ~ | ~ |
| lust | d7: File number sequence           | ~    | ~ | ~ | ~ | ~  | ~ | ~ | ~ | ~ | ~ | ~ |
| m    | d8: Shooting info display          | ~    | V | ~ | ~ | ~  | ~ | ~ | ~ | ~ | ~ | ~ |
| sett | d9: LCD illumination               | ~    | ~ | ~ | ~ | ~  | ~ | ~ | ~ | ~ | ~ | ~ |
| ings | d10: Exposure delay mode           | ~    | ~ | ~ | ~ | ~  | ~ | ~ | ~ | ~ | ~ | ~ |
| 4    | d11: Flash warning                 |      |   |   |   |    |   |   | ~ | ~ | ~ | ~ |
|      | d12: MB-D80 battery type           | ~    | ~ | ~ | ~ | ~  | ~ | ~ | ~ | ~ | ~ | ~ |
|      | e1: Flash shutter speed            |      |   |   |   |    |   |   | ~ | ~ | ~ | ~ |
|      | e2: Flash cntrl for built-in flash |      |   |   |   |    |   |   | ~ | ~ | ~ | ~ |
|      | e3: Modeling flash                 |      |   |   |   |    |   |   | ~ | ~ | ~ | ~ |
|      | e4: Auto bracketing set            |      |   |   |   |    |   |   | ~ | ~ | ~ | ~ |
|      | e5: Auto FP                        |      |   |   |   |    |   |   | ~ | ~ | ~ | ~ |
|      | e6: Bracketing order               |      |   |   |   |    |   |   | ~ | ~ | ~ | ~ |
|      | f1: 🐮 switch                       | ~    | ~ | ~ | ~ | ~  | ~ | ~ | ~ | ~ | ~ | ~ |
|      | f2: OK button (shooting mode)      | ~    | ~ | ~ | ~ | ~  | ~ | ~ | ~ | ~ | ~ | ~ |
|      | f3: Assign FUNC. button            | ~    | ~ | ~ | ~ | ~  | ~ | ~ | ~ | ~ | ~ | ~ |
|      | f4: Assign AE-L/AF-L button        | ~    | ~ | ~ | ~ | ~  | ~ | ~ | ~ | ~ | ~ | ~ |
|      | f5: Customize command dials        | ~    | ~ | ~ | ~ | ~  | ~ | ~ | ~ | V | ~ | ~ |
|      | f6: No memory card?                | ~    | ~ | ~ | ~ | ~  | ~ | ~ | ~ | ~ | ~ | ~ |
|      | f7: Reverse indicators             | ~    | ~ | ~ | ~ | ~  | ~ | ~ | ~ | ~ | ~ | ~ |

Resetuje se sa dva tastera (str. 75).
 Resetuje se biranjem druge vrednosti.
 Moguće samo sa eksternim blicevima.

4 Resetuje se u (Reset Custom Settings).

V

Sledi lista predefinisanih podešavanja koja se resetuje i Custom Setting (Reset **Custom Settings**; početne vrednosti za P, S, A, i M režime). Za listu svih resetovanih opcija sa dva tasteta pogledajte stranu 172.

| Opcija                             | Osnovno podešavanje |  |
|------------------------------------|---------------------|--|
| a1: AF-area mode                   | Auto-area           |  |
| a2: Center focus point             | Normal zJedna       |  |
| a3: Built-in AF-assist illuminator | On                  |  |
| a4: AF point illumination          | Auto                |  |
| a5: Focus point wrap-around        | No wrap             |  |
| a6: AE-L/AF-L for MB-D80           | AE/AF lock          |  |
| a7: Live view autofocus            | Wide area           |  |
| b1: EV steps for exposure cntrl.   | 1/3 step            |  |
| b2: Easy exposure compensation     | Off                 |  |
| b3: Center-weighted area           | φ 8 mm              |  |
| b4: Fine tune optimal exposure     | No                  |  |
| c1: Shutter-release button AE-L    | Off                 |  |
| c2: Auto meter-off delay           | 6 s                 |  |
| c3: Self-timer                     | +                   |  |
| Self-timer delay                   | 10 s                |  |
| Number of snimaka                  | 1                   |  |
| c4: Monitor off delay              |                     |  |
| Playback                           | 10 s                |  |
| Menus                              | 20 s                |  |
| Shooting info display              | 10 s                |  |
| Image review                       | 4 s                 |  |
| c5: Remote on duration             | 1 min               |  |
| d1: Beep                           | On                  |  |
| d2: Viewfinder grid display        | Off                 |  |
| d3: ISO display and adjustment     | Show frame count    |  |
| d4: Viewfinder warning display     | On                  |  |
| d5: Screen tips                    | On                  |  |
| d6: CL mode shooting speed         | 3 fps               |  |
| d7: File number sequence           | Off                 |  |
| d8: Shooting info display          | Auto                |  |
| d9: LCD illumination               | Off                 |  |
| d10: Exposure delay mode           | Off                 |  |
| d11: Flash warning                 | On                  |  |
| d12: MB-D80 battery type           | LR6 (AA alkaline)   |  |

| Opcija                                 | Osnovno podešavanje       |  |
|----------------------------------------|---------------------------|--|
| e1: Flash shutter speed                | 1/60 s                    |  |
| e2: Flash cntrl for built-in flash     | TTL                       |  |
| e3: Modeling flash                     | Off                       |  |
| e4: Auto bracketing set                | AE & flash                |  |
| e5: Auto FP                            | Off                       |  |
| e6: Bracketing order                   | MTR > under > over        |  |
| f1: 🔅 switch                           | LCD backlight (🔅 )        |  |
| f2: OK button (shooting mode)          | Select center focus point |  |
| f3: Assign FUNC. button                | FV lock                   |  |
| f4: Assign AE-L/AF-L button AE/AF lock |                           |  |
| f5: Customize command dials            |                           |  |
| Reverse rotation                       | No                        |  |
| Change main/sub Off                    |                           |  |
| Menus and playback On                  |                           |  |
| f6: No memory card?                    | Release locked            |  |
| f7: Reverse indicators                 | +                         |  |

### Kapacitet memorijskih kartica

Sledeća tabela prikazuje pribležan broj slika koji može da stane na 2 GB Panasonic Pro HIGH SPEED karticu sa različitim podešavanjima veličine i kvaliteta.

| Kvalitet                | Veličina | Veličina fajla | Broj slika | Kapacitet bafera |
|-------------------------|----------|----------------|------------|------------------|
|                         | L        | 16.9 MB        | 89         | 7                |
| IDEC fine <sup>3</sup>  | М        | 14.4 MB        | 104        | 7                |
| JECHINE                 | S        | 12.4 MB        | 118        | 7                |
|                         | L        | 13.9 MB        | 106        | 7                |
| INEF +                  | М        | 12.6 MB        | 116        | 7                |
| JF EG HOITIIdi          | S        | 11.6 MB        | 124        | 7                |
|                         | L        | 12.3 MB        | 118        | 7                |
| JPEG basic <sup>3</sup> | М        | 11.7 MB        | 123        | 7                |
|                         | S        | 11.2 MB        | 128        | 7                |
| NEF (RAW)               | —        | 10.8 MB        | 133        | 9                |
| JPEG fine               | L        | 6.0 MB         | 271        | 25               |
|                         | М        | 3.4 MB         | 480        | 100              |
|                         | S        | 1.6 MB         | 1000       | 100              |
|                         | L        | 3.0 MB         | 539        | 100              |
| JPEG normal             | М        | 1.7 MB         | 931        | 100              |
|                         | S        | 0.8 MB         | 2000       | 100              |
|                         | L        | 1.5 MB         | 1000       | 100              |
| JPEG basic              | М        | 0.9 MB         | 1800       | 100              |
| -                       | S        | 0.4 MB         | 3800       | 100              |

1 Sve vrednosti su približne i variraju od scene do scene.

2 maksimalni broj slika koji staje u bafer. Pada ukoliko je ISO podešen na X 🔝 ili više, **High ISO NR** je uključeno kada je ISO podešen na 800 ili više, ili kada je long exposure noise reduction on.

3 Veličina se primenjuje samo za JPEG. Veličina NEF (RAW) slika se nemože menjati. Broj je ukupan za NEF (RAW) i JPEG slike.

#### Custom Setting d6: CL mode shooting speed (str. 182)

Maksimalni broj snimaka u kontiuitetu varira od 1 do 4.

### **Exposure Program**

Program ekspozicije za programirano auto je prikazan na sledecm grafikonu::

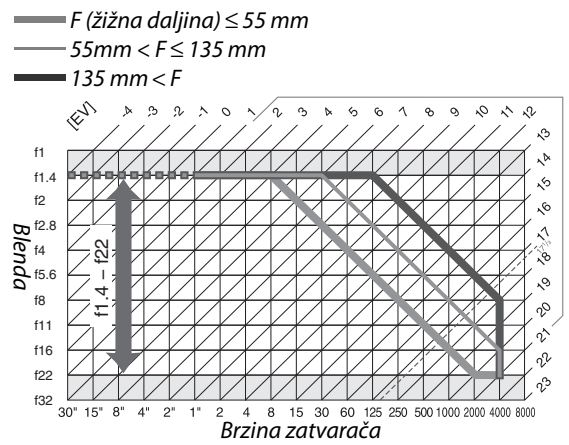

Maksimalne i minimalne vrednosti za EV variraju sa ISO osetljivosti; grafikon gore predpostavllja da je ISO osetljivost od ISO 200. Kada se koristi merenje matriksom, vrednosti preko 17<sup>1</sup>/<sub>3</sub> EV se redukuju na 17<sup>1</sup>/<sub>3</sub> EV.

## <u>Programi opkoljavanja</u>

Broj i korak opkoljavanja su prikazani:

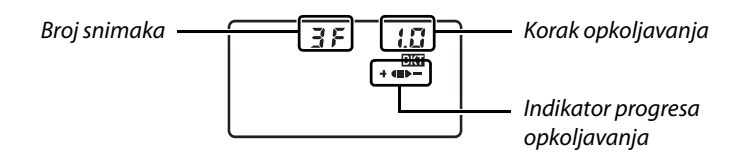

#### II Indikator progresa opkoljavanja i broj kadova

| Broj kadra | Indikator | Opis                                             |
|------------|-----------|--------------------------------------------------|
| 35         | +48>-     | 3 snimka: nemodifikovani, negativni, pozitivni * |
| + 25       | +4        | 2 snimka: nemodifikovani,pozitivni               |
| 25         | <b>I-</b> | 2 snimka: nemodifikovani, negativni,*            |

\* Redosled kada Under > MTR > over je izabrano za Custom Setting e6 (Bracketing order) je negativan, nemodifikovan, pozitivan (triu snimka) ili negativan, nemodifikovani (dva snimka).

#### II Korak opkoljavnja

| Opkoljavanje ekspozicije i blica             |                     |                       |                     | Opkoljavanje belog |       |
|----------------------------------------------|---------------------|-----------------------|---------------------|--------------------|-------|
| "EV steps for exposure cntrl." set to 1/3 EV |                     | "EV steps for exposur | balansa             |                    |       |
| Prikazuje                                    | Korak               | Prikazuje             | Korak               | Prikazuje          | Korak |
| 0.3                                          | <sup>1</sup> /3EV   | 0.5                   | <sup>1</sup> /2EV   | 1                  | 1     |
| 0.7                                          | <sup>2</sup> /3EV   | 1.0                   | 1EV                 | 2                  | 2     |
| 1.0                                          | 1EV                 | 15                    | 1 <sup>1</sup> /2EV | 3                  | 3     |
| 13                                           | 1 <sup>1</sup> /3EV | 0.5                   | 2EV                 |                    |       |
| 1.7                                          | 1 <sup>2</sup> /3EV |                       |                     | -                  |       |
| 2.0                                          | 2EV                 |                       |                     |                    |       |

## <u>Kontrola blica</u>

moguće su sledeće konreole blica kada se koristi CPU objektiv u kombinaciji s ugrađenim blicom ili optionalnim SB-900, SB-800, ili SB-600 blicem (str. 72, 234).

- i-TTL Balanced Fill-Flash for Digital SLR: Blic pravi balans između subjekta i pozadine.
- Standard i-TTL Fill-Flash for Digital SLR: Blic se podešava prema subjektu; pozadina se ne uzima u obzir.

Standardni i-TTL se koristi sa spot merenjem ili kada se koriti eksterni blic. i-TTL balanced fill-flash za SLR se koristu i svim slučajeima.

### <u>Brzine zatvarača sa ugrđenim blicem</u>

Slledeće brzine zatvarača je mofuće koristiti kada je isključen VR.

| Režim           | Brzin                                         | Rezim    | Brzina                         |
|-----------------|-----------------------------------------------|----------|--------------------------------|
| 🎬, Ž, P * , A * | <sup>1</sup> /200– <sup>1</sup> /60 <b>s</b>  | <b>L</b> | <sup>1</sup> /200–1 s          |
| *               | <sup>1</sup> /200- <sup>1</sup> /125 <b>S</b> | S, M     | <sup>1</sup> /200- <b>30 s</b> |

\* Manje brzine se mogu namestiti u Custom Setting e1 (Flash shutter speed). Blic će bleskati na brzinama ispod 30 s kada podesite na sporu sinhronizaciju.

## <u>Blenda, ISO, raspon blica</u>

| Blenda na ISO vrednosti od |     |     | Ras  | pon  |         |                       |
|----------------------------|-----|-----|------|------|---------|-----------------------|
| 200                        | 400 | 800 | 1600 | 3200 | m       | ft.                   |
| 1.4                        | 2   | 2.8 | 4    | 5.6  | 1.0–8.5 | 3ft. 3in.–27ft. 11in. |
| 2                          | 2.8 | 4   | 5.6  | 8    | 0.7–6.1 | 2ft. 4in.–20ft.       |
| 2.8                        | 4   | 5.6 | 8    | 11   | 0.6–4.2 | 2ft.–13ft. 9in.       |
| 4                          | 5.6 | 8   | 11   | 16   | 0.6–3.0 | 2ft.–9ft. 10in.       |
| 5.6                        | 8   | 11  | 16   | 22   | 0.6–2.1 | 2ft.–6ft. 11in.       |
| 8                          | 11  | 16  | 22   | 32   | 0.6–1.5 | 2ft.–4ft. 11in.       |
| 11                         | 16  | 22  | 32   | —    | 0.6–1.1 | 2ft.–3ft. 7in.        |
| 16                         | 22  | 32  | —    | —    | 0.6–0.8 | 2ft.–2ft. 7in.        |

Raspon blica varira sa ISO vrednošću i blendom.

Prema sledećim ISO vrednostima najveća blenda (minimalni f-broj) je ograničen na ISO ugrađenog blica kada se koristi:

|            | Maksimalna blenda na ISO vrednosti od |     |     |      |      |
|------------|---------------------------------------|-----|-----|------|------|
| Mode       | 200                                   | 400 | 800 | 1600 | 3200 |
| P, 🗳, Ž, 🖍 | 2.8                                   | 3.3 | 4   | 4.8  | 5.6  |
| *          | 5.6                                   | 6.7 | 8   | 9.5  | 11   |

Za svaki korak povećanja ISO-a (npr., from 200 to 400), blenda se povećava za pola f/-stop. Ukoliko je maksimalna blenda veća od navedene, maksimalna blenda će biti najveća koju objektiv ima.

# Specifikacija

#### Nikon D90 Fotoparat

| Tip                      |                                                                             |  |
|--------------------------|-----------------------------------------------------------------------------|--|
| Тір                      | Single-objektiv reflex digital aparat                                       |  |
| BajJednat                | Nikon F mount                                                               |  |
| Efektivni ugao           | Pribl. 1.5 × žižna daljina (Nikon DX format)                                |  |
| Efektivnih piksela       |                                                                             |  |
| Efektivnih piksela       | 12.3 milliona                                                               |  |
| Senzor                   |                                                                             |  |
| Sentor                   | $23.6 \times 15.8 \text{ mm CMOS sensor}$                                   |  |
| Ukupno pikseča           | 12.9 milliona                                                               |  |
| Redukcija prašine        | Zasnovana na čišćenju senzora ili softverski                                |  |
| Mediji                   |                                                                             |  |
| Veličina slike (piksela) | • 4,288 × 2,848 (L) • 3,216 × 2,136 (M)                                     |  |
|                          | • 2,144 × 1,424 (S)                                                         |  |
| Formati fajlova          | NEF (RAW)                                                                   |  |
|                          | • JPEG                                                                      |  |
|                          | NEF (RAW)+JPEG                                                              |  |
| Picture Control sistem   | Standard, Neutral, Vivid, Monochrome, Landscape, Portrait; do devet         |  |
|                          | ličnih Picture Controls-a                                                   |  |
| Mediji                   | SD (Secure Digital) memorijske kartice, SDHC kompatibilan                   |  |
| File system              | DCF (Design Rule for aparat File System) 2.0, DPOF (Digital Print Order     |  |
|                          | romati, Exil 2.21 (Exchangeable image File Format for Digital Still         |  |
|                          | aparats), PictBridge                                                        |  |
| Tražilo                  |                                                                             |  |
| Tražilo                  | Pentaprizmau nivou oka                                                      |  |
| Pokrivenost tražila      | Pribl. 96% horizontalno i 96% vertikalno                                    |  |
| Uvećanje                 | Pribl. 0.94 × (50 mm f/1.4 objektiv na beskonačno, –1.0 m <sup>-1</sup> )   |  |
| Eyepoint                 | 19.5 mm (–1.0 m <sup>–1</sup> )                                             |  |
| Podešavanje dioptrije    | $-2-+1 \text{ m}^{-1}$                                                      |  |
| Ekran fokusa             | Tip B BriteView Clear Matte Mark II ekran sa kadrom za fokusiranje (može    |  |
|                          | se prikazati mreža za kadriranje)                                           |  |
| Ogledalo                 | brzo povratno                                                               |  |
| Pregled dubinske         | Kada je dugme pregleda dubine polja pritisnuto, otvor objrektiva se stopira |  |
| oštrine                  | na dole i bira ga korisnik (A i M rezimi) ili fotoaparat (P i 5 rezimi)     |  |
| Dian da                  |                                                                             |  |
| bienda                   | przo povratna, elektronski kontrolisana                                     |  |

| Objektivi              |                                                                                                    |
|------------------------|----------------------------------------------------------------------------------------------------|
| Compatible lenses      | • DX AF Nikkor: Podržava sve funkcije                                                                                                    |
|                        | • Type G or D AF Nikkor: Podržava sve funkcije (PC Micro-Nikkor ne podrzava                                                                                                    |
|                        | neke funkcije). IX Nikkor objektivi se ne podržavaju.                                                                                                    |
|                        | <ul> <li>Drugi AF Nikkor: Podržava sve funkcije osim 3D merenje boje matriksom II.</li> </ul>                                                                                                    |
|                        | Objektivi za F3AF ne podrzava.                                                                                                    |
|                        | Al-P Nikkor: Podržava sve funkcije osim 3D merenje boje matriksom II                                                                                                    |
|                        | • Non-CPU: Moze se koristiti u rezimima ekspoz H i <i>F</i> ; elektronsko trazenje                                                                                                    |
|                        | dometa se moze koristiti ako je maks otvor od 1/5.6 ili brzi; merenje boja                                                                                                    |
|                        | objektiva (samo Al objektivi )                                                                                                    |
| 7atvarač               |                                                                                                    |
| Tin                    | Elektronski kontrolisani vertikalno putujući fokalne površine okidač                                                                                                    |
| Rrzina                 | $\frac{1}{8000} = 30 \text{ su koracima od } \frac{1}{3} \frac{1}{2}$ ili 1 EV cev X250                                                                                                    |
| Rlic sinh hrzina       | $X = \frac{1}{250}$ s; sinhronizacija sa okidačem na $\frac{1}{250}$ s ili sporijim (domet blica                                                                                                    |
|                        | opada na brzini od $1/250$ i $1/320$ s)                                                                                                    |
| Okidanje               | · · ·                                                                                                    |
| Režim okidania         | ⑤ (single frame), 및L (continuous low speed), 및H (continuous high                                                                                                    |
| ,.                     | speed), (self-timer), (equivalence of the speed), (guick response)                                                                                                    |
| Brzina snimania        | 무바: Do 4.5 fps                                                                                                    |
|                        | $\Box : 1 \text{ fps} - 4 \text{ fps}$                                                                                                    |
| Samookidač             | Može se izabrati od 2, 5, 10, i 20 s trajanje                                                                                                    |
| Ekspozicija            |                                                                                                    |
| Merenje                | TTL merenje ekspozicije sa 420-segmentnim RGB senzorom                                                                                                    |
| Metode merenja         | • Matrix: 3D merenje boje matriksom II (tip G i D objektiva); merenje boje                                                                                                    |
|                        | matriksom II (drugi CPU objektivi); merenje boje matriksom dostupno je i                                                                                                    |
|                        | sa objektivima koji nisu-CPU ako koristite podatke                                                                                                    |
|                        | <ul> <li>Centralno tezina: Težina od 75% data 6, 8, 10 centru kadra, ili težina na</li> </ul>                                                                                                    |
|                        | osnovu proseka celograma                                                                                                    |
|                        | • Tačkasto: Meri 3-mm krug (oko 2% od rama) centriran na selektovanoj tački                                                                                                    |
| D                      | fokusa (na centralnoj tački fokusa kada se koriste objektivi koji nisu-CPU)                                                                                                    |
| Domet (ISU 100, T/ 1.4 | • Matrix centraino merenje tezine: 0 – 20 EV                                                                                                    |
| Marania espozicije     |                                                                                                    |
| Referije espozicije    | Auto rožimi ( <sup>Auto</sup> auto: ( <sup>2</sup> ) auto (flash off)): scopo modos ( <sup>2</sup> ) portrait:                                                                                                    |
| Rezillil ekspozicije   | Auto rezimi ( $\square$ auto, $\heartsuit$ auto (nash off)), scene modes ( $\underline{x}$ portrait,                                                                                                    |
|                        | with flexible program ( <b>D</b> ): shutter-priority auto ( <b>S</b> ): aperture-priority auto                                                                                                    |
|                        | (A): manual (M)                                                                                                    |
| Kompenzacija           |                                                                                                    |
| ekspozicije            | -5 - +5 EV u uvecanju od 1/3, 1/2, or 1 EV                                                                                                    |
| Opkoljavanje           | 2. Of the impact of $\frac{1}{2}$ $\frac{1}{2}$ $\frac{1}$ |
| ekspozicije            | 2–9 frejmova u karačima ou 73, 72, 73, ili 1 Ev                                                                                                    |
| Opkoljavanje blica     | 2 ili 3 frejmova u karacima od <sup>1</sup> / <sub>3</sub> , <sup>1</sup> / <sub>2</sub> , <sup>2</sup> / <sub>3</sub> , 1, ili 2 EV                                                                                                    |
| Opkoljavanje belog     | 2 ili 3 freimova u karacima od 1, 2, ili 3                                                                                                    |
| balansa                |                                                                                                    |
| ADL opkoljavanje       | 2 frejma                                                                                                    |
| Zaključavanje eksp     | Zapamcena jačina svetla na vrednosti sa AE-L/AF-L dugmetom                                                                                                    |

V

| Ekspozicija             |                                                                                                    |
|-------------------------|----------------------------------------------------------------------------------------------------|
| ISO osetljivost (Indeks | ISO 200 – 3200 u koracima od <sup>1</sup> / <sub>3</sub> EV. Može biti podešeno na pribl. 0.3, 0.7,             |
| ekspozicije se          | ili 1 EV (ISO 100 ekvivalentno) ispod ISO 200 ili ili na pribl. 0.3, 0.7, ili 1 EV                              |
| preporučje)             | (ISO 6400 ekvivalentno) iznad ISO 3200.                                                                         |
| Active D-Lighting       | Može se selktovati od Auto, Extra high, High, Normal, Low, ili Off                                              |
| Fokus                   |                                                                                                    |
| Autofocus               | Nikon Multi-CAM 1000 modul sa TTL faznom detekcojom, 11 fokusnih                                                |
|                         | tačaka (uključujući jedan krstasti), i AF-assist illuminator (raspon pribl.                                     |
|                         | 0.5–3 m/1 ft. 8 in.–9 ft. 10 in.)                                                                               |
| Direkcija dometa        | -1 - +19 EV (ISO 100, 20 °C/68 °F)                                                                              |
| Objetiv servo           | • Autofocus: Jedan-servo AF (S); kontinuirani-servo AF (C); praćenje fokusa koji                                |
|                         | je predvidljiv i automatski se aktivira sa statusom subjekta                                                    |
|                         | Rucni (M): Podržava traženje elektronskog dometa                                                                |
| Tačka fokusa            | Može se selktovati od 51 ili 11 tacki fokusa                                                                    |
| AF-režim oblasti        | Jedna-tačka AF, dianmična-oblast AF, auto oblast AF                                                             |
| Zapamćen fokus          | Fokus se može zapamtiti pritiskanjem okidača na pola (jedan-servo AF) ili pritiskanjem <b>AE-L/AF-L</b> dugmeta |
| Blic                                    |                                                                                                    |  |
|-----------------------------------------|----------------------------------------------------------------------------------------------------|--|
| Ugrađen blic                            | 🕾, 耄, IJ, 🖬 : Izazi automatski                                                                                                    |  |
|                                         | P, S, A, M: Izvlači se na dugme                                                                                                    |  |
| Vodilja (m/ft)                          | At ISO 200: Pribl. 17/56, 18/59 sa ručnim podešavanjem                                                                                                    |  |
| at 20 °C/(68 °F)                        | <ul> <li>At ISO 100: Pribl. 12/39, 13/43 sa ručnim podešavanjem</li> </ul>                                                                                                    |  |
| Kontrola blica                          | <ul> <li>TTL: i-TTL balansirani ugrađeni i standardni i-TTL blic za digitalni SLR pomocu 420-segment RGB sensora su dostupni sa ugrađenim blicem i SB-900, SB-800, SB-600, ili SB-400</li> <li>Auto aperture: Moguć sa SB-900, SB-800 i CPU objektivima</li> </ul>                                                                                               |  |
|                                         | • Non-TTL auto: Podržani su SB-900, SB-800, SB-28, SB-27, and SB-22s                                                                                                    |  |
|                                         | Range-priority manual: Moguć sa SB-900 i SB-800                                                                                                    |  |
| Režimi blica                            | <ul> <li>M, Z, W: Auto, auto sa redukcijom crvenih očiju; fill-flash i redukcijom crvenih očiju spoljnim blicem</li> <li>I: Auto slow sync, auto slow sync sa redukcijom crvenih očiju; slow sync i slow sync with red-eve reduction sa spolinim blicem</li> </ul>                                                                                               |  |
|                                         | <ul> <li>A *: Fill-flash i red-eye reduction sa spoljnim blicem</li> </ul>                                                                                                    |  |
|                                         | <ul> <li>P, A: Fill-flash, rear-curtain sa slow sync, auto slow sync, slow sync with<br/>sa redukcijom crvenih očiju, redukcija crvenih očiju</li> <li>S. M: Fill-flash, rear-curtain sync, redukcija crvenih očiju</li> </ul>                                                                                                    |  |
| Kompenzacija blica                      | -3 - +1 EV u koracima od <sup>1</sup> / <sub>3</sub> ili <sup>1</sup> / <sub>2</sub> EV                                                                                                    |  |
| Indikator da je blic<br>spreman         | Svetli kada ugrađeni blic ili Speedlight kao što su SB-900, SB-800, SB-600, SB-400, SB-80DX, SB-28DX, ili SB-50DX puni; trepce kada se okine blic koji je pun                                                                                                    |  |
| Dodatno postolje                        | Standardni ISO 518 kontakt sa sigurnosnom bravom                                                                                                    |  |
| Nikon Creative Lighting<br>System (CLS) | Bežicno osvetljenje koje se podržava sa ugrađenim blicem SB-900, SB-800, ili<br>SU-800 kao komandom ili SB-800, SB-800, SB-600, ili SB-R200 kao daljinskim;<br>Auto FP High-Speed Sync i iluminator podržan sa svim CLS-blic jedinicama<br>osim SB-400; Komunikacija informacija kontrole blica i FV zapamćeno<br>podržano sa CLS-odgovarajućim jedinicama blica |  |
| Balans belog                            |                                                                                                    |  |
| Balans belog                            | Auto (TTL balans belog sa glavnim senzorom slike i 420 segmentnim RGB senzorom); 12 ručnih režima sa finim dodavanjem; podešavanjima temperature boje                                                                                                    |  |
| Živi prikaz                             |                                                                                                    |  |
| AF režimi                               | Prioritet lica, široko polje, normalno polje                                                                                                    |  |
| Autofocus                               | kontrasna detekcija u kadru (aparat bira automatski kada prepozna lice)                                                                                                    |  |

| FIIM                                                                                                    |                                                                                                    |  |  |
|----------------------------------------------------------------------------------------------------|----------------------------------------------------------------------------------------------------|--|--|
| Veličina (piksela)                                                                                            | • 1,280 × 720/24 fps • 640 × 424/24 fps                                                                                                    |  |  |
|                                                                                                    | • 320 × 216/24 fps                                                                                                    |  |  |
| Format fajla                                                                                                  | AVI                                                                                                    |  |  |
| kompresija                                                                                                    | Motion-JPEG                                                                                                    |  |  |
| Monitor                                                                                                    |                                                                                                    |  |  |
| Monitor                                                                                                    | 3-in., pribl. 920k-tačaka (VGA), low-temperature polysilicon TFT LCD sa<br>170 ° uglom gledanja, pribl. 100% pokrivenosti, i kontrolom osvetljaja                                                                                                    |  |  |
| Reprodukcija                                                                                                  | Reprodukcija                                                                                                    |  |  |
| Reprodukcija                                                                                                  | Prikaz preko celog ekrana i ikonice (4, 9, ili 72 slika ili kalendar)                                                                                                    |  |  |
|                                                                                                    | reprodukcija sa zumom, reprodukcija filma, Pictmotion, slide show,                                                                                                    |  |  |
|                                                                                                    | histogram, highlights, automatska rotacija, komentar (do 36 karaktera)                                                                                                    |  |  |
| Interface                                                                                                    |                                                                                                    |  |  |
| IISR                                                                                                    | Hi-Speed LISB                                                                                                    |  |  |
| 050                                                                                                    | Thispeed obb                                                                                                    |  |  |
| Video izlaz                                                                                                   | Moze se izabrati od NTSC i PAL                                                                                                    |  |  |
| Video izlaz<br>HDMI izlaz                                                                                     | Moze se izabrati od NTSC i PAL<br>Verzija 1.3a sa tipom A HDMI kJednaktora; monitor se isključi kada je HDMI                                                                                                    |  |  |
| Video izlaz<br>HDMI izlaz                                                                                     | Moze se izabrati od NTSC i PAL<br>Verzija 1.3a sa tipom A HDMI kJednaktora; monitor se isključi kada je HDMI<br>kabl kJednaktovan                                                                                                    |  |  |
| Video izlaz<br>HDMI izlaz<br>Daljinski terminal deset                                                         | Moze se izabrati od NTSC i PAL<br>Verzija 1.3a sa tipom A HDMI kJednaktora; monitor se isključi kada je HDMI<br>kabl kJednaktovan<br>Moze se koristiti da kJednaktujete daljinski GPS uredjaj sa NMEA0183                                                                                                    |  |  |
| Video izlaz<br>HDMI izlaz<br>Daljinski terminal deset<br>igli                                                 | Moze se izabrati od NTSC i PAL<br>Verzija 1.3a sa tipom A HDMI kJednaktora; monitor se isključi kada je HDMI<br>kabl kJednaktovan<br>Moze se koristiti da kJednaktujete daljinski GPS uredjaj sa NMEA0183<br>versiom 2.01 ili 3.01 (zahteva alternativni MC-35 GPS adapter i kabal sa D-                                                                                                    |  |  |
| Video izlaz<br>HDMI izlaz<br>Daljinski terminal deset<br>igli                                                 | Moze se izabrati od NTSC i PAL<br>Verzija 1.3a sa tipom A HDMI kJednaktora; monitor se isključi kada je HDMI<br>kabl kJednaktovan<br>Moze se koristiti da kJednaktujete daljinski GPS uredjaj sa NMEA0183<br>versiom 2.01 ili 3.01 (zahteva alternativni MC-35 GPS adapter i kabal sa D-<br>sub 9-igli kJednaktor)                                                                                                    |  |  |
| Video izlaz<br>HDMI izlaz<br>Daljinski terminal deset<br>igli<br>Jezici koje podrzava                         | Moze se izabrati od NTSC i PAL<br>Verzija 1.3a sa tipom A HDMI kJednaktora; monitor se isključi kada je HDMI<br>kabl kJednaktovan<br>Moze se koristiti da kJednaktujete daljinski GPS uredjaj sa NMEA0183<br>versiom 2.01 ili 3.01 (zahteva alternativni MC-35 GPS adapter i kabal sa D-<br>sub 9-igli kJednaktor)                                                                                                    |  |  |
| Video izlaz<br>HDMI izlaz<br>Daljinski terminal deset<br>igli<br>Jezici koje podrzava<br>Jezici koje podrzava | Moze se izabrati od NTSC i PAL<br>Verzija 1.3a sa tipom A HDMI kJednaktora; monitor se isključi kada je HDMI<br>kabl kJednaktovan<br>Moze se koristiti da kJednaktujete daljinski GPS uredjaj sa NMEA0183<br>versiom 2.01 ili 3.01 (zahteva alternativni MC-35 GPS adapter i kabal sa D-<br>sub 9-igli kJednaktor)<br>Chinese (Simplified and Traditional), Danish, Dutch, English, Finnish,                                                                  |  |  |
| Video izlaz<br>HDMI izlaz<br>Daljinski terminal deset<br>igli<br>Jezici koje podrzava<br>Jezici koje podrzava | Moze se izabrati od NTSC i PAL<br>Verzija 1.3a sa tipom A HDMI kJednaktora; monitor se isključi kada je HDMI<br>kabl kJednaktovan<br>Moze se koristiti da kJednaktujete daljinski GPS uredjaj sa NMEA0183<br>versiom 2.01 ili 3.01 (zahteva alternativni MC-35 GPS adapter i kabal sa D-<br>sub 9-igli kJednaktor)<br>Chinese (Simplified and Traditional), Danish, Dutch, English, Finnish,<br>French, German, Italian, Japanese, Korean, Norwegian, Polish, |  |  |

| Izvori energije          |                                                                                                    |  |
|--------------------------|----------------------------------------------------------------------------------------------------|--|
| Baterija                 | Jedna punjiva Li-jon EN-EL3e baterija                                                                                                    |  |
| Pakovanje baterija       | Opcioni MB-D80 buster sa 1 ili 2 punjive Nikon EN-EL3e baterije ili 6 AA<br>alkalnih, NiMH, litijumskih, ili nikl-magnezijumskih baterija; AA baterije<br>(kupuju se posebno); opcije MS-D200 dodatni adapter je potrebna AA<br>kada se koriste. |  |
| AC dapter                | EH-5a ili EH-5 AC adapter (kupuje se posebno)                                                                                                    |  |
| Podnožje za stativ       |                                                                                                    |  |
| Podnožje za stativ       | <sup>1</sup> / <sub>4</sub> in. (ISO 1222)                                                                                                    |  |
| Dimenzije / težina       |                                                                                                    |  |
| Dimenzije<br>(W × H × D) | Pribl. 132 × 103 × 77 mm (5.2 × 4.1 × 3.0 in.)                                                                                                    |  |
| Težina                   | Pribl. 620 g (1 lb. 6 oz.) bez baterije, mamorijske, poklopca za telo, i<br>poklopca za monitor                                                                                                    |  |
| Radi u atmosveri         |                                                                                                    |  |
| Temperatura              | 0–40 °C (32–104 °F)                                                                                                    |  |
| Vlaznost                 | Manje od 85% (nema kondenzacije)                                                                                                    |  |

 Osim ako nije drugačije navedeno, sve karakteristike su za aparat koji koristi skroz pune baterije i funkcioniše na temperaturi oko 20 °C (68 °F).

• Nikon čuva sva prava da promeni specifikacije hardvera i softvera opisanih u ovom upustvu u bilo koje vreme bez upozorenja. Nikon neće biti odgovoran za štete koje su dosle prilikom greške koje ovo upustvo sadrzi.

| MH-18a brzi punjač              |                                   |                                                                        |
|---------------------------------|-----------------------------------|------------------------------------------------------------------------|
|                                 | Dovod struje                      | AC 100–240 V (50/60 Hz)                                                |
|                                 | Odvod struje                      | DC 8.4 V/900 mA                                                        |
|                                 | Baterije koje podrzava            | Nikon EN-EL3e punjiva Li-ion baterija                                  |
|                                 | Vreme punjenja                    | Oko. 2 sata i 15 minuta kada je baterija potpuno prazna                |
|                                 | Funkcioniše na                    | ∩_40 °C (+32_104 °E)                                                   |
|                                 | temperaturi                       |                                                                        |
|                                 | Dimenzije (W $	imes$ H $	imes$ D) | oko. 90 $\times$ 35 $\times$ 58 mm (3.5 $\times$ 1.4 $\times$ 2.3 in.) |
|                                 | Dužina kablova                    | oko. 1800 mm (5 ft. 11 in.)                                            |
|                                 | Težina                            | oko. 80 g (2.8 oz.), bez kablova                                       |
| EN-EL3e punjiva Li-ion baterija |                                   |                                                                        |
|                                 | Tip                               | Punjiva lithium-ion baterija                                           |
|                                 | Kapacitet                         | 7.4 V/1500 mAh                                                         |
|                                 | dimanzije (W $	imes$ H $	imes$ D) | oko. 39.5 × 56 × 21 mm (1.6 × 2.2 × 0.8 in.)                           |
|                                 | tezina                            | oko. 80 g (2.8 oz.), bez poklopca terminala                            |
| -                               |                                   |                                                                        |

Ø

| AF-S DX NIKKUK 18–105 mm f/3.5–5.6G ED VR lens |                                                                          |  |
|------------------------------------------------|--------------------------------------------------------------------------|--|
| Пр                                             | G-TIP AF-S DX ZOOM-NIKKOK VK objektiv with built-in CPU and Nikon        |  |
| D. J                                           | DayJeanat mount                                                          |  |
| rodrzani aparati                               | INIKON DIGITAI SLK aparats (DX format)                                   |  |
| Zizna daljina                                  | 18–105mm                                                                 |  |
| Maksimalna blenda                              | t/3.5-5.6                                                                |  |
| Konstrukcija                                   | 15 elemenata u 11 grupa (1 ED staklo i 1 asferični element)              |  |
| Ugao slike                                     | 76°–15°20                                                                |  |
| Zićna daljina - skala                          | 18, 24, 35, 50, 75, 105                                                  |  |
| Informacija daljina                            | Output to aparat                                                         |  |
| Zoom control                                   | Zum se podešava rotiranjem prstena                                       |  |
| Fokusiranje                                    | Fokusiranje sa Silent Wave motorom; ručni fokus; kada je podešen na A-   |  |
|                                                | M ili A ili M. Može se postiči okretanjem prstena nakon zaključavanja    |  |
|                                                | fokusa u single-servo autofokusu. Ne koristite silu dok aparat fokusira. |  |
| Redukcija vibracija                            | Zasnovana na pomeranju sociva                                            |  |
| Najbliza distanca                              | 0.45 m (1 ft. 5.7 in.) u svim zum pozicijama                             |  |
| tokusiranja<br>Diau da                         | Contract Preside                                                         |  |
| Bienda<br>Demonialista de                      | Sedam listica                                                            |  |
| Kaspon blende                                  | 1/3.5–22 at 18 mm; f/5.6–38 at 105 mm                                    |  |
| Metering                                       | Maksimaina bienda                                                        |  |
| velicina filtera                               | 67 mm (P=0.75 mm)                                                        |  |
| Dimenzije                                      | Pribl. 76 mm precnik $\times$ 89 mm/3.0 $\times$ 3.5 in.                 |  |
| lezina                                         | Pribl. 420 g (14.8 oz.)                                                  |  |
| Zonerica                                       | HB-32 (kupuje se posebno)                                                |  |
|                                                |                                                                          |  |
|                                                |                                                                          |  |

nemogu se koristiti: telekonverteri (svi tipovi), PK produžeci (svi tipovi), K prsteni (svi tipovi), BR-4 auto prsteni, mehovi (svi tipovi), i SX-1 prsteni. Ostali dodaci možda nisu kompatiblini. Pogledajte uputstvo dodatka za informacije.

Ú

### A Standardi koje podržava

- **DCF Version 2.0**: **D**esign Rule for **aparat F**ile System (DCF) je standard koji se koristi sirom sveta za industriju digitalnih fotoaparata da osigura kompetabilnost među drugim fotoaparatima.
- **DPOF**: Digital Print Order Format je industrija koja se širom sveta koristi kako bi se štampale slike sa memorijske kartice.
- **Exif version 2.2**: Ovaj fotoaparat podržava Exif (Exchangeable Image File Format for Digital Still aparats) verziju 2.2, standard koji dozvoljava informacijama koje se čuvaju sa fotoaparatom da se koriste za optimalnu reprodukciju boja kada je van Exif-compliant štampača.
- **PictBridge**: Standard razvijen u saradnji sa digitalnim fotoaparatima i industrijom štampača, dozvoljava da se slike sa fotoaparata direkto štampaju na štampacu bez kJednakcije sa kompjuterom.
- HDMI: High-Definition Multimedia Interface je standard za multimedija intrfejs koji se koristi u elektronskom AV uređaju koji moze da prenosi vizuelne podatke i da kontoliše signale HDMI-uredjaja preko kablova kJednaktora (fotoaparat koristi tip A kJednaktora).

### 🔽 Vek baterije

Broj snimaka koji se može snimiti sa potpuno punim baterijama varira sa kondicijom baterije, temperature, i kako se fotoaparat koristi. U slučaju AA baterija, kapacitet varira i sa uslovima čuvanja; neke baterije se ne mogu koristiti. Model karakteristika za fotoaparat i alternativno MB-D80 pakovanje baterija dati su dole.

• CIPA standard <sup>1</sup>

Jedna EN-EL3e baterija (aparat): Oko 850 snimaka Jedna EN-EL3e baterija (MB-D80): Oko 850 snimaka Dve EN-EL3e baterije (MB-D80): Oko 1700 snimaka Šest AA baterije (MB-D80): Oko 600 snimaka

• Nikon standard<sup>2</sup>

Jedna EN-EL3e baterija (aparat): Oko 4200 snimaka Jedna EN-EL3e baterija (MB-D80): Oko 4200 snimaka Dve EN-EL3e baterije (MB-D80): Oko 8400 snimaka Šest AA baterije (MB-D80): Oko 1900 snimaka

## V

# Indeks

Stavke iz menija i opcije na ekranu aparata su prikazane zadebljanim fontom.

#### Symbols

: ? switch, 196 🖀 (Auto mode), 34 (Auto (flash off) mode), 34 2 (Portrait), 41 (Landscape), 41 Close up), 42 \* (Sports), 42 (Night portrait), 42 P (Programmed auto), 80 S (Shutter-priority auto), 81 A (Aperture-priority auto), 82 M (Manual), 83 (flexible program), 80 S (Single frame), 64 □L (Continuous low speed), 64, 65, 182 □<sup>H</sup> (Continuous high speed), 64, 65 🔆 (Self-timer), 66, 179 (Remote control), 68 Lev (Live view), 43 🖸 (Matrix), 87 (Center-weighted), 87 Spot), 87 (flash-ready indicator), 9, 40 (FV lock), 198 Image: Bracketing indicator), 92, 191, 193 📾 (White balance), 95 WEIEK (White Balance Bracketing), 191 PRE (Preset manual), 100 (Exposure Compensation), 90 (Flash Compensation), 91 ("Clock not set" indicator), 28 ♪ ("Beep" indicator), 180 Numerics 3D color matrix metering II, 87 3D-tracking, 173 420-segment RGB sensor, 87 A AC adapter, 239 Accessories, 239 Active D-Lighting, 119

Active D-Lighting, 119 Active folder, 169 adjustment control, 32 AE-L, 88 AE-L, 200 AE-L/AF-L button, 88 AE-L/AF-L button, 200 AE-L/AF-L for MB-D80, 176 AF, 54–56 AF assist, 38, 174, 231 AF point illumination, 175 AF-area mode, 57, 173 3D-tracking(11 points), 56, 173 auto-area, 36, 173 dynamic-area, 56, 173 single-point, 56, 173 AF-area mode, 173 A-M switch, 25 Amber, 97, 216 Aperture, 79 maximum, 60 minimum, 26, 78 Aperture-priority auto, 82 Assign AE-L/AF-L button, 200 Assign FUNC. button, 197 Audio video cable, 146 Auto bracketing, 92, 191, 193 Auto bracketing set, 191 ADL bracketing, 193 AE & flash, 191 AE only, 191 Flash only, 191 WB bracketing, 191 Auto FP, 195 Auto image rotation, 205 Auto meter off, 35, 179 Auto meter-off delay, 179 Auto-area, 36, 173 Autofocus, 54, 55, 57 В Backlight, 8, 183 Battery, 22, 23, 34, 184, 208 charging, 22 pack, 184, 208, 239 Batterv info. 208 Beep, 180 Blue, 97 Body cap, 3, 25, 240 Bracketing, 92, 191, 193 Active D-Lighting, 193 exposure, 92 flash, 92 white balance, 191 Bracketing order, 195 Built-in AF-assist illuminator, 174 Bulb, 85 Burst, 122 C Calendar, 136 Camera Control Pro 2, 148, 240 Center focus point, 174 Center-weighted area, 9, 178 CL mode shooting speed, 182 Clean image sensor, 244

Clock, 27, 204 battery, 28, 204 CLS, 233 Color balance, 216 Color space, 167 Adobe RGB, 167 sRGB, 167 Color temperature, 99 Computer, 148 Control Panel, 7 CPU contacts, 228 CPU lens, 26, 229 Creative Lighting System, 233 Custom Settings, 171 Customize command dials, 201 D Date and time, 27, 204 Davlight saving time, 27, 204 DCF version 2.0, 167, 274 Default settings, 75, 172, 260 restoring, 75, 172 Delete, 49, 140, 162 all images, 162 current image, 49, 140 selected images, 162 **Delete**, 162 All, 162 Select date, 162 Selected, 162 Depth-of-field, 82 Depth-of-field preview button, 82, 191 Digital Print Order Format, 150, 153, 157, 274 Diopter, 32, 239 Display mode, 163 **Distortion control**, 222 D-Lighting, 212 DPOF, 150, 153, 157, 274 Dynamic-area, 56, 173 E Easy exposure compensation, 177 Electronic analog exposure display, 84 EV steps for exposure cntrl., 177 Exif version 2.21, 167, 274 Exposure, 79, 88, 90 lock, 88 meters, 178 mode, 78 aperture-priority auto, 82 manual, 83 programmed auto, 80

shutter-priority auto, 81 program, 263 Exposure bracketing, 92, 191, 195 Exposure compensation, 90, 177 Exposure delay mode, 183 F File information, 129 File number sequence, 182 Filter effects, 215 Blue intensifier, 215 Cross screen, 215 Green intensifier, 215 Red intensifier, 215 Skylight, 215 Warm filter, 215 Fine tune optimal exposure, 178 Firmware version, 208 Fisheye, 222 Flash, 40, 70, 71, 233 bracketing, 92 compensation, 91 control, 233, 265 i-TTL balanced-fill flash for digital SLR, 265 standard i-TTL flash for digital SLR, 265 mode, 71, 185 modelina, 191 monitor pre-flash, 233 range, 266 ready indicator, 198, 237 sync speed, 185 sync terminal, 238 Flash cntrl for built-in flash, 185 Commander mode, 188 Manual, 187 Repeating flash, 187 Flash shutter speed, 185 Flash Warning, 183 Flexible program, 80 **Fn** button, 197, 198 f-number, 82, 228 Focal length, 228 Focal length scale, 25 Focal plane mark, 60 Focus, 54, 55, 57, 59 autofocus, 54, 55, 57 electronic rangefinder, 60, 229 indicator, 38, 57, 60 lock, 57 Manual focus, 59 mode, 54 Auto select, 36, 54 continuous-servo AF, 54 selector, 54, 59 single-servo AF, 54 point, 45, 54, 57, 173, 174, 175

tracking, 56, 173 3D, 56, 173 Focus point wrap-around, 175 Focusing screen, 267 Format, 30, 202 Format memory card, 202 Front-curtain sync, 71 FV lock, 198 G GPS, 124, 133, 241 connecting, 124 data, 133 GPS, 124 Green, 97 н H (Sensitivity), 74 HDMI, 147, 203, 274 HDMI, 203 Help, 18, 21 Hide image, 162 High definition, 147, 203, 274 High ISO NR, 168 Highlights, 131, 163 Histogram, 130, 163 Image comment, 205 Image Dust Off ref photo, 206 Image file, 274 Image overlay, 218 Image guality, 62 Image review, 163 Image size, 63 Index print, 156 In-focus indicator, 38, 57, 60 Information, 129, 163 ISO display and adjustment, 181 ISO sensitivity, 74, 166 ISO sensitivity, 74 ISO sensitivity auto control, 166 Maximum sensitivity, 166 Minimum shutter speed, 166 ISO sensitivity settings, 166 i-TTL, 188, 233, 265 J JPEG, 61, 62 JPEG basic, 62 JPEG fine, 62 JPEG normal, 36, 62 L L (Image size), 36, 63 L (Sensitivity), 74 Language, 27, 204 LCD, 8, 183, 202 LCD brightness, 202 LCD illumination, 183 Lens, 25, 26, 228 attaching, 25

cap, 25

cap, rear, 25 compatible, 228 CPU, 26, 229 focus mode switch, 25 focus rina, 25 mounting index, 25 non-CPU, 230 removina, 26 type D, 228 type G, 228 VR switch, 25 Lens mount, 3, 60 Live view, 43, 50, 176 Live view autofocus, 176 Face priority, 176 Normal area, 176 Wide area, 176 Lock mirror up for cleaning, 246 Long exp. NR, 167 Long time-exposure with remote control, 85 М M (Image size), 63 Magenta, 97, 216 Manage Picture Control, 113 Manual, 45, 59, 83 Manual focus, 45, 59 Matrix, 87 MB-D80, 184, 208, 239 MB-D80 battery type, 184 Memory buffer, 38, 64 Memory card, 29, 202, 242 capacity of, 262 formatting, 30, 202 Metering center-weighted, 87 matrix, 87 spot, 87 Mired, 98 Mirror, 4, 246 lock up for cleaning, 246 Modeling flash, 191 Monitor, 5, 43, 128, 202 cover, 17 Monitor off delay, 180 Monochrome, 214 Black-and-white, 214 Cyanotype, 214 Sepia, 214 Mounting index, 25 Movie settings, 170 Quality, 170 Sound, 170 Movies, 50 Multiple exposure, 121 **MY MENU**, 224 Add items, 225 Rank items, 226

Remove items, 225 Ν NFF. 62 NEF (RAW), 62, 148, 220 NEF (RAW) processing, 220 Nikon Transfer, 148, 149 No memory card?, 201 0 OK button (shooting mode), 196 Optional flash, 185 Overview data, 134 Ρ Photo info, 129, 163 PictBridge, 150, 274 Pictmotion, 141 Picture angle, 228 Picture Controls, 108 Playback, 48, 128 calendar, 136 folder, 162 full-frame, 128 information, 129, 163 menu, 160 Pictmotion, 141 slide show, 143 thumbnail, 135 zoom, 138 Playback folder, 162 Preset Manual, 100 Print (DPOF), 153 Border, 155 Page size, 155 Start printing, 155 Time stamp, 155 Print select, 153 Border, 155 Page size, 155 Start printing, 155 Time stamp, 155 Print set (DPOF), 150 Printing, 150 Programmed auto, 80 Protecting photographs, 139 0 Quick retouch, 221 Ouick Settings Display, 12

#### R

Rear-curtain sync, 71 Recent settings, 224 Red-eye correction, 212 Red-eye reduction, 71 Release mode, 64 continuous, 64, 65 high speed, 64, 65 low speed, 64, 65, 182

delayed remote, 68 Quick-response remote, 68 self-timer, 66 single-frame, 64 Remote Control, 64, 68, 241 Remote cord, 85, 241 Remote on duration, 180 Reset, 75, 172, 260 Reset custom settings, 172 **Reverse indicators**, 201 RGB, 130, 167 RGB Histogram, 130 Rotate tall, 163 S (Image size), 63 Screen tips, 182 Self-timer, 179 Sensitivity, 74, 166 Set Picture Control, 109 Landscape, 109 Monochrome, 109 Filter effects, 111, 112 Toning, 111, 112 Neutral, 109 Portrait, 109 Standard, 109 Vivid. 109 Setup menu, 202 Shooting data, 131, 132 Shooting info display, 10, 183 Shooting menu, 165 Shutter-priority auto, 81 Shutter-release button, 38, 39, 57, 88.179 half press, 38, 88 Shutter-release button AE-L 179 Side-by-side comparison, 223 Single-point, 56, 173 Size, 63 Slide show, 143 Frame interval, 143 Slow sync, 71 Small picture, 216 Speedlight, 233 Spot, 87 Straighten, 221 Т Television, 146 Thumbnail, 135 Timer, 66 Trim, 213 Turn, 27 Two-button reset, 75

USB, 149, 151

cable, 149, 151 UTC, 27, 124, 133 Vibration Reduction, 26 Video, 146, 203 cable, 146 mode, 203 Video mode, 203 Viewfinder, 9, 32, 66, 267 evepiece, 32, 66 eyepiece cap, 17, 66 focus, 32, 59 Viewfinder grid display, 181 Viewfinder warning display, 181 ViewNX, 148 w WB, 95, 191 White balance, 95, 191 bracketing, 191 preset manual, 95 White balance, 95 Auto, 95 Choose color temp., 95, 99 Cloudy, 95 Direct sunlight, 95 Flash, 95 Fluorescent, 95 Incandescent, 95 Preset manual, 95, 100 Shade, 95 World time, 27, 204 Date and time, 27, 204 Date format, 28, 204 Daylight saving time, 27, 204 Time zone, 27, 204

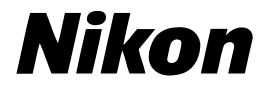

No reproduction in any form of this manual, in whole or in part (except for brief quotation in critical articles or reviews), may be made without written authorization from NIKON CORPORATION.

### **EKSKLUZIVNI UVOZNIK I DISTRIBUTER**

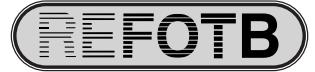

Pčinjska 15a, 11000 Beograd 011/64-56-151; 30-87-004 E-mail: info@refot.com CE